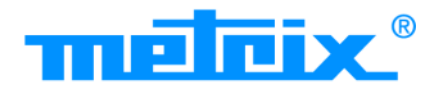

- 300 MHz, 2 canales aislados

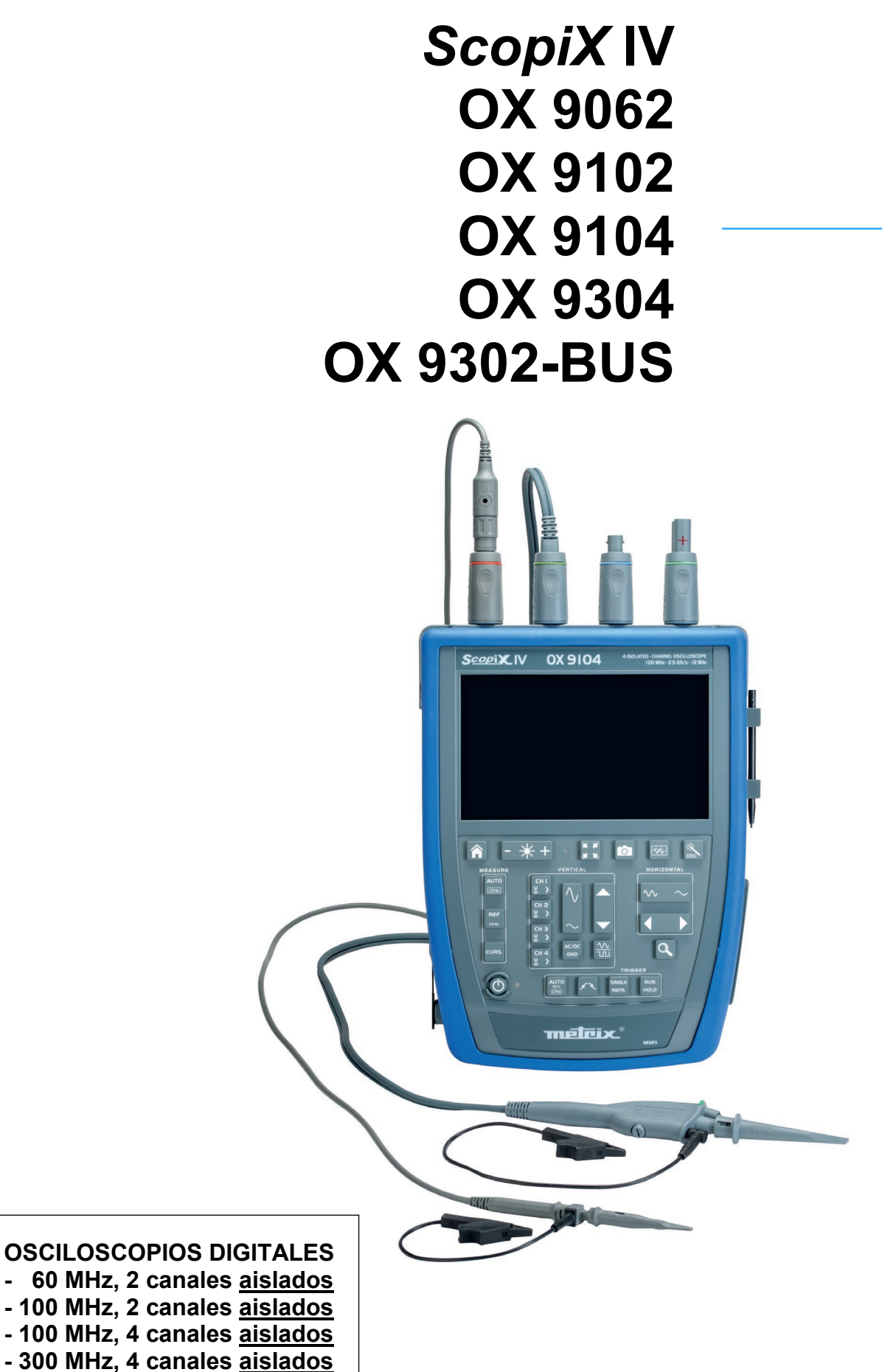

Measure up 🤃

Usted acaba de adquirir un **osciloscopio digital con canales** <u>aislados</u> de la línea **ScopiX IV** y le agradecemos la confianza que ha depositado en nosotros.

Para conseguir las mejores prestaciones de su instrumento:

- lea atentamente este manual de instrucciones,
  - respete las precauciones de uso.

| <u>∧</u><br>∂ | ¡ATENCIÓN, riesgo de <b>PELIGRO</b> ! El operador<br>debe consultar el presente manual de instrucciones<br>cada vez que aparece este símbolo de peligro.<br>Uso en interiores                                                                                                    |                  | En la Unión Europea, este producto deberá ser<br>objeto de una recogida selectiva de residuos con<br>vistas a reciclar los materiales eléctricos y<br>electrónicos de conformidad con la directiva<br>RAEE 2002/96/CE: este material no se debe<br>tratar como un residuo doméstico. Las pilas y los<br>acumuladores usados no se deben tratar como<br>residuos domésticos. Llévelos al punto de<br>recogida adecuado para su reciclaje. |
|---------------|----------------------------------------------------------------------------------------------------|------------------|----------------------------------------------------------------------------------------------------|
|               | Instrumento totalmente protegido mediante aislamiento doble                                                                                                    | 4                | Borne de tierra                                                                                                    |
| Lancaption    | Chauvin Arnoux ha estudiado este instrumento en el<br>marco de una iniciativa global de ecodiseño.<br>El análisis del ciclo de vida ha permitido controlar y<br>optimizar los efectos de este producto en el medio<br>ambiente. El producto satisface con mayor precisión<br>a objetivos de reciclaje y aprovechamiento<br>superiores a los estipulados por la reglamentación. | Â                | Riesgo de choques eléctricos: instrucciones de<br>conexión y desconexión de las entradas.<br>Conecte siempre las sondas o adaptadores al<br>instrumento antes de conectarlos a los puntos de<br>medida. Siempre desconecte las sondas o cables<br>de los puntos de medida antes de desconectarlos<br>del instrumento. Estas instrucciones se pueden                                                                                      |
| C.            | El producto se ha declarado reciclable tras un<br>análisis del ciclo de vida de acuerdo con la norma<br>ISO14040.                                                                                                    |                  | aplicar antes de limpiar el instrumento y antes de<br>abrir la tapa de acceso a las baterías y a las<br>salidas de calibración de las sondas.                                                                                                    |
| CE            | La marca CE indica la conformidad con las directivas europeas, especialmente DBT y CEM.                                                                                                    | $(\mathfrak{F})$ | Aplicación o retirada no autorizada en los<br>conductores pelados bajo tensión peligrosa.<br>Sensor de corriente tipo B según IEC 61010-2-<br>032.                                                                                                    |

#### Definición de las categorías de medida:

La categoría de medida IV corresponde a las medidas realizadas en la fuente de la instalación de baja tensión.

- Ejemplo: entradas de energía, contadores y dispositivos de protección.
- La categoría de medida III corresponde a las medidas realizadas en la instalación del edificio.
- 😹 Ejemplo: cuadro de distribución, disyuntores, máquinas o aparatos industriales fijos.

La categoría de medida II corresponde a las medidas realizadas en los circuitos directamente conectados a la instalación de baja tensión.

# **PRECAUCIONES DE USO**

Este instrumento y sus accesorios cumplen con las normas de seguridad IEC 61010-1, IEC 61010-031 e IEC 61010-2-032 para tensiones que dependen de los accesorios (600 V CAT III con respecto a la tierra sea cual sea el accesorio) a una altitud inferior a 2.000 m y en interiores, con un nivel de contaminación  $\leq$ 2.

El incumplimiento de las instrucciones de seguridad puede ocasionar un riesgo de descarga eléctrica, fuego, explosión, destrucción del instrumento e instalaciones.

- El operador y/o la autoridad responsable deben leer detenidamente y entender correctamente las distintas precauciones de uso. El pleno conocimiento de los riesgos eléctricos es imprescindible para cualquier uso de este instrumento.
- Si utiliza este instrumento de una forma no especificada, la protección que garantiza puede verse alterada, poniéndose usted por consiguiente en peligro.
- No utilice el instrumento en redes de tensiones o categorías superiores a las mencionadas.
- No utilice el instrumento si parece estar dañado, incompleto o mal cerrado.
- Antes de cada uso, compruebe que los aislamientos de los cables, carcasa y accesorios estén en perfecto estado. Todo elemento que presente desperfectos en el aislamiento (aunque sean menores) debe enviarse a reparar o desecharse.
- Utilice específicamente los cables y accesorios suministrados. El uso de cables (o accesorios) de tensión o categoría inferiores reduce la tensión o categoría del conjunto instrumento + cables (o accesorios) a la de los cables (o accesorios).
- Utilice sistemáticamente protecciones individuales de seguridad.
- Al manejar cables, puntas de prueba y pinzas cocodrilo, mantenga sus dedos detrás de la protección.
- Toda operación de reparación de avería o verificación metrológica debe efectuarse por una persona competente y autorizada.

# ÍNDICE

| 1. GE                                                                                                    | NERALIDADES                                                                                                    | .5                                                                                                    |
|----------------------------------------------------------------------------------------------------|----------------------------------------------------------------------------------------------------|----------------------------------------------------------------------------------------------------|
| 1.1.                                                                                                    | Introducción                                                                                                    | 5                                                                                                    |
| 1.2.                                                                                                    | Estado de suministro                                                                                                    | 5                                                                                                    |
| 1.2.1.                                                                                                    | Desembalaje, reembalaje                                                                                                    | 5                                                                                                    |
| 1.2.2.                                                                                                    | Materiales                                                                                                    | 5                                                                                                    |
| 1.3.                                                                                                    | Accesorios                                                                                                    | 6                                                                                                    |
| 1.3.1.                                                                                                    | Accesorios de medida (corriente, tension,                                                                                                    | 6                                                                                                    |
| 132                                                                                                    | Otros accesorios                                                                                                    | 0<br>7                                                                                                    |
| 1.0.2.<br>1 4                                                                                                    | Batería v Alimentación                                                                                                    | 7                                                                                                    |
| 1.4.1.                                                                                                    | Tecnología I ITIO-ION                                                                                                    | 8                                                                                                    |
| 1.4.2.                                                                                                    | Carga de la batería                                                                                                    | 8                                                                                                    |
| 1.5.                                                                                                    | Aislamiento de los canales                                                                                                    | 9                                                                                                    |
| 1.6.                                                                                                    | Accesorios Probix 1                                                                                                    | 0                                                                                                    |
| 1.6.1.                                                                                                    | Concepto Probix 1                                                                                                    | 0                                                                                                    |
| 1.6.2.                                                                                                    | Medidas rápidas sin error 1                                                                                                    | 0                                                                                                    |
| 1.6.3.                                                                                                    | Escala Automática1                                                                                                    | 1                                                                                                    |
| 1.6.4.                                                                                                    | Mensaje de seguridad1                                                                                                    | 1                                                                                                    |
| 1.6.5.                                                                                                    | Alimentación de los accesorios 1                                                                                                    | 1                                                                                                    |
| 2. DE                                                                                                    | SCRIPCION DEL INSTRUMENTO1                                                                                                    | 2                                                                                                    |
| 2.1.                                                                                                    | Frontal 1                                                                                                    | 2                                                                                                    |
| 2.2.                                                                                                    | Parte posterior 1                                                                                                    | 2                                                                                                    |
| 2.3.                                                                                                    | Pantalla táctil y lápiz 1                                                                                                    | 3                                                                                                    |
| 2.4.                                                                                                    | Accesorios 1                                                                                                    | 4                                                                                                    |
| 2.5.                                                                                                    | Interfaces de comunicación 1                                                                                                    | 6                                                                                                    |
| 3. TA                                                                                                    | REAS INICIALES1                                                                                                    | 17                                                                                                    |
| 3.1.                                                                                                    | Principios generales 1                                                                                                    | 7                                                                                                    |
| 3.2.                                                                                                    | Tecla "ON/OFF" 1                                                                                                    | 7                                                                                                    |
| 3.3.                                                                                                    | Tecla "Screenshot" 1                                                                                                    | 7                                                                                                    |
| 3.4.                                                                                                    | Tecia "Pantalla completa" 1                                                                                                    | 1                                                                                                    |
| 2 5                                                                                                    |                                                                                                    | 0                                                                                                    |
| 3.5.<br>3.6.                                                                                                    | Tecla e Icono "HOME"1<br>Tecla Brillo                                                                                                    | 8                                                                                                    |
| 3.5.<br>3.6.<br>4. DE                                                                                                    | Tecla e Icono "HOME" 1<br>Tecla Brillo 1<br>SCRIPCIÓN FUNCIONAL DE OX 9304 1                                                                                                    | 8                                                                                                    |
| 3.5.<br>3.6.<br>4. DE                                                                                                    | Tecla e Icono "HOME"1<br>Tecla Brillo                                                                                                    | 8<br> 8<br> 9                                                                                                    |
| 3.5.<br>3.6.<br>4. DE<br>4.1.<br>4.1.1.                                                                                                    | Tecla e Icono "HOME"       1         Tecla Brillo       1         SCRIPCIÓN FUNCIONAL DE OX 9304       1         Modo Scope       1         Teclas/teclado habilitadas       1                                                                                                    | 18<br>18<br>19<br>19                                                                                                    |
| <ul> <li>3.5.</li> <li>3.6.</li> <li>4. DE</li> <li>4.1.1.</li> <li>4.1.2.</li> </ul>                                                                                                    | Tecla e Icono "HOME"       1         Tecla Brillo       1         SCRIPCIÓN FUNCIONAL DE OX 9304       1         Modo Scope       1         Teclas/teclado habilitadas       1         Ajuste de la "Memoria de referencia", a partir       1                                                                                                    | 18<br>18<br>19<br>19                                                                                                    |
| <ul> <li>3.5.</li> <li>3.6.</li> <li>4. DE</li> <li>4.1.1.</li> <li>4.1.2.</li> </ul>                                                                                                    | Tecla e Icono "HOME"       1         Tecla Brillo       1         SCRIPCIÓN FUNCIONAL DE OX 9304       1         Modo Scope       1         Teclas/teclado habilitadas       1         Ajuste de la "Memoria de referencia", a partir del teclado       1                                                                                                    | 18<br>18<br>19<br>19<br>19                                                                                                    |
| <ul> <li><b>3.5.</b></li> <li><b>3.6.</b></li> <li><b>4. DE</b></li> <li><b>4.1.</b></li> <li><b>4.1.1.</b></li> <li><b>4.1.2.</b></li> <li><b>4.1.3.</b></li> </ul>                                                                                                    | Tecla e Icono "HOME"       1         Tecla Brillo       1         SCRIPCIÓN FUNCIONAL DE OX 9304       1         Modo Scope       1         Teclas/teclado habilitadas       1         Ajuste de la "Memoria de referencia", a partir del teclado       1         Ajuste del AUTOSET, a partir del teclado       1                                                                                                    | 18<br>18<br>19<br>19<br>19                                                                                                    |
| <ul> <li>3.5.</li> <li>3.6.</li> <li>4. DE</li> <li>4.1.1.</li> <li>4.1.2.</li> <li>4.1.3.</li> </ul>                                                                                                    | Tecla e Icono "HOME"       1         Tecla Brillo       1         SCRIPCIÓN FUNCIONAL DE OX 9304       1         Modo Scope       1         Teclas/teclado habilitadas       1         Ajuste de la "Memoria de referencia", a partir del teclado       1         Ajuste del AUTOSET, a partir del teclado       1         → tecla "Varita mágica"       1                                                                                                    | 18<br>18<br>19<br>19<br>19<br>19                                                                                                    |
| <ul> <li><b>3.5.</b></li> <li><b>3.6.</b></li> <li><b>4. DE</b></li> <li><b>4.1.</b></li> <li><b>4.1.1</b></li> <li><b>4.1.2</b></li> <li><b>4.1.3</b></li> <li><b>4.1.4</b></li> </ul>                                                                                                    | Tecla e Icono "HOME"       1         Tecla Brillo       1         SCRIPCIÓN FUNCIONAL DE OX 9304       1         Modo Scope       1         Teclas/teclado habilitadas       1         Ajuste de la "Memoria de referencia", a partir del teclado       1         Ajuste del AUTOSET, a partir del teclado       1         Yecla "Varita mágica"       1                                                                                                    | <b>18</b><br><b>19</b><br><b>19</b><br><b>19</b><br><b>19</b><br><b>19</b><br><b>19</b>                                                                                                    |
| <b>3.5.</b><br><b>3.6.</b><br><b>4. DE</b><br><b>4.1.</b><br>4.1.1.<br>4.1.2.<br>4.1.3.<br>4.1.4.                                                                                                    | Tecla e Icono "HOME"       1         Tecla Brillo       1         SCRIPCIÓN FUNCIONAL DE OX 9304       1         Modo Scope       1         Teclas/teclado habilitadas       1         Ajuste de la "Memoria de referencia", a partir del teclado       1         Ajuste del AUTOSET, a partir del teclado       1         Visualización de los principios de medida       1         Visualización de los principios de medida       1                                                                                                    | 18<br>18<br>19<br>19<br>19<br>19<br>19<br>19                                                                                                    |
| <b>3.5.</b><br><b>3.6.</b><br><b>4. DE</b><br><b>4.1.</b><br>4.1.1.<br>4.1.2.<br>4.1.3.<br>4.1.4.<br>4.1.5.                                                                                                    | Tecla e Icono "HOME"       1         Tecla Brillo       1         SCRIPCIÓN FUNCIONAL DE OX 9304       1         Modo Scope       1         Teclas/teclado habilitadas       1         Ajuste de la "Memoria de referencia", a partir del teclado       1         Ajuste del AUTOSET, a partir del teclado       1         → tecla "Varita mágica"       1         Visualización de los principios de medida       1         MEASURE", a partir del teclado       2         Ajuste de la base de tiempo "HORIZONTAL"       2                                                                                                    | 18<br>18<br>19<br>19<br>19<br>19<br>19<br>19<br>19<br>19                                                                                                    |
| <b>3.5.</b><br><b>3.6.</b><br><b>4. DE</b><br><b>4.1.</b><br>4.1.1.<br>4.1.2.<br>4.1.3.<br>4.1.4.<br>4.1.5.<br>4.1.6.<br>4.1.7                                                                                                    | Tecla e Icono "HOME"       1         Tecla Brillo       1         SCRIPCIÓN FUNCIONAL DE OX 9304       1         Modo Scope       1         Teclas/teclado habilitadas       1         Ajuste de la "Memoria de referencia", a partir del teclado       1         Ajuste del AUTOSET, a partir del teclado       1         > tecla "Varita mágica"       1         Visualización de los principios de medida       1         MEASURE", a partir del teclado       2         Ajuste de la base de tiempo "HORIZONTAL"       2         Ajuste de la partir de la señal "VERTICAL"       2                                                                                                    | <b>18</b><br><b>19</b><br><b>19</b><br><b>119</b><br><b>119</b><br><b>119</b><br><b>119</b><br><b>119</b><br><b>119</b><br><b>119</b><br><b>119</b><br><b>119</b><br><b>11</b>                      |
| <b>3.5.</b><br><b>3.6.</b><br><b>4. DE</b><br><b>4.1.</b><br>4.1.1.<br>4.1.2.<br>4.1.3.<br>4.1.4.<br>4.1.5.<br>4.1.6.<br>4.1.7.<br>4.1.8                                                                                                    | Tecla e Icono "HOME"       1         Tecla Brillo       1         SCRIPCIÓN FUNCIONAL DE OX 9304       1         Modo Scope       1         Teclas/teclado habilitadas       1         Ajuste de la "Memoria de referencia", a partir del teclado       1         Ajuste del AUTOSET, a partir del teclado       1         > tecla "Varita mágica"       1         Visualización de los principios de medida       1         MEASURE", a partir del teclado       2         Ajuste de la base de tiempo "HORIZONTAL"       2         Ajuste de la naplitud de la señal "VERTICAL"       2         Ajuste de la naplitud de la señal "VERTICAL"       2         Ajuste de la naplitud de la señal "VERTICAL"       2         Ajuste de la naplitud de la señal "VERTICAL"       2         Ajuste de la naplitud de la señal "VERTICAL"       2         Ajuste de la naplitud de la señal "VERTICAL"       2         Ajuste de la naplitud de la señal "TRIGGER"       2         Ajuste de la naplitud de la partalita       3                                                                                                    | <b>8</b><br><b>8</b><br><b>9</b><br><b>9</b><br><b>19</b><br><b>19</b><br><b>19</b><br><b>19</b><br><b>19</b><br><b>19</b><br><b>19</b><br><b>20</b><br><b>25</b><br><b>27</b><br><b>32</b>                                                                                                    |
| <b>3.5.</b><br><b>3.6.</b><br><b>4. DE</b><br><b>4.1.</b><br>4.1.1.<br>4.1.2.<br>4.1.3.<br>4.1.4.<br>4.1.5.<br>4.1.6.<br>4.1.7.<br>4.1.8.<br>4.1.9                                                                                                    | Tecla e Icono "HOME"       1         Tecla Brillo       1         SCRIPCIÓN FUNCIONAL DE OX 9304       1         Modo Scope       1         Teclas/teclado habilitadas       1         Ajuste de la "Memoria de referencia", a partir del teclado       1         Ajuste del AUTOSET, a partir del teclado       1         → tecla "Varita mágica"       1         Visualización de los principios de medida       1         "MEASURE", a partir del teclado       2         Ajuste de la base de tiempo "HORIZONTAL"       2         Ajuste de la mplitud de la señal "VERTICAL"       2         Ajuste de la nivel de activación "TRIGGER"       2         Ajuste de la nivel de activación "TRIGGER"       2         Ajuste de la nivel de activación "TRIGGER"       2         Ajuste de la nivel de activación "TRIGGER"       2         Ajuste de la nivel de activación "TRIGGER"       2         Función MATEMÁTICA, a partir de la pantalla       3                                                                                                    | <b>18</b><br><b>19</b><br><b>19</b>                  |
| <b>3.5.</b><br><b>3.6.</b><br><b>4. DE</b><br><b>4.1.</b><br>4.1.1.<br>4.1.2.<br>4.1.3.<br>4.1.4.<br>4.1.5.<br>4.1.6.<br>4.1.7.<br>4.1.8.<br>4.1.9.<br>4.1.10.                                                                                                    | Tecla e Icono "HOME"       1         Tecla Brillo       1         SCRIPCIÓN FUNCIONAL DE OX 9304       1         Modo Scope       1         Teclas/teclado habilitadas       1         Ajuste de la "Memoria de referencia", a partir del teclado       1         Ajuste del AUTOSET, a partir del teclado       1         → tecla "Varita mágica"       1         Visualización de los principios de medida       1         "MEASURE", a partir del teclado       2         Ajuste de la base de tiempo "HORIZONTAL"       2         Ajuste de la mplitud de la señal "VERTICAL"       2         Ajuste de la nivel de activación "TRIGGER"       2         Ajuste del nivel de activación "TRIGGER"       2         Ajuste del NATEMÁTICA, a partir de la pantalla       3         Función PASS/FAIL, a partir de la pantalla       3         Medidas AUTOMÁTICAS. a partir de la pantalla       3                                                                                                    | <b>18</b><br><b>19</b><br><b>19</b><br><b>19</b><br><b>19</b><br><b>19</b><br><b>19</b><br><b>19</b><br><b>19</b><br><b>19</b><br><b>19</b><br><b>19</b><br><b>19</b><br><b>20</b><br><b>25</b><br><b>27</b><br><b>32</b><br><b>33</b><br><b>35</b>                                                                                                    |
| <b>3.5.</b><br><b>3.6.</b><br><b>4. DE:</b><br><b>4.1.</b><br>4.1.1.<br>4.1.2.<br>4.1.3.<br>4.1.4.<br>4.1.5.<br>4.1.6.<br>4.1.7.<br>4.1.8.<br>4.1.9.<br>4.1.10.<br>4.1.11.                                                                                                    | Tecla e Icono "HOME"       1         Tecla Brillo       1         SCRIPCIÓN FUNCIONAL DE OX 9304       1         Modo Scope       1         Teclas/teclado habilitadas       1         Ajuste de la "Memoria de referencia", a partir del teclado       1         Ajuste del AUTOSET, a partir del teclado       1         Visualización de los principios de medida       1         WEASURE", a partir del teclado       2         Ajuste de la base de tiempo "HORIZONTAL"       2         Ajuste de la mplitud de la señal "VERTICAL"       2         Ajuste del nivel de activación "TRIGGER"       2         Función MATEMÁTICA, a partir de la pantalla       3         Función PASS/FAIL, a partir de la pantalla       3         Medidas AUTOMÁTICAS, a partir de la pantalla       3                                                                                                    | <b>18</b><br><b>19</b><br><b>19</b>                  |
| <b>3.5.</b><br><b>3.6.</b><br><b>4. DE</b><br><b>4.1.</b><br>4.1.1.<br>4.1.2.<br>4.1.3.<br>4.1.4.<br>4.1.5.<br>4.1.6.<br>4.1.7.<br>4.1.8.<br>4.1.9.<br>4.1.10.<br>4.1.11.<br><b>4.1.1</b> .<br><b>4.1.2.</b>                                                                                                    | Tecla e Icono "HOME"       1         Tecla Brillo       1         SCRIPCIÓN FUNCIONAL DE OX 9304       1         Modo Scope       1         Teclas/teclado habilitadas       1         Ajuste de la "Memoria de referencia", a partir del teclado       1         Ajuste del AUTOSET, a partir del teclado       1         Visualización de los principios de medida       1         WEASURE", a partir del teclado       2         Ajuste de la base de tiempo "HORIZONTAL"       2         Ajuste de la mplitud de la señal "VERTICAL"       2         Ajuste del nivel de activación "TRIGGER"       2         Función MATEMÁTICA, a partir de la pantalla       3         Función PASS/FAIL, a partir de la pantalla       3         Medidas AUTOMÁTICAS, a partir de la pantalla       3         Modo MULTIMETRO       3                                                                                                    | <b>8</b><br><b>8</b><br><b>9</b><br><b>9</b><br><b>19</b><br><b>19</b>         |
| <b>3.5.</b><br><b>3.6.</b><br><b>4. DE</b><br><b>4.1.</b><br>4.1.1.<br>4.1.2.<br>4.1.3.<br>4.1.4.<br>4.1.5.<br>4.1.6.<br>4.1.7.<br>4.1.8.<br>4.1.9.<br>4.1.10.<br>4.1.11.<br><b>4.1.11.</b><br><b>4.1.2.</b><br><b>4.1.2.</b><br><b>4.1.3.</b><br><b>4.1.4.</b><br><b>4.1.5.</b><br><b>4.1.1.</b><br><b>4.1.1.1.</b><br><b>4.1.1.1.</b><br><b>4.1.1.1.</b><br><b>4.1.1.1.</b><br><b>4.1.1.1.</b><br><b>4.1.1.1.</b><br><b>4.1.1.1.</b><br><b>4.1.1.1.</b><br><b>4.1.1.1.</b><br><b>4.1.1.1.</b><br><b>4.1.1.1.</b><br><b>4.1.1.1.</b><br><b>4.1.1.1.</b><br><b>4.1.1.1.</b><br><b>4.1.2.</b><br><b>4.1.2.</b><br><b>4.1</b> | Tecla e Icono "HOME"       1         Tecla Brillo       1         SCRIPCIÓN FUNCIONAL DE OX 9304       1         Modo Scope       1         Teclas/teclado habilitadas       1         Ajuste de la "Memoria de referencia", a partir       1         del teclado       1         Ajuste del AUTOSET, a partir del teclado       1         → tecla "Varita mágica"       1         Visualización de los principios de medida       1         ïMEASURE", a partir del teclado       2         Ajuste de la base de tiempo "HORIZONTAL"       2         Ajuste de la mplitud de la señal "VERTICAL"       2         Ajuste del nivel de activación "TRIGGER"       2         Función MATEMÁTICA, a partir de la pantalla       3         Función PASS/FAIL, a partir de la pantalla       3         Medidas AUTOMÁTICAS, a partir de la pantalla       3         Tención MULTIMETRO       3         Teclas/teclado habilitadas en modo Multímetro       3                                                                                                    | <b>8</b><br><b>8</b><br><b>9</b><br><b>9</b><br><b>9</b><br><b>19</b><br><b>19</b>          |
| <b>3.5.</b><br><b>3.6.</b><br><b>4. DE</b><br><b>4.1.</b><br>4.1.1.<br>4.1.2.<br>4.1.3.<br>4.1.4.<br>4.1.5.<br>4.1.6.<br>4.1.7.<br>4.1.8.<br>4.1.9.<br>4.1.10.<br>4.1.11.<br><b>4.2.</b><br>4.2.1.<br>4.2.2.                                                                                                    | Tecla e Icono "HOME"       1         Tecla Brillo       1         SCRIPCIÓN FUNCIONAL DE OX 9304       1         Modo Scope       1         Teclas/teclado habilitadas       1         Ajuste de la "Memoria de referencia", a partir del teclado       1         Ajuste del AUTOSET, a partir del teclado       1         → tecla "Varita mágica"       1         Visualización de los principios de medida       1         MEASURE", a partir del teclado       2         Ajuste de la base de tiempo "HORIZONTAL"       2         Ajuste de la mplitud de la señal "VERTICAL"       2         Ajuste del nivel de activación "TRIGGER"       2         Función MATEMÁTICA, a partir de la pantalla       3         Función PASS/FAIL, a partir de la pantalla       3         Modo MULTIMETRO       3         Teclas/teclado habilitadas en modo Multímetro       3                                                                                                    | <b>8</b><br><b>8</b><br><b>9</b><br><b>9</b><br><b>9</b><br><b>9</b><br><b>9</b><br><b>19</b><br><b>19</b><br><b></b> |
| <b>3.5.</b><br><b>3.6.</b><br><b>4. DE</b><br><b>4.1.</b><br>4.1.1.<br>4.1.2.<br>4.1.3.<br>4.1.4.<br>4.1.5.<br>4.1.6.<br>4.1.7.<br>4.1.8.<br>4.1.9.<br>4.1.10.<br>4.1.11.<br><b>4.2.</b><br>4.2.1.<br>4.2.2.<br>4.2.3.                                                                                                    | Tecla e Icono "HOME"       1         Tecla Brillo       1         SCRIPCIÓN FUNCIONAL DE OX 9304.       1         Modo Scope       1         Teclas/teclado habilitadas       1         Ajuste de la "Memoria de referencia", a partir del teclado       1         Ajuste del AUTOSET, a partir del teclado       1         → tecla "Varita mágica"       1         Visualización de los principios de medida       1         "MEASURE", a partir del teclado       2         Ajuste de la base de tiempo "HORIZONTAL"       2         Ajuste de la amplitud de la señal "VERTICAL"       2         Ajuste de la autrir de la pantalla       3         Función MATEMÁTICA, a partir de la pantalla       3         Función PASS/FAIL, a partir de la pantalla       3         Modo MULTIMETRO       3       3         Teclas/teclado habilitadas en modo Multímetro       3         Ajustes del menú Vertical       3                                                                                                    | <b>8</b><br><b>8</b><br><b>9</b><br><b>9</b><br><b>9</b><br><b>19</b><br><b>19</b><br><b>19</b><br><b>19</b><br><b>19</b><br><b>19</b><br><b>20</b><br><b>25</b><br><b>27</b><br><b>23</b><br><b>35</b><br><b>36</b><br><b>7</b><br><b>38</b><br><b>39</b><br><b>39</b><br><b>31</b><br><b>31</b>           |
| <b>3.5.</b><br><b>3.6.</b><br><b>4. DE</b><br><b>4.1.</b><br>4.1.1.<br>4.1.2.<br>4.1.3.<br>4.1.4.<br>4.1.5.<br>4.1.4.<br>4.1.5.<br>4.1.6.<br>4.1.7.<br>4.1.8.<br>4.1.9.<br>4.1.10.<br>4.1.11.<br><b>4.2.1</b> .<br>4.2.2.<br>4.2.3.<br>4.2.2.<br>4.2.3.                                                                                                    | Tecla e Icono "HOME"       1         Tecla Brillo       1         SCRIPCIÓN FUNCIONAL DE OX 9304.       1         Modo Scope       1         Teclas/teclado habilitadas       1         Ajuste de la "Memoria de referencia", a partir       1         del teclado       1         Ajuste de la "Memoria de referencia", a partir       1         del teclado       1         Ajuste de la "Memoria de referencia", a partir       1         del teclado       1         Ajuste del AUTOSET, a partir del teclado       1         → tecla "Varita mágica"       1         Visualización de los principios de medida       1         MEASURE", a partir del teclado       2         Ajuste de la base de tiempo "HORIZONTAL"       2         Ajuste de la mplitud de la señal "VERTICAL"       2         Ajuste del nivel de activación "TRIGGER"       2         Función MATEMÁTICA, a partir de la pantalla       3         Función PASS/FAIL, a partir de la pantalla       3         Medidas AUTOMÁTICAS, a partir de la pantalla       3         Teclas/teclado habilitadas en modo Multímetro       3         Iconos/pantalla del modo Multímetro       3         Ajustes del menú Vertical       3         Medid                                           | <b>8</b><br><b>9</b><br><b>9</b><br><b>9</b><br><b>9</b><br><b>9</b><br><b>9</b><br><b>9</b><br><b>9</b>                                                                                                    |
| <b>3.5.</b><br><b>3.6.</b><br><b>4. DE</b><br><b>4.1.</b><br>4.1.1.<br>4.1.2.<br>4.1.3.<br>4.1.4.<br>4.1.5.<br>4.1.4.<br>4.1.5.<br>4.1.6.<br>4.1.7.<br>4.1.8.<br>4.1.9.<br>4.1.10.<br>4.1.11.<br><b>4.2.1</b> .<br>4.2.2.<br>4.2.3.<br>4.2.4.<br><b>4.3.</b>                                                                                                    | Tecla e Icono "HOME"       1         Tecla Brillo       1         SCRIPCIÓN FUNCIONAL DE OX 9304       1         Modo Scope       1         Teclas/teclado habilitadas       1         Ajuste de la "Memoria de referencia", a partir       1         del teclado       1         Ajuste de la "Memoria de referencia", a partir       1         del teclado       1         Ajuste del AUTOSET, a partir del teclado       1         → tecla "Varita mágica"       1         Visualización de los principios de medida       1         MEASURE", a partir del teclado       2         Ajuste de la base de tiempo "HORIZONTAL"       2         Ajuste de la amplitud de la señal "VERTICAL"       2         Ajuste del nivel de activación "TRIGGER"       2         Función MATEMÁTICA, a partir de la pantalla       3         Función PASS/FAIL, a partir de la pantalla       3         Medidas AUTOMÁTICAS, a partir de la pantalla       3         Teclas/teclado habilitadas en modo Multímetro       3         Incons/pantalla del modo Multímetro       3         Ajustes del menú Vertical       3         Medida de potencia       4                                                                                                    | <b>8</b><br><b>9</b><br><b>9</b><br><b>9</b><br><b>9</b><br><b>9</b><br><b>9</b><br><b>9</b><br><b>9</b>                                                                                                    |
| <b>3.5.</b><br><b>3.6.</b><br><b>4. DE</b><br><b>4.1.</b><br>4.1.1.<br>4.1.2.<br>4.1.3.<br>4.1.4.<br>4.1.5.<br>4.1.6.<br>4.1.7.<br>4.1.8.<br>4.1.9.<br>4.1.10.<br>4.1.11.<br><b>4.2.1</b> .<br>4.2.1.<br>4.2.2.<br>4.2.3.<br>4.2.4.<br><b>4.3.</b><br>4.3.2.                                                                                                    | Tecla e Icono "HOME"       1         Tecla Brillo       1         SCRIPCIÓN FUNCIONAL DE OX 9304       1         Modo Scope       1         Teclas/teclado habilitadas       1         Ajuste de la "Memoria de referencia", a partir       1         del teclado       1         Ajuste de la "Memoria de referencia", a partir       1         del teclado       1         Ajuste de la "Memoria de referencia", a partir       1         del teclado       1         Ajuste de la UTOSET, a partir del teclado       1         > tecla "Varita mágica"       1         Visualización de los principios de medida       1         MEASURE", a partir del teclado       2         Ajuste de la base de tiempo "HORIZONTAL"       2         Ajuste de la noplitud de la señal "VERTICAL"       2         Ajuste del nivel de activación "TRIGGER"       2         Función PASS/FAIL, a partir de la pantalla       3         Función PASS/FAIL, a partir de la pantalla       3         Modo MULTIMETRO       3         Teclas/teclado habilitadas en modo Multímetro       3         Justes del menú Vertical       3         Medida de potencia       4         Modo LOGGER       4                                                                            | <b>8</b><br><b>8</b><br><b>9</b><br><b>9</b><br><b>9</b><br><b>9</b><br><b>9</b><br><b>9</b><br><b>9</b><br><b>9</b>                                                                                                    |
| <b>3.5.</b><br><b>3.6.</b><br><b>4. DE:</b><br><b>4.1.</b><br>4.1.1.<br>4.1.2.<br>4.1.3.<br>4.1.4.<br>4.1.5.<br>4.1.4.<br>4.1.5.<br>4.1.6.<br>4.1.7.<br>4.1.8.<br>4.1.9.<br>4.1.10.<br>4.1.11.<br><b>4.2.</b><br>4.2.1.<br>4.2.2.<br>4.2.3.<br>4.2.4.<br><b>4.3.</b><br>4.3.3.                                                                                                    | Tecla e Icono "HOME"       1         Tecla Brillo       1         SCRIPCIÓN FUNCIONAL DE OX 9304       1         Modo Scope       1         Teclas/teclado habilitadas       1         Ajuste de la "Memoria de referencia", a partir       1         del teclado       1         Ajuste de la "Memoria de referencia", a partir       1         del teclado       1         Ajuste del AUTOSET, a partir del teclado       1         → tecla "Varita mágica"       1         Visualización de los principios de medida       1         MEASURE", a partir del teclado       2         Ajuste de la base de tiempo "HORIZONTAL"       2         Ajuste de la maplitud de la señal "VERTICAL"       2         Ajuste de la maplitud de la señal "VERTICAL"       2         Ajuste de la nivel de activación "TRIGGER"       2         Función MATEMÁTICA, a partir de la pantalla       3         Función PASS/FAIL, a partir de la pantalla       3         Copia de seguridad       3         Modo MULTIMETRO       3         Teclas/teclado habilitadas en modo Multímetro       3         Ajustes del menú Vertical       3         Medida de potencia       4         Modo LOGGER       4                                                                    | <b>8</b><br><b>8</b><br><b>9</b><br><b>9</b><br><b>9</b><br><b>9</b><br><b>9</b><br><b>9</b><br><b>9</b><br><b>9</b>                                                                                                    |
| 3.5.<br>3.6.<br>4. DE<br>4.1.1.<br>4.1.2.<br>4.1.3.<br>4.1.4.<br>4.1.3.<br>4.1.4.<br>4.1.5.<br>4.1.4.<br>4.1.5.<br>4.1.4.<br>4.1.5.<br>4.1.6.<br>4.1.7.<br>4.1.8.<br>4.1.1.<br>4.1.1.<br>4.1.2.<br>4.1.3.<br>4.1.4.<br>4.1.3.<br>4.1.4.<br>4.1.4.<br>4.1.4.<br>4.1.4.<br>4.1.5.<br>4.1.4.<br>4.1.5.<br>4.1.4.<br>4.1.5.<br>4.1.4.<br>4.1.5.<br>4.1.1.<br>4.1.2.<br>4.1.3.<br>4.1.4.<br>4.1.5.<br>4.1.1.<br>4.1.2.<br>4.1.4.<br>4.1.5.<br>4.1.1.<br>4.1.2.<br>4.1.4.<br>4.1.5.<br>4.1.1.<br>4.1.2.<br>4.1.3.<br>4.1.4.<br>4.1.5.<br>4.1.1.<br>4.1.2.<br>4.1.4.<br>4.1.2.<br>4.1.4.<br>4.1.2.<br>4.1.4.<br>4.1.5.<br>4.1.1.<br>4.1.2.<br>4.1.4.<br>4.1.2.<br>4.1.4.<br>4.1.5.<br>4.1.1.<br>4.1.2.<br>4.1.3.<br>4.1.4.<br>4.1.5.<br>4.1.1.<br>4.1.2.<br>4.1.3.<br>4.1.4.<br>4.1.5.<br>4.1.1.<br>4.1.2.<br>4.1.3.<br>4.1.4.<br>4.1.2.<br>4.1.3.<br>4.1.4.<br>4.1.3.<br>4.1.4.<br>4.1.5.<br>4.1.3.<br>4.1.4.<br>4.1.5.<br>4.1.4.<br>4.1.5.<br>4.1.4.<br>4.1.5.<br>4.1.1.<br>4.2.1.<br>4.2.3.<br>4.2.4.<br>4.3.1.<br>4.3.3.<br>4.3.4.<br>4.3.3.<br>4.3.4.<br>4.3.5.<br>4.3.5.<br>4.5                                                                                                    | Tecla e Icono "HOME"       1         Tecla Brillo       1         SCRIPCIÓN FUNCIONAL DE OX 9304       1         Modo Scope       1         Teclas/teclado habilitadas       1         Ajuste de la "Memoria de referencia", a partir del teclado       1         Ajuste del AUTOSET, a partir del teclado       1         > teclas'teclado habilitadas       1         Ajuste del AUTOSET, a partir del teclado       1         > tecla "Varita mágica"       1         Visualización de los principios de medida       1         "MEASURE", a partir del teclado       2         Ajuste de la base de tiempo "HORIZONTAL"       2         Ajuste de la maplitud de la señal "VERTICAL"       2         Ajuste de la nivel de activación "TRIGGER"       2         Función MATEMÁTICA, a partir de la pantalla       3         Función PASS/FAIL, a partir de la pantalla       3         Gopia de seguridad       3         Modo MULTIMETRO       3         Teclas/teclado habilitadas en modo Multímetro       3         Medida de potencia       4         Modo LOGGER       4         Teclas/teclado habilitadas en modo LOGGER       4         Principios       4                                                                                          | <b>8</b><br><b>8</b><br><b>9</b><br><b>9</b><br><b>9</b><br><b>9</b><br><b>9</b><br><b>9</b><br><b>9</b><br><b>9</b>                                                                                                    |
| 3.5.<br>3.6.<br>4. DE<br>4.1.1.<br>4.1.2.<br>4.1.3.<br>4.1.4.<br>4.1.5.<br>4.1.4.<br>4.1.5.<br>4.1.4.<br>4.1.5.<br>4.1.6.<br>4.1.7.<br>4.1.8.<br>4.1.9.<br>4.1.10.<br>4.1.10.<br>4.1.11.<br>4.2.1.<br>4.2.1.<br>4.2.2.<br>4.2.3.<br>4.2.4.<br>4.3.3.<br>4.3.4.<br>4.3.5.<br>4.3.4.<br>4.3.5.<br>4.3.5.<br>4.3.5.<br>4.4.5.<br>4.3.5.<br>4.3.5.<br>4.5.5.<br>4.5.5.<br>4.5.5.<br>4.5.5.<br>4.5.5.<br>4.5.5.<br>4.5.5.<br>4.5.5.<br>4.5.5.<br>4.5.5.<br>4.5.5.<br>4.5.5.<br>4.5.5.<br>4.5.5.<br>4.5.5.<br>4.5.5.<br>4.5.5.<br>4.5.5.<br>4.5.5.<br>4.5.5.<br>4.5.5.<br>4.5.5.<br>4.5.5.<br>4.5.5.5.<br>4.5.5.5.5.5.5.5.5.5.5.5.5.5.5.5.5.5.5.5                                                                                                    | Tecla e Icono "HOME"       1         Tecla Brillo       1         SCRIPCIÓN FUNCIONAL DE OX 9304       1         Modo Scope       1         Teclas/teclado habilitadas       1         Ajuste de la "Memoria de referencia", a partir del teclado       1         Ajuste del AUTOSET, a partir del teclado       1         > tecla "Varita mágica"       1         Visualización de los principios de medida       1         "MEASURE", a partir del teclado       2         Ajuste de la base de tiempo "HORIZONTAL"       2         Ajuste de la mplitud de la señal "VERTICAL"       2         Ajuste de la nivel de activación "TRIGGER"       2         Función MATEMÁTICA, a partir de la pantalla       3         Función PASS/FAIL, a partir de la pantalla       3         Copia de seguridad       3         Modo MULTIMETRO       3         Teclas/teclado habilitadas en modo Multímetro       3         Ajustes del menú Vertical       3         Medida de potencia       4         Modo LOGGER       4         Teclas/teclado habilitadas en modo LOGGER       4         Principios       4         Modo VIEWER       4         Modo ARMÓNICO       4                                                                                             | <b>8</b><br><b>8</b><br><b>9</b><br><b>9</b><br><b>9</b><br><b>19</b><br><b>19</b><br><b>19</b><br><b>19</b><br><b>20</b><br><b>25</b><br><b>7</b><br><b>33</b><br><b>35</b><br><b>67</b><br><b>7</b><br><b>8</b><br><b>9</b><br><b>19</b><br><b>10</b><br><b>20</b><br><b>25</b><br><b>7</b><br><b>33</b><br><b>35</b><br><b>36</b><br><b>7</b><br><b>7</b><br><b>38</b><br><b>39</b><br><b>10</b><br><b>12</b><br><b>12</b><br><b>12</b><br><b>12</b><br><b>12</b><br><b>13</b><br><b>14</b><br><b>17</b><br><b>17</b>    |
| 3.5.<br>3.6.<br>4. DE<br>4.1.<br>4.1.1.<br>4.1.2.<br>4.1.3.<br>4.1.4.<br>4.1.5.<br>4.1.4.<br>4.1.5.<br>4.1.4.<br>4.1.5.<br>4.1.6.<br>4.1.7.<br>4.1.8.<br>4.1.9.<br>4.1.10.<br>4.1.10.<br>4.1.11.<br>4.2.2.<br>4.2.3.<br>4.2.4.<br>4.3.2.<br>4.3.3.<br>4.4.<br>4.3.2.<br>4.3.3.<br>4.4.<br>4.3.1.<br>4.3.2.<br>4.3.3.<br>4.4.<br>4.3.2.<br>4.3.3.<br>4.4.<br>4.3.2.<br>4.3.3.<br>4.4.<br>4.3.2.<br>4.3.3.<br>4.4.<br>4.3.2.<br>4.3.3.<br>4.4.<br>4.3.2.<br>4.3.3.<br>4.4.<br>4.3.2.<br>4.3.3.<br>4.4.<br>4.3.2.<br>4.3.3.<br>4.4.<br>4.3.2.<br>4.3.3.<br>4.4.<br>4.3.2.<br>4.3.3.<br>4.4.<br>4.3.2.<br>4.3.3.<br>4.4.<br>4.3.2.<br>4.3.3.<br>4.4.<br>4.3.2.<br>4.3.3.<br>4.4.<br>4.3.2.<br>4.3.3.<br>4.4.<br>4.5.<br>4.5.                                                                                                    | Tecla e Icono "HOME"       1         Tecla Brillo       1         SCRIPCIÓN FUNCIONAL DE OX 9304       1         Modo Scope       1         Teclas/teclado habilitadas       1         Ajuste de la "Memoria de referencia", a partir del teclado       1         Ajuste del AUTOSET, a partir del teclado       1         → tecla "Varita mágica"       1         Visualización de los principios de medida       1         MEASURE", a partir del teclado       2         Ajuste de la base de tiempo "HORIZONTAL"       2         Ajuste de la base de tiempo "HORIZONTAL"       2         Ajuste de la base de tiempo "HORIZONTAL"       2         Ajuste de la base de tiempo "HORIZONTAL"       2         Ajuste de la paste de la partir de la pantalla       3         Función MATEMÁTICA, a partir de la pantalla       3         Función PASS/FAIL, a partir de la pantalla       3         Copia de seguridad       3         Modo MULTIMETRO       3         Teclas/teclado habilitadas en modo Multímetro       3         Ajustes del menú Vertical       3         Medida de potencia       4         Modo LOGGER       4         Teclas/teclado habilitadas en modo LOGGER       4         Principios </td <td><b>88 99 9 9 9 9 9 9 9 9 </b></td> | <b>88 99 9 9 9 9 9 9 9 9 </b>                                                                                                    |
| 3.5.<br>3.6.<br>4. DE<br>4.1.<br>4.1.1.<br>4.1.2.<br>4.1.3.<br>4.1.4.<br>4.1.5.<br>4.1.4.<br>4.1.5.<br>4.1.6.<br>4.1.7.<br>4.1.8.<br>4.1.9.<br>4.1.10.<br>4.1.10.<br>4.1.11.<br>4.2.<br>4.2.1.<br>4.2.2.<br>4.2.3.<br>4.2.4.<br>4.3.1.<br>4.3.2.<br>4.3.3.<br>4.4.<br>4.3.1.<br>4.5.<br>4.5.1.<br>4.5.2.                                                                                                    | Tecla e Icono "HOME"       1         Tecla Brillo       1         SCRIPCIÓN FUNCIONAL DE OX 9304       1         Modo Scope       1         Teclas/teclado habilitadas       1         Ajuste de la "Memoria de referencia", a partir del teclado       1         Ajuste del AUTOSET, a partir del teclado       1         → tecla "Varita mágica"       1         Visualización de los principios de medida       1         "MEASURE", a partir del teclado       2         Ajuste de la base de tiempo "HORIZONTAL"       2         Ajuste de la maplitud de la señal "VERTICAL"       2         Ajuste de la nivel de activación "TRIGGER"       2         Función MATEMÁTICA, a partir de la pantalla       3         Función PASS/FAIL, a partir de la pantalla       3         Medidas AUTOMÁTICAS, a partir de la pantalla       3         Copia de seguridad       3         Modo MULTIMETRO       3         Teclas/teclado habilitadas en modo Multímetro       3         Ajustes del menú Vertical       3         Medida de potencia       4         Modo LOGGER       4         Teclas/teclado habilitadas en modo LOGGER       4         Principios       4         Modo ARMÓNICO       4                                                           | <b>88 99 99 190 190 200 272 333 567 778 390 122 122 134 17 17</b>                                                                                                    |

| 4.6.                                                                                                    |                                                                                                    |          |
|----------------------------------------------------------------------------------------------------|----------------------------------------------------------------------------------------------------|----------|
|                                                                                                    | Modo Análisis de BUS50                                                                                                    | )        |
| 4.6.1                                                                                                    | Teclas activas en modo Análisis de BUS                                                                                                    | )        |
| 4.6.2                                                                                                    | Iconos pantalla del modo análisis de bus                                                                                                    |          |
| 4.7.                                                                                                    | Comunicación                                                                                                    | ;        |
| 4.7.1.                                                                                                    | Parámetros generales                                                                                                    | Ļ        |
| 4.8.                                                                                                    | Memorias                                                                                                    | ;        |
| 4.9.                                                                                                    | Actualización del firmware de los                                                                                                    |          |
|                                                                                                    | programas internos                                                                                                    | ,        |
| 4.10.                                                                                                    | ScopeNet IV                                                                                                    | ;        |
|                                                                                                    | · · · · · · · · · · · · · · · · · · ·                                                                                                    |          |
| 5. ¿C                                                                                                    | OMO VER LAS FORMAS DE ONDAS?60                                                                                                    | )        |
| 51                                                                                                    | Visualización "manual" 60                                                                                                    | )        |
| 511                                                                                                    | Con el teclado 60                                                                                                    | Ś        |
| 512                                                                                                    | Con la pantalla táctil 61                                                                                                    | <b>'</b> |
| 5.1.2.<br>5.2                                                                                                    |                                                                                                    |          |
| 53                                                                                                    | Calibración de las sondas 62                                                                                                    | ,        |
| 5.5.                                                                                                    | Modida Auto/Cureoros/Zoom                                                                                                    |          |
| 5.4.1                                                                                                    |                                                                                                    | •        |
| 54.1.                                                                                                    | Auto                                                                                                    |          |
| 5.4.Z.                                                                                                    | Zoom                                                                                                    | ,        |
| 5.4.5.<br>E E                                                                                                    |                                                                                                    |          |
| 5.5.                                                                                                    | Ajuste del Trigger                                                                                                    | )        |
| 5.6.                                                                                                    | Medida Matematica/FFI/XY6/                                                                                                    |          |
| 6. ¿C                                                                                                    | ÓMO MEDIR UNA MAGNITUD CON EL                                                                                                    |          |
| м́и                                                                                                    | LTÍMETRO? 68                                                                                                    | ;        |
| ~ ·                                                                                                    |                                                                                                    |          |
| 6.1.                                                                                                    | Diferenciación de los canales                                                                                                    | 5        |
| 6.2.                                                                                                    | Tipo de medidas68                                                                                                    | 5        |
| 6.3.                                                                                                    | Medida de potencia69                                                                                                    | )        |
| 6.4.                                                                                                    | Modo LOGGER70                                                                                                    | )        |
| 7 : 0                                                                                                    |                                                                                                    |          |
| 1. 20                                                                                                    |                                                                                                    |          |
| 8. CA                                                                                                    | RACTERÍSTICAS TÉCNICAS                                                                                                    | 2        |
| 8 1                                                                                                    | Función "OSCILOSCOPIO" 72                                                                                                    | ,        |
| 0.1.                                                                                                    |                                                                                                    |          |
| 82                                                                                                    | Eurción "MULTÍMETRO" y "LOGGER" 78                                                                                                    |          |
| 8.2.<br>8 3                                                                                                    | Función "MULTÍMETRO" y "LOGGER"                                                                                                    | ;        |
| 8.2.<br>8.3.                                                                                                    | Función "MULTÍMETRO" y "LOGGER"                                                                                                    | ;        |
| 8.2.<br>8.3.<br>8.4.<br>8.5                                                                                                    | Función "MULTÍMETRO" y "LOGGER"78<br>Función "VIEWER"                                                                                                    |          |
| 8.2.<br>8.3.<br>8.4.<br>8.5.                                                                                                    | Función "MULTÍMETRO" y "LOGGER"                                                                                                    |          |
| 8.2.<br>8.3.<br>8.4.<br>8.5.<br>8.5.1.                                                                                                    | Función "MULTÍMETRO" y "LOGGER"       78         Función "VIEWER"       81         Función "ANÁLISIS DE LOS ARMÓNICOS"       82         "Comunicación"       83         Puerto y dispositivos de comunicación       83         Puerto y dispositivos de comunicación       83                                                                                                    |          |
| 8.2.<br>8.3.<br>8.4.<br>8.5.<br>8.5.1.<br>8.5.2.                                                                                                    | Función "MULTÍMETRO" y "LOGGER"       78         Función "VIEWER"       81         Función "ANÁLISIS DE LOS ARMÓNICOS"       82         "Comunicación"       83         Puerto y dispositivos de comunicación       83         Aplicaciones       83                                                                                                    |          |
| <ul> <li>8.2.</li> <li>8.3.</li> <li>8.4.</li> <li>8.5.</li> <li>8.5.1.</li> <li>8.5.2.</li> <li>9. CA</li> </ul>                                                                                                    | Función "MULTÍMETRO" y "LOGGER"       78         Función "VIEWER"       81         Función "ANÁLISIS DE LOS ARMÓNICOS"       83         "Comunicación"       83         Puerto y dispositivos de comunicación       83         Aplicaciones       83         RACTERÍSTICAS GENERALES       84                                                                                                    |          |
| <ul> <li>8.2.</li> <li>8.3.</li> <li>8.4.</li> <li>8.5.</li> <li>8.5.1.</li> <li>8.5.2.</li> <li>9. CA</li> </ul>                                                                                                    | Función "MULTÍMETRO" y "LOGGER"       78         Función "VIEWER"       81         Función "ANÁLISIS DE LOS ARMÓNICOS"       82         "Comunicación"       83         Puerto y dispositivos de comunicación       83         Aplicaciones       83         RACTERÍSTICAS GENERALES       84         Panago pominol do uno       84                                                                                                    |          |
| <ul> <li>8.2.</li> <li>8.3.</li> <li>8.4.</li> <li>8.5.</li> <li>8.5.1.</li> <li>8.5.2.</li> <li>9. CA</li> <li>9.1.</li> </ul>                                                                                                    | Función "MULTÍMETRO" y "LOGGER"       78         Función "VIEWER"       81         Función "ANÁLISIS DE LOS ARMÓNICOS"       82         "Comunicación"       83         Puerto y dispositivos de comunicación       83         Aplicaciones       83         RACTERÍSTICAS GENERALES       84         Rango nominal de uso       84                                                                                                    |          |
| <ul> <li>8.2.</li> <li>8.3.</li> <li>8.4.</li> <li>8.5.</li> <li>8.5.1.</li> <li>8.5.2.</li> <li>9. CA</li> <li>9.1.</li> <li>9.1.1.</li> </ul>                                                                                                    | Función "MULTÍMETRO" y "LOGGER"       78         Función "VIEWER"       81         Función "ANÁLISIS DE LOS ARMÓNICOS"       82         "Comunicación"       83         Puerto y dispositivos de comunicación       83         Aplicaciones       83         RACTERÍSTICAS GENERALES       84         Condiciones ambientales       84                                                                                                    |          |
| <ul> <li>8.2.</li> <li>8.3.</li> <li>8.4.</li> <li>8.5.</li> <li>8.5.1.</li> <li>8.5.2.</li> <li>9. CA</li> <li>9.1.1.</li> <li>9.1.1.</li> <li>9.1.2.</li> </ul>                                                                                                    | Función "MULTÍMETRO" y "LOGGER"       78         Función "VIEWER"       81         Función "ANÁLISIS DE LOS ARMÓNICOS"       82         "Comunicación"       83         Puerto y dispositivos de comunicación       83         Aplicaciones       83         RACTERÍSTICAS GENERALES       84         Condiciones ambientales       84         Variaciones en el rango nominal de uso       84                                                                                                    |          |
| 8.2.<br>8.3.<br>8.4.<br>8.5.<br>8.5.1.<br>8.5.2.<br>9. CA<br>9.1.<br>9.1.1.<br>9.1.2.<br>9.1.3.                                                                                                    | Función "MULTÍMETRO" y "LOGGER"       78         Función "VIEWER"       81         Función "ANÁLISIS DE LOS ARMÓNICOS"       82         "Comunicación"       83         Puerto y dispositivos de comunicación       83         Aplicaciones       83         RACTERÍSTICAS GENERALES       84         Condiciones ambientales       84         Variaciones en el rango nominal de uso       84         Fuente de alimentación       84                                                                                                    |          |
| 8.2.<br>8.3.<br>8.4.<br>8.5.<br>8.5.1.<br>8.5.2.<br>9. CA<br>9.1.<br>9.1.1.<br>9.1.2.<br>9.1.3.<br>9.2.                                                                                                    | Función "MULTÍMETRO" y "LOGGER"       78         Función "VIEWER"       81         Función "ANÁLISIS DE LOS ARMÓNICOS"       82         "Comunicación"       83         Puerto y dispositivos de comunicación       83         Aplicaciones       83         RACTERÍSTICAS GENERALES       84         Condiciones ambientales       84         Variaciones en el rango nominal de uso       84         Fuente de alimentación       84         Características mecánicas       85                                                                                                    |          |
| 8.2.<br>8.3.<br>8.4.<br>8.5.<br>8.5.1.<br>8.5.2.<br>9. CA<br>9.1.<br>9.1.1.<br>9.1.2.<br>9.1.3.<br>9.2.<br>9.2.                                                                                                    | Función "MULTÍMETRO" y "LOGGER"       78         Función "VIEWER"       81         Función "ANÁLISIS DE LOS ARMÓNICOS"       82         "Comunicación"       83         Puerto y dispositivos de comunicación       83         Aplicaciones       83         RACTERÍSTICAS GENERALES       84         Condiciones ambientales       84         Variaciones en el rango nominal de uso       84         Fuente de alimentación       84         Características mecánicas       85         Carcasa dura recubierta de elastómero       85                                                                                                    |          |
| 8.2.<br>8.3.<br>8.4.<br>8.5.<br>8.5.1.<br>8.5.2.<br>9. CA<br>9.1.<br>9.1.1.<br>9.1.2.<br>9.1.3.<br>9.2.<br>9.2.1.<br>9.2.2.                                                                                                    | Función "MULTÍMETRO" y "LOGGER"       78         Función "VIEWER"       81         Función "ANÁLISIS DE LOS ARMÓNICOS"       82         "Comunicación"       83         Puerto y dispositivos de comunicación       83         Aplicaciones       83         RACTERÍSTICAS GENERALES       84         Condiciones ambientales       84         Variaciones en el rango nominal de uso       84         Fuente de alimentación       84         Características mecánicas       85         Características mecánicas       85                                                                                                    |          |
| 8.2.<br>8.3.<br>8.4.<br>8.5.<br>8.5.1.<br>8.5.2.<br>9. CA<br>9.1.<br>9.1.1.<br>9.1.2.<br>9.1.3.<br>9.2.<br>9.2.1.<br>9.2.2.<br>9.3.                                                                                                    | Función "MULTÍMETRO" y "LOGGER"       78         Función "VIEWER"       81         Función "ANÁLISIS DE LOS ARMÓNICOS"       82         "Comunicación"       83         Puerto y dispositivos de comunicación       83         Aplicaciones       83         RACTERÍSTICAS GENERALES       84         Condiciones ambientales       84         Variaciones en el rango nominal de uso       84         Fuente de alimentación       84         Características mecánicas       85         Características mecánicas       85         Características mecánicas       85         Características mecánicas       85         Características mecánicas       85         Características mecánicas       85         Características mecánicas       85         Características mecánicas       85         Características mecánicas       85         Características eléctricas       86                                                                                                    |          |
| 8.2.<br>8.3.<br>8.4.<br>8.5.<br>8.5.1.<br>8.5.2.<br>9. CA<br>9.1.<br>9.1.1.<br>9.1.2.<br>9.1.3.<br>9.2.<br>9.2.1.<br>9.2.2.<br>9.3.<br>9.3.1.                                                                                                    | Función "MULTÍMETRO" y "LOGGER"       78         Función "VIEWER"       81         Función "ANÁLISIS DE LOS ARMÓNICOS"       82         "Comunicación"       83         Puerto y dispositivos de comunicación       83         Aplicaciones       83         RACTERÍSTICAS GENERALES       84         Condiciones ambientales       84         Variaciones en el rango nominal de uso       84         Fuente de alimentación       84         Características mecánicas       85         Características mecánicas       85         Características mecánicas       85         Características mecánicas       85         Características mecánicas       85         Características mecánicas       85         Características mecánicas       85         Características mecánicas       85         Características mecánicas       86         Alimentación por batería       86                                                                                                    |          |
| 8.2.<br>8.3.<br>8.4.<br>8.5.<br>8.5.1.<br>8.5.2.<br>9. CA<br>9.1.<br>9.1.1.<br>9.1.2.<br>9.1.3.<br>9.2.<br>9.2.1.<br>9.2.2.<br>9.3.1.<br>9.3.2.                                                                                                    | Función "MULTÍMETRO" y "LOGGER"       78         Función "VIEWER"       81         Función "ANÁLISIS DE LOS ARMÓNICOS"       82         "Comunicación"       83         Puerto y dispositivos de comunicación       83         Aplicaciones       83         RACTERÍSTICAS GENERALES       84         Condiciones ambientales       84         Variaciones en el rango nominal de uso       84         Fuente de alimentación       84         Características mecánicas       85         Características mecánicas       85         Características mecánicas       85         Características mecánicas       85         Características mecánicas       85         Características mecánicas       85         Características mecánicas       86         Alimentación por batería       86         Alimentación eléctrica       86                                                                                                    |          |
| 8.2.<br>8.3.<br>8.4.<br>8.5.<br>8.5.1.<br>8.5.2.<br>9. CA<br>9.1.<br>9.1.1.<br>9.1.2.<br>9.1.3.<br>9.2.<br>9.2.1.<br>9.2.2.<br>9.3.1.<br>9.3.2.<br>9.3.4.                                                                                                    | Función "MULTÍMETRO" y "LOGGER"       78         Función "VIEWER"       81         Función "ANÁLISIS DE LOS ARMÓNICOS"       82         "Comunicación"       83         Puerto y dispositivos de comunicación       83         Aplicaciones       83         RACTERÍSTICAS GENERALES       84         Condiciones ambientales       84         Variaciones en el rango nominal de uso       84         Fuente de alimentación       84         Características mecánicas       85         Características mecánicas       85         Características mecánicas       85         Características eléctricas       86         Alimentación por batería       86         Alimentación eléctrica       86         Alimentación leéctrica       86         Alimentación eléctrica       86         Alimentación leéctrica       86         Alimentación leéctrica       86         Alimentación leéctrica       86         Alimentación leéctrica       86         Alimentación leéctrica       86         Alimentación leéctrica       86         CEM y seguridad       87                                                                                |          |
| 8.2.<br>8.3.<br>8.4.<br>8.5.<br>8.5.1.<br>8.5.2.<br>9. CA<br>9.1.<br>9.1.1.<br>9.1.2.<br>9.1.3.<br>9.2.<br>9.2.1.<br>9.2.2.<br>9.3.1.<br>9.3.2.<br>9.3.1.<br>9.3.2.<br>9.4.1.                                                                                                    | Función "MULTÍMETRO" y "LOGGER"       78         Función "VIEWER"       81         Función "ANÁLISIS DE LOS ARMÓNICOS"       82         "Comunicación"       83         Puerto y dispositivos de comunicación       83         Puerto y dispositivos de comunicación       83         RACTERÍSTICAS GENERALES       84         Rango nominal de uso       84         Condiciones ambientales       84         Variaciones en el rango nominal de uso       84         Fuente de alimentación       84         Características mecánicas       85         Características mecánicas       85         Características eléctricas       86         Alimentación por batería       86         Alimentación eléctrica       86         Cem y seguridad       87         Compatibilidad electromagnética       87                                                                                                    |          |
| 8.2.<br>8.3.<br>8.4.<br>8.5.<br>8.5.1.<br>8.5.2.<br>9. CA<br>9.1.1.<br>9.1.2.<br>9.1.3.<br>9.2.1.<br>9.2.2.<br>9.3.1.<br>9.3.2.<br>9.3.1.<br>9.3.2.<br>9.4.1.<br>9.4.2.                                                                                                    | Función "MULTÍMETRO" y "LOGGER"       78         Función "VIEWER"       81         Función "ANÁLISIS DE LOS ARMÓNICOS"       82         "Comunicación"       83         Puerto y dispositivos de comunicación       83         Aplicaciones       83         RACTERÍSTICAS GENERALES       84         Rango nominal de uso       84         Condiciones ambientales       84         Variaciones en el rango nominal de uso       84         Fuente de alimentación       84         Características mecánicas       85         Características mecánicas       85         Características mecánicas       85         Características mecánicas       86         Alimentación por batería       86         Alimentación peléctrica       86         Cem y seguridad       87         Compatibilidad electromagnética       87                                                                                                    |          |
| 8.2.<br>8.3.<br>8.4.<br>8.5.<br>8.5.1.<br>8.5.2.<br>9. CA<br>9.1.<br>9.1.1.<br>9.1.2.<br>9.1.3.<br>9.2.1.<br>9.2.1.<br>9.2.2.<br>9.3.1.<br>9.3.2.<br>9.3.1.<br>9.3.2.<br>9.4.1.<br>9.4.2.<br>9.4.3.                                                                                                    | Función "MULTÍMETRO" y "LOGGER"       78         Función "VIEWER"       81         Función "ANÁLISIS DE LOS ARMÓNICOS"       82         "Comunicación"       83         Puerto y dispositivos de comunicación       83         Aplicaciones       83         RACTERÍSTICAS GENERALES       84         Rango nominal de uso       84         Condiciones ambientales       84         Variaciones en el rango nominal de uso       84         Fuente de alimentación       84         Características mecánicas       85         Características mecánicas       85         Características mecánicas       86         Alimentación por batería       86         Alimentación peléctrica       86         Cem y seguridad       87         Compatibilidad electromagnética       87         Seguridad eléctrica       87         Seguridad eléctrica       87         Seguridad eléctrica       87                                                                                                    |          |
| 8.2.<br>8.3.<br>8.4.<br>8.5.<br>8.5.1.<br>8.5.2.<br>9. CA<br>9.1.<br>9.1.1.<br>9.1.2.<br>9.1.3.<br>9.2.1.<br>9.2.2.<br>9.3.1.<br>9.3.2.<br>9.3.1.<br>9.3.2.<br>9.4.1.<br>9.4.2.<br>9.4.3.                                                                                                    | Función "MULTÍMETRO" y "LOGGER"       78         Función "VIEWER"       81         Función "ANÁLISIS DE LOS ARMÓNICOS"       82         "Comunicación"       83         Puerto y dispositivos de comunicación       83         Aplicaciones       83         RACTERÍSTICAS GENERALES       84         Rango nominal de uso       84         Condiciones ambientales       84         Variaciones en el rango nominal de uso       84         Fuente de alimentación       84         Características mecánicas       85         Características mecánicas       85         Características mecánicas       86         Alimentación por batería       86         Alimentación por batería       86         Alimentación eléctrica       87         Compatibilidad electromagnética       87         Seguridad eléctrica       87         Seguridad eléctrica       87         Seguridad eléctrica       87         Seguridad eléctrica       87         Seguridad eléctrica       87         Seguridad eléctrica       87         Seguridad eléctrica       87         Seguridad eléctrica       87         Seguridad eléctrica       87<              |          |
| <ul> <li>8.2.</li> <li>8.3.</li> <li>8.4.</li> <li>8.5.</li> <li>8.5.1.</li> <li>8.5.2.</li> <li>9. CA</li> <li>9.1.1.</li> <li>9.1.2.</li> <li>9.1.3.</li> <li>9.2.1.</li> <li>9.2.1.</li> <li>9.2.2.</li> <li>9.3.1.</li> <li>9.3.2.</li> <li>9.4.1.</li> <li>9.4.2.</li> <li>9.4.3.</li> <li>10. MA</li> </ul>                            | Función "MULTÍMETRO" y "LOGGER"       78         Función "VIEWER"       81         Función "ANÁLISIS DE LOS ARMÓNICOS"       82         "Comunicación"       83         Puerto y dispositivos de comunicación       83         Aplicaciones       83         RACTERÍSTICAS GENERALES       84         Rango nominal de uso       84         Condiciones ambientales       84         Variaciones en el rango nominal de uso       84         Fuente de alimentación       84         Características mecánicas       85         Características mecánicas       85         Características mecánicas       86         Alimentación por batería       86         Alimentación peléctrica       86         Alimentación eléctrica       86         Alimentación eléctrica       87         Compatibilidad electromagnética       87         Seguridad eléctrica       87         Seguridad eléctrica       88         NTENIMIENTO       89                                                                                                    |          |
| <ul> <li>8.2.</li> <li>8.3.</li> <li>8.4.</li> <li>8.5.</li> <li>8.5.1.</li> <li>8.5.2.</li> <li>9. CA</li> <li>9.1.</li> <li>9.1.1.</li> <li>9.1.2.</li> <li>9.1.3.</li> <li>9.2.1.</li> <li>9.2.2.</li> <li>9.3.1.</li> <li>9.3.2.</li> <li>9.4.</li> <li>9.4.1.</li> <li>9.4.2.</li> <li>9.4.3.</li> <li>10. MA</li> <li>10.1.</li> </ul> | Función "MULTÍMETRO" y "LOGGER"       78         Función "VIEWER"       81         Función "ANÁLISIS DE LOS ARMÓNICOS"       82         "Comunicación"       83         Puerto y dispositivos de comunicación       83         Aplicaciones       83         RACTERÍSTICAS GENERALES       84         Rango nominal de uso       84         Condiciones ambientales       84         Variaciones en el rango nominal de uso       84         Fuente de alimentación       84         Características mecánicas       85         Características mecánicas       85         Características mecánicas       86         Alimentación por batería       86         Alimentación eléctrica       86         Alimentación deléctrica       87         Compatibilidad electromagnética       87         Seguridad eléctrica       87         Seguridad eléctrica       87         Seguridad eléctrica       87         Seguridad eléctrica       87         Seguridad eléctrica       87         Seguridad eléctrica       87         Seguridad eléctrica       87         Seguridad eléctrica       87         Seguridad eléctrica       89 </td <td></td> |          |
| 8.2.<br>8.3.<br>8.4.<br>8.5.<br>8.5.1.<br>8.5.2.<br>9. CA<br>9.1.<br>9.1.1.<br>9.1.2.<br>9.1.3.<br>9.2.1.<br>9.2.1.<br>9.2.2.<br>9.3.1.<br>9.3.2.<br>9.3.1.<br>9.3.2.<br>9.4.1.<br>9.4.2.<br>9.4.3.<br>10. MA<br>10.1.<br>10.2.                                                                                                    | Función "MULTÍMETRO" y "LOGGER"       78         Función "VIEWER"       81         Función "ANÁLISIS DE LOS ARMÓNICOS"       82         "Comunicación"       83         Puerto y dispositivos de comunicación       83         Aplicaciones       83         RACTERÍSTICAS GENERALES       84         Rango nominal de uso       84         Condiciones ambientales       84         Variaciones en el rango nominal de uso       84         Fuente de alimentación       84         Características mecánicas       85         Características mecánicas       85         Características mecánicas       86         Alimentación por batería       86         Alimentación peléctrica       86         Alimentación eléctrica       87         Compatibilidad electromagnética       87         Seguridad eléctrica       87         Seguridad eléctrica       87         Seguridad eléctrica       89         NTENIMIENTO       89         Garantía       89                                                                                                    |          |
| 8.2.<br>8.3.<br>8.4.<br>8.5.<br>8.5.1.<br>8.5.2.<br>9. CA<br>9.1.<br>9.1.1.<br>9.1.2.<br>9.1.3.<br>9.2.1.<br>9.2.1.<br>9.2.2.<br>9.3.1.<br>9.3.2.<br>9.3.1.<br>9.3.2.<br>9.4.1.<br>9.4.2.<br>9.4.3.<br>10. MA<br>10.1.<br>10.2.<br>10.3.                                                                                                    | Función "MULTÍMETRO" y "LOGGER"       78         Función "VIEWER"       81         Función "ANÁLISIS DE LOS ARMÓNICOS"       82         "Comunicación"       83         Puerto y dispositivos de comunicación       83         Aplicaciones       83         RACTERÍSTICAS GENERALES       84         Rango nominal de uso       84         Condiciones ambientales       84         Variaciones en el rango nominal de uso       84         Fuente de alimentación       84         Características mecánicas       85         Características mecánicas       85         Características mecánicas       86         Alimentación por batería       86         Alimentación per batería       86         Alimentación eléctrica       87         Compatibilidad electromagnética       87         Seguridad eléctrica       87         Seguridad eléctrica       87         Seguridad eléctrica       89         NTENIMIENTO       89         Garantía       89         Reparación y Verificación metrológica       89                                                                                                    |          |
| 8.2.<br>8.3.<br>8.4.<br>8.5.<br>8.5.1.<br>8.5.2.<br>9. CA<br>9.1.<br>9.1.1.<br>9.1.2.<br>9.1.3.<br>9.2.<br>9.2.1.<br>9.2.2.<br>9.3.<br>9.3.1.<br>9.3.2.<br>9.4.3.<br>10. MA<br>10.1.<br>10.2.<br>10.3.<br>11. PR                                                                                                    | Función "MULTÍMETRO" y "LOGGER"       78         Función "VIEWER"       81         Función "ANÁLISIS DE LOS ARMÓNICOS"       82         "Comunicación"       83         Puerto y dispositivos de comunicación       83         Aplicaciones       83         RACTERÍSTICAS GENERALES       84         Rango nominal de uso       84         Condiciones ambientales       84         Variaciones en el rango nominal de uso       84         Fuente de alimentación       84         Características mecánicas       85         Caracta dura recubierta de elastómero       85         Características mecánicas       86         Alimentación por batería       86         Alimentación por batería       86         Alimentación eléctrica       87         Seguridad electromagnética       87         Seguridad eléctrica       87         Seguridad eléctrica       89         NTENIMIENTO       89         Garantía       89         Limpieza       89         Reparación y Verificación metrológica       89         OGRAMACIÓN REMOTA       90                                                                                                |          |
| 8.2.<br>8.3.<br>8.4.<br>8.5.<br>8.5.1.<br>8.5.2.<br>9. CA<br>9.1.<br>9.1.1.<br>9.1.2.<br>9.1.3.<br>9.2.<br>9.2.1.<br>9.2.2.<br>9.3.<br>9.3.1.<br>9.3.2.<br>9.4.1.<br>9.4.3.<br>10. MA<br>10.1.<br>10.2.<br>10.3.<br>11. PR                                                                                                    | Función "MULTÍMETRO" y "LOGGER"       78         Función "VIEWER"       81         Función "ANÁLISIS DE LOS ARMÓNICOS"       82         "Comunicación"       83         Puerto y dispositivos de comunicación       83         Aplicaciones       83         RACTERÍSTICAS GENERALES       84         Rango nominal de uso       84         Condiciones ambientales       84         Variaciones en el rango nominal de uso       84         Fuente de alimentación       84         Características mecánicas       85         Caracta dura recubierta de elastómero       85         Características mecánicas       86         Alimentación por batería       86         Alimentación por batería       86         Alimentación eléctrica       87         Seguridad eléctrica       87         Seguridad eléctrica       87         Seguridad eléctrica       87         Seguridad eléctrica       89         NTENIMIENTO       89         Garantía       89         Limpieza       89         Reparación y Verificación metrológica       89         OGRAMACIÓN REMOTA       90                                                                  |          |
| 8.2.<br>8.3.<br>8.4.<br>8.5.<br>8.5.1.<br>8.5.2.<br>9. CA<br>9.1.<br>9.1.1.<br>9.1.2.<br>9.1.3.<br>9.2.<br>9.2.1.<br>9.2.2.<br>9.3.<br>9.3.1.<br>9.3.2.<br>9.3.1.<br>9.3.2.<br>9.4.<br>9.4.3.<br>10. MA<br>10.1.<br>10.2.<br>10.3.<br>11. PR<br>11.1.<br>11.2                                                                                | Función "MULTÍMETRO" y "LOGGER"       78         Función "VIEWER"       81         Función "ANÁLISIS DE LOS ARMÓNICOS"       82         "Comunicación"       83         Puerto y dispositivos de comunicación       83         Aplicaciones       83         RACTERÍSTICAS GENERALES       84         Rango nominal de uso       84         Condiciones ambientales       84         Variaciones en el rango nominal de uso       84         Fuente de alimentación       84         Características mecánicas       85         Características mecánicas       85         Características mecánicas       85         Características mecánicas       86         Alimentación por batería       86         Alimentación eléctrica       86         Alimentación eléctrica       87         Compatibilidad electromagnética       87         Seguridad       89         NTENIMIENTO       89         Garantía       89         Limpieza       89         Reparación y Verificación metrológica       89         OGRAMACIÓN REMOTA       90         Introducción       91                                                                               |          |
| 8.2.<br>8.3.<br>8.4.<br>8.5.<br>8.5.<br>9. CA<br>9.1.<br>9.1.<br>9.1.<br>9.1.<br>9.1.<br>9.1.<br>9.1.<br>9.1                                                                                                    | Función "MULTÍMETRO" y "LOGGER"       78         Función "VIEWER"       81         Función "ANÁLISIS DE LOS ARMÓNICOS"       82         "Comunicación"       83         Puerto y dispositivos de comunicación       83         Aplicaciones       83         RACTERÍSTICAS GENERALES       84         Rango nominal de uso       84         Condiciones ambientales       84         Variaciones en el rango nominal de uso       84         Fuente de alimentación       84         Características mecánicas       85         Características mecánicas       85         Características mecánicas       85         Características mecánicas       86         Alimentación por batería       86         Alimentación por batería       86         Alimentación eléctrica       87         Compatibilidad electromagnética       87         Seguridad       89         NTENIMIENTO       89         Garantía       89         Limpieza       89         Reparación y Verificación metrológica       89         OGRAMACIÓN REMOTA       90         Introducción       93         IEEE 488 2 common commande       410                                |          |

| 12. ANEXOS                              |
|-----------------------------------------|
| 12.1. Bus « ARINC 429 » 115             |
| 12.1.1. Presentación 115                |
| 12.1.2. Implementación                  |
| 12.1.3. Medidas (ARINC 429)             |
| 12.2. Bus « AS-I »                      |
| 12.2.1 Intresentación                   |
| 12.2.3. Medidas (AS-I) 118              |
| 12.3. Bus « CAN High-Speed » 119        |
| 12.3.1. Presentación                    |
| 12.3.2. Implementation                  |
| 12.4. Bus « CAN I ow-Speed »            |
| 12.4.1. Presentación                    |
| 12.4.2. Implementación 121              |
| 12.4.3. Medidas (CAN Low-Speed) 122     |
| 12.5. Bus « DALI »                      |
| 12.5.1. Presentación 123                |
| 12.5.3. Medidas (DALI)                  |
| 12.6. Bus « Ethernet 10Base-2 » 125     |
| 12.6.1. Presentación 125                |
| 12.6.2. Implementación                  |
| 12.6.3. Medidas (Ethernet 10Base-2)     |
| 12.7. Bus « Eulernei Tubase-I »         |
| 12.7.2. Implementación                  |
| 12.7.3. Medidas (Ethernet 10Base-T) 128 |
| 12.8. Bus « Ethernet 100Base-T 129      |
| 12.8.1. Presentación                    |
| 12.8.2. Implementation                  |
| 12.0.5. Medidas (Ethernet Toubase-T)    |
| 12.9.1. Presentación                    |
| 12.9.2. Implementación                  |
| 12.9.3. Medidas (FlexRay) 132           |
| 12.10. Bus « KNX »                      |
| 12.10.1. Presentación 133               |
| 12 10 3 Medidas (KNX) 134               |
| 12.11. Bus « LIN »                      |
| 12.11.1. Presentación 135               |
| 12.11.2. Implementación                 |
| 12.11.3. Medidas (LIN)                  |
| 12.12. Bus « MIL-51D-1553 »             |
| 12.12.1. Presentación                   |
| 12.12.3. Medidas (MIL-STD-1553) 138     |
| 12.13. Bus « Profibus DP »              |
| 12.13.1. Presentación 139               |
| 12.13.2. Implementación                 |
| 12.13.3. Medidas (Profibus DP)          |
| 12.14. Bus « Floribus FA »              |
| 12.14.2. Implementación                 |
| 12.14.3. Medidas (Profibus PA) 142      |
| 12.15. Bus « RS232 »                    |
| 12.15.1. Presentación                   |
| 12.15.2. Implementation                 |
| 12.16. Bus « RS485 »                    |
| 12.16.1. Presentación                   |
| 12.16.2. Implementación 145             |
| 12.16.3. Medidas (RS485) 146            |
| 12.17. Bus « USB »                      |
| 12 17 2 Implementación 147              |
| 12.17.3. Medidas (USB)                  |
| . ,                                     |

# 1. GENERALIDADES

# 1.1.Introducción

Su osciloscopio pertenece a la línea de instrumentos ScopiX IV, este manual describe el funcionamiento de un OX 9304:

| OX 9062     | digital | color | 2 canales <u>aislados</u> | 60 MHz  | muest. 2,5 GS/s |
|-------------|---------|-------|---------------------------|---------|-----------------|
| OX 9102     | digital | color | 2 canales <u>aislados</u> | 100 MHz | muest. 2,5 GS/s |
| OX 9104     | digital | color | 4 canales <u>aislados</u> | 100 MHz | muest. 2,5 GS/s |
| OX 9304     | digital | color | 4 canales <u>aislados</u> | 300 MHz | muest. 2,5 GS/s |
| OX 9302-Bus | digital | color | 2 canales <u>aislados</u> | 300 MHz | muest. 2,5 GS/s |

Estos instrumentos disponen de los siguientes eficientes modos funcionales:

- osciloscopio
- multímetro
- logger
- analizador de armónicos

La interfaz es ergonómica: **sencilla, compacta y práctica.** Los accesorios *Probix* ofrecen **seguridad** y **rapidez**, ya que son reconocidos automáticamente al conectarlos. Los medios de **comunicación** y la **memorización** se han optimizado.

## 1.2. Estado de suministro

#### 1.2.1. Desembalaje, reembalaje

Todo el material ha sido comprobado mecánica y eléctricamente antes de su envío. A recepción, proceda a una verificación rápida para detectar cualquier posible deterioro ocurrido durante el transporte. En su caso, contacte sin demora con el departamento comercial y notifique por escrito las reservas legales al transportista. En caso de reexpedición, utilice preferentemente el embalaje de origen.

#### 1.2.2. Materiales

| Referencia | Descripción                      | <b>OX 9062</b><br>2x60 MHz | <b>OX 9102</b><br>2x100 MHz | <b>OX 9104</b><br>4x100 MHz | <b>OX 9304</b><br>4x300 MHz | <b>OX 9302-Bus</b><br>2x300 MHz |
|------------|----------------------------------|----------------------------|-----------------------------|-----------------------------|-----------------------------|---------------------------------|
|            | Cables Ø4 mm                     | 1                          | 1                           | 1                           | 1                           | 1                               |
|            | Puntas de prueba ∅4 mm           | 1                          | 1                           | 1                           | 1                           | 1                               |
|            | Cable RJ45-RJ45 recto, 2 m       | 1                          | 1                           | 1                           | 1                           | 1                               |
|            | Cable USB                        | 1                          | 1                           | 1                           | 1                           | 1                               |
| HX0179     | µSD memory Card HC ≥ 8Gb + SD    | 1                          | 1                           | 1                           | 1                           | 1                               |
| HX0080     | Adaptador USB-µsd                | 1                          | 1                           | 1                           | 1                           | 1                               |
| HX0033     | Adaptador BAN Probix             | 1                          | 1                           | 1                           | 1                           | 1                               |
| HX0130     | Sonda 1/10 500 MHz 300 V CAT III |                            |                             |                             | 4                           | 2                               |
| HX0030C    | Sonda 1/10 250 MHz 600 V CAT III | 2                          | 2                           | 4                           |                             |                                 |
| HX0120     | Bolsa Metrix                     | 1                          | 1                           | 1                           | 1                           | 1                               |
| HX0121     | Lápiz                            | 1                          | 1                           | 1                           | 1                           | 1                               |
| HX0122     | Correa de transporte             | 1                          | 1                           | 1                           | 1                           | 1                               |
| P01296051  | Módulo Bat. LI-ION 6.9 Ah        | 1                          | 1                           | 1                           | 1                           | 1                               |
| P01102155  | Fuente de alimentación PA40W-2   | 1                          | 1                           | 1                           | 1                           | 1                               |
| P01295174  | Cables de red 2P EURO            | 1                          | 1                           | 1                           | 1                           | 1                               |
| HX0190     | Cartes Con N DB9 RJ              |                            |                             |                             |                             | 1                               |
| HX0191     | Cartes Con Bus M12 GENE          |                            |                             |                             |                             | 1                               |

## 1.3. Accesorios

### 1.3.1. Accesorios de medida (corriente, tensión, temperatura)

|         |                                                                  | Conectores |               |                  |       |                      |                            |                           | o de<br>ción               | ss<br>dida                            |                                                        |
|---------|------------------------------------------------------------------|------------|---------------|------------------|-------|----------------------|----------------------------|---------------------------|----------------------------|---------------------------------------|--------------------------------------------------------|
| _       |                                                                  | Sonda      | Adapt.<br>BNC | Adapt.<br>Banana | Pinza | Pinza<br>Amp<br>FLEX | Mini Amp<br>FLEX<br>SK1-20 | Sensores<br>SK1-19<br>(1) | Sensores<br>SP10-13<br>(2) | C am po<br>utilizao                   | Tipc<br>de me                                          |
| HX0130  |                                                                  | 1/10       |               |                  |       |                      |                            |                           |                            | 300 V<br>CAT III<br>500 MHz           | Tensión                                                |
| HX0030C |                                                                  | 1/10       |               |                  |       |                      |                            |                           |                            | 600 V<br>CAT III<br>250 MHz           | Tensión                                                |
| HX0031  |                                                                  |            | ~             |                  |       |                      |                            |                           |                            | 300 V<br>CAT III<br>250 MHz           | Tensión                                                |
| HX0032  | 50 Ω<br>Ω<br>Q<br>Δ<br>Δ<br>Δ<br>Δ<br>Δ<br>Δ<br>Δ<br>Δ<br>Δ<br>Δ |            | ~             |                  |       |                      |                            |                           |                            | 30 V<br>250 MHz                       | Tensión                                                |
| HX0033  |                                                                  |            |               | ~                |       |                      |                            |                           |                            | 300 V<br>CAT III                      | Tensión<br>Resistencia<br>Capacidad<br>Comprobado<br>r |
| HX0093  |                                                                  |            |               | ~                |       |                      |                            |                           |                            | 600 V<br>CAT III<br>Filtro<br>300 Hz  | Tensión                                                |
| HX0034  |                                                                  |            |               |                  | ~     |                      |                            |                           |                            | 0,2-<br>60 Arms<br>1 MHz<br>CA/CC     | Corriente                                              |
| HX0072  | PO                                                               |            |               |                  |       | ~                    |                            |                           |                            | 5-300 Arms<br>200 kHz<br>CA           | Corriente                                              |
| HX0073  |                                                                  |            |               |                  |       |                      | ~                          |                           |                            | 1-300 Arms<br>3 MHz<br>CA             | Corriente                                              |
| HX0094  |                                                                  |            |               | ~                |       |                      |                            |                           |                            | 4-20 mA                               | %                                                      |
| HX0035B |                                                                  |            |               |                  |       |                      |                            | ~                         |                            | desde -<br>10 °C<br>hasta<br>+1250 °C | Temp.<br>Termopar K                                    |
| HX0036  |                                                                  |            |               |                  |       |                      |                            |                           | ~                          | desde<br>100 °C<br>hasta<br>+500 °C   | Temp.<br>Sonda<br>PT-100                               |

(1) y (2) Lista de sensores de temperatura: véase sitio web chauvin-arnoux.com
 (3) Evite utilizar este accessorio en los modos de análisis de osciloscopio y armònicos

#### 1.3.2. Otros accesorios

|                                   | Especificaciones | Accesorios para Probix | Probix  | Soportes  |
|-----------------------------------|------------------|------------------------|---------|-----------|
| Adaptador banana                  |                  | HX0064                 | HX0033  |           |
| Kit acces. industrial             |                  | HX0071                 | HX0030B |           |
| µSD memory Card HC<br>≥ 8 GB + SD |                  |                        |         | HX0179    |
| Adaptador USB-µSD                 |                  |                        |         | HX0080    |
| Circuito prueba demo.             |                  |                        |         | HX0074    |
| Adaptador BNC M-F4                |                  | HX0106                 | HX0031  |           |
| Soporte de carga ext. Ll-lon      |                  |                        |         | P01102130 |

#### 1.3.3.Software de control

SX-METRO/P es un software de control de osciloscopio, para instalar en un PC. Le permitirà :

- Ver curvas procedentes de SCOPIX IV.
- Mostrar las formas de onda en tiempo real.
- Controlar a distancia y programar SCOPIX IV.
- Descargar y guardar configuraciones.
- Importar archivos almacenados en la memoria de SCOPIX IV.
- Exportar datos a MICROSOFT EXCEL.

## 1.4. Batería y Alimentación

El instrumento está alimentado por un pack de baterías, recargable, de tecnología Litio-Ion 10,8 V. Antes de la primera utilización, empiece por cargar completamente la batería. La carga debe efectuarse entre 0 y 45 °C.

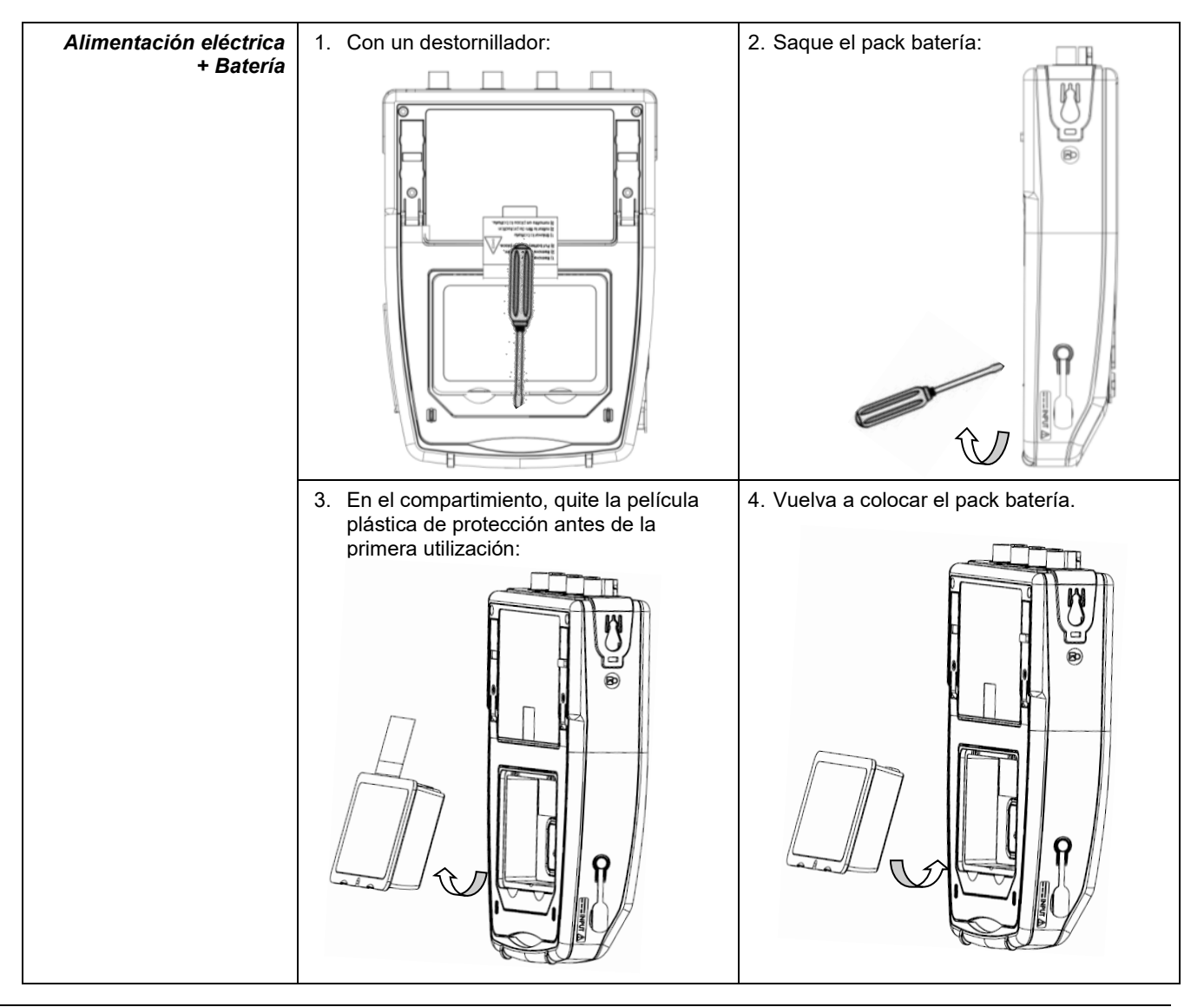

| Sustitución<br>de la batería | La batería de este instrumento es específica: consta de elementos de protección y seguridad<br>adaptados. El no sustituir la batería por el modelo especificado puede estar al origen de daños<br>materiales y corporales por explosión o incendio.                                                                                                    |
|------------------------------|----------------------------------------------------------------------------------------------------|
| Procedimiento de<br>cambio   | <ol> <li>Desconecte todas las conexiones del instrumento y posicione el conmutador en OFF.</li> <li>Dé la vuelta al instrumento e introduzca un destornillador en la ranura del pack batería.</li> <li>Empuje el destornillador hacia atrás → la batería saldrá de su compartimiento. Sin batería, el reloj interno del instrumento sigue funcionando durante al menos 60 minutos.</li> </ol> |
|                              | <ol> <li>Coloque el nuevo pack en su compartimiento y presione hasta que esté correctamente<br/>colocado.</li> </ol>                                                                                                    |
| $\triangle$                  | Para garantir la continuidad de la seguridad, sólo cambie la batería por el modelo de<br>origen. No utilice una batería cuya envoltura esté dañada.                                                                                                    |

#### 1.4.1.Tecnología LITIO-ION

| La tecnología LI-Ion<br>ofrece muchas<br>ventajas | <ul> <li>una gran autonomía para un volumen y un peso limitados;</li> <li>la ausencia de efecto memoria: puede cargar la batería aunque no esté totalmente descargada, sin disminuir su capacidad;</li> <li>una autodescarga muy baja;</li> <li>la posibilidad de carga rápidamente la batería;</li> <li>el respeto por el medio ambiente garantizado por la ausencia de materiales contaminantes, como el plomo o el cadmio.</li> </ul> |
|---------------------------------------------------|----------------------------------------------------------------------------------------------------|
|---------------------------------------------------|----------------------------------------------------------------------------------------------------|

#### 1.4.2. Carga de la batería

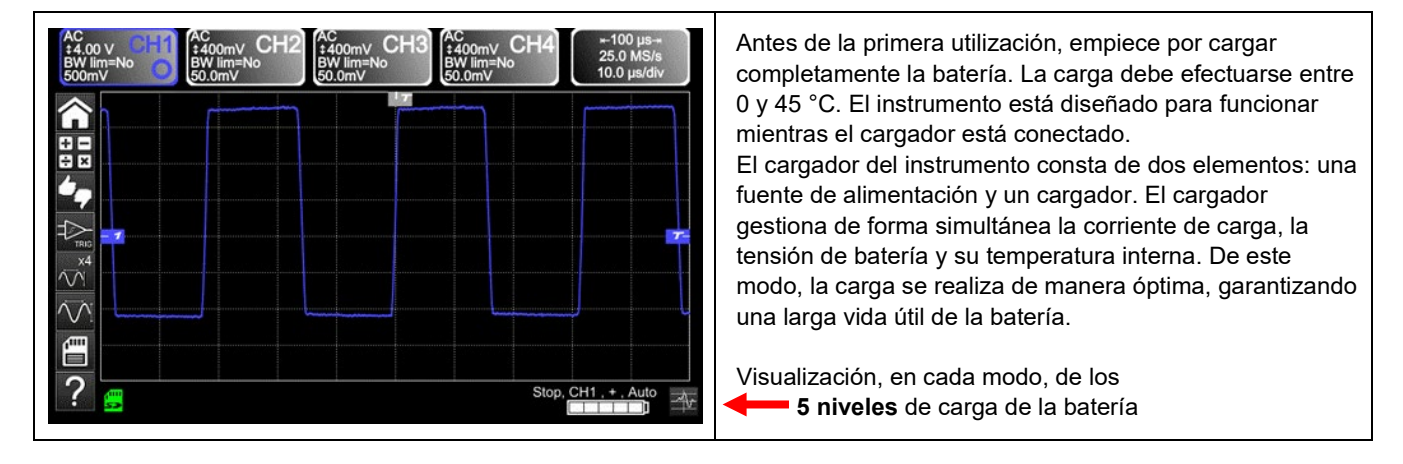

| Antes de utilizar su<br>instrumento,<br>compruebe su nivel<br>de carga: puede ver<br>un piloto en<br>pantalla | <ul> <li>Si el LED del cargador es de color naranja y si parpadea → no hay batería o se está cargando. El LED se enciende en verde al finalizar la carga.</li> <li>El indicador de batería muestra menos de tres barras, ponga el instrumento a cargar. El tiempo de carga es de unas 5 h. Como consecuencia de un almacenamiento de larga duración, puede que la batería esté totalmente descargada. En este caso, la primera carga puede tardar más. Si no se va a utilizar el instrumento durante más de dos meses, quite la batería. Para conservar su capacidad, cárguela cada 4 a 6 meses.</li> </ul> |
|----------------------------------------------------------------------------------------------------|----------------------------------------------------------------------------------------------------|
| Para alargar<br>la vida útil<br>de la batería                                                                 | <ul> <li>Utilice únicamente el cargador suministrado con su instrumento. El uso de otro cargador puede resultar peligroso.</li> <li>Cargue su instrumento únicamente entre 0 y 45 °C.</li> <li>Respete las condiciones de uso y de almacenamiento definidas en este manual.</li> <li>Si no se va a utilizar el osciloscopio durante un largo periodo de tiempo, quite la batería y almacénela en un lugar templado.</li> </ul>                                                                                                    |
| Dock Batería<br>Soporte de carga<br>externa Li-lon<br>P01102130 + etiqueta                                    | <ul> <li>El cargador es idéntico al de varios instrumentos de medida del grupo Chauvin Arnoux; en la etiqueta de la fuente de alimentación ref. PA40W-2, se encuentra el logotipo de CHAUVIN ARNOUX.</li> <li>Este cargador PA40W-2 es compatible con <i>ScopiX IV</i>. Dispone de varias etiquetas para personalizar los accesorios del <i>ScopiX IV</i> si lo desea.</li> </ul>                                                                                                    |

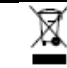

Las pilas y los acumuladores usados no se deben tratar como residuos domésticos. Llévelos al punto de recogida adecuado para su reciclaje.

# 1.5. Aislamiento de los canales

ScopiX IV está dotado de 2 o 4 canales aislados entre ellos y también con respecto a la tierra 600 V CAT III:

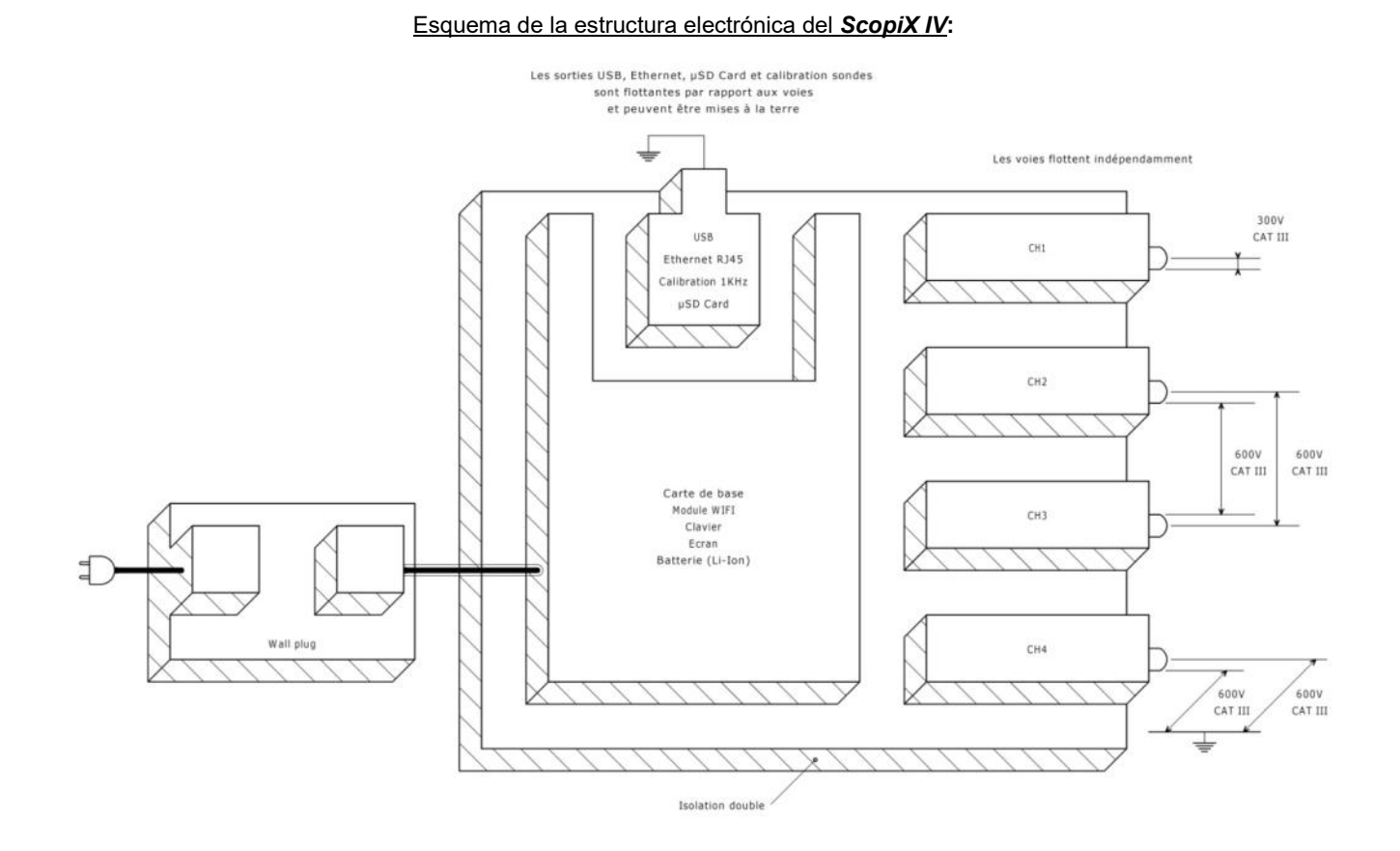

| Aislamiento<br>digital<br>de las masas | Realizar medidas en sistemas donde a veces los circuitos se llevan a distintos potenciales<br>puede resultar muy peligroso. El peligro proviene o bien de cortocircuitos indeseables<br>mediante el instrumento, o bien de los mismos potenciales.                   |
|----------------------------------------|----------------------------------------------------------------------------------------------------|
|                                        | El proceso de aislamiento digital de las masas propone utilizar los mismos bornes de entrada y<br>cadenas de adquisición para los modos osciloscopio y multímetro, lo que permite<br>especialmente pasar de un instrumento a otro sin cambiar la conexión de medida. |
|                                        | Con ScopiX IV con canales aislados, se pueden observar las señales de comando de cada<br>fase de un chopper trifásico así como la corriente de salida sin tener que recurrir a trucos o<br>montajes complicados o incluso peligrosos.                                |
|                                        | Con los accesorios Probix, el operador es informado en cada momento de los límites de su instrumento (tensión de aislamiento, tensión asignada máxima): es la seguridad activa.                                                                                      |

# 1.6. Accesorios Probix

#### 1.6.1. Concepto Probix

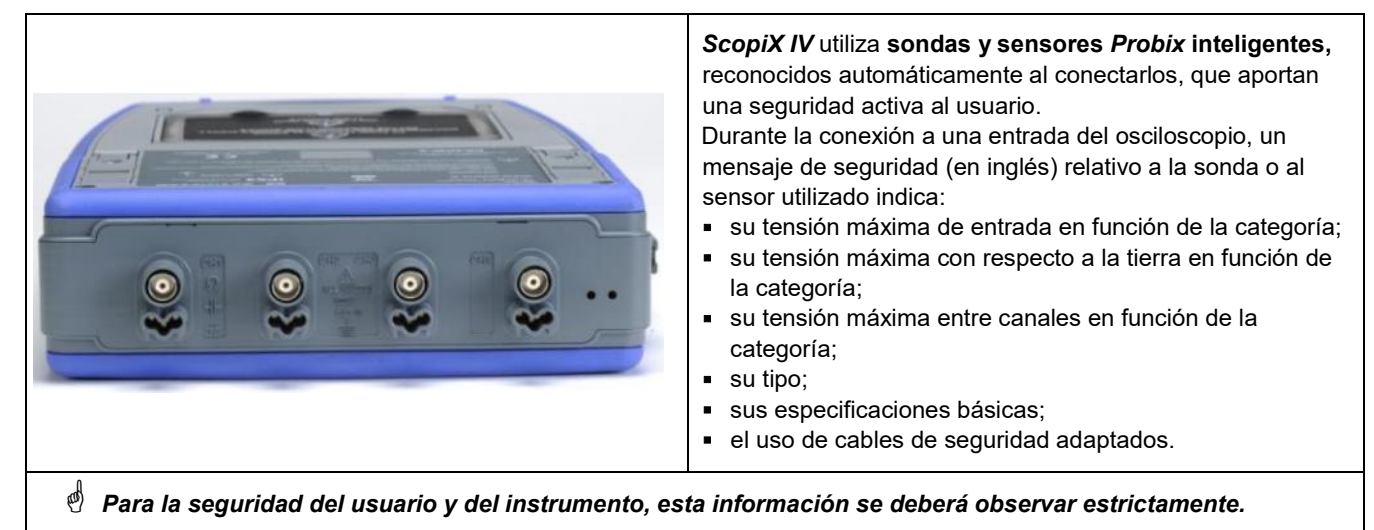

El color de traza de la señal medida con un determinado accesorio está configurado en el menú: "Verde"  $\rightarrow$  "chX"  $\rightarrow$  "Probix". Un elástico o un aro de plástico intercambiable permite asociar el color de la sonda y el color de la curva. El sistema **Probix**, que permite realizar medidas de forma rápida y sin riesgo de error, gestiona automáticamente la puesta a escala y las unidades.

#### 1.6.2. Medidas rápidas sin error

El sistema *Probix* es la garantía de una puesta en marcha del instrumento rápida y sin riesgo de errores, lo que es fundamental para aparatos utilizados en el marco de reparaciones. La conexión de accesorios BNC y de cables banana estándar siempre es posible con los adaptadores de seguridad suministrados. Un aro de plástico intercambiable permite adaptar el color del accesorio al color de su canal. La alimentación, al igual que la calibración de los sensores, se realiza directamente mediante el osciloscopio.

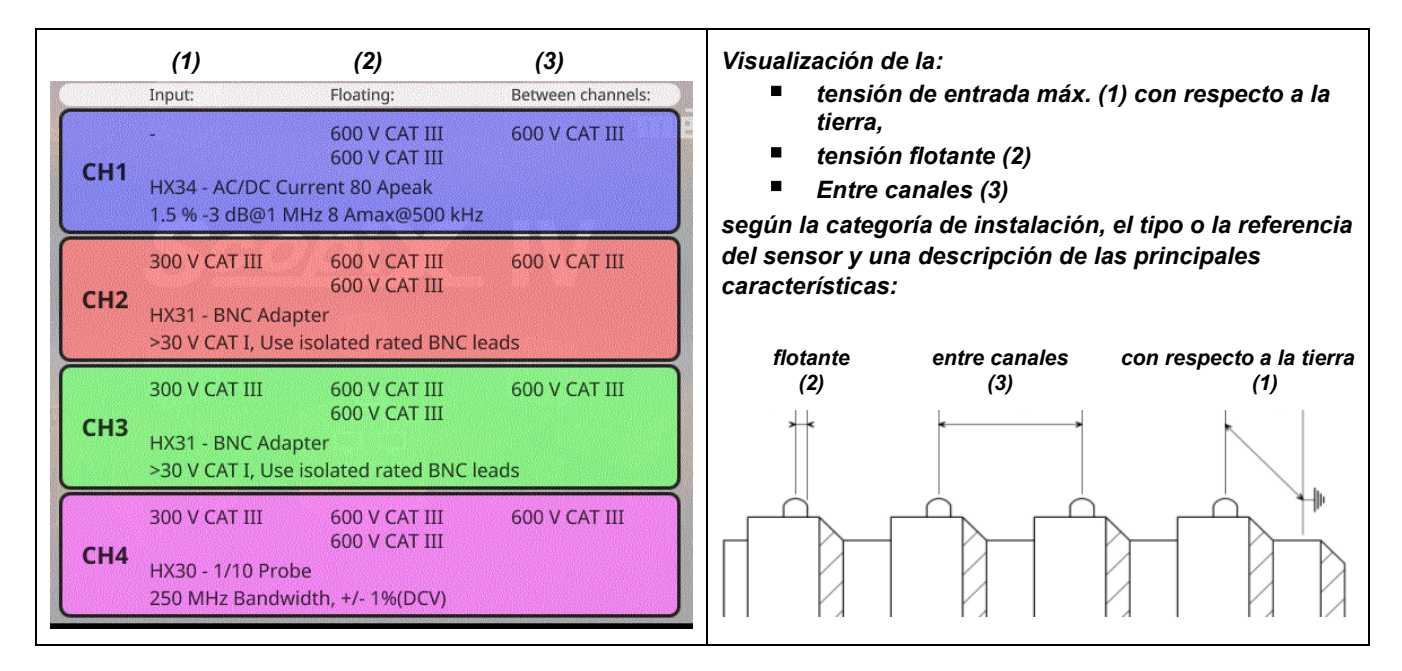

#### 1.6.3. Escala Automática

Algunas sondas **Probix** están dotadas de botones, cuya afectación se puede programar:

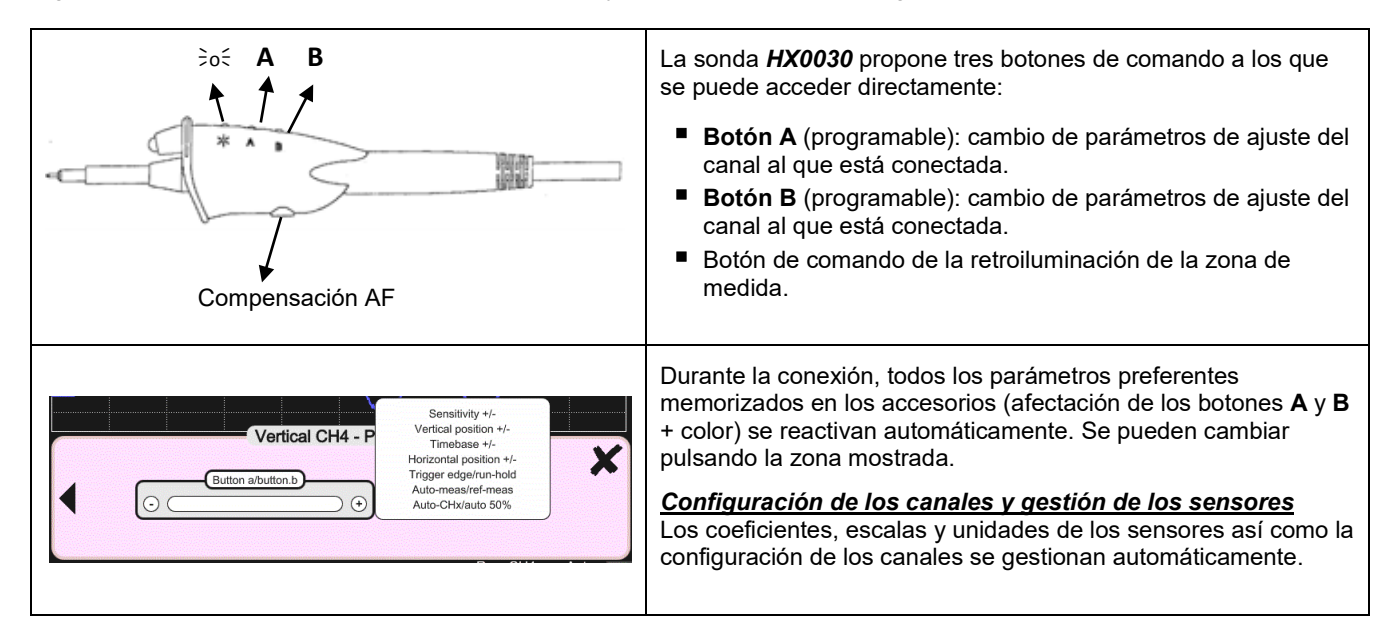

#### 1.6.4. Mensaje de seguridad

| Identificación<br>de los accesorios<br>y gestión de la<br>seguridadEspecie de "plug and play" de la medida, se recon-<br>una vez conectados. El instrumento no se limita a<br>características.<br>La seguridad activa está integrada, especialmente<br>de seguridad sobre el accesorio utilizado. | ocen inmediatamente las sondas y sensores<br>identificarlos, da información acerca de sus<br>e en forma de información y recomendaciones |
|----------------------------------------------------------------------------------------------------|----------------------------------------------------------------------------------------------------|
|----------------------------------------------------------------------------------------------------|----------------------------------------------------------------------------------------------------|

#### 1.6.5. Alimentación de los accesorios

El osciloscopio alimenta en energía los accesorios Probix.

# 2. DESCRIPCIÓN DEL INSTRUMENTO

# 2.1. Frontal

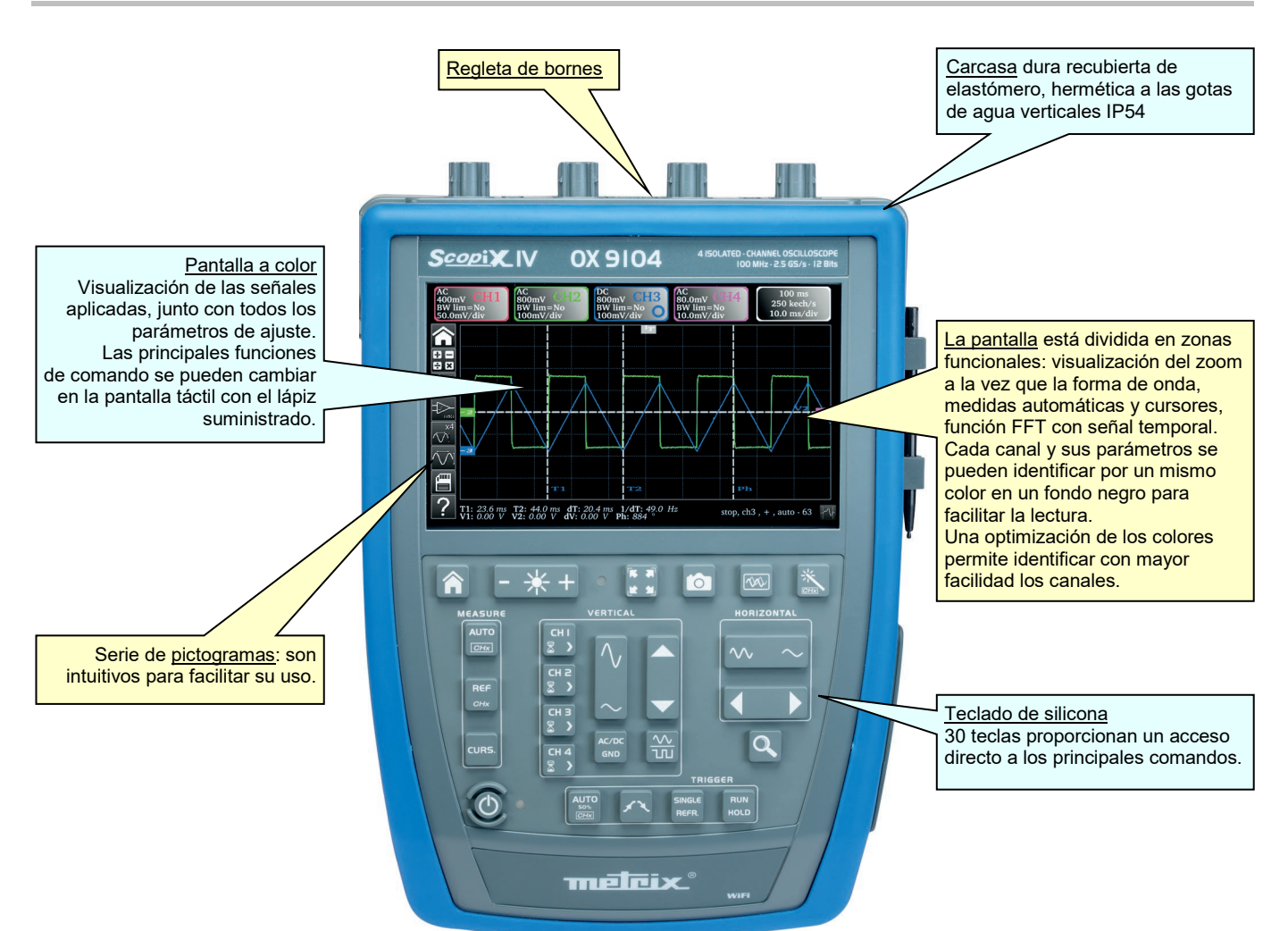

## 2.2. Parte posterior

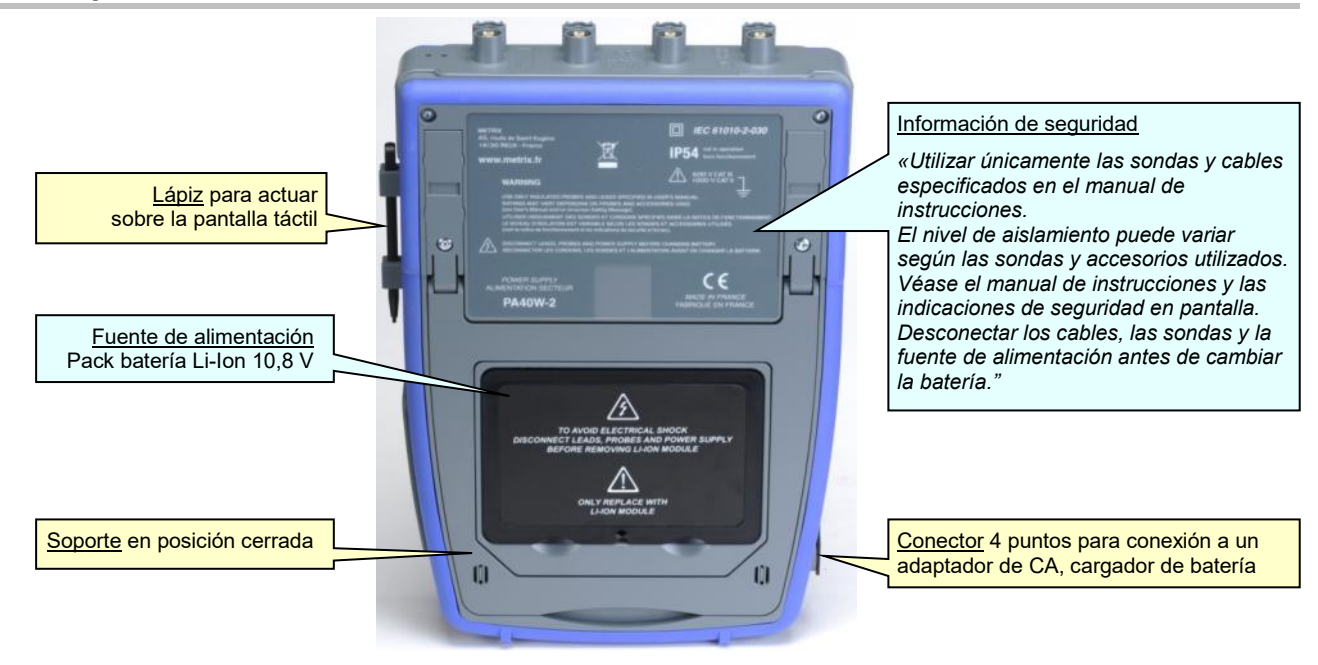

# 2.3. Pantalla táctil y lápiz

| Visualización                           | CODEX IV OX 9104     Alsource - channel oscilloscope     LCD WVGA     (800 x 480)     Codex v 10 Min - 25 65/3 - 12 Min     (800 x 480)     To pulgadas                                                                                                    |
|-----------------------------------------|----------------------------------------------------------------------------------------------------|
|                                         | <ul> <li>Frequencies</li> <li>Frequencies</li> <li></li></ul> |
|                                         | ■ La pantalla:                                                                                                    |
|                                         | - táctil                                                                                                    |
|                                         | <ul> <li>color</li> <li>resistente al agua y al polvo</li> <li>responde positivamente a cualquier forma de presión con cualquier superficie de<br/>punteo como: lániz, uña, mano desnuda o con quante</li> </ul>                                                                                                    |
|                                         | <ul> <li>Se han creados pictogramas intuitivos para facilitar su uso.</li> </ul>                                                                                                    |
|                                         | <ul> <li>Cada canal y sus parámetros se pueden identificar por un mismo color en un fondo negro<br/>para facilitar la lectura.</li> </ul>                                                                                                    |
|                                         | Los colores se han optimizado para identificar con mayor facilidad los canales.                                                                                                    |
|                                         | <ul> <li>La pantalla está dividida según las funciones seleccionadas:</li> <li>visualización del zoom a la vez que la forma de onda;</li> <li>medidas automáticas y cursores;</li> <li>función FFT y señal temporal.</li> </ul>                                                                                                    |
| Calibración<br>de la pantalla<br>táctil | La pantalla táctil se puede calibrar a partir de la ventana de inicio pulsando la tecla mostrada.                                                                                                    |

# 2.4. Accesorios

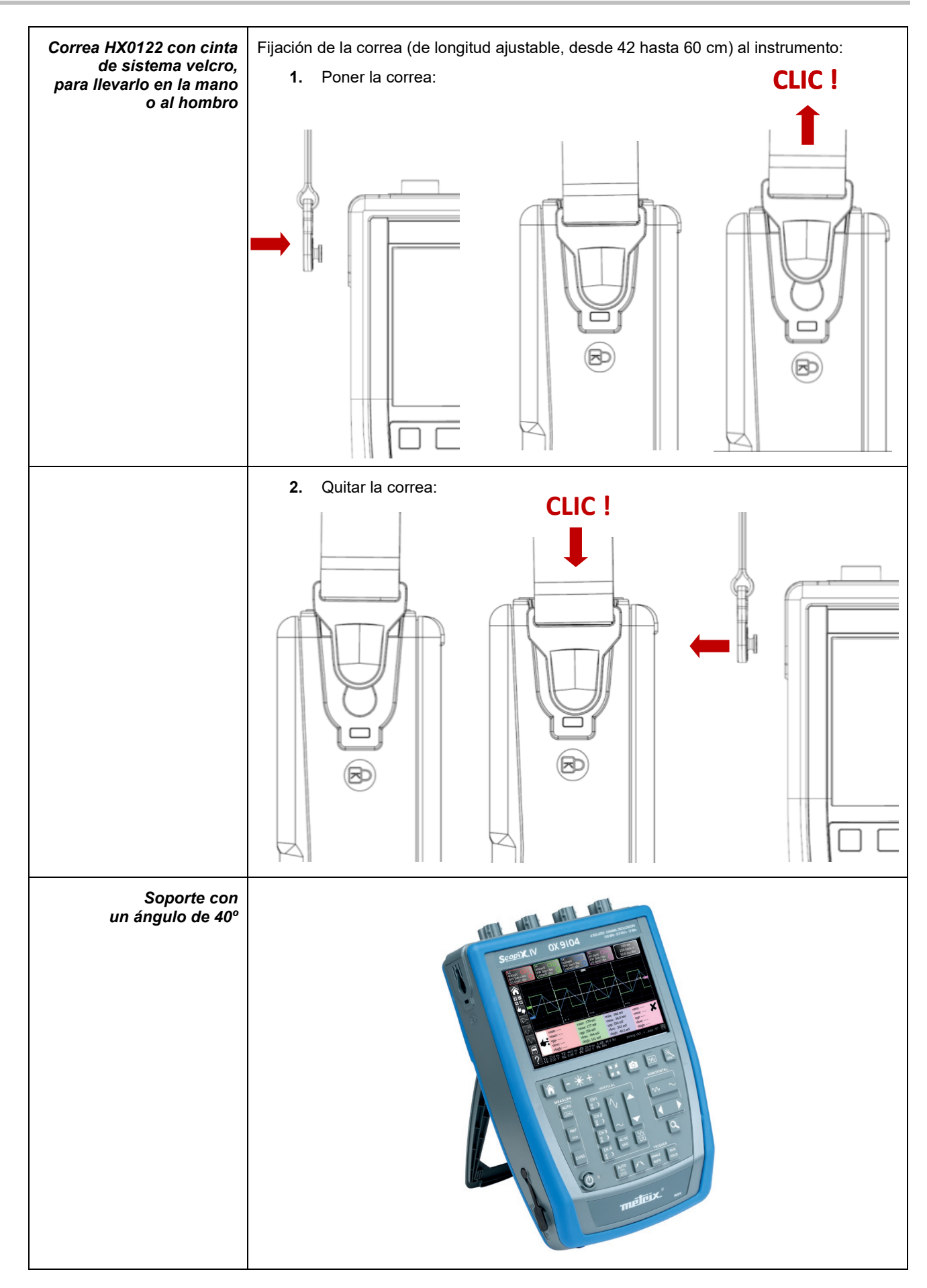

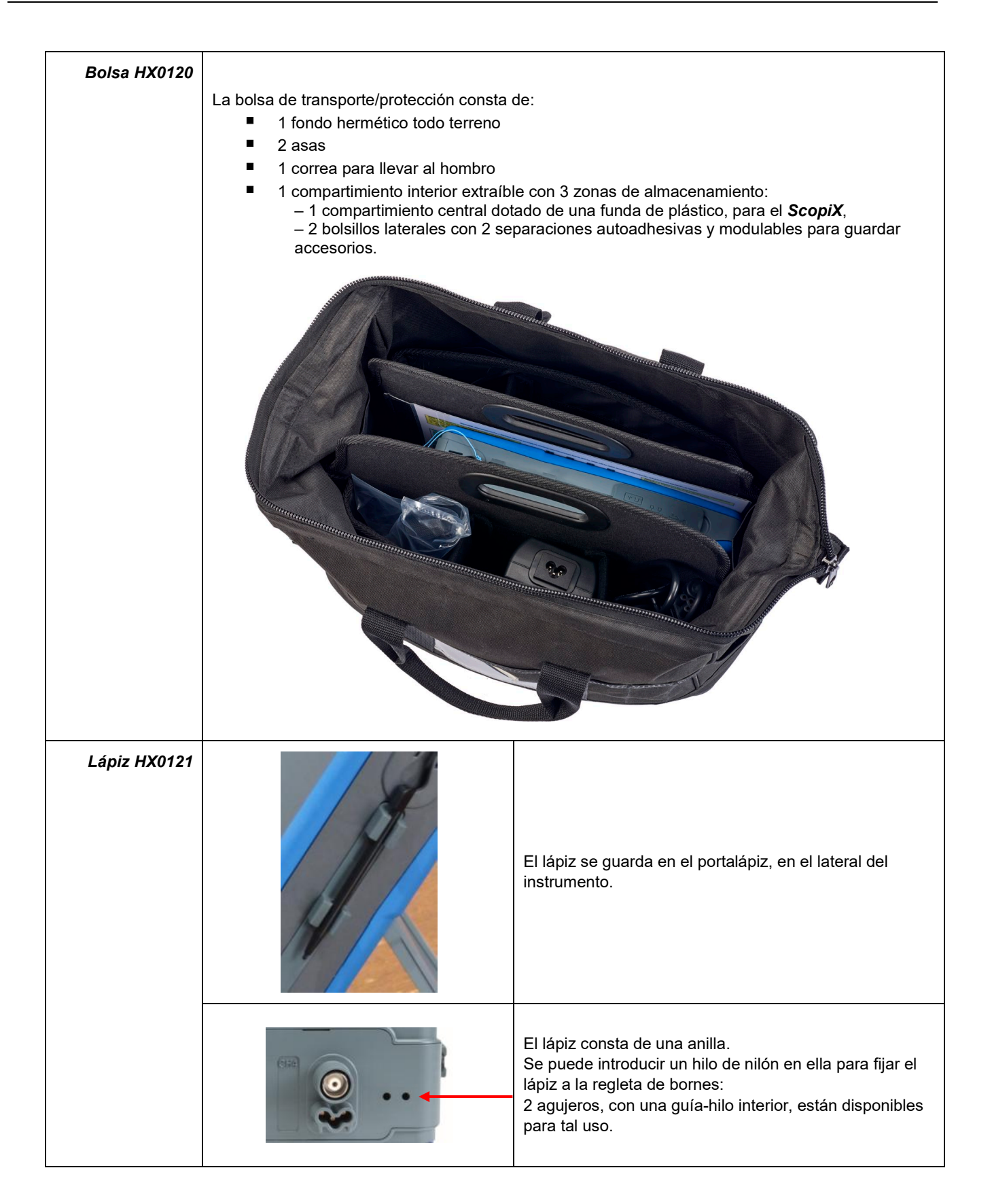

# 2.5. Interfaces de comunicación

| Interfaces de<br>comunicación |                                                                                                    | Se encuentran en una zona dedicada, en<br>el lateral derecho del osciloscopio, y<br>están protegidas por una tapa de<br>protección, que se debe levantar para<br>acceder a ellas.                                                           |
|-------------------------------|----------------------------------------------------------------------------------------------------|----------------------------------------------------------------------------------------------------|
|                               | Toma USB       Toma RJ45         Tipo B,       Toma RJ45         Sternet       (10/100)         BASE-T)       State                                                                                                    | eta micro<br>SD<br>D, SDHC,<br>SDXC)                                                                                                    |
| ×                             | <ul> <li>USB Tipo B (peripheral) para la co</li> <li>Peripheral RJ45 alámbrico Etherne</li> <li>WiFi (conexión inhabilitada por del<br/>impresión hacia una impresora en</li> <li>µSD alta capacidad para almacena</li> <li>En pantalla, un icono de tres colores<br/>indica la presencia de la tarjeta en el instr</li> <li>La configuración general de las interfa-<br/>icono<br/>mostrado; por defecto, la conexión Will</li> </ul> | omunicación con un PC<br>et<br>fecto) para la comunicación con un PC o<br>red<br>ar datos<br>actualizado cada 5 minutos,<br>rumento (memoria por defecto).<br><b>ces de comunicación figura debajo del</b><br><b>Fi está deshabilitada.</b> |
| Tipos de<br>comunicación      | <ul> <li>Red LAN ETHERNET alámbrica (configuración manual/automática)</li> <li>Posibilidad de habilitar la conexión radio WiFi para comunicar con un PC o en un entorno ANDROÏD en una tablet o smartphone</li> <li>USB tipo B para conectar un PC e intercambiar archivos o controlar el instrumento</li> </ul>                                                                                                    |                                                                                                    |
|                               | Ver el archivo de procedimiento de comunicaciones «X04789» disponible en su CD o<br>en la página web de soporte:<br><u>https://www.chauvin-arnoux.com/fr/support</u>                                                                                                    |                                                                                                    |

# 3. TAREAS INICIALES

# 3.1 Principios generales

- Los cuadros de diálogo aparecen en la parte inferior de la pantalla. No cubren el espacio reservado a las curvas, pudiendo ver directamente la acción del usuario sobre el canal. Sólo se siguen mostrando los ajustes relativos a esta curva. Sin embargo, en algunos escasos casos, el uso de un teclado virtual es necesario: este teclado aparece en el centro de la pantalla y cubre así el espacio de las curvas.
- El cuadro de diálogo abierto desaparece haciendo clic en el botón situado arriba a la derecha del cuadro de diálogo.
- La modificación de un parámetro de un cuadro de diálogo es inmediata, tiene efecto inmediatamente modificando las curvas, sin confirmación previa.
- Se puede acceder a la ayuda online multilingüe (común a todos los modos) con el icono xx de la pantalla. Explica las teclas del teclado: al presionar cualquier tecla del teclado se abre la ayuda de la tecla presionada, sin que por ello se inicie la función asociada a la tecla. El nombre y el icono de la tecla aparecen también arriba de la explicación. Se sale de la ayuda online apuntando con el lápiz en la ventana de ayuda.
- El modo operativo es multilingüe, pero las capturas de pantalla que ilustran este manual están en inglés.

# 3.2 Tecla "ON/OFF"

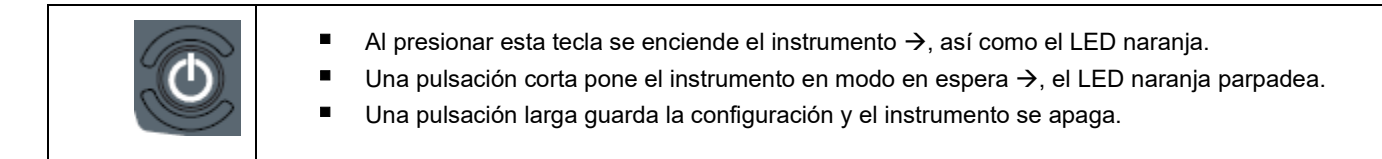

# 3.3 Tecla "Screenshot"

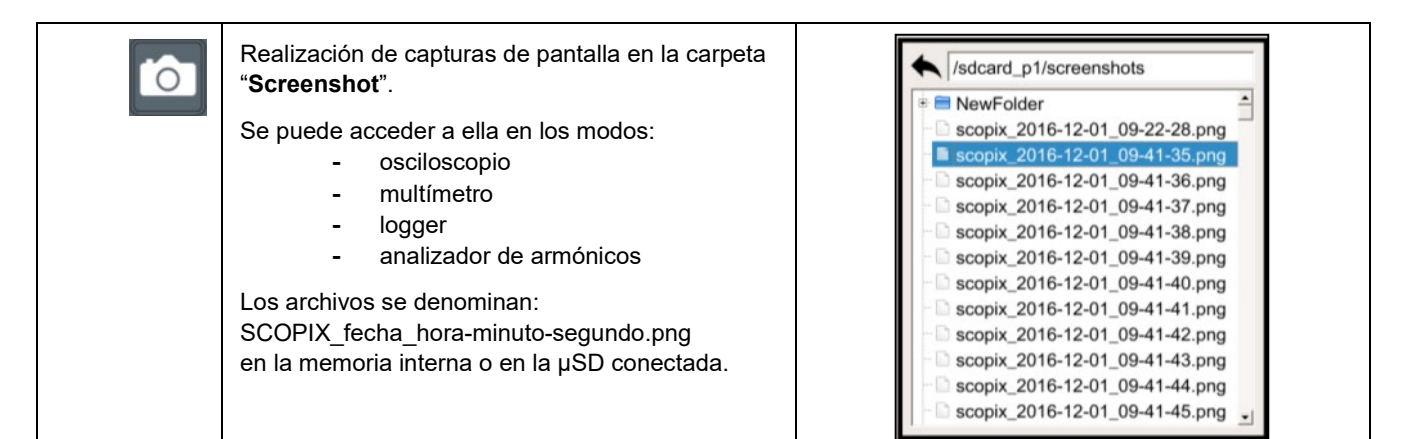

## 3.4 Tecla "Pantalla completa"

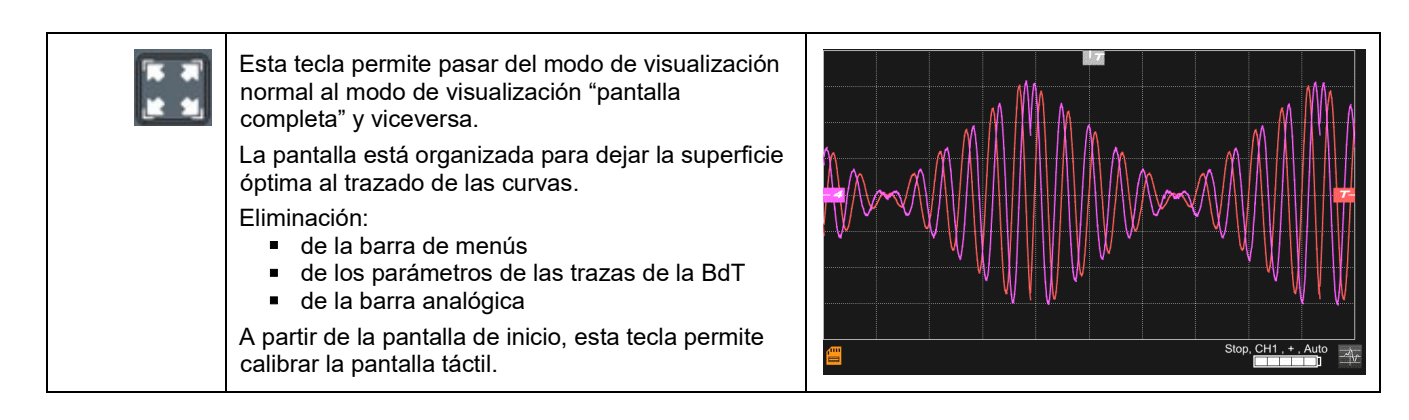

# 3.5 Tecla e Icono "HOME"

| Si 🏷                                                     | Entonces >>                                                                                                    | (en pantalla) 🎨                            |
|----------------------------------------------------------|----------------------------------------------------------------------------------------------------|--------------------------------------------|
| pulse la <b>tecla</b><br>"HOME"<br>del <b>teclado</b>    | <ul> <li>vuelve a la pantalla de inicio desde su sesión de medida</li> </ul>                                                                                                    |                                            |
|                                                          | <ul> <li>accede directamente a los distintos modos de funcionamiento del instrumento:         <ul> <li>osciloscopio →</li> <li>multímetro →</li> <li>LOGGER →</li> <li>analizador de armónicos →</li> <li>Bus →</li> </ul> </li> <li>accede al sistema interno de gestión de los archivos y a la SDcard (un archivo contiene un objeto guardado).</li> </ul> |                                            |
|                                                          | <ul> <li>accede a los parámetros del sistema:</li> <li>definir la hora y el idioma,</li> <li>WiFi,</li> <li>red,</li> <li>impresión,</li> </ul>                                                                                                    | ≫, © » ≗ ⊬ ∎ ✓                             |
|                                                          | <ul> <li>accede a la siguiente información:         <ul> <li>número de serie del instrumento,</li> <li>versión del hardware,</li> <li>versión software,</li> <li>texto de las licencias de distintos<br/>módulos firmware (GPL, GPL2, LGPL),</li> </ul> </li> </ul>                                                                                          | i                                          |
| haga clic en el<br><b>icono</b> "HOME" de<br>la pantalla | <ul> <li>vuelve directamente a la pantalla de inicio, er</li> </ul>                                                                                                    | n cualquier momento durante su navegación. |

# 3.6 Tecla Brillo

| - * + | Esta tecla ajusta el brillo de la pantalla (retroiluminación LED):<br>• nivel mín. → 0%<br>• nivel máx. → 100%<br>Se puede ajustar el brillo según su exposición:<br>• nivel inferior → pulsando en «-»<br>• nivel superior → pulsando en "+" |
|-------|----------------------------------------------------------------------------------------------------|
|       | Los pasos disponibles son 25%, 37%, 50%, 62%, 75%, 87%, 100%.                                                                                                    |
|       | Nota: ajuste del brillo automático hasta pulsar la tecla 🗕 米 +                                                                                                    |

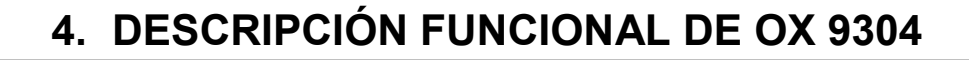

4.1 Modo Scope

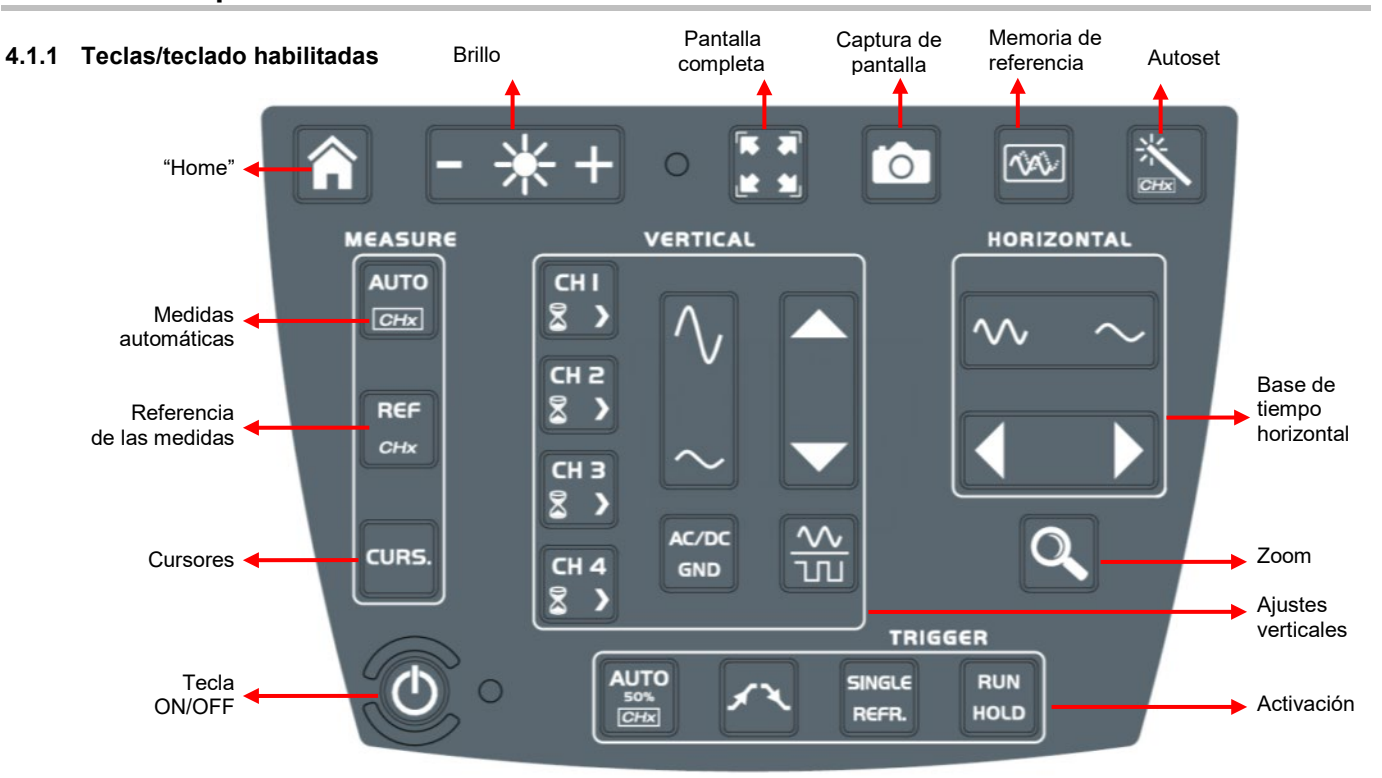

#### 4.1.2 Ajuste de la "Memoria de referencia", a partir del teclado

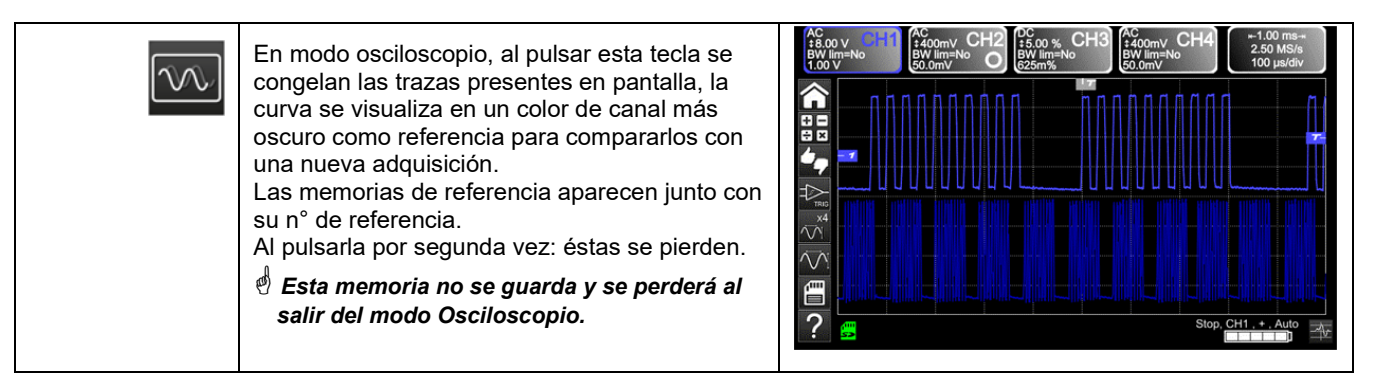

#### 4.1.3 Ajuste del AUTOSET, a partir del teclado → tecla "Varita mágica"

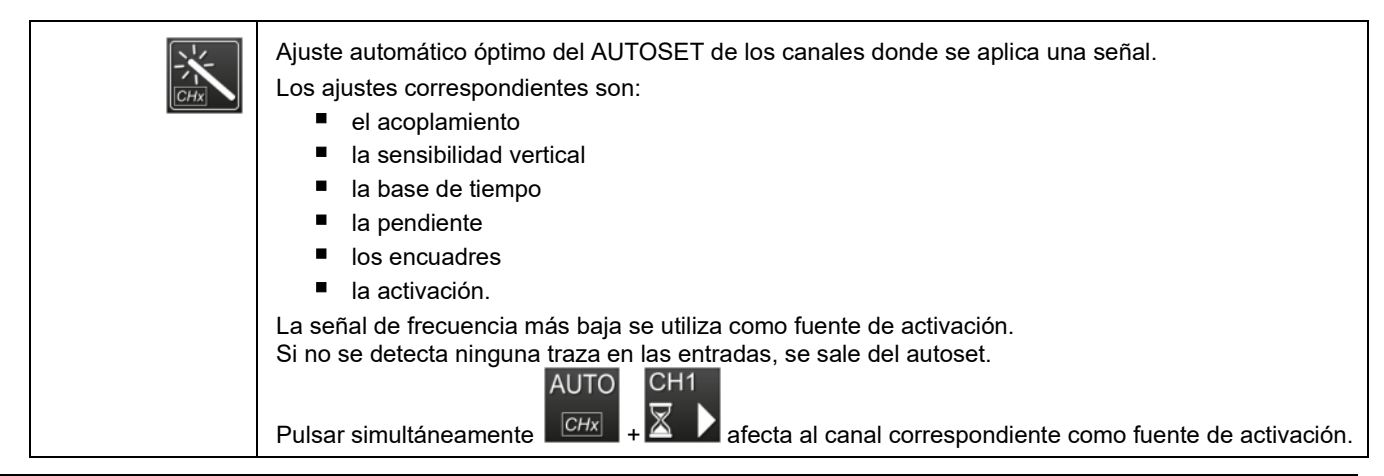

### 4.1.4 Visualización de los principios de medida "MEASURE", a partir del teclado

| AUTO<br>50%<br>CHx | Habilita o deshabilita la<br>visualización<br>de la ventana de las 20 medidas<br>automáticas de la traza de<br>referencia.                                                                                                    | Mc       Mc       Mc <td< th=""></td<> |
|--------------------|----------------------------------------------------------------------------------------------------|----------------------------------------------------------------------------------------------------|
|                    | Habilita las 20 medidas<br>automáticas de las<br>4 trazas con<br>desplazamiento con<br>"scroll".<br>Por defecto, los cursores<br>están habilitados con las<br>medidas automáticas.                                                                                                    | AC       MC       MC <td< th=""></td<> |
| REF.               | Selecciona, entre las trazas mostradas, la traza de ref. para las medidas automáticas y manuales, el canal de referencia está señalado por un círculo del color del canal en la zona CHx o Fx.                                                                                                    |                                                                                                    |
| CURS.              | <ul> <li>Habilita o deshabilita la visualización de los cursores de las medidas manuales.</li> <li><i>En medida automática, los cursores no se pueden deshabilitar.</i></li> <li>Los cursores verticales y horizontales pueden moverse sobre la pantalla táctil con el lápiz.</li> <li>Las medidas realizadas en posición T (periodo), "dt" (diferencia de tiempo entre los dos cursores), 1/dt (diferencia en frecuencia Hz) y "dv" (diferencia de tensión entre los 2 cursores) se muestran en la zona de estado. Un cursor de fase Ph (en °) propone un valor del ángulo entre T y la referencia.</li> </ul> |                                                                                                    |

## 4.1.5 Ajuste de la base de tiempo "HORIZONTAL"

## a) a partir del teclado

| $\sim$ | Incrementa/disminuye el coeficiente de la <b>k</b>                                                                                                    | <b>pase de tiempo</b> mediante pulsaciones sucesivas (T/DIV).                                                                                                    |  |
|--------|----------------------------------------------------------------------------------------------------|----------------------------------------------------------------------------------------------------|--|
|        | Después de un Zoom, el ajuste "Z-Pos." modifica la <b>posición</b> de la pantalla en la memoria de<br>adquisición<br>(parte superior de la pantalla).                                                                                                    |                                                                                                    |  |
| Ø      | Habilita o deshabilita la función " <b>Zoom</b> "<br>horizontal<br>Una pantalla con la forma de onda<br>aparece arriba de la pantalla con la parte<br>ampliada, en la zona principal.<br>Por defecto, se amplía alrededor<br>de las muestras situadas en el centro de la<br>pantalla, pero la zona se puede mover.<br>Una zona se puede ampliar trazando un<br>rectángulo alrededor de la misma, con el<br>lápiz sobre la pantalla táctil.<br>Los valores de sensibilidad, base de<br>tiempo y los encuadres horizontales y<br>verticales se vuelven a calcular<br>automáticamente. | AC 00mV       CH2       AC 00mV       CH3       AC 00V       CH3       AC 00V       CH4       AC 00V       CH3       B00 V       CH4       AC 00V       CH3       B00 V       CH4       AC 00V       CH3       B00 V       CH4       AC 00V       CH3       B00 V       CH4       AC 00V       CH3       B00 V       CH4       AC 00V       CH4       B00 V       CH4       B00 V       CH4       B00 V       CH4       B00 V       CH4       B00 V       B00 V       B00 |  |

## b) a partir de la pantalla

| 400 ms<br>250 kech/s<br>40.0 ms/div                       | Haga clic arriba a la derecha de la pantalla, en la zona Base de tiempo (véase al lado).                                                                                                    |                                                                                                    |  |
|-----------------------------------------------------------|----------------------------------------------------------------------------------------------------|----------------------------------------------------------------------------------------------------|--|
| Y(t) Y(f) XY                                              | Descripción a continuación de los modos de visualización Y(t) - Y(f) - XY                                                                                                    |                                                                                                    |  |
| 1. Y(t): forma de<br>onda amplitud Y en<br>base de tiempo | Time base                                                                                                    | Y(t) FFT XY     Averaging Mode     No +     Vector +     Repetitive signal Min/max   save file / acquisition                                                                                                    |  |
| Time base<br>⊙ 500 µs ↔                                   | Ajustes de 1 ns a 200                                                                                                    | S                                                                                                    |  |
| Averaging<br>No                                           | Sin promedio<br>Coef. promedio 2<br>Coef. promedio 4<br>Coef. promedio 16<br>Coef. promedio 64                                                                                                    | Selección de un coeficiente, para calcular un promedio de las<br>muestras mostradas: esto permite, por ejemplo, disminuir el sonido<br>aleatorio observado en una señal.<br>Para que el coeficiente de promedio se tenga en cuenta en la<br>representación de la señal, se debe seleccionar la opción "Señal<br>repetitiva".<br>El cálculo se realiza según la siguiente fórmula:<br>Píxel N = Muestra*1/Índice promedio + Píxel N-1 (1-1/Índice<br>promedio):<br><b>Muestra</b> Valor de la nueva muestra adquirida en la abscisa t<br><b>Píxel N</b> Ordenada del píxel de abscisa t en pantalla, en el momento N<br><b>Píxel N-1</b> Ordenada del píxel de abscisa t en pantalla, en el momento<br>N-1 |  |
| Mode                                                      | Vector                                                                                                    | Un vector se traza entre cada muestra.                                                                                                    |  |
|                                                           | Envolvente                                                                                                    | Se muestran el mínimo y el máximo observados en cada posición<br>horizontal de la pantalla. Utilice este modo para visualizar una<br>variación temporal o de amplitud, o una modulación.                                                                                                    |  |
|                                                           | Toda la adquisiciónToda la adquisición (100.000 muestras) se muestra en pantalla y se<br>traza un vector entre cada muestra. Utilice este modo para visualizar<br>todos los detalles de la adquisición. Esta función se puede utilizar en<br>una memoria o en una curva ya adquirida.                                                                                                    |                                                                                                    |  |
|                                                           | Persistencia                                                                                                    | El modo persistencia permite buscar eventos intermitentes raros. Los<br>datos que se están adquiriendo se mostrarán en colores claros, los<br>datos antiguos en colores oscuros. En modo persistencia, las trazas<br>permanecen en pantalla durante un tiempo infinito.                                                                                                    |  |
| Repetitive signal                                         | <ul> <li>Aumento de la definición temporal de una traza para una señal periódica.</li> <li>Si esta opción está marcada, se puede realizar un promedio de la señal.</li> <li>Para las bases de tiempo inferiores a 100µs/div. (sin modo zoom habilitado), la señal mostrada se reconstituye después de varias adquisiciones. La resolución temporal puede alcanzar 40 ps.</li> <li>Si la señal no es repetitiva, no utilice esta opción. La resolución temporal será entonces de ±1 ns.</li> </ul> |                                                                                                    |  |
|                                                           | Si esta opción está marcada, el tiempo de reconstrucción de la señal puede llegar a ser<br>bastante largo.<br>Los siguientes parámetros influyen sobre este tiempo:                                                                                                    |                                                                                                    |  |
|                                                           | onda).                                                                                                    |                                                                                                    |  |

| Para acelerar la reconstrucción después de una evolución de la señal, detenga la adquisición, luego vuelva a iniciarla: Stop/Run. |  |
|----------------------------------------------------------------------------------------------------|--|
|----------------------------------------------------------------------------------------------------|--|

| Min/max                 | Utilice este modo para visualizar valores extremos de la señal, adquiridos entre 2 muestras<br>de la memoria de adquisición.<br>Este modo permite:<br>• identificar una falsa representación a causa de un submuestreo<br>• ver eventos de corta duración (Glitch, ≤ 2 ns).<br>Sea cual sea la base de tiempo utilizada y la velocidad de muestreo correspondiente, se<br>ven los eventos de corta duración (Glitch, ≤ 2 ns). |
|-------------------------|----------------------------------------------------------------------------------------------------|
|                         | ROLL : Automático en una base de tiempo > 100 ms Monodisparo<br>En modo monodisparo, si la base de tiempo es superior a 10<br>0 ms/div, las nuevas muestras se mostrarán en cuanto se adquieran y el modo ROLL se<br>habilita en cuanto la memoria de adquisición esté llena (desplazamiento de la traza desde<br>la derecha hasta la izquierda de la pantalla).                                                              |
| save file / acquisition | En modo activado, el backup/reinicio permite registrar en formato .trc las adquisiciones en<br>el directorio «Trazas».<br>Esto le permite almacenar varios eventos poco comunes en el sistema de archivos y<br>analizarlos más tarde.                                                                                                    |

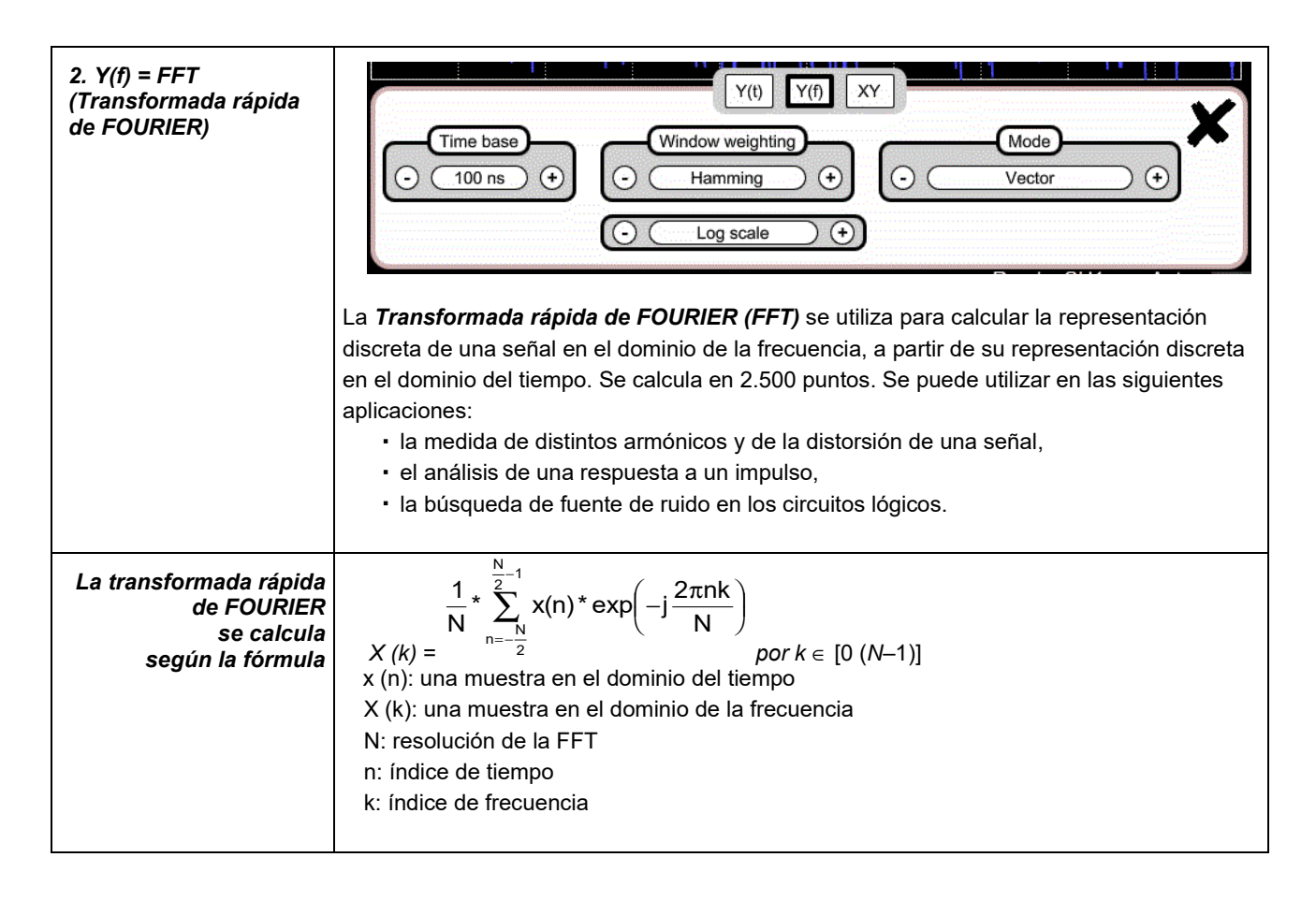

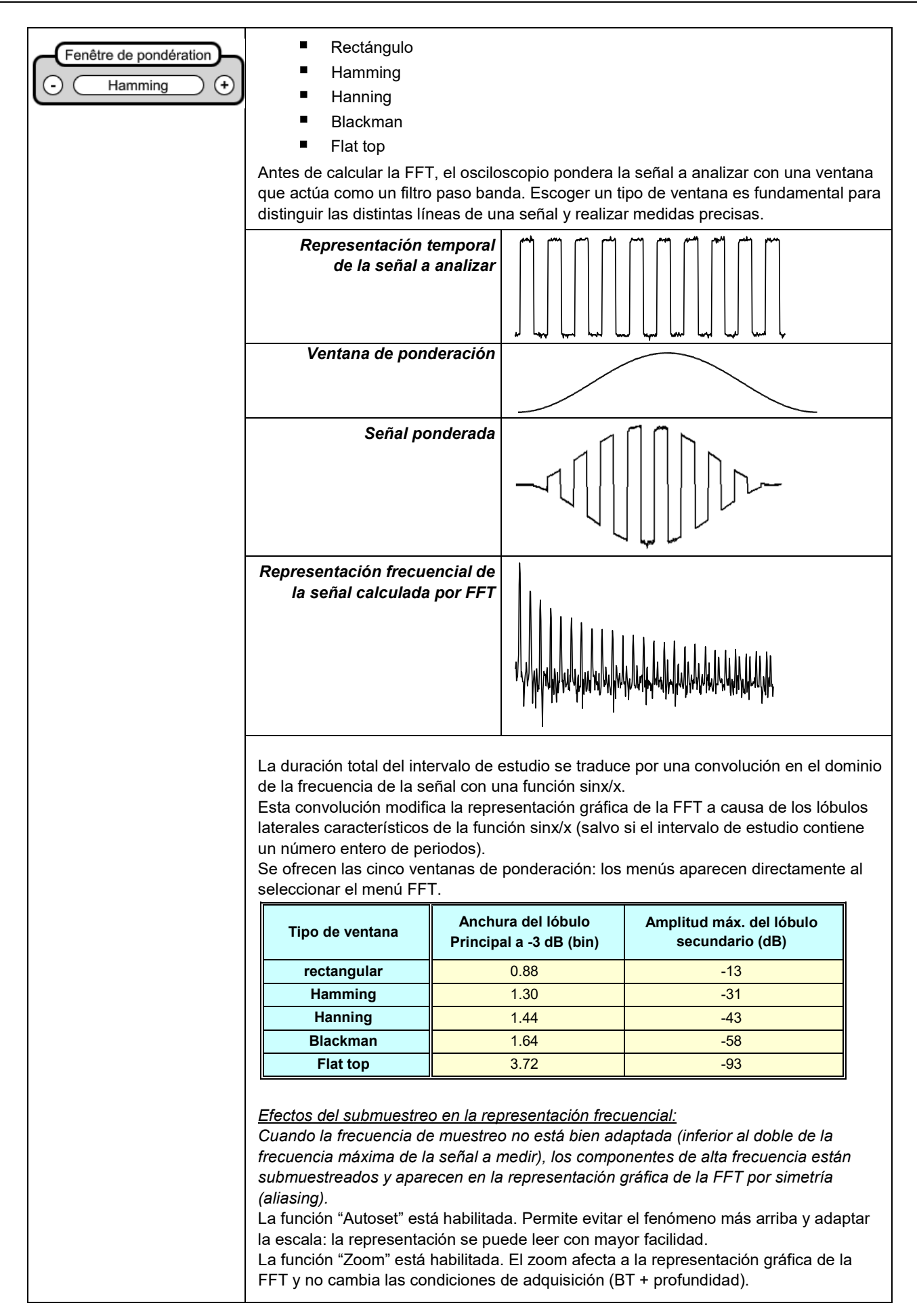

| echelle log. + | Unidad horizontal:Está indicada en vez de la base de tiempo y se calcula en función<br>del coeficiente de barrido:<br>Unidad en $(\frac{\text{Hz}}{\text{div}}) = \frac{12,5}{\text{Coeficiente de barrido}}$ |  |
|----------------|----------------------------------------------------------------------------------------------------|--|
|                | Unidad vertical: Los submenús ofrecen dos posibilidades:                                                                                                    |  |
|                | a) Escala lineal: seleccionando el menú FFT, luego escala lineal                                                                                                    |  |
|                | en (V/div)= $\frac{\text{unidad de la señal en su representación temporal (V/div)}}{2}$                                                                                                    |  |
|                | b) <u>Escala log.</u> : seleccionando el menú FFT, luego escala log (logarítmica)                                                                                                    |  |
|                | en dB/div. = asignando 0 dB a una señal de 1 división de amplitud eficaz en la<br>representación temporal                                                                                                    |  |
|                | El indicador de posición vertical de la representación está a -40 dB.                                                                                                    |  |

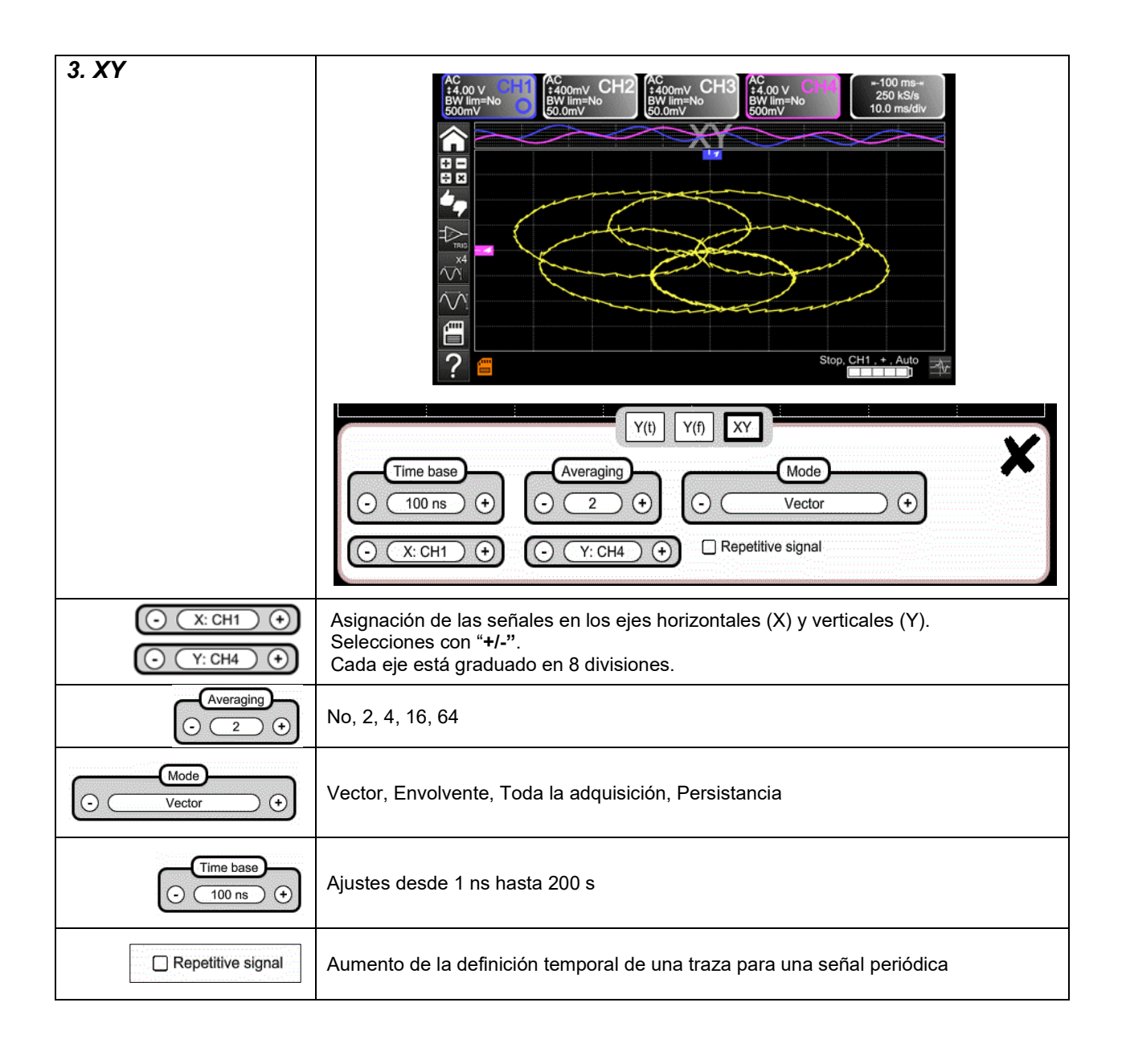

## 4.1.6 Ajuste de la amplitud de la señal "VERTICAL"

### a) a partir del teclado

| 다. 2 02 8 2 02 1 2 02 1 2 0 0 1 2 0 0 1 2 0 0 1 2 0 0 1 2 0 0 1 2 0 0 1 2 0 0 1 2 0 0 1 2 0 0 1 2 0 0 1 2 0 0 1 0 1 | <ul> <li>Selección del canal</li> <li>Activación del canal</li> <li>Desactivación del canal</li> </ul>                                                                                                    |                                                                                                    |
|----------------------------------------------------------------------------------------------------|----------------------------------------------------------------------------------------------------|----------------------------------------------------------------------------------------------------|
| $\sim$                                                                                                    | <ul> <li>Ajuste de la sensibilidad vertical del último</li> <li>Aumento de la sensibilidad vertica</li> <li>Disminución de la sensibilidad ver</li> <li>La sensibilidad se indica en la zona de visu</li> <li>Toma en cuenta los parámetros del menú "</li> </ul>                                                                                                    | o canal seleccionado:<br>Il<br>tical<br>alización de los parámetros del canal.<br>Escala vertical".                                                                                                    |
|                                                                                                    | Ajuste de la <b>posición</b> de la curva seleccior<br>Desplazamiento hacia arriba<br>Desplazamiento hacia abajo                                                                                                    | ada en pantalla:                                                                                                    |
| AC/DC<br>GND                                                                                                    | <ul> <li>Selección pulsando sucesivamente el acor seleccionado</li> <li>Modificación del acoplamiento CA – CC – d</li> <li>CA → bloquea la componente Catenúa las señales por en</li> <li>CC → transmite las componente</li> <li>GND → el instrumento conecta intrinivel de referencia de 0 V.</li> </ul>                                                                                                    | Dlamiento de entrada "CA", "CC" o "GND" del último canal<br>GND:<br>C de la señal de entrada,<br>cima de 10 Hz,<br>s CC y CA de la señal de entrada,<br>ernamente la entrada del canal seleccionado a un                                                                                                    |
|                                                                                                    | <ul> <li>habilita o deshabilita la división</li> <li>horizontal por 4 de la zona de visualización.</li> <li>Se indica que la función "Full Trace" está habilitada con: <ul> <li>una línea continua horizontal entre las zonas de visualización</li> <li>la división horizontal de la gratícula por 2.</li> </ul> </li> <li>Después de habilitar la función, se pueden desplazar las trazas a la vertical en su zona.</li> </ul> | AC ONV CHI AL COMV CHI BUDINENO<br>BW IMENO<br>BUDINENO<br>BUDINEN |

## b) a partir de la pantalla

| AC<br>\$400mV<br>BW lim=No<br>30.8mV                                                                        | define <b>la escala vertical</b> del canal seleccionado a partir de los ajustes<br>actuales.<br>Se obtiene una lectura de las medidas directas de la magnitud<br>analizada y de su unidad.                                                                                                    |
|----------------------------------------------------------------------------------------------------|----------------------------------------------------------------------------------------------------|
|                                                                                                    | Sensibility     Vertical CH1          • 50.0 mV •          • 10.0        Coupling     Bandwidth limit       AC     DC       GND     15 Mhz       1.5 Mhz     5 khz                                                                                                    |
|                                                                                                    | Acoplamiento: CA → alterno<br>CC → continuo<br>GND → masa                                                                                                    |
| Probe coeff.<br>10.0<br>1e-6<br>1 2 3 + Min<br>4 5 6 - Max<br>7 8 9 e +<br>0 . 3 5                          | <ul> <li>Coeficiente: Asignación de un coeficiente multiplicador a la sensibilidad del canal seleccionado con el lápiz, en el teclado digital de la zona "Coeficiente".</li> <li>Aceptar con </li> <li>El valor de la sensibilidad indicado en la zona de visualización de los parámetros del canal se modificará en función de este coeficiente.</li> </ul>                                                                                                    |
| Unit<br>V<br>1 2 3 4 5 6 7 8 9 0<br>a b c d e f g h i +<br>j k i m n o p q r \$<br>s t u v w x y z t<br>Sym | <b>Unidad de medida</b> : Modificación de la unidad de la escala vertical del<br>canal seleccionado con el lápiz en la tabla de caracteres que se<br>pueden utilizar (3 máx.)<br>después de escoger la zona "unidad de medida".<br>La unidad de la escala vertical aparecerá en la zona de visualización<br>de los parámetros del canal modificado.                                                                                                    |
| Bandwidth limit<br>No 15 Mhz 1.5 Mhz 5 khz                                                                  | <ul> <li>Límite del ancho de banda, se pueden seleccionar 3 filtros: 15 MHz, 1,5 MHz y 5 kHz</li> <li><u>El límite AB sólo se ajusta mediante el menú de ajuste del canal, haciendo clic en él con el lápiz</u></li> <li>Límite del ancho de banda del canal y de su circuito de activación, para reducir el ruido de visualización y las activaciones erróneas.</li> <li>El ancho de banda de cada canal se puede limitar a 5 kHz, 1,5 MHz o 15 MHz.</li> <li>El límite del ancho de banda de un canal estará indicado en la zona de comando por el parámetro BW Limit.</li> </ul> |
| <u>Selección del color</u> :<br>- <u>rojo</u><br>- <u>verde</u><br>- <u>magenta</u><br>- <u>azul</u>        | Vertical CH1 - PROBIX                                                                                                    |

## 4.1.7. Ajuste del nivel de activación "TRIGGER"

### a) a partir del teclado

| AUTO<br>50%<br><i>CHx</i> | Ajuste del <b>nivel</b> de activación a un valor medio de la señal (50%) sin cambiar el acoplamiento del trigger. Al pulsar esta tecla <i>CHx</i> a la vez que otra, se inicia la misma función pero fija previamente el canal correspondiente como fuente de activación                                                                                                    |
|---------------------------|----------------------------------------------------------------------------------------------------|
| fł                        | Selección, pulsando sucesivamente, de la <b>pendiente</b> de activación (positiva o negativa).<br>La pendiente está indicada en la zona de estado.                                                                                                    |
| SINGLE<br>REFR.           | <ul> <li>Selección, pulsando sucesivamente, uno de los siguientes modos de adquisición:</li> <li>Monodisparo (Mono) = SINGLE (sgl)" en pantalla,</li> <li>Activado (trig'd)</li> <li>Automático (Auto) = REFRESH</li> </ul>                                                                                                    |
| RUN<br>HOLD               | <ul> <li>Modo "MONODISPARO":<br/>Únicamente se autoriza una adquisición activada por el trigger pulsando la tecla RUN HOLD.<br/>Para una nueva adquisición, se debe reinicializar el circuito de activación pulsando la tecla<br/>RUN HOLD.<br/>El modo ROLL se habilita automáticamente.</li> </ul>                                                                                                    |
|                           | <ul> <li>Modo "ACTIVADO":<br/>El contenido de la pantalla sólo se actualiza cuando se produce un evento de activación<br/>relacionado con las señales presentes en las entradas del osciloscopio (CH1, CH2, CH3,<br/>CH4).<br/>Sin evento de activación relacionado con las señales presentes en las entradas (o a falta de<br/>señales de entrada), no se actualiza la traza.</li> </ul>                                                                                                    |
|                           | <ul> <li>Modo "AUTOMÁTICO":<br/>El contenido de la pantalla se actualiza, aunque no se detecte el nivel de activación en las señales presentes en las entradas.<br/><i>Cuando se produce un evento de activación, la actualización de la pantalla se gestiona como en el modo "Activado".</i></li> <li>Las adquisiciones en modo "ACTIVADO" y "AUTOMÁTICO" están autorizadas o paradas.</li> <li>El circuito de activación en modo "MONODISPARO" se vuelve a iniciar.</li> <li>La adquisición se inicia en función de las condiciones definidas por el modo de adquisición (SINGLE REFR).</li> <li>El estado de la adquisición está indicado en la zona de estado:</li> <li>RUNNING → iniciado</li> <li>STOP → parado</li> <li>PRETRIG → adquisición</li> </ul> |

### b) a partir de la pantalla

| 1. Flanco         |                                                                                                    | Edge Pulse Delay Counting                                                                                                    |
|-------------------|----------------------------------------------------------------------------------------------------|----------------------------------------------------------------------------------------------------|
|                   |                                                                                                    | Trigger settings                                                                                                    |
| CH1 CH2 CH3 CH4   | Selección de un canal como fuente de activación<br>➢ Ej.: CH4 → Fuente de activación                                                                                                    |                                                                                                    |
|                   | Selección del <b>filtro</b> de la fuente principal de activación:                                                                                                    |                                                                                                    |
| (),               | СА                                                                                                    | Acoplamiento alterno (10 Hz a 300 MHz):<br>bloquea la componente continua de la señal.                                                                                      |
|                   | сс                                                                                                    | Acoplamiento continuo (0 a 300 MHz):<br>deja pasar toda la señal.                                                                                                    |
|                   | LF Reject                                                                                                    | Rechazo de las frecuencias de la señal fuente <10 kHz:<br>facilita la observación de las señales que presentan una componente<br>continua o una baja frecuencia no deseada. |
|                   | HF Reject                                                                                                    | Rechazo de las frecuencias de la señal fuente >10 kHz:<br>facilita la observación de las señales que presentan un ruido de alta                                             |
|                   | El símbolo utili<br>acoplamiento:                                                                                                    | zado para indicar el nivel de activación en la curva también indica el                                                                                                    |
|                   | T cc                                                                                                    |                                                                                                    |
|                   |                                                                                                    |                                                                                                    |
|                   |                                                                                                    |                                                                                                    |
|                   | T HEI                                                                                                    | Reject                                                                                                    |
|                   | Selección de la                                                                                                    | a pendiente de activación:                                                                                                    |
|                   | ■ pendi                                                                                                    | ente de activación ascendente Flanco de subida +                                                                                                    |
|                   | La pendiente c                                                                                                    | le activación seleccionada está indicada en la zona de estado.                                                                                                    |
| Level             | 0.00V Ajuste                                                                                                    | del nivel de activación                                                                                                    |
| 0.00 V            | El nivel de activación se indicará en la zona de visualización del valor actual, tras su modificación. Se puede ajustar con precisión.                                                                                                    |                                                                                                    |
| Noise rejection   | No Histéresis ≈ 0,5 div.                                                                                                    |                                                                                                    |
|                   | Si Histéresis                                                                                                    | s ≈ 1,5 div.                                                                                                    |
| Holdoff<br>100 µs | <ul> <li>100 μs:</li> <li>inhibe la activación durante un periodo predefinido</li> <li>estabiliza la activación en trenes de impulsos.</li> <li>Al seleccionar este campo, aparece en pantalla un teclado digital virtual para introducir el valor.</li> </ul> |                                                                                                    |

| 2. Pulse                                                                                                    | Selección de la activación en anchura de impulsos:                                                                                         |                                                                                                    |  |
|----------------------------------------------------------------------------------------------------|----------------------------------------------------------------------------------------------------|----------------------------------------------------------------------------------------------------|--|
|                                                                                                    |                                                                                                    | Edge Pulse Delay Counting                                                                                 |  |
| La selección del flanco o de la pestaña "Principal" define los límites del análisis:<br>flanco define un impulso entre XX y<br>flanco define un impulso entre XX y |                                                                                                    |                                                                                                    |  |
|                                                                                                    |                                                                                                    | Edge Pulse Delay Count<br>Pulse T1 T2<br>T > T1 (+) (16.0 ns) (15.0 s<br>Pulse settings                   |  |
|                                                                                                    | En cualquier caso                                                                                                    | , la activación efectiva se produce en el flanco de fin de impulso:                                       |  |
|                                                                                                    | t>T1                                                                                                    | se activa con un impulso, si su duración es superior al valor<br>consigna <b>T1</b>                       |  |
|                                                                                                    | t <t1< th=""><th>se activa con un impulso, si su duración es inferior al<br/>valor consigna <b>T1</b></th></t1<>                           | se activa con un impulso, si su duración es inferior al<br>valor consigna <b>T1</b>                       |  |
|                                                                                                    | t>T1 y t <t2< th=""><th>se activa con un impulso, si su duración está comprendida entre el valor <b>T1</b> y el valor <b>T2</b></th></t2<> | se activa con un impulso, si su duración está comprendida entre el valor <b>T1</b> y el valor <b>T2</b>   |  |
|                                                                                                    | t <t1 o="" t="">T2</t1>                                                                                                    | se activa con un impulso, si su duración está fuera de los límites<br>definidos por <b>T1</b> y <b>T2</b> |  |

| 3. Retardo Delay<br>Qualifier | Ajustes en la fuente de calificación:<br>Edge Pulse Delay Counting<br>(CH1 CH2 CH3 CH4) O DC O (Level Holdoff<br>O Noise rejection<br>Qualifier settings                           |
|-------------------------------|----------------------------------------------------------------------------------------------------|
| Holdoff<br>100 µs             | 0.00V Nivel de activación<br>100 µs Ajuste: permite inhibir la activación durante un periodo predefinido y,<br>entre otras cosas, estabilizar la activación en trenes de impulsos. |
|                               | Al seleccionar este<br>campo, aparece<br>en pantalla un <u>teclado</u><br><u>digital</u> virtual para<br>introducir el valor →                                                     |

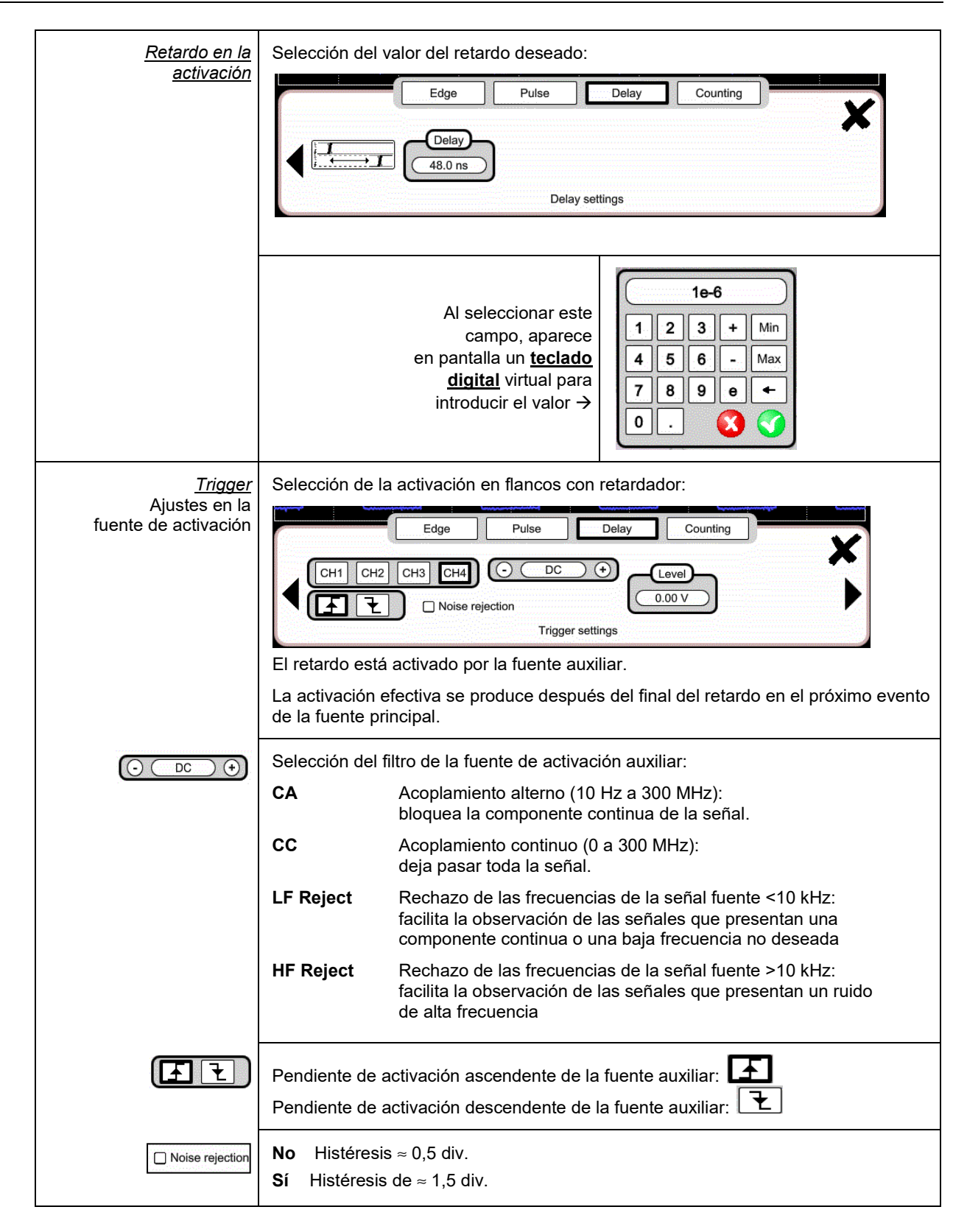

| 4. Cómputo               | Selección de la activación en flanco con cómputo de eventos.                                                                                                    |  |  |
|--------------------------|----------------------------------------------------------------------------------------------------|--|--|
| <u>Qualifier</u>         | Selección de ajustes en la fuente de calificación:                                                                                                    |  |  |
| Holdoff<br>100 µs        | Edge Pulse Delay Counting<br>CH1 CH2 CH3 CH4 O DC O Level Holdoff<br>Noise rejection<br>Qualifier settings<br>100 µS inhibición de la activación durante un periodo predefinido y, entre otras<br>cosas, estabilización de la activación en trenes de impulsos.                                                                                                    |  |  |
|                          | introducir el valor.                                                                                                    |  |  |
| <u>Counting settings</u> | El cómputo es activado por la fuente auxiliar, la fuente principal sirve de reloj de cómputo.<br>La activación efectiva se produce después del final del cómputo en el próximo evento de trigger de la fuente principal:                                                                                                    |  |  |
|                          | Counting settings                                                                                                    |  |  |
| Counting<br>3            | 3 Selección del número de eventos deseado.<br>Al seleccionar este campo, aparece en pantalla un teclado digital virtual para<br>introducir el valor.                                                                                                    |  |  |
|                          |                                                                                                    |  |  |
| <u>Trigger</u>           | Selección de los ajustes en la fuente de activación:                                                                                                    |  |  |
| <u>Trigger</u>           | Selección de los ajustes en la fuente de activación:                                                                                                    |  |  |
|                          | <ul> <li>Selección de los ajustes en la fuente de activación:</li> <li>Edge Pulse Delay Counting Counting Pulse Delay Counting Pulse Delay Pulse Delay Pulse Delay Pul</li></ul> |  |  |
|                          | Selección de los ajustes en la fuente de activación:<br>Edge       Pulse       Delay       Counting         Image: Counting       Image: Counting       Image: Counting       Image: Counting         Image: Counting       Image: Counting       Image: Counting       Image: Counting         Image: Counting       Image: Counting       Image: Counting       Image: Counting       Image: Counting         Image: Counting       Image: Counting       I                                                                                                    |  |  |
|                          | Selección de los ajustes en la fuente de activación:<br>Image: Selección de los ajustes en la fuente de activación auxiliar:         Image: Selección del filtro de la fuente de activación auxiliar:         Image: Selección del filtro de la fuente de activación auxiliar:         Image: Selección del filtro de la fuente de activación auxiliar:         Image: Selección del filtro de la fuente de activación auxiliar:         Image: Selección del filtro de la fuente de activación auxiliar:         Image: Selección del filtro de la fuente de activación auxiliar:         Image: Selección del filtro de la fuente de activación auxiliar:         Image: Selección del filtro de la fuente de activación auxiliar:         Image: Selección del filtro de la fuente de activación auxiliar:         Image: Selección del filtro de la fuente de activación auxiliar:         Image: Selección del filtro de la fuente de activación de las señales que presentan una componente continua         Image: Selección de las frecuencias de la señal fuente <10 kHz: facilita la abservación de las señales que presentan un ruido de alta frecuencia         Image: Selección de las señales que presentan un ruido de alta frecuencia         Image: Selección de las señales que presentan un ruido de alta frecuencia         Image: Selección del activación ascendente         Image: Selección del activación descendente         Image: Selección melección seleccionada está indicada en la zona de estado.         Selo mimage: Nivel de activación                                                                                                    |  |  |

### 4.1.8. Función MATEMÁTICA, a partir de la pantalla

|                                                                                                    | Definición, para cada traza, de una funció<br>Editor de ecuación (funciones en los cana<br>Suma<br>Sustracción<br>Multiplicación<br>División<br>Funciones complejas entre canales | on matemática y de la escala vertical<br>ales o simuladas, programables F1, F2, F3, F4):                                                                                                    |
|----------------------------------------------------------------------------------------------------|----------------------------------------------------------------------------------------------------|----------------------------------------------------------------------------------------------------|
| Funciones<br>sencillas                                                                                                  | <i>` Ejemplo:</i><br>Suma entre canales                                                                                                    | AC. OUV CHI<br>BUILING ON CONVERSION CHI<br>BUILING ON CONVERSION CHI<br>BUILING ON CONVERSION CHI<br>BUILING ON CHI<br>BUILING ON CHI<br>BUILIN |
| Funciones<br>complejas                                                                                                  | ➢ Ejemplo:<br>Realización de una traza de sinusoide<br>amortiguada a partir de funciones<br>predefinidas                                                                          | <pre>math1 = sin (pi*t/divh(1))*exp(-t/divh(6))*divv(4)</pre>                                                                                                    |
| Definición de una<br>función compleja a<br>partir de<br>parámetros del<br>teclado digital y un<br>campo<br>configurable | ch1+ch4         ch1 / 1 2 3       divh(         ch2 * 4 5 6       step(         ch3 - 7 8 9 p       cos(         ch4 + 0 . t       log(         divh(       sqrt(                 | Se pueden utilizar 8 funciones matemáticas<br>predefinidas:<br>• Divh (→ "división horizontal"<br>• Divv (→ "división vertical"<br>• Step (→ "peldaño" con "t" (*)<br>• Sin (→ "seno"<br>• Cos (→ "coseno"<br>• Exp (→ "exponencial"<br>• Log (→ "logarítmico"<br>• Sqrt (→ "raíz cuadrada"<br>(*) t = abscisa de la muestra en la memoria de<br>adquisición divh(1) equivale a 10.000 muestras<br>(cuentas) = 1 div. horizontal                                                                                                    |

## 4.1.9. Función PASS/FAIL, a partir de la pantalla

| 69                  | Abre la ventana Menú «Pass/Fail»                                                                                                    |
|---------------------|----------------------------------------------------------------------------------------------------|
|                     | La función Pass/Fail permite comparar la evolución de la señal tiempo real a una máscara.<br>Si la señal tiempo real cumple la máscara predefinida, la señal es «correcta» (Pass), en<br>caso contrario la señal es «incorrecta» (Fail).                                                                                                    |
| <b>し</b>            | Activa/desactiva el modo Pass/Fail.                                                                                                    |
|                     | Inicia el análisis.<br>12 / 86 Contador de adquisición                                                                                                    |
| CH1 CH2 CH3 CH4     | Selección de la fuente para aplicación de la máscara y análisis                                                                                                    |
| X mask<br>0.3 div   | Definición de la anchura de la máscara.                                                                                                    |
|                     | Xmask     Xmask     Xmask     Xmask     Xmask     Pass/Fail     Display     Xmask     Image: Contract of the second second se |
|                     | Una vez introducido un valor, aparecerá el mensaje «Calculando la máscara», luego se mostrará la nueva máscara.                                                                                                    |
| (Y mask)<br>0.6 div | Definición de la altura de la máscara.                                                                                                    |
|                     | Ymask     Ymask     Ymask     Pass/Fail     Display     Source     Pass/Fail     Display     Xmask     Ymask     Display     Xmask     Ymask     Beep     Xmask     Ymask     Beep     Xmask     Ymask     Beep     Xmask     Run, CH1, +, Auto     Xmask     Run, CH1, +, Auto                                                                                                    |
|                     | Una vez introducido un valor, aparecerá el mensaje «Calculando la máscara», luego se mostrará la nueva máscara.                                                                                                    |

| Display<br>all Pass Fail | All: Muestra el número de adquisiciones en tiempo real<br>Pass: Muestra el número de adquisiciones que cumplen con las condiciones de la<br>máscara predefinida.<br>Fail: Muestra el número de adquisiciones que no cumplen con las condiciones de la |
|--------------------------|----------------------------------------------------------------------------------------------------|
|                          | mascara predefinida.                                                                                                    |
| Beep<br>Off On           | Activa la señal acústica.                                                                                                    |
|                          | Al pulsar esta tecla se abre la pantalla a continuación:                                                                                                    |
|                          | Save to File                                                                                                    |
|                          | Utilice esta función para guardar en la memoria local o en una µSDCard la configuración de la máscara.                                                                                                    |
|                          | Al pulsar esta tecla se abre la pantalla a continuación:                                                                                                    |
|                          | Type     get mask from a file       mask     File       Image: Scopix_2019-01-21_10-57-45,msk     Image: Scopix_2019-01-21_10-57-45,msk                                                                                                    |
|                          | Utilice esta función para restaurar la configuración de una máscara desde la memoria<br>local o la μSDCard.                                                                                                    |
| Nota :                   | El archivo .msk está almacenado en el directorio «masks» en la memoria local o en la<br>µSDCard.                                                                                                    |
|                          | <ul> <li>traces</li> <li>setups</li> <li>sdcard_p1</li> <li>screenshots</li> <li>masks</li> <li>logger</li> </ul>                                                                                                    |

# 4.1.10. Medidas AUTOMÁTICAS, a partir de la pantalla

| $\overrightarrow{\bigvee}$ | Se abre la ventana Menú "Medidas<br>automáticas" del canal                                                                                                    | wini: -1.72 V         vmax: 1.45 V         vpp: 3.17 V         vlow: -1.22 V         vhigh: 1.35 V           vamp: 2.56 V         vrms: 1.29 V         vrms. : 1.29 V         virms. : 1.29 V         varg: : 1.29 V         varg: : 3.77 nVs         x           freq: 1.72 kHz         dcycle: 49.5%         npulses: 3         ov_pos: 4.2%         ov_neg: 19.6% |
|----------------------------|----------------------------------------------------------------------------------------------------|----------------------------------------------------------------------------------------------------|
| ×4                         | Se abre la ventana Menú "Medidas<br>automáticas" de los 4 canales                                                                                                    | vmin:         vmin: -179 mV         vmin: -366 mV         vmin:           vmax:         vmax: 177 mV         vmax:         vmax:           vpp:         vpp: 356 mV         vpp: 300 mV         vpp:           vlow:         vlow: -164 mV         vlow: -363 mV         vlow:           vhigh:         vhigh: 161 mV         vhigh:         vhigh:                                                                                                    |
|                            | <ul> <li>Las medidas se realizan y actualiza<br/>medidas que se pueden realizar en<br/>medidas que no se pueden realizar</li> <li>Seleccionando × con el lápiz se o</li> </ul> | an sobre la traza de referencia seleccionada. Todas las<br>esta traza aparecen en pantalla. () aparece para las<br>:<br>sierra la ventana.                                                                                                    |
|                            | <ul> <li>Las 20 medidas seleccionadas se<br/>de la pantalla con, como fondo, el c</li> </ul>                                                                                   | mostrarán en la zona de estado situada en la parte inferior<br>color del canal:                                                                                                    |

| vmin   | tensión pico mínima                                       | trise    | tiempo de subida                               |
|--------|-----------------------------------------------------------|----------|------------------------------------------------|
| vmax   | tensión pico máxima                                       | tfall    | tiempo de bajada                               |
| vpp    | tensión pico a pico                                       | wplus    | anchura de impulso positivo<br>(a 50% de Vamp) |
| vlow   | tensión baja estabilizada                                 | wlow     | anchura de impulso negativo<br>(a 50% de Vamp) |
| vhigh  | tensión alta estabilizada                                 | period   | periodo                                        |
| vamp   | amplitud                                                  | freq     | frecuencia                                     |
| vrms   | tensión eficaz realizada en el<br>intervalo de medida     | dcycle   | ciclo de trabajo                               |
| vrms_c | tensión eficaz realizada en un<br>número entero de ciclos | npulses  | número de impulsos                             |
| vavg   | tensión media                                             | over_pos | rebasamiento positivo                          |
| sum    | suma de los valores instantáneos<br>de la señal           | over_neg | rebasamiento negativo                          |

| 🖞 Condiciones<br>de medida | <ul> <li>Las medidas se realizan en la parte de la traza visualizada en pantalla entre los cursores<br/>T1 y T2.</li> </ul> |
|----------------------------|----------------------------------------------------------------------------------------------------|
|                            | Cualquier cambio en la señal produce una actualización de las medidas.<br>Éstas se actualizan al ritmo de la adquisición.   |
|                            | <ul> <li>La precisión de las medidas es óptima, si aparecen al menos dos periodos completos<br/>de la señal.</li> </ul>     |

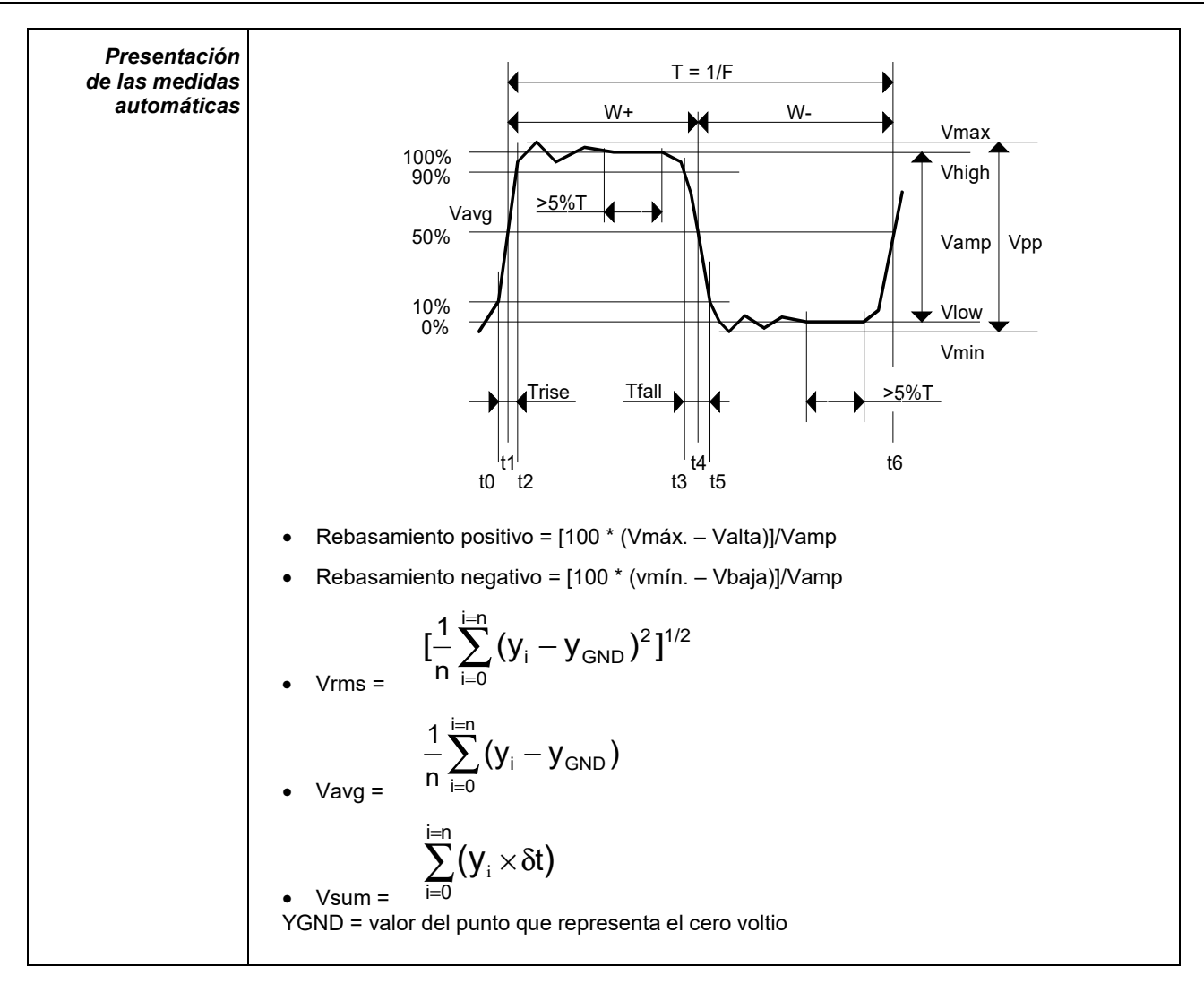

#### 4.1.11. Copia de seguridad

| Al pulsar esta tecla se abre la pantalla a continuación:                                                                                                    |
|----------------------------------------------------------------------------------------------------|
| Utilice esta función para guardar en la memoria local o en una uSDCard:                                                                                                    |
| <ul> <li>las trazas mostradas</li> <li>las funciones matemáticas</li> <li>la configuración del instrumento.</li> <li>Estos archivos se pueden restaurar a partir del administrador de archivos.</li> </ul> |
## 4.2 Modo MULTIMETRO

#### 4.2.1 Teclas/teclado habilitadas en modo Multímetro

El **ScopiX IV** está dotado de una función "Multímetro" en 8.000 puntos de visualización. Consta tanto de multímetros independientes como de canales en modo "Osciloscopio" (2 o 4) con la misma función que en modo Osciloscopio: **Probix**.

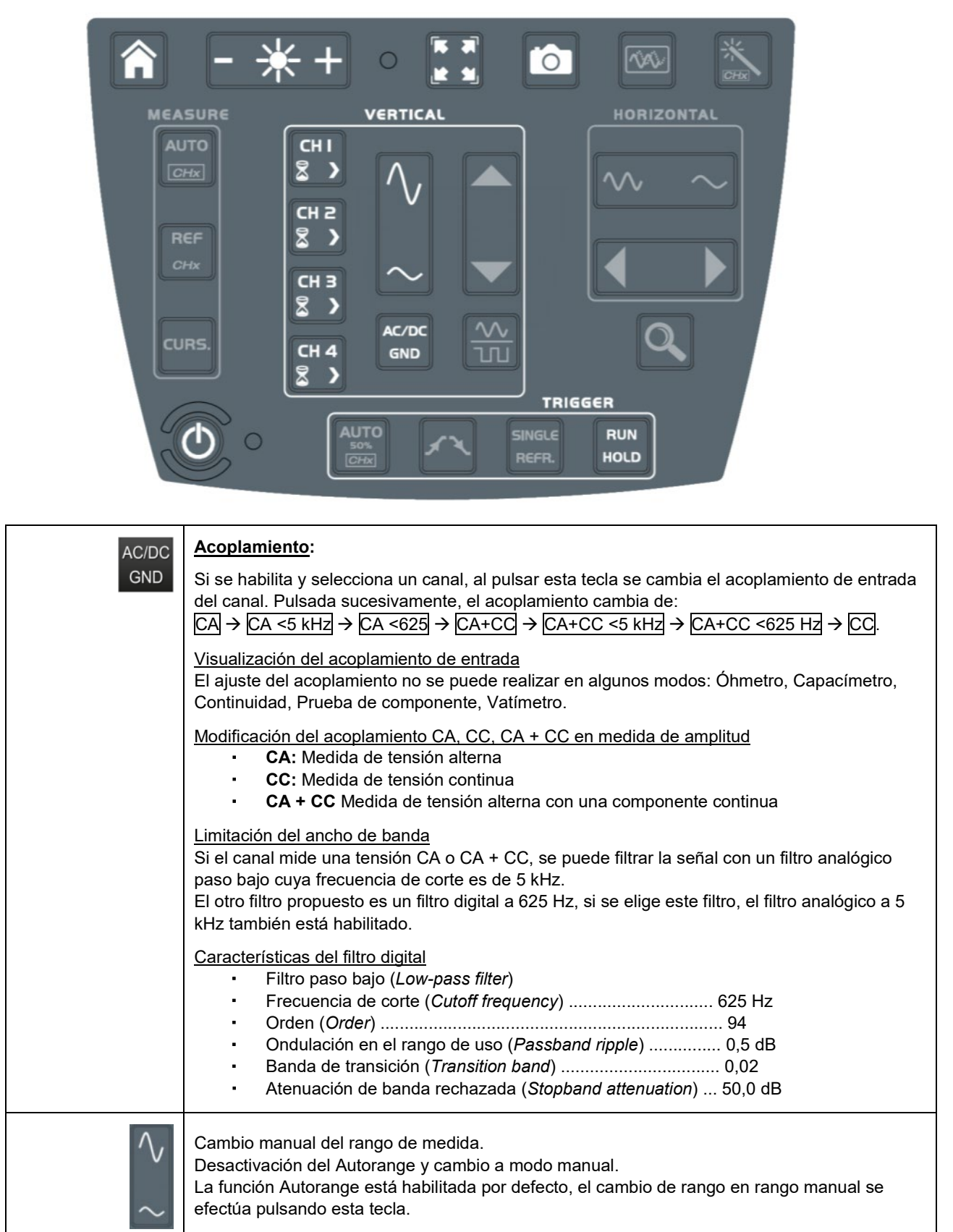

### 4.2.2 Iconos/pantalla del modo Multímetro

El canal aparece con el color definido en el modo "Osciloscopio". Las vías inhabilitadas aparecen en color blanco.

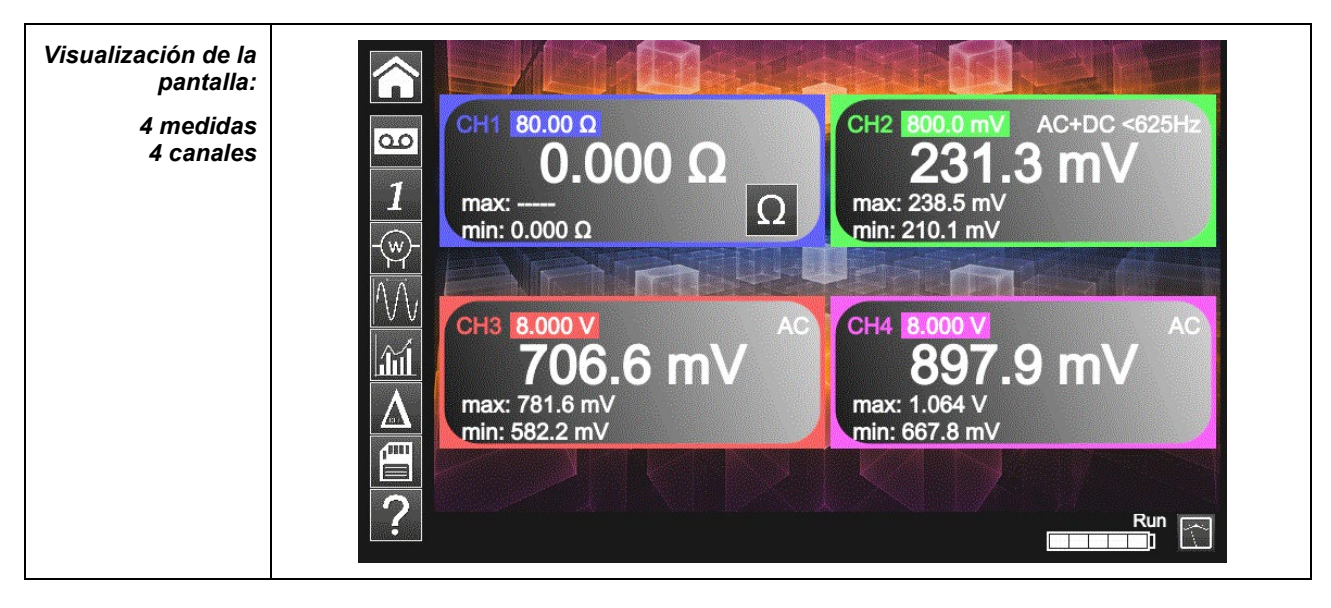

| 1 <sub>Canal 1</sub><br>Ω | <ul> <li>Se pueden realizar varios tipos de medidas en CH1; los demás canales son, únicamente, canales voltímetro. Una zona de visualización está reservada para cada uno de los canales del instrumento. En cada una de ellas aparece la siguiente información:</li> <li>→ CH1, CH2, CH3 o CH4 en Voltímetro</li> <li>→ Óhmetro y señal acústica de seguridad</li> <li>→ Continuidad</li> <li>→ Capacímetro</li> <li>→ Prueba de componente</li> <li>Voltio: no aparece el símbolo (parte inferior de la zona CH)</li> <li>✓ La visualización de la medida toma en cuenta automáticamente las características de <b>Probix</b> (especialmente las medidas de temperaturas con PT100/TK).</li> </ul> |  |
|---------------------------|----------------------------------------------------------------------------------------------------|--|
| Autorange                 | AutorangeManteniendo pulsado el canal CH se acepta o no el autorange del canal correspondiente.Si el Autorange está habilitado, el rango aparece en blanco en un cuadrado de color.                                                                                                    |  |
| Medida principal          | edida principal Si el canal está habilitado, aparecerá el resultado de la medida. En caso contrario, el mensaj<br>'- X -' ocupa el espacio que no se utiliza. Si aparece '', no se puede realizar la medida, y<br>que está por encima del rango autorizado: aparecerá 'OL'.                                                                                                    |  |
| Unidad                    | Contiene la unidad de medida asociada a la gama corriente de medida según el <b>PROBIX</b><br>utilizado y el tipo de medida.<br>La unidad no se puede configurar en el modo multímetro.                                                                                                    |  |

| 3 medidas que se<br>pueden<br>seleccionar con<br>los iconos<br>a continuación: | <ul> <li>Si no se ha seleccionado ninguna visualización, o si no se puede mostrar (ej.: medida de frecuencia para un señal continua), aparecerá la cadena ''.</li> <li>Si no se ha seleccionado el canal, aparecerá la cadena '-X-' cuando la señal esté fuera del rango: se indicará "OL" por overload o sobrecarga.</li> </ul> |                                                                                                    |
|--------------------------------------------------------------------------------|----------------------------------------------------------------------------------------------------|----------------------------------------------------------------------------------------------------|
| Frecuencia                                                                     | Visualización de la <b>frecuencia</b> en el caso<br>de una medida de amplitud alterna, de la<br>señal medida (si fuera posible y<br>coherente) en cada canal.                                                                                                    | CH1       8.000 V       AC <625 Hz       CH2       800.0 mV       DC         1.566 V       -4.505 mV       -4.505 mV       DC         Freq: 50.07 Hz       -4.505 mV       AC         CH3       8.000 V       AC       AC         -2.003 V       DC       CH4       8.000 V       AC         Freq: 1.124 kHz       Freq: 50.10 Hz       Freq: 50.10 Hz       AC |
| Estadísticas                                                                   | Visualización de los valores <b>Mín. y Máx</b><br>de las medidas realizadas en cada canal                                                                                                    | $\begin{array}{c c c c c c c c c c c c c c c c c c c $                                                                                                    |
| Modo Relativo                                                                  | Visualización de la <b>desviación</b> en cada<br>canal.<br>Se mide entre el valor de la medida y el<br>valor que aparece al pulsar esta tecla.                                                                                                    | CH1       80.00 Ω       CH2       8.000 V       AC         Ω       CH2       8.000 V       T50.0 mV       AC         Relative: 119.8 mV       AC       CH4       8.000 V       AC         G666.2 mV       AC       907.3 mV       AC         Relative: 666.2 mV       Relative: 30.71 mV       AC                                                               |

### 4.2.3 Ajustes del menú Vertical

|             | <ul> <li>Activación o desactivación de la configuración de los canales CH1, CH2, CH3, CH4 independientemente unos de otros.</li> <li>Tipo de parámetros según el <i>Probix</i> conectado (ajuste en modo osciloscopio)</li> <li>Magnitud visualizada. Es función de:         <ul> <li>del tipo de medida seleccionado:</li> <li>magnitud (disponible para todos los canales)</li> <li>óhmetro</li> <li>continuidad</li> <li>capacímetro</li> <li>de la sonda de temperatura <i>Probix</i> PT100/TK (disponible para todos los canales)</li> <li>de la sonda de temperatura <i>Probix</i> PT100/TK (disponible para todos los canales)</li> <li>de la sonda de temperatura <i>Probix</i> PT100/TK (disponible para todos los canales)</li> </ul> </li> <li>Para los rangos disponibles según el tipo de medida, remítase a las especificaciones técnicas, función "Multímetro".</li> </ul> |
|-------------|----------------------------------------------------------------------------------------------------|
| $\sim$      | El cambio de rango en rango manual se efectúa pulsando esta tecla.                                                                                                    |
| RUN<br>HOLD | <ul> <li>RUN → Inicio de las medidas</li> <li>HOLD → Congelación de la medida</li> </ul>                                                                                                    |

### 4.2.4. Medida de potencia

| Visualización<br>                                                                                                    | Las medidas secundarias:<br>MÍN./MÁX.<br>MÍN./MÁX.<br>relativas<br>frecuencia<br>están disponibles en esta magnitud.                                                                                                    |
|----------------------------------------------------------------------------------------------------|----------------------------------------------------------------------------------------------------|
| Selección del<br>montaje con tipo<br>de potencia y<br>visualización<br>directa de los 4<br>parámetros de<br>potencia |                                                                                                    |
|                                                                                                    | <u>Monofásica</u><br>$P_A = \frac{1}{N} * \sum_N V(n) * I(n)$                                                                                                    |
|                                                                                                    | Trifásica sin neutro (método de los dos vatímetros)<br>Disponible únicamente si su instrumento está dotado de 4 canales<br>$P_A = \frac{1}{N} * \sum_{N} (U_{13}(n) * I_1 n + U_{23}(n) * I_2(n))$ $P_R = \frac{\sqrt{3}}{N} * \sum_{N} (U_{13}(n) * I_1 n - U_{23}(n) * I_2(n))$ |
|                                                                                                    | Trifásica equilibrada sin neutro (3 hilos)<br>V2<br>V2<br>V3<br>V1 - V3<br>Medida de la tensión V3-V1 y Medida de corriente en I2<br>$P_A = \sqrt{3 * (\hat{U} * \hat{T})^2 - P_R}$<br>$P_R = \frac{\sqrt{3}}{N} * \sum_N (U_{13}(n) * I_2(n))$                                   |

|   | <u>Trifásica equilibrada con neutro</u><br>$P_A = \frac{3}{N} * \sum_N V(n) * I(n)$                                                                |  |
|---|----------------------------------------------------------------------------------------------------|--|
| 1 | Salida del modo Potencia seleccionando estos iconos.                                                                                               |  |
|   | Copia de seguridad de la configuración           Save to File           Comment         Comment           File:         scopix_2017-02-24_13-49-56 |  |

# 4.3 Modo LOGGER 🚥

### 4.3.1 Teclas/teclado habilitadas en modo LOGGER

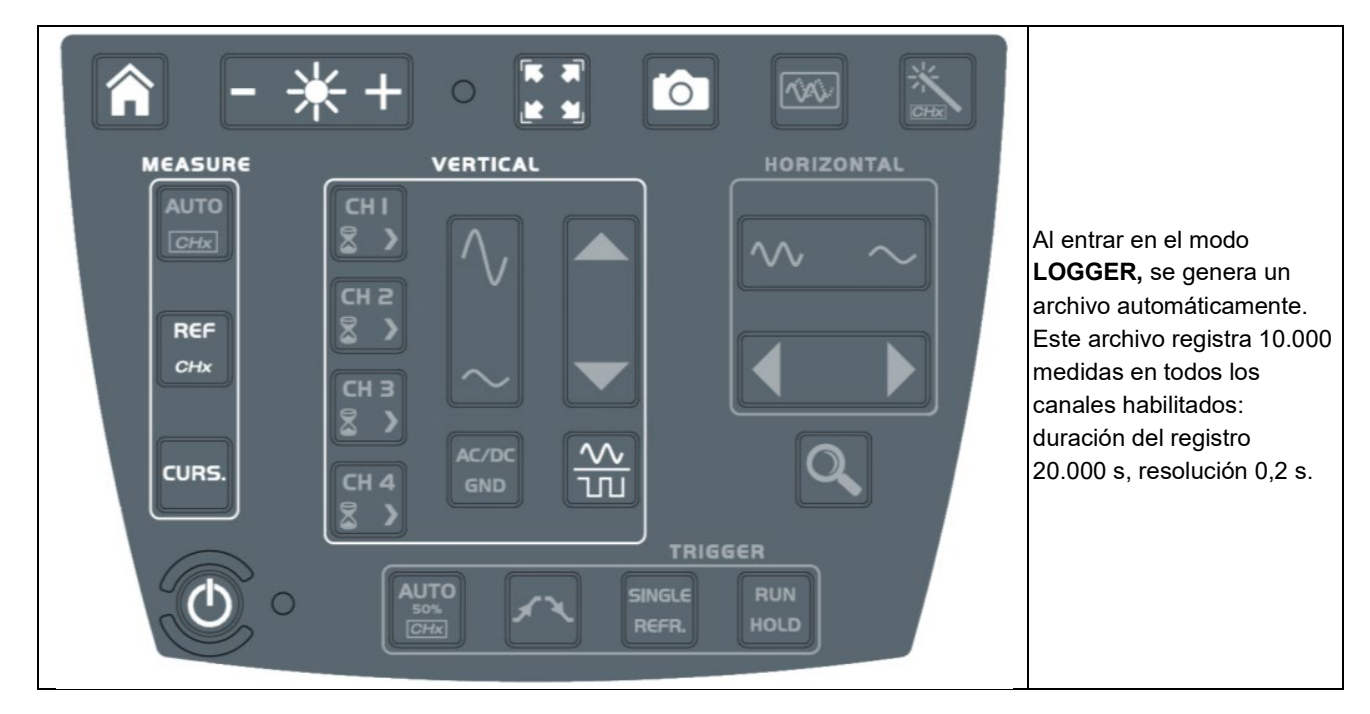

### 4.3.2 Iconos/pantalla en modo LOGGER

| 00                                                            | El modo <b>LOGGER</b> registra las medidas del modo multímetr<br>Visualización de la ventana gráfica temporal, evolución de la<br>tiempo. Los puntos de medida más recientes son los que se<br>de la pantalla.<br>Los cursores de medida se pueden utilizar.<br>Este <u>indicador</u> muestra el canal de referencia: | o <b>E</b> as medidas en función del<br>e encuentran a la derecha                                                                                                    |
|---------------------------------------------------------------|----------------------------------------------------------------------------------------------------|----------------------------------------------------------------------------------------------------|
| CH1 8.000 V<br>DC<br>1.599 V<br>max: 3.339 V<br>min: 1.453 mV | CH4 8.000 V<br>AC<br>max:<br>min:<br>min:<br>min:<br>min:<br>min:<br>min:<br>min:<br>min:<br>min:<br>min:<br>min:<br>min:<br>min:                                                                                                    | La referencia temporal<br>de las medidas es el<br>borde derecho de la<br>pantalla (señalado por<br>los dos triángulos<br>blancos).<br>Parpadeo del nombre<br>del archivo para indicar<br>que se está registrando. |

### 4.3.3 Principios

| Registro secuencial<br>automático | (N archivos de 100.000 medidas) en la memoria del directorio LOGGER.<br>Prever un espacio suficiente para el registro.                   |  |
|-----------------------------------|----------------------------------------------------------------------------------------------------|--|
| ଷ୍                                | En caso de corte de la red, el osciloscopio es autónomo con su batería y los archivos que se están registrando se guardan en la memoria. |  |
|                                   | Salida del modo LOGGER, haciendo clic 2 veces en uno de estos iconos.                                                                    |  |
| ?                                 | Archivo de ayuda de las teclas del teclado                                                                                               |  |
| E                                 | Copia de seguridad de la configuración          Comment         Comment         File:         Scopix_2017-02-24_13-49-56                 |  |

Nota: selección de los cursores disponible en este mode y en el VIEWER de los archivos REC.

## 4.4 Modo VIEWER

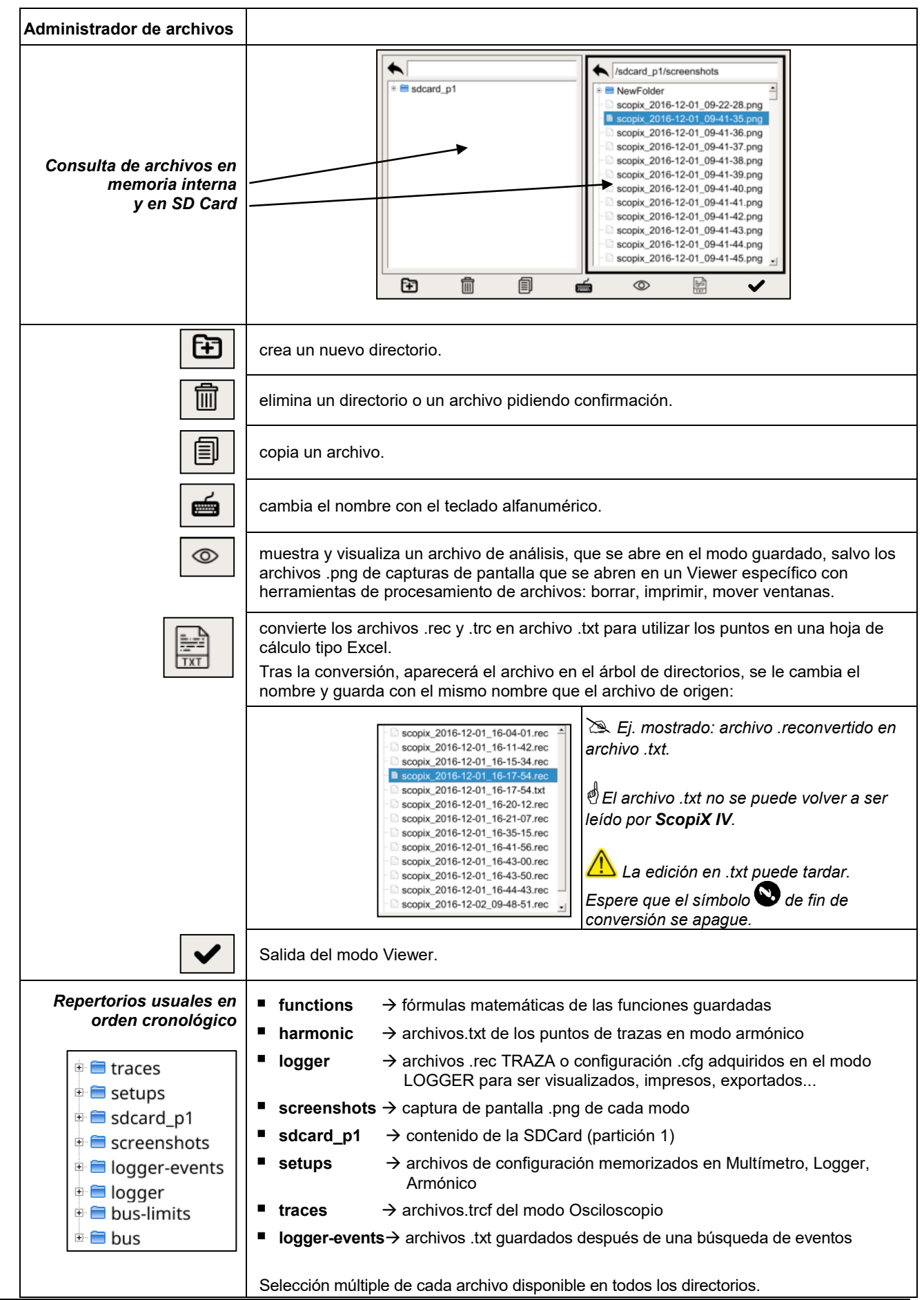

| VIEWER                             |                                                                                                    |  |
|------------------------------------|----------------------------------------------------------------------------------------------------|--|
| Recuperación<br>de un archivo .rec | "VIEWER" aparece en<br>el fondo de pantalla y<br>el modo LOGGER es<br>identificado por el<br>icono que aparece en<br>la parte inferior a la<br>derecha de la<br>pantalla, véase la<br>imagen.                                                                                                    |  |
|                                    | Flechas de navegación de un archivo a otro en el mismo directorio                                                                                                    |  |
| Búsqueda de eventos                | En modo VIEWER, se puede realizar una búsqueda de eventos. Un evento está definido por<br>un umbral y un sentido de rebasamiento de este umbral.                                                                                                    |  |
|                                    | Selección de los parámetros de búsqueda de eventos.                                                                                                    |  |
| Channel<br>CH2 +                   | Selección del canal en el que se buscarán los eventos.                                                                                                    |  |
| (1)<br>(4.00 V)<br>(2)<br>(0.00 V) | Selección de los umbrales L1 y L2.                                                                                                    |  |
|                                    | Selección del criterio de búsqueda:<br><ul> <li>&lt; L1: Búsqueda de un evento inferior al umbral L1</li> <li>&gt; L1: Búsqueda de un evento superior al umbral L1</li> <li>&lt; L1 o &gt;L1: Búsqueda de un evento inferior a L1 o superior L1</li> <li><min_(l1,l2) o="">max_(L1,L2): Búsqueda de un evento inferior al valor mín. del par (L1;L2) o de un evento superior al valor máx. del par (L1;L2)</min_(l1,l2)></li> </ul> |  |
| Duration<br>1.00 s                 | Duración mínima del evento                                                                                                    |  |
|                                    | Inicio de la búsqueda de eventos                                                                                                    |  |

|                                    | Análisis de eventos enco                                                                                                    | ontrados. Al pulsar este icono se abre una ventana que contiene los                                 |  |
|------------------------------------|----------------------------------------------------------------------------------------------------|----------------------------------------------------------------------------------------------------|--|
| 4.2                                | Análisis de eventos encontrados. Al pulsar este icono se abre una ventana que contiene los<br>eventos que cumplen los criterios que está buscando.                                                                                                    |                                                                                                    |  |
|                                    | M1       8.000 V<br>AC       X       X <td< th=""></td<> |                                                                                                    |  |
|                                    | Al seleccionar un evento aparecen los cursores V1, V2 y 11. Las medidas asociadas se<br>mostrarán debajo de la ventana eventos.<br>El formato del nombre de los eventos es: AAAA-MM-DD,HH:MM:SS.s con AAAA-MM-DD:<br>fecha del registro, HH:MM:SS.s: valor del cursor T1                                                                                                    |                                                                                                    |  |
|                                    | Al pulsar este icono se guardan los eventos en formato .txt<br>Estos eventos se guardarán en la carpeta logger-events del administrador de archivos.                                                                                                    |                                                                                                    |  |
| Recuperación<br>de un archivo .png |                                                                                                    | Una ventana (que se puede mover con el cursor) aparece en la parte superior de la pantalla:         |  |
|                                    |                                                                                                    | <ul> <li>■ → imprimir el archivo con la impresora en red preprogramada en "Herramientas"</li> </ul> |  |
|                                    |                                                                                                    | ■ → cerrar la ventana viewer .png                                                                   |  |
|                                    |                                                                                                    | ■ 5/261 → número de archivos en el directorio                                                       |  |

## 4.5 Modo ARMÓNICO

### 4.5.1. Teclas/teclado habilitadas en modo Armónico

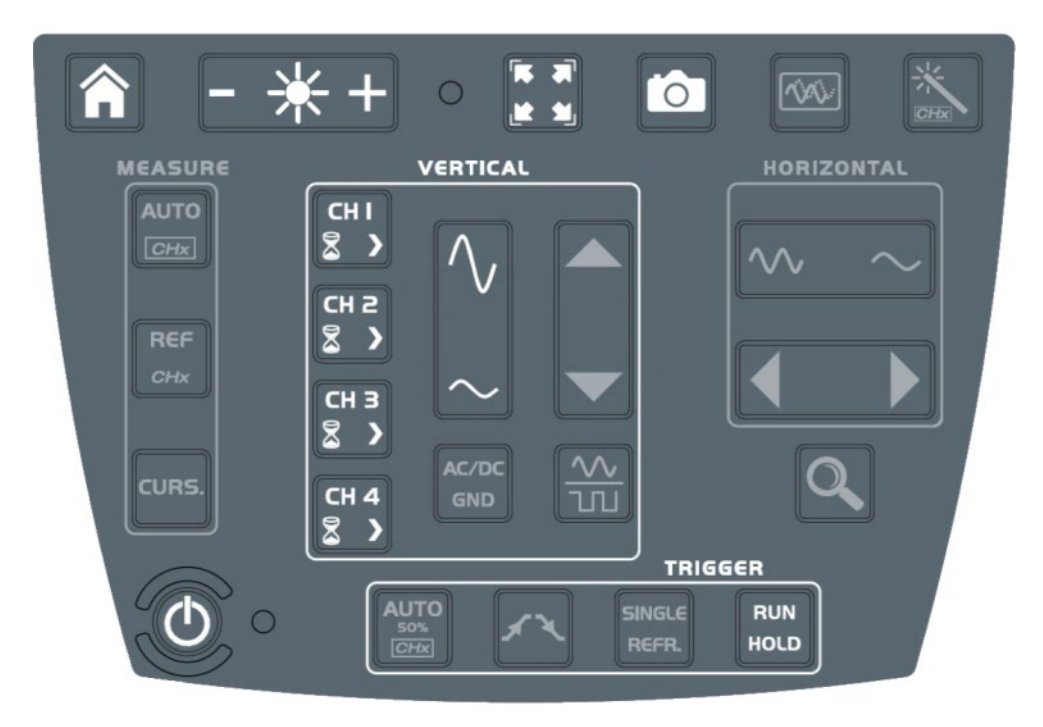

### 4.5.2. Principio

| El modo Armónico | permite ver la descomposición en armónicos de una tensión o corriente, cuya señal es estacionaria o casi estacionaria. Establece un primer diagnóstico de la contaminación armónica de una instalación. |
|------------------|----------------------------------------------------------------------------------------------------|
|                  | El principio de este modo es ver un gráfico de la frecuencia fundamental de rango 1 y de<br>los 63 rangos armónicos.                                                                                    |
|                  | La base de tiempo se puede adaptar, no se ajusta manualmente.                                                                                                    |
|                  | Este análisis está reservado a las señales cuya frecuencia de fundamental está comprendida entre 40 Hz y 450 Hz.                                                                                        |
|                  | Únicamente los canales CHx (y no las funciones, ni las memorias) pueden ser objeto de<br>un análisis armónico.                                                                                          |
|                  | Los análisis armónicos de 2 ( <b>OX 2 canales</b> ) o 4 ( <b>OX 4 canales</b> ) señales se pueden ver de forma simultánea.                                                                              |

### 4.5.3. Iconos/pantalla en modo Armónico

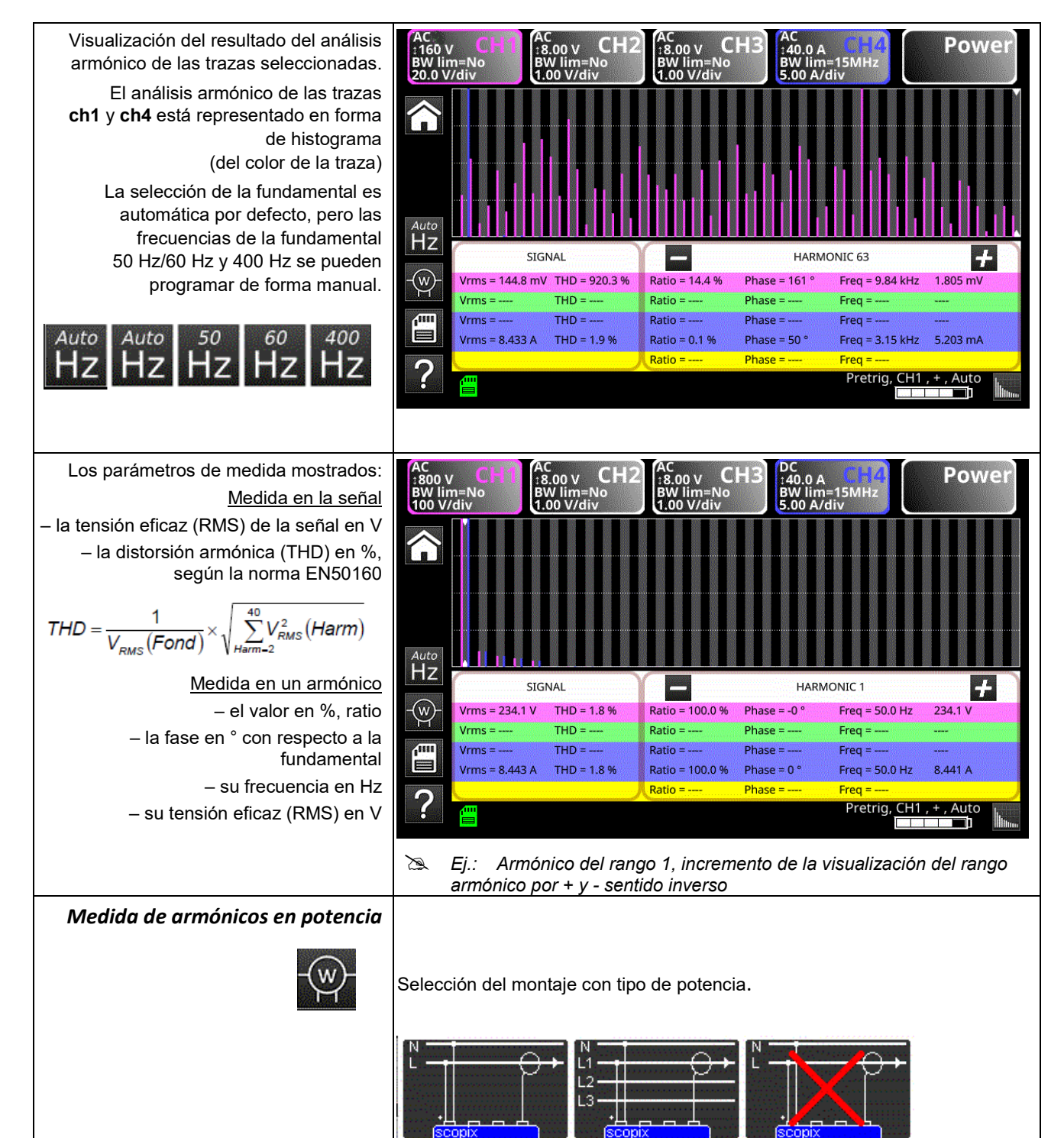

| Los histogramas llenos indican los<br>armónicos consumidos y los histogramas<br>vacíos indican los armónicos generados. | AC<br>:400 V<br>BW lim=No<br>50.0 V/div<br>AC<br>:8.00 V<br>BW lim=No<br>1.00 V/div<br>CH2<br>BW lim=No<br>0.0 V/div | AC<br>18.00 V CH3<br>BW lim=No<br>1.00 V/div<br>S.00 A/div<br>BW lim=15MHz<br>S.00 A/div |
|----------------------------------------------------------------------------------------------------|----------------------------------------------------------------------------------------------------|------------------------------------------------------------------------------------------|
|                                                                                                    | SIGNAL                                                                                                    | HARMONIC 1                                                                               |
|                                                                                                    | -(w)- Vrms = 324.7 mV THD = 48 %                                                                                     | Ratio = 6.2 % Phase = 0 ° Freq = 39.1 Hz 1.178 mV                                        |
|                                                                                                    | Vrms = THD =                                                                                                    | Ratio = Phase = Freq =                                                                   |
|                                                                                                    | Vrms = THD =                                                                                                    | Ratio = Phase = Freq =                                                                   |
|                                                                                                    | Vrms = 8.388 A THD = 35.7 %                                                                                          | Ratio = 100.0 % Phase = -0 ° Freq = 39.1 Hz 643.0 mA                                     |
|                                                                                                    |                                                                                                    | Ratio = 83.7 % Phase = 0 ° Freq = 39.1 Hz                                                |
|                                                                                                    |                                                                                                    | Pretrig, CH1, +, Auto                                                                    |
|                                                                                                    | Salida del modo Armónico h                                                                                           | naciendo clic en el icono mostrado.                                                      |
| ?                                                                                                    | Acceso al archivo de ayuda                                                                                           | de las teclas del teclado.                                                               |
|                                                                                                    | Type<br>Setup Meas.                                                                                                  | Comment                                                                                  |

### 4.6 Modo Análisis de BUS

### 4.6.1. Teclas activas en modo Análisis de BUS

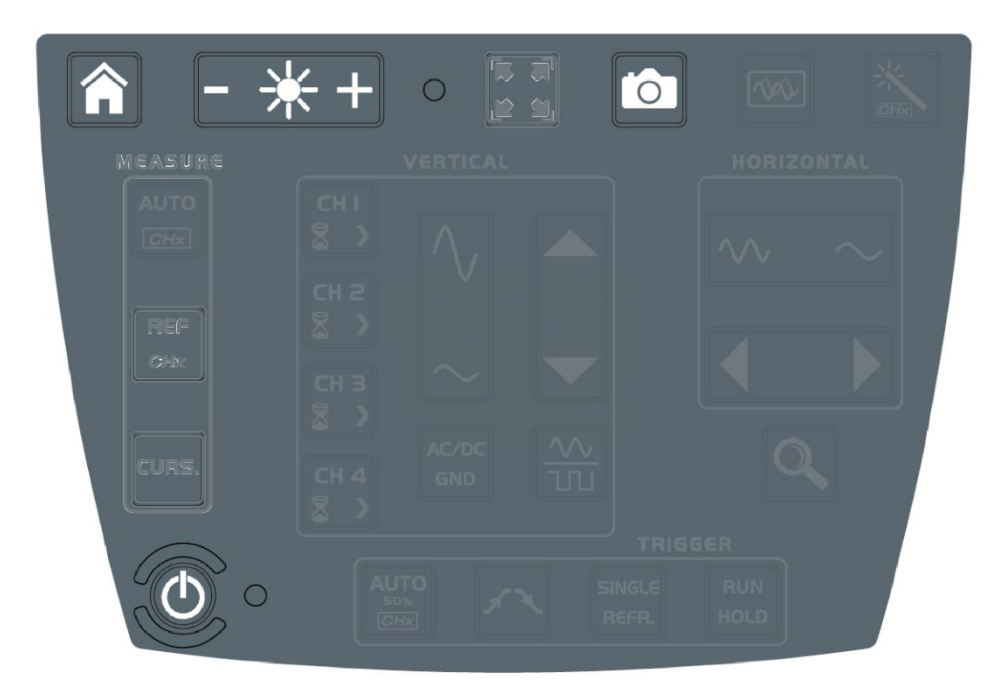

Teclas activas teclado:

- HOME
- BRILLO
- SCREENSHOT
- ON/OFF/EN ESPERA

En modo análisis de bus, los menús «vertical», «horizontal», «measure» y «trigger» no están disponibles.

### 4.6.2. Iconos pantalla del modo análisis de bus

|        | Selección del bus a analizar                                                                                                    |
|--------|----------------------------------------------------------------------------------------------------|
| ·• • • | Selección de la configuración y visualización de las conexiones necesarias para el análisis del bus                                                                                                    |
|        | seleccionado.<br>SCOPIX IV propone un conjunto de configuraciones bus y de esquemas de conexiones. Estos archivos<br>no se pueden eliminar ni modificar, sino que se pueden copiar para luego modificarlos. La extensión del<br>archivo .bus* corresponde a las configuraciones que han sido modificadas por el usuario. El usuario<br>debe seleccionar uno de estos archivos para poder iniciar un análisis :                                                                                                    |
|        | AS:Lbus<br>CanH5_1Mbps.bus<br>CanH5_2M0Kbps.bus<br>CanH5_50Mkps.bus<br>CanH5_50Mkps.bus<br>CanH5_50Mkps.bus<br>CanH5_50Mkps.bus<br>Ethernet_10baser.bus<br>Ethernet_10baser.bus<br>Ethernet_10baser.bus<br>Ethernet_10baser.bus<br>Ethernet_10baser.bus<br>Ethernet_10baser.bus<br>Ethernet_10baser.bus<br>Ethernet_10baser.bus<br>Ethernet_10baser.bus<br>Ethernet_10baser.bus<br>Ethernet_10baser.bus<br>Ethernet_10baser.bus<br>Ethernet_10baser.bus<br>Fieldsare.bus<br>Fieldsare.bus<br>ProfibusPA_Directions<br>ProfibusPA_bus<br>ProfibusPA_bus<br>ProfibusPA_bus<br>ProfibusPA_bus<br>R5425_100bps.bus<br>R5425_9600bps.bus<br>R5435_9600bps.bus<br>R5435_9600bps.bus<br>R5435_9600bps.bus<br>R5435_9600bps.bus<br>R5435_9600bps.bus<br>R5435_9600bps.bus<br>R5435_9600bps.bus<br>R5435_9712_05_12_18-08.bus*<br>scopix_2017.12-05_12_18-08.bus*<br>USB_LowSpeed.bus<br>USB_LowSpeed.bus |
|        | DALI 1200bps<br>IEC-62386-101<br>CanHS_400kbps.bus<br>CanHS_400kbps.bus<br>CanHS_500kbps.bus<br>CanLS_125Kbps.bus<br>DALI.bus<br>Ethernet_100baseT.bus                                                                                                    |
|        | Tolerancias de medida                                                                                                    |
|        | Visualización de las tolerancias aplicadas según la norma o la directiva vigente. Se pueden modificar estas tolerancias haciendo clic en el valor que se desea modificar. Los cambios se guardan automáticamente en el archivo copiado .bus*, en la carpeta denominada "bus-limits". El menú "tolerancias" de medidas incluye: los intervalos mín. y máx. de cada medida y el intervalo de "admisibilidad" más allá del intervalo de tolerancias (en porcentaje del intervalo definido por los valores mín. y máx.).                                                                                                    |
|        | Tolérances de mesure                                                                                                    |
|        | High AB         9.00 V         11.0 V         10.0 %         Low AB         -11.0 V         -9.00 V         10.0 %           Null AB         -500 mV         500 mV         10.0 %         Time Rise         1.00 µs         2.00 µs         10.0 %           Time Fall         1.00 µs         2.00 µs         10.0 %         Bit Time         9.75 µs         10.2 µs         10.0 %           1/2 Bit Time         4.75 µs         5.25 µs         10.0 %         Io.0 µs         10.2 µs         10.0 %                                                                                                    |
|        | Modifications enregistrées dans le fichier: scopix_2017-12-05_16-02-50                                                                                                    |

Aplicaciones

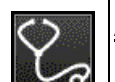

Ø

### <u>Análisis</u>

Inicio del análisis paso por paso del bus seleccionado.

Analyse de bus en cours 1/4 ( High\_AB Low\_AB Null\_AB )

### Resultados del análisis

Visualización de los resultados del último análisis realizado.

| ١                           | J                               | VV                      | L                               |                |               |                      |                       |                     | _        |
|-----------------------------|---------------------------------|-------------------------|---------------------------------|----------------|---------------|----------------------|-----------------------|---------------------|----------|
| DALI                        | 1200bp                          | s IEC-62                | Ré:<br>386-101                  | sultats        | s de l'an     | alyse Mon            | Oct 23 2              | 017, 10:2           | 23:30 🗸  |
| r -                         | Value                           | Min                     | Max                             | Error          |               | Value                | Min                   | Max                 | Error    |
| VHigh<br>TRise<br>Time Data | 15.27 V<br>90.33 μs<br>862.2 μs | 9.500 V<br><br>750.0 μs | 22.50 V<br>100.0 μs<br>916.7 μs | ок<br>ок<br>ок | VLow<br>TFall | 435.9 mV<br>48.57 μs | -6.500 V<br>          | 6.500 V<br>100.0 μs | ОК<br>ОК |
| 8                           | ¢                               | point                   | s à vérifier                    | )              | SC            | sa                   | uvegarde<br>10-23_10- | en fichier<br>23-30 |          |

Si la medida está comprendida dentro del intervalo definido, aparecerá en verde. Si la medida está comprendida dentro del intervalo de admisibilidad, aparecerá en amarillo. Si la medida no está comprendida en ninguno de estos intervalos, aparecerá en rojo. Aparecerá una ayuda para la resolución de problemas si al menos una medida está fuera tolerancia. Estos resultados se pueden guardar en un archivo de extensión ".htm" en memoria interna, en la tarjeta micro SD.

| USB low speed |                   |                   |             |       |
|---------------|-------------------|-------------------|-------------|-------|
| Fri Sep 29    | 2017, 09:52:20    |                   |             |       |
| Bus qua       | lity: 100%        |                   |             |       |
| -             | Min value allowed | Max value allowed | Measurement | Error |
| VHigh         | 1.000 V           | 3.600 V           | 3.090 V     | ОК    |
| VLow          | -3.600 V          | -1.000 V          | -3.308 V    | ОК    |
| Time Rise     | 75.00 ns          | 300.0 ns          | 110.5 ns    | ОК    |
| Time Fall     | 75.00 ns          | 300.0 ns          | 102.8 ns    | OK    |
| TRise-TFall   |                   |                   | 9.900 ns    |       |
| Time Data     |                   |                   | 679.6 ns    |       |
| litter        |                   | 24.0%             | 0.3%        | OK    |

Una medida de integridad del 100% indica que todas las medidas elementales se sitúan alrededor de sus valores nominales.

Una medida de integridad del 0% indica que hay al menos una medida fuera de tolerancia.

### <u>Ayuda</u>

Ayuda interactiva en las teclas del frontal

## 4.7. Comunicación

|       | Las interfaces de comunicación están agrupadas en un espacio dedicado en el lateral del <b>ScopiX IV</b> , protegido por una tapa.<br>Usted puede comunicar con varias interfaces:                                                                                                    |                                                                                                    |  |  |
|-------|----------------------------------------------------------------------------------------------------|----------------------------------------------------------------------------------------------------|--|--|
|       | <ul> <li>USB tipo B para la comunicación con un PC<br/>El cable suministrado permite conectarse al puerto USB tipo A de un PC:<br/>transferencia de archivo, programación con los comandos SCPI</li> <li>Ethernet mediante cables RJ45 alámbrico o WiFi para la comunicación con un PC o<br/>impresión hacia una impresora en red o un entorno ANDROID en tablet o<br/>smartphone</li> <li>µSD alta capacidad para almacenar datos o cargar configuraciones, capacidad<br/>disponible según el tipo de tarjeta</li> <li>disco interno: capacidad de almacenamiento de datos 512 MB disponibles</li> <li>Observación: Generalmente, una conexión ETHERNET es de mejor calidad que una</li> </ul> |                                                                                                    |  |  |
|       | <b>_</b>                                                                                                    |                                                                                                    |  |  |
|       | <ul> <li>Los archivos se guardan en<br/>la memoria interna, por<br/>defecto.</li> </ul>                                                                                                    | <ul> <li>color verde → memoria usada del 0 al 50%</li> <li>color naranja → memoria usada del 50 al 80%</li> </ul> |  |  |
| 😓 😓 🛃 | <ul> <li>Los archivos se guardan en<br/>la uSD, si está conectada.</li> </ul>                                                                                                    | ■ color rojo → memoria usada del 80 al 100%                                                                       |  |  |

### 4.7.1 Parámetros generales

| Accesibles a partir de<br>la pantalla de inicio<br>con | Date / Time<br>25 Apr 2017<br>10:40:37<br>Saver<br>C 15 minutes<br>C 30 minutes<br>C 1 hour<br>@ No<br>© No | Language         American English         Automatic shutdown         30 minutes         1 hour         4 hours         No                                                                                                    |  |  |
|--------------------------------------------------------|----------------------------------------------------------------------------------------------------|----------------------------------------------------------------------------------------------------|--|--|
|                                                        | Fecha/hora                                                                                                  | Actualización de la fecha (día, mes, año) y de la hora (hora, minuto,<br>segundo).<br>La selección se efectúa con el lápiz, mediante los ascensores que se<br>encuentran a cada lado de los parámetros a ajustar.<br>El reloj se inicia al cerrar el menú.                              |  |  |
|                                                        | ldioma                                                                                                    | Selección del idioma en el que aparecen los menús.<br>Posibles opciones: español, inglés, alemán, italiano, español, etc.<br>pudiéndose ampliar mediante actualizaciones (pídanos consejo).                                                                                             |  |  |
|                                                        | Salvapantallas                                                                                              | Puesta en modo en espera al finalizar un periodo definido, para minimizar<br>el consumo del instrumento y el envejecimiento de la pantalla.<br>Existen 4 opciones: 15 min, 30 min, 1 h, sin modo en espera.<br>La pantalla se volverá a encender al pulsar cualquier tecla del frontal. |  |  |
|                                                        | Auto<br>apagado                                                                                             | Paro del instrumento al finalizar un periodo definido, para minimizar su<br>consumo.<br>En este caso, se realiza una copia de seguridad de la configuración del<br>instrumento antes de que se apague.<br>Existen 4 opciones: 30 min, 1 h, 4 h, sin auto apagado.                       |  |  |
|                                                        | Default setup<br>Recall                                                                                     | Configuración por defecto: recupera los parámetros de la configuración de fábrica. El instrumento se enciende con la configuración que tenía al apagarse; si el usuario pulsa "Recall", se enciende con la configuración por defecto (de fábrica).                                      |  |  |

| Teclas |                       | Programación de la red radio WiFi                                                                                                    |
|--------|-----------------------|----------------------------------------------------------------------------------------------------|
|        | )                     | Al pulsar esta tecla, se accede a una lista de redes WiFi disponibles por escaneo.                                                                                                    |
|        |                       | Usted puede:                                                                                                    |
|        |                       | escanear la red en cualquier momento, luego seleccionar la página<br>adicional de configuración desde la selección de la red;                                                                                                    |
|        |                       | <ul> <li>rellenar los campos: dirección IP, máscara de subred, pasarela,<br/>luego aceptar con "Connect". A continuación se memoriza la red y<br/>la comunicación WiFi está habilitada.</li> </ul>                                        |
|        | 뀸                     | Programación de la red Ethernet alámbrica en DHCP o configuración<br>manual de los campos: dirección IP/máscara de subred y pasarela.<br>Asignación de una dirección link-local en caso de error DHCP (conexión<br>punto a punto).        |
|        | 54                    | USB: parámetro de configuración por defecto del puerto USB en IP.<br>Programación: véase guía de instalación, driver RNDIS para Windows 7                                                                                                 |
|        |                       | Programación de la impresora en red                                                                                                    |
|        |                       | Introduzca la dirección IP de la impresora y/o su nombre si hay varias<br>impresoras en la red (contacte con su administrador de red para<br>cerciorarse de la presencia de este tipo de servidor).<br>Aparecerá un teclado alfanumérico. |
|        | <ul> <li>✓</li> </ul> | Salida de la configuración                                                                                                    |

| Dirección IP                       | Una dirección IP está codificada en 4 bytes, mostrada en formato decimal<br>(་೩: 132.147.250.10).<br>Cada campo puede estar codificado entre 0 y 255 y está separado por un punto decimal.                                                                                                    |  |  |  |
|------------------------------------|----------------------------------------------------------------------------------------------------|--|--|--|
|                                    | Al contrario de una dirección física, el usuario puede cambiar la dirección IP de forma manual o automática mediante DHCP.                                                                                                    |  |  |  |
|                                    | Debe asegurarse de que la dirección IP es única en su red; si <i>hay una dirección duplicada, el funcionamiento de la red se vuelve aleatorio.</i>                                                                                                    |  |  |  |
| Máscara de<br>subred<br>y Pasarela | Si el resultado de la operación 'ET LÓGICO' entre la dirección IP del destinatario del mensaje y el valor de la máscara de subred (SUBNET MASK) es distinto a la dirección del destinatario del mensaje, este mensaje se envía a la pasarela (GATEWAY) que se encargará de que llegue a su destino.                                                                                                    |  |  |  |
|                                    | Se puede programar la mascara y la dirección de la pasarela en el instrumento.                                                                                                    |  |  |  |
| Protocolo<br>DHCP                  | Este parámetro se utiliza para configurar automáticamente el acceso a la red.<br>Un servidor DHCP ( <i>Dynamic Host Configuration Protocol</i> ) debe estar accesible en esta red<br>(contacte con su administrador de red para cerciorarse de la presencia de este tipo de<br>servidor).                                                                                                    |  |  |  |
|                                    | Cada instrumento <b>ScopiX</b> dispone de una única dirección MAC configurada de fábrica.<br>Existe una dirección MAC de red alámbrica y una de WiFi.                                                                                                    |  |  |  |
| Selección de la<br>red WiFi        | Imetrix     Imetrix       IfV/Room_1[2]     Imetrix       deckers_mobile     Imetrix   Para una conexión a la red WiFi, se debe:                                                                                                    |  |  |  |
|                                    | Les Alchimistes       Image: Construction of the second second seco                                                                                                    |  |  |  |
|                                    | <ul> <li>Scan</li> <li>Scan</li> <li>Connect</li> <li>Scan</li> <li>Connect</li> <li>Scan</li> <li>Scan</li> <li>Connect</li> <li>Scan</li> <li>Scan</li> <li>Connect</li> <li>Scan</li> <li>Scan</li> <li>Connect</li> <li>Scan</li> <li>Scan<!--</th--></li></ul>                                                                                                    |  |  |  |
|                                    | SID metrix 1 TV/Room_1.[2] deckers_mobile deckers_mobile                                                                                                    |  |  |  |
|                                    | deckers_users<br>leckers_scan<br>Disconnect<br>Disconnect<br>D |  |  |  |
| Salacción da la                    | 1 Pallanar los compos rolativos a la rad                                                                                                    |  |  |  |
| red alámbrica                      | Mode       • Relientatios campos relativos a la red, cuando el modo manual está         IP adress       • seleccionado, de lo contrario DHCP en modo automático.         Subset mask       • Connect         Id 3.10.1       MAC: D8.80.39 5A.80.7E         Connect       • Connect                                                                                                    |  |  |  |
|                                    |                                                                                                    |  |  |  |
|                                    | Acerca de" (véase p. 17)                                                                                                    |  |  |  |

### 4.8. Memorias

| Memorias de                               | Los archivos se almacenan en una partición específica.                                                                                                    |      |                                                       |  |  |
|-------------------------------------------|----------------------------------------------------------------------------------------------------|------|-------------------------------------------------------|--|--|
| copia de seguridad                        | Sistema de archivos:                                                                                                    |      |                                                       |  |  |
|                                           | <ol> <li>en SDCard: se puede acceder a las particiones de la SDCard en el directorio<br/>sdcard_pX,</li> <li>en el sistema de archivo local.</li> </ol>                                                                                                   |      |                                                       |  |  |
| Tamaño memoria<br>disponible              | <ul> <li>Memoria interna del instrumento: 1 GB para el sistema de archivos</li> <li>Tarjeta de memoria micro SD de tipo: SC (≤2 GB)<br/>HC (&gt;2 GB ≤32 GB)<br/>XC (&gt;32 GB ≤2 TB)</li> <li>cuya/s partición/es están formateadas en FAT32.</li> </ul> |      |                                                       |  |  |
| Optimización del<br>espacio de la memoria | <ul> <li>Archivos de trazas adquiridas en<br/>modo SCOPE</li> </ul>                                                                                                    | .trc | Tamaño: 400 kb por traza<br>memorizada (máx.: 1,6 Mb) |  |  |
| segun ei volumen                          | <ul> <li>Archivos de trazas adquiridas en<br/>modo LOGGER Formato binario</li> </ul>                                                                                                    | .rec | Tamaño: 400 kB por traza<br>memorizada (máx.: 1,6 MB) |  |  |
|                                           | <ul> <li>Archivos de configuración<br/>Formato binario</li> </ul>                                                                                                    | .cfg | Tamaño: 1 kB                                          |  |  |
|                                           | Archivos de impresión                                                                                                    | .png | Tamaño: <200 kB                                       |  |  |
|                                           | <ul> <li>Archivos de funciones<br/>matemáticas Formato texto</li> </ul>                                                                                                    | .fct | Tamaño: <1 kB                                         |  |  |
|                                           | <ul> <li>Archivos formato texto que<br/>contienen una traza adquirida en<br/>modo ARMÓNICO</li> </ul>                                                                                                    | .txt | Tamaño: <10 kB                                        |  |  |

| Tabla recapitulativa<br>de las posibilidades de<br>memorización por modo |             |              |           |              |                              |
|--------------------------------------------------------------------------|-------------|--------------|-----------|--------------|------------------------------|
|                                                                          | Icono       | Icono        | Icono     | Icono        | Teclado                      |
| Tipo de archivos                                                         | Setup.(cfg) | Trazas.(trc) | Mat.(fct) | Medida.(txt) | Captura de<br>pantalla.(png) |
| Modo Osciloscopio                                                        | ✓           | ✓            | ✓         |              | ✓                            |
| Modo Multímetro                                                          | ✓           |              |           |              | ✓                            |
| Modo Armónico                                                            | ✓           |              |           | ✓            | ✓                            |
| Modo Logger                                                              | ✓           |              |           |              | ✓                            |
| Modo Viewer                                                              |             |              |           | ✓            | ✓                            |
| Directorio                                                               | setups      | traces       | functions | harmonic     | screenshots                  |

Nota: todos los archivos en "SCOPIX" incluido los manuales de instrucciones se pueden consultar a partir del puerto USB como disco externo.

La comunicación Ethernet está reservada al modo de control remoto, los archivos se almacenan en SCOPIX.

## 4.9. Actualización del firmware de los programas internos

| Firmware               | Periódicamente, un mensaje sobre las actualizaciones disponibles puede aparecer en la pantalla de inicio, si <b>ScopiX IV</b> está conectado a Ethernet o WiFi:                                                                                     |
|------------------------|----------------------------------------------------------------------------------------------------|
|                        | También es posible una actualización manual de Scopix IV a partir de la información<br>proporcionada en nuestro sitio web.                                                                                                    |
|                        | https://www.chauvin-arnoux.com/fr/support                                                                                                    |
|                        |                                                                                                    |
|                        |                                                                                                    |
|                        | Este mensaje significa que se han descargado archivos de actualización con toda transparencia en el <b>ScopiX IV:</b> están disponibles para realizar una actualización que se aconseja iniciar para obtener nuevas funciones, correcciones de bugs |
|                        | <ul> <li>Seleccione Aceptar y la actualización instalará automáticamente los archivos en<br/>ScopiX.</li> </ul>                                                                                                    |
|                        | <ul> <li>La duración de la actualización puede variar, pero es inferior a 15 minutos</li> </ul>                                                                                                    |
|                        | <ul> <li>Siga las indicaciones (véase a continuación).</li> </ul>                                                                                                    |
|                        | No apague ScopiX IV durante la actualización.                                                                                                    |
|                        | <ul> <li>Los archivos de la memoria interna (medidas, captura de pantalla, setups) no se<br/>eliminarán durante la actualización.</li> </ul>                                                                                                    |
|                        | Para más información, póngase en contacto con el área de soporte de nuestro sitio<br>web: un procedimiento de actualización manual está disponible.                                                                                                 |
| Procedimiento          | 1. Conecte ScopiX IV, preferentemente a la red eléctrica.                                                                                                    |
| de instalación         | 2. Marque "Do you want to install it".                                                                                                    |
| de las actualizaciones | 3. ScopiX IV se apagará y se reiniciará automáticamente.                                                                                                    |
|                        | 4. Una pantalla (amarilla-blanca) de color variable para mostrar una acción que se está                                                                                                    |
|                        | realizando con un mensaje "update running" permanece en pantalla durante unos 8                                                                                                    |
|                        | minutos.                                                                                                    |
|                        | 5. ScopiX IV se apaga y se reinicia.                                                                                                    |
|                        | 6. Aparecerá una pantalla de procedimiento de calibración de la pantalla táctil: siga los                                                                                                    |
|                        | pasos marcando las 4 esquinas, luego el centro.<br>7. Aparecerá de nuevo la pantalla de inicio: usted nuede visualizar la nueva                                                                                                    |
|                        | información del sistema (fecha, versión) $\rightarrow$ se ha realizado la actualización.                                                                                                    |
|                        | El manual de instrucciones en formato .pdf o todo otro documento actualizado puede descargarse así y ubicar en el administrador de archivo.                                                                                                    |
|                        |                                                                                                    |

## 4.10. ScopeNet IV

| Instruments<br>NONAME V0.00/ZZ @ 14.3.250.45<br>NONAME V0.00/ZZ @ 14.3.250.45<br>NONAME V0.00/ZZ @ 14.3.250.45<br>NONAME V0.00/ZZ @ 14.3.250.45<br>NONAME V0.00/ZZ @ 14.3.250.45<br>NONAME V0.00/ZZ @ 14.3.250.45                                                                                                    | <ul> <li>En cuanto usted obtenga la dirección IP de ScopiX IV<br/>(DHCP o manual) desde un navegador, introduzca <u>en</u><br/><u>su ordenador</u> 14.3.250.51/scopenet.html (por ejemplo)</li> <li>→ obtendrá la pantalla mostrada.</li> <li>✓ Se utiliza JAVA aplicación PC para visualizar la<br/>página ScopeNet IV.<br/>Compruebe bien la instalación de ScopeNet para<br/>prevenir cualquier dificultad.</li> <li>Para comprobar los instrumentos conectados, siga los<br/>siguientes pasos:</li> <li>Pulse el icono de red, en el centro de la pantalla:<br/>la búsqueda de instrumentos en la red (red Ethernet<br/>y WiFi) se efectúa con la función específica.<br/>Aparecerá una serie de instrumentos conectados<br/>compatibles: véase imagen.</li> <li>El entorno PC utiliza iconos en una IHM idéntica al<br/>producto Scopix IV, cuyo acceso a las funciones y<br/>ajustes son equivalentes.</li> </ul> |
|----------------------------------------------------------------------------------------------------|----------------------------------------------------------------------------------------------------|
| Image: Construction       Image: Construction       Image: Construction< | <ul> <li>En modo "Osciloscopio", <i>ScopeNet IV</i> propone ajustes con un clic derecho en la forma de onda: RUN/STOP, AUTO/DECL/SINGLE/AUTOSET y ZOOM son parámetros fácilmente configurables.</li> <li><i>Ej.:</i> 2 canales habilitados: CH1 y CH4 2 canales inhabilitados en gris: CH2 y CH3</li> </ul>                                                                                                    |
| Activité<br>OUI ONON<br>AC<br>AC<br>AC<br>AC<br>AC<br>AC<br>AC<br>AC<br>AC<br>AC                                                                                                    | <ul> <li>En modo MULTÍMETRO, se accede a la configuración vertical haciendo clic en la ventana (ver imagen):</li> <li>activación del canal</li> <li>el modo AUTO RANGE, por defecto:<br/>ajuste manual de una gama de rangos<br/>(zona blanca alrededor de la magnitud)</li> <li>el acoplamiento (ver imagen)</li> <li><i>Ej.</i>: - canal 1 habilitado, AUTO <ul> <li>canales 2 y 3 inhabilitados, AUTO</li> <li>canal 4 inhabilitado, pero posible ajuste de<br/>los rangos de tensión.</li> </ul> </li> </ul>                                                                                                    |
| CH1         800.0 mV         AC           Image: Second mV         AC           Image: Second mV         Image: Second mV           Image: Second mV         Image: Second mV           Image: Second mV         Image: Second mV           <                                                                                                    | La gestión de archivos y la copia de seguridad están<br>habilitadas en el PC, pero se puede, con USB,<br>memorizar en <i>ScopiX IV</i> .                                                                                                    |

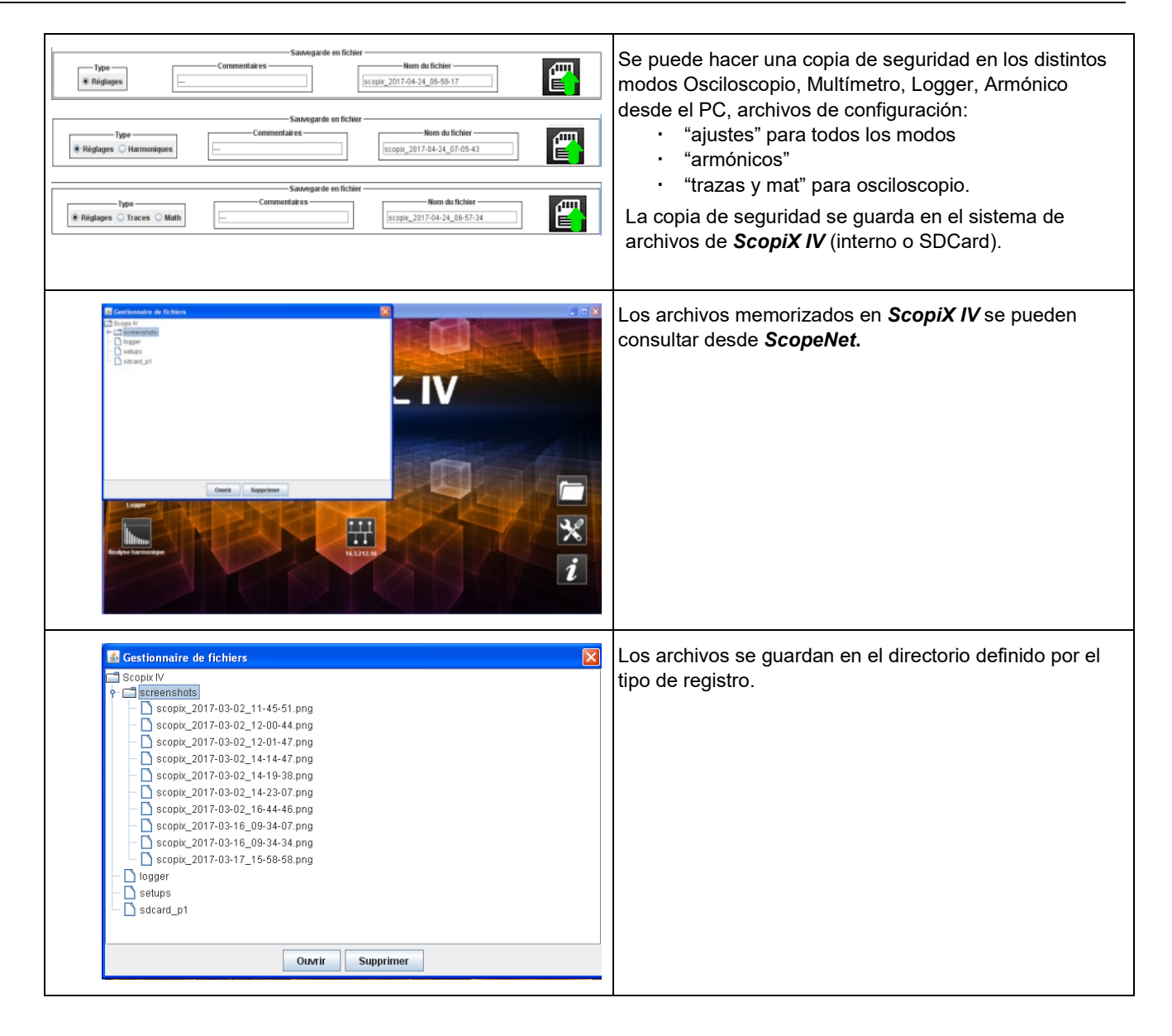

## 5. ¿CÓMO VER LAS FORMAS DE ONDAS?

### 5.1 Visualización "manual"

Para ver la señal y proyectarlo en pantalla, se debe conocer (o imaginar), como requisito previo, las siguientes características:

- el **acoplamiento** → si la señal es puramente alterna o con una componente continua,
- la **amplitud** en Voltios → para definir su amplitud en pantalla,
- la frecuencia o periodo de la señal → si es repetitiva,
- el **ancho de banda**  $\rightarrow$  resultante.

Una vez conocidos estos datos, puede empezar la configuración del canal para ver la señal. Existen dos maneras para configurar el canal:

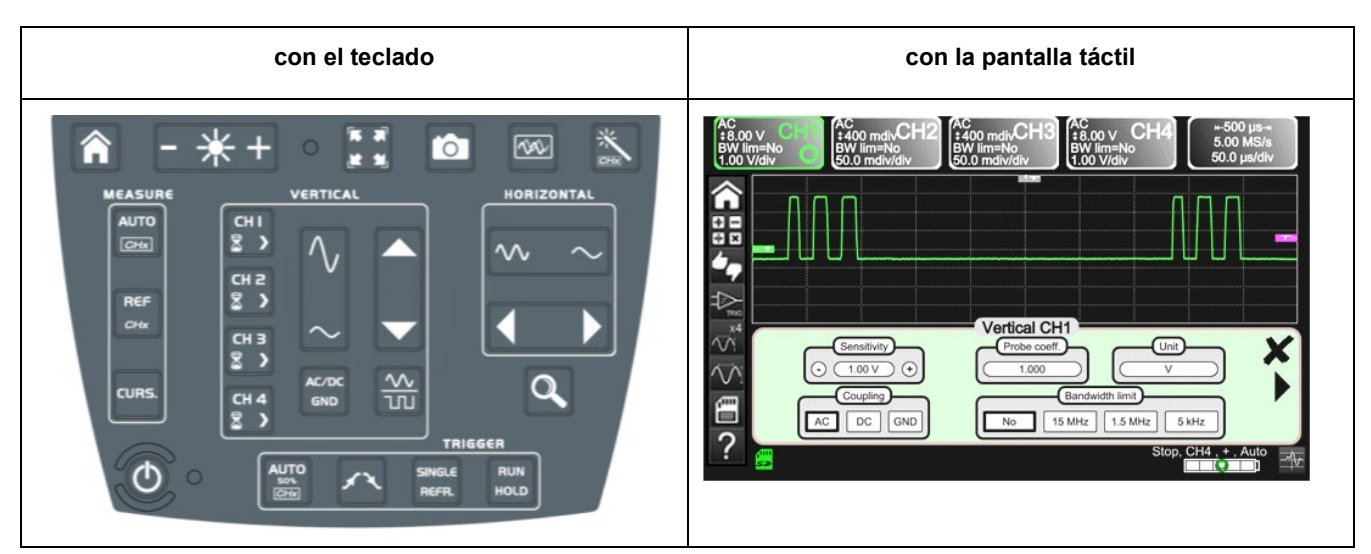

#### 5.1.1. Con el teclado

| Teclas 🏷     | Acciones 🏷                                                                                                    |
|--------------|----------------------------------------------------------------------------------------------------|
|              | 1. Conecte la sonda <b>Probix</b> a la entrada de un canal.                                                                        |
| СН I<br>8 >  | 2. Pulse la tecla del canal para actualizar y acceder a la configuración.                                                          |
| AC/DC<br>GND | 3. Al pulsar esta tecla se selecciona el acoplamiento deseado.                                                                     |
| $\sim$       | <ol> <li>Esta tecla selecciona la sensibilidad vertical del canal deseado o su amplitud máxima<br/>visible en pantalla.</li> </ol> |
| $\sim$       | <ol> <li>Esta tecla selecciona la base de tiempo del canal deseado o el periodo máximo visible en<br/>pantalla.</li> </ol>         |
| RUN<br>HOLD  | 6. Pulse la tecla que se muestra a la izquierda.                                                                                   |
|              | 7. Aparecerá la señal.                                                                                                    |
| e Nota       | Con el teclado, no se puede configurar el ancho de banda de la señal.                                                              |

### 5.1.2. Con la pantalla táctil

| Iconos 🏷                                                                                                    | Acciones <sup>국</sup> 〉                                                                                                    |
|----------------------------------------------------------------------------------------------------|----------------------------------------------------------------------------------------------------|
|                                                                                                    | 1. Conecte la sonda <b>Probix</b> a la entrada el canal.                                                                         |
|                                                                                                    | <ol> <li>Haga clic en el canal para actualizarlo "canal<br/>habilitado" y acceder a la configuración.</li> </ol>                 |
| AC DC GND                                                                                                    | <ol> <li>Pulse el tipo de acoplamiento para seleccionar el<br/>acoplamiento deseado.</li> </ol>                                  |
| Sensitivity<br>⊙ 1.00 V ↔                                                                                                    | <ol> <li>Pulse + o - para seleccionar la sensibilidad del canal<br/>deseado o su amplitud máxima visible en pantalla.</li> </ol> |
| Bandwidth limit<br>No 15 MHz 1.5 MHz 5 kHz                                                                                               | <ol> <li>Pulse sobre el tipo de ancho de banda para obtener<br/>el límite deseado.</li> </ol>                                    |
|                                                                                                    | 6. Pulse " 🗙".                                                                                                    |
| ⊭–500 μs⊸<br>5.00 MS/s<br>50.0 μs/div                                                                                                    | <ol> <li>Haga clic en la base de tiempo para acceder a los<br/>ajustes</li> </ol>                                                |
| Y(t)     Y(t)     Y(t)     Y(t)       Time base     Averaging     Mode       10 ms     No     Vector       Repetitive signal     Min/max | 8. Haga clic en "Y(t)".                                                                                                    |
|                                                                                                    | 9. Compruebe que solo está marcado "roll".                                                                                       |
| C Time base<br>→ 10 ms →                                                                                                    | 10. Seleccione la duración de la base de tiempo con + o<br>                                                                      |
|                                                                                                    | 11. Pulse " 🗙".                                                                                                    |
|                                                                                                    | 12. Aparecerá la señal.                                                                                                    |

### 5.2 Autoset

| CHX CHX   | La tecla " <b>Autoset</b> " proyecta en la pantalla la señal que desea ver, así que sus características<br>(id. visualización "manual", véase §4.1.3.).<br>Así, con un sólo clic, aparece la señal de forma óptima.                                             |
|-----------|----------------------------------------------------------------------------------------------------|
| 🖎 Ejemplo | <ol> <li>Conecte la sonda <i>Probix</i> al canal.</li> <li>Pulse la tecla más arriba.</li> <li>Un mensaje aparece en pantalla para indicar que el <i>ScopiX IV</i> realiza los ajustes necesarios.</li> <li>Así, aparecerá la señal de forma óptima.</li> </ol> |

### 5.3 Calibración de las sondas

| Pasos | Acciones 🎨                                                                                                    | - <del>7</del> }                                                                                                    |
|-------|----------------------------------------------------------------------------------------------------|----------------------------------------------------------------------------------------------------|
| 1.    | Conecte el adaptador Probix de una sonda HX0030 de relación 1/10 a la entrada CH1.                                                                                                    |                                                                                                    |
| 2.    | Conecte la sonda (con su masa) a la salida del<br>calibrador (Probe Adjust: ≈3V, ≈1kHz) situada en el<br>lateral del instrumento.<br>Conecte el punto frío de la sonda al de la salida de<br>calibración de las sondas. |                                                                                                    |
| 4.    | Compruebe que el coeficiente de la sonda 1/10 se<br>ha tomado en cuenta.                                                                                                    | <ul> <li>Menú CH1</li> <li>Haga clic en la flecha de la derecha, medida de sonda, seleccione Coeficiente: 10,</li> <li>Confirme haciendo clic en "X".<br/>Nota: La sensibilidad y las medidas toman en cuenta el coeficiente de la sonda.</li> </ul> |
| 5.    | Ajuste la sensibilidad CH1.                                                                                                    | <ul> <li>Menú CH1, Sensibilidad/acoplamiento: 500 mV/div</li> <li>o con los botones A y B de la sonda HX0030</li> <li>o con las teclas</li> </ul>                                                                                                    |
| 6.    | Ajuste el acoplamiento CH1.                                                                                                    | <ul> <li>Menú CH1, acoplamiento: CA</li> <li>o con la tecla</li> </ul>                                                                                                    |
| 7.    | Ajuste la velocidad de barrido.                                                                                                    | <ul> <li>Menú base de tiempo: 500 μs/div. o con las teclas</li> <li>.</li> </ul>                                                                                                    |
| 8.    | Ajuste los parámetros de activación                                                                                                    | Menú Trigg: Fuente: CH1, acoplamiento: CA, Flanco +.                                                                                                    |
| 9.    | Ajuste el modo de activación.                                                                                                    | <ul> <li>Menú Act. con la tecla SGLE REFR.</li> <li>Con la tecla RUN HOLD, inicie las adquisiciones<br/>(modo "RUN").</li> </ul>                                                                                                    |

En caso necesario:

- Cambie el nivel de activación con el lápiz moviendo el símbolo T (Trigger) en la pantalla. El valor del nivel de activación se indica en la parte inferior a la derecha de la pantalla.
- Cambie el encuadre vertical de la curva moviendo, con el lápiz, el símbolo 1, a la izquierda de la pantalla.

🖞 🛛 La tecla

permite realizar automáticamente estos ajustes.

| Compensación de<br>la sonda HX0030 | Mueva el tornillo situado en la sonda <i>Probix</i> HX0030 para ajustar la<br>compensación.                                  |
|------------------------------------|----------------------------------------------------------------------------------------------------|
|                                    | Para una respuesta óptima, ajuste la compensación baja frecuencia de la sonda, para que el nivel de la señal sea horizontal. |
| Sonda sobrecompensada              |                                                                                                    |
| Sonda compensada                   |                                                                                                    |
| Sonda subcompensada                |                                                                                                    |

### 5.4 Medida Auto/Cursores/Zoom

### 5.4.1 Auto

Para que la precisión de las medidas sea óptima, se recomienda visualizar 2 periodos completos de uno o varios señales. Para ello, cambie la base de tiempo de forma lógica con las teclas "horizontales".

Existen dos maneras para iniciar las medidas Auto en un canal:

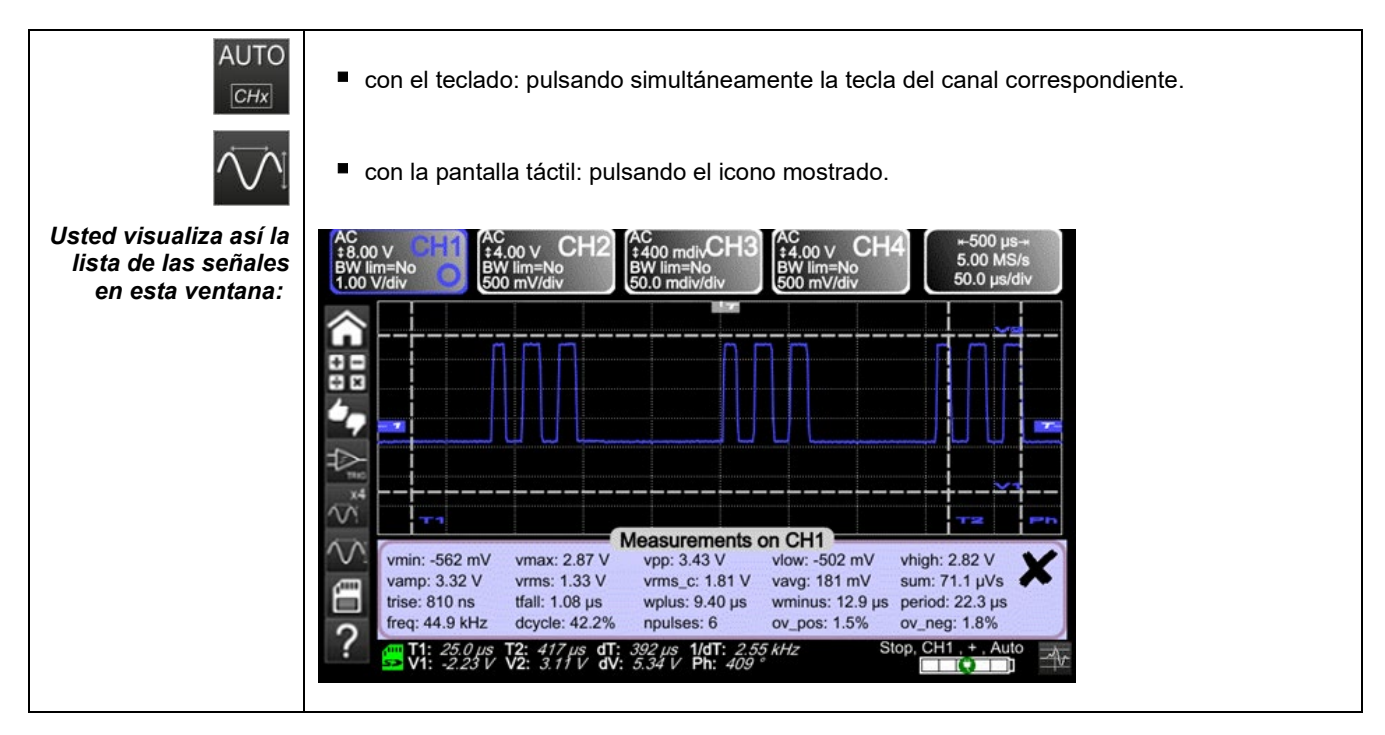

Existe una manera para iniciar las medidas **Auto** en los 4 canales:

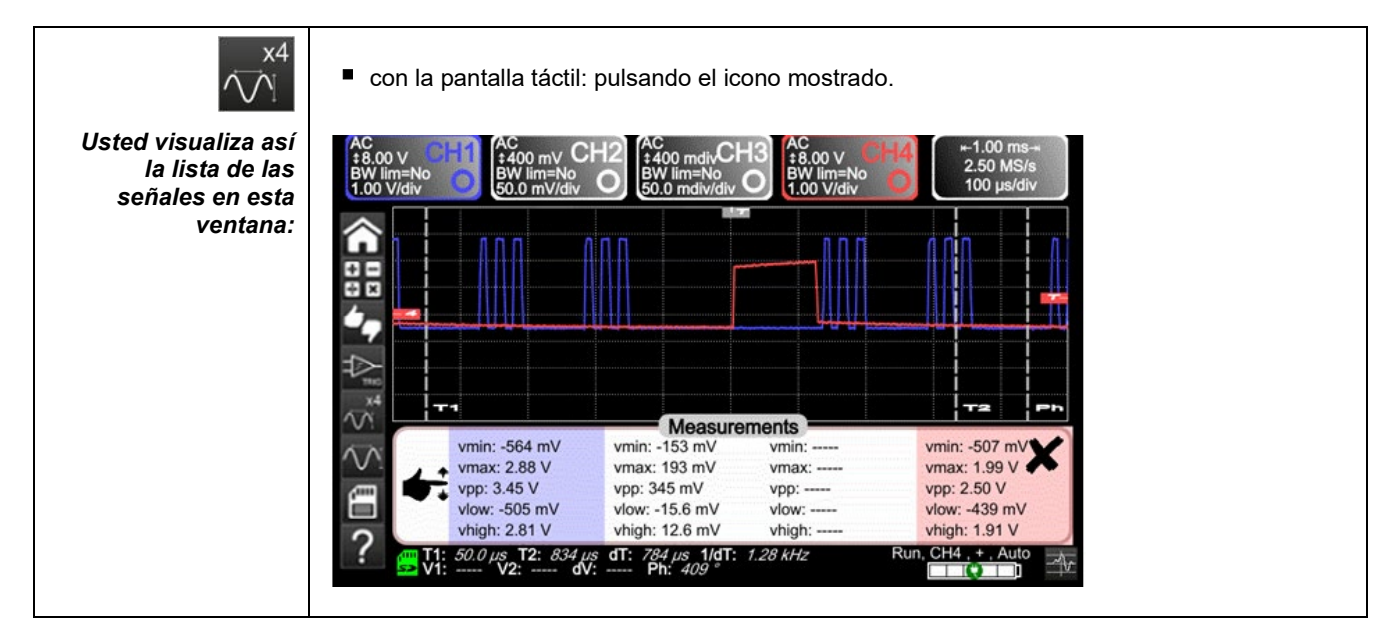

| Lista de los distintos     | Medidas temporales | Medida de nivel      |
|----------------------------|--------------------|----------------------|
| valores en<br>medidas Auto | tiempo de subida   | tensión continua     |
|                            | tiempo de bajada   | tensión eficaz       |
|                            | impulso positivo   | tensión pico a pico: |
|                            | impulso negativo   | amplitud             |
|                            | ciclo de trabajo   | tensión máx.         |
|                            | periodo            | tensión mín.         |
|                            | frecuencia         | nivel alto           |
|                            | fase               | nivel bajo           |
|                            | cómputo            | rebasamiento         |

### 5.4.2 Los cursores

| Hay 3 categorías  | Les temporales (T1 y T2) para la medida de ciertos valores temporales y la deducción                                                                                                    |  |
|-------------------|----------------------------------------------------------------------------------------------------|--|
| de cursores       | de un delta y de su frecuencia.                                                                                                    |  |
| (utilice el lápiz | Las amplitudes (V1 y V2) para la medida de valores de amplitud y la deducción de un                                                                                                    |  |
| para moverlos).   | delta.                                                                                                    |  |
|                   | <ul> <li>La fase para la medida de la fase de la señal según el posicionamiento de T1 y T2 y de una señal referente.</li> <li>wmin:-562 mV vmax: 2.87 V vp: 3.43 V vlow:-502 mV vhigh: 2.82 V vamp: 3.32 V vrms: 1.33 V vrms_c: 1.81 V vaup: 181 mV sum: 71.1 µVs vrms_c: 1.81 V vaup: 3.43 V vrms_c: 1.81 V vaup: 1.81 V sum: 71.1 µVs vrms_c: 1.81 V vrms_c: 1.81 V vaup: 1.81 V sum: 12.9 µs period: 22.3 µs freq: 44.9 kHz dcycle: 42.2% npulses: 6 ov_pos: 1.5% ov_neg: 1.8% vn_neg: 1.8% v1.55 kHz</li> </ul> |  |

El cursor de fase ya no está habilitado si se encuentra en medida Auto en todos los canales.

### 5.4.3 Zoom

| Q                 | <ul> <li>Para más detalles sobre las medidas con los cursores, utilice la función Zoom pulsando la tecla.</li> <li>Por defecto, este se efectúa en el centro de la adquisición actual del <i>ScopiX IV</i>.</li> <li>Puede hacerlo con el lápiz trazando una zona.</li> <li><i>d</i> La base de tiempo se modifica en función del zoom realizado.</li> </ul> |
|-------------------|----------------------------------------------------------------------------------------------------|
| Pantalla ampliada | señal<br>"ampliada"                                                                                                    |
| Q                 | Pulse de nuevo la tecla para salir de la función Zoom.                                                                                                    |

## 5.5 Ajuste del Trigger

- Escoja el modo de activación que corresponde a su aplicación.
- Fije el valor de todos los parámetros de activación.

| Ejemplo:<br>Activación en el flanco | Edge Pulse Delay Counting                     |
|-------------------------------------|-----------------------------------------------|
| ×                                   | Salga de la ventana haciendo clic en la cruz. |

## 5.6 Medida Matemática/FFT/XY

| Funciones matemáticas | Permiten trabajar sus lecturas en función de las configuraciones que aplica en uno de los canales del instrumento. Se puede acceder a estas funciones con la tecla de la pantalla, definiendo el canal que desee. Aparecerá una ventana que le permite configurar la función matemática de este canal con el teclado o funciones predefinidas. Image: Mathematical function F1 Image: Configurar de technica (ch1-ch4) (ch1-ch4) ( |  |  |
|-----------------------|----------------------------------------------------------------------------------------------------|--|--|
| FFT                   | La función FFT (Transformada rápida de Fourier) se habilita mediante el menú de la base de tiempo haciendo clic en él y luego seleccionando "Y(f)".                                                                                                    |  |  |
| XY                    | Esta función permite visualizar un canal en función de otro.<br>Y(t) Y(t) Y(t) XY<br>Time base<br>Y(t) Y(t) XY<br>Y(t) Y(t) XY<br>Y(t) Y(t) XY<br>Yector<br>Yector<br>Yector<br>Yector<br>Parámetros:<br>Base de tiempo en segundos para el canal X y Y<br>Canal X o Canal Y<br>Promedio: ninguno, 2, 4, 16, 64<br>Modo: vector, envolvente, toda la adquisición, persistancia<br>Esta función habilita la repetitividad de la señal.                                                                                                    |  |  |

## 6. ¿CÓMO MEDIR UNA MAGNITUD CON EL MULTÍMETRO?

### 6.1 Diferenciación de los canales

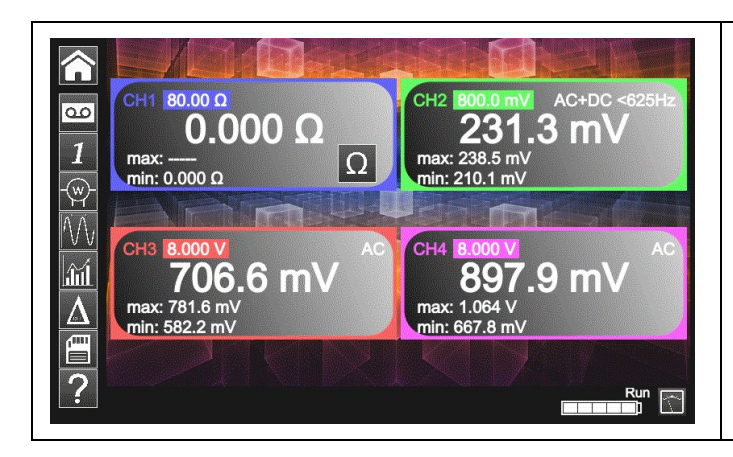

El canal 1 del **ScopiX IV** se denomina CH1. Permite medir, con los accesorios **Probix** adaptados, distintas magnitudes físicas que se añaden a las medidas de amplitud de las señales. Los demás canales son, únicamente, canales voltímetro (o corriente, con una pinza **Probix**).

## 6.2 Tipo de medidas

| Medidas           | CH1          | CH2          | СНЗ          | CH4          |
|-------------------|--------------|--------------|--------------|--------------|
| Tensión           | $\checkmark$ | $\checkmark$ | $\checkmark$ | $\checkmark$ |
| Corriente         | $\checkmark$ | $\checkmark$ | $\checkmark$ | $\checkmark$ |
| Resistencia       | $\checkmark$ |              |              |              |
| Capacidad         | $\checkmark$ |              |              |              |
| Prueba de diodo   | $\checkmark$ |              |              |              |
| Continuidad       | $\checkmark$ |              |              |              |
| Potencia          | $\checkmark$ | $\checkmark$ | $\checkmark$ | $\checkmark$ |
| Temperatura Pt100 | $\checkmark$ | $\checkmark$ | $\checkmark$ | $\checkmark$ |

| Haciendo clic en 🏷 | Usted puede                                                                                                    |
|--------------------|----------------------------------------------------------------------------------------------------|
|                    | <ul> <li>ver la frecuencia, en el caso de una medida de amplitud alterna, como medida<br/>secundaria realizada en cada canal.</li> </ul> |
| .iii               | <ul> <li>ver los valores Mín. y Máx de las medidas realizadas como medida<br/>secundaria en cada canal.</li> </ul>                       |
|                    | <ul> <li>ver los valores relativos de las medidas realizadas como medida secundaria<br/>en cada canal.</li> </ul>                        |
| <b>—</b>           | <ul> <li>guardar sus configuraciones, introduciendo sus propiedades.</li> </ul>                                                          |

| d Observaciones                      |                                                                                                    |  |
|--------------------------------------|----------------------------------------------------------------------------------------------------|--|
| $\sim$ $\sim$                        | Los canales de los rangos de medida son automáticos. Para definir el rango de medida en modo manual, pulse la tecla que se muestra a la izquierda.                                                                                                    |  |
| CH1 CH2 CH3 CH4<br>▼ ▼ ▼ ▼ ▼ ▼ ▼ ▼ ▼ | Mantener pulsada la tecla del canal permite volver al modo automático. Además:                                                                                                    |  |
|                                      | <ul> <li>en modo automático, el rango de medida en pantalla está subrayado del color del canal</li> <li>en modo manual, no lo está.</li> </ul>                                                                                                    |  |
| AC/DC<br>GND                         | Se puede modificar el acoplamiento de los canales con la tecla mostrada a la izquierda:<br>$CC \rightarrow CA \rightarrow CA <5 \text{ kHz} \rightarrow CA <625 \text{ kHz} \rightarrow CA+CC \rightarrow CA+CC <5 \text{ kHz} \rightarrow CA+CC <625 \text{ kHz}$ |  |

## 6.3 Medida de potencia

Para medir la potencia, debe proveerse de los accesorios *Probix* apropiados:

- Ias medidas de corriente se realizan con las pinzas HX0034, HX0072 o HX0073
- Ias medidas de tensión se realizan con el adaptador banana HX0033 y cables.

La medida de potencia se realiza a partir del modo Multímetro, haciendo clic en el icono xx. Luego, seleccione el tipo de montaje que desea medir:

| Potencia monofásica                                           | Visualización del resultado del cálculo de la potencia activa medida<br>utilizando CH1 para la medida de tensión y CH4 para la medida de<br>corriente. |
|---------------------------------------------------------------|----------------------------------------------------------------------------------------------------|
| <b>Potencia trifásica</b><br>en red equilibrada<br>sin neutro | El valor mostrado representa la potencia activa trifásica calculada a partir del cableado propuesto durante la selección.                              |
| <b>Potencia trifásica</b><br>en red equilibrada<br>con neutro | El valor mostrado es igual a 3 veces la potencia activa medida en una fase.                                                                            |
| <b>Potencia trifásica</b><br>3 hilos                          | Visualización del resultado del cálculo de la potencia activa trifásica medida con el método de los dos vatímetros en una instalación sin neutro.      |

En este modo de lectura de los valores, aparecerá la siguiente pantalla: 🖎 Ejemplo: Potencia monofásica

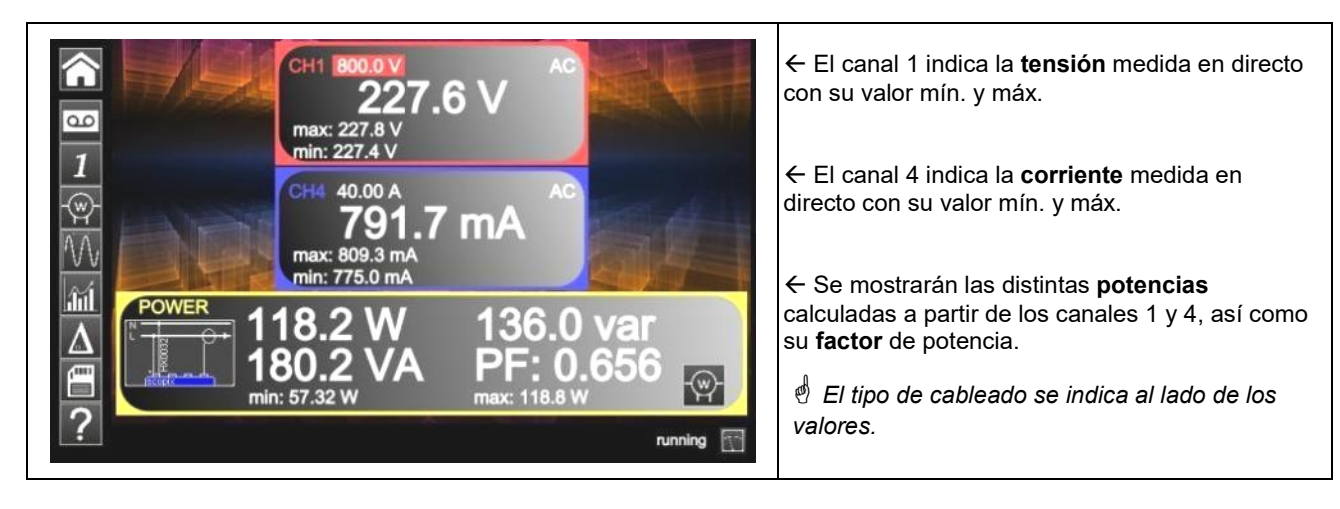

### 6.4 Modo LOGGER

Esta utilidad del modo Multímetro permite registrar los valores leídos en los distintos canales del **ScopiX IV**, sea cual sea el tipo de medida.

Los registros pueden ser largos. Es preferible por lo tanto conectar ScopiX IV a la red para evitar un paro repentino de la medida al agotarse la batería.

aparece la pantalla más abajo y empieza el registro: Cuando hace clic en 죾 227.1 V 657.4 mA max: 227.7 \ ma -@-149.3 var -2.439 W 149.3 VA PF: -0.016 GGER ⊬ 20000 s → *→ 0.2 s ×* running 00

00

Cada archivo de registro consta de 100.000 medidas por canal, a razón de una medida cada 0,2 s para una duración de 20.000 s (unas 5h30).

- Si un registro supera las 100.000 medidas, ScopiX genera automáticamente un 2° archivo de medidas que seguirá con la lectura anterior.
- Cuando el 2º archivo alcance las 100.000 medidas, se creará un 3º archivo y así sucesivamente hasta que usted decida detener la adquisición o que el espacio disponible de la memoria de los archivos esté lleno.

| Copia de seguridad de la configuración actual. Aparecerá la ventana más abajo:                         |  |  |  |  |
|----------------------------------------------------------------------------------------------------|--|--|--|--|
| Usted puede cumplimentar:                                                                              |  |  |  |  |
| <ul> <li>un nombre de configuración</li> <li>comentarios</li> <li>guardarla en formato .cfg</li> </ul> |  |  |  |  |
| haciendo clic en la flecha <u>verde</u> .                                                              |  |  |  |  |
| Save to File                                                                                           |  |  |  |  |
| 🕙 La memoria interna máx. es de 1 GB.                                                                  |  |  |  |  |

🖞 Para volver al modo Multímetro, haga clic en

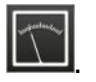

#### AC ∶8.00 V BW lim=No 1.00 V/div Power CHB **.** 15MHz Auto HZ ÷ SIGNAL HARMONIC 1 W Vrms = 234.1 V THD = 1.8 % Freq = 50.0 Hz Ratio = 100.0 % Phase = -0 ° 234.1 V THD Ratio Freq rms Vrms = --THD = -Ratio = -Phase = -Freq = 8.443 A THD = 1.8 % Ratio = 100.0 % Phase = 0 ° Freq = 50.0 Hz 8.441 A Ratio Fre ? Pretrig, CH1 , + , Auto Se puede desplazar de armónico en armónico con las teclas 🛃 y 🚍. Se obtienen estas características cifradas: valor en % del armónico de mayor amplitud fase en ° con respecto a la fundamental frecuencia en Hz tensión eficaz (RMS) en V Con esta tecla, guarda estos ajustes: 100 Haga clic en setup. d IIII , nombre del archivo por defecto. Luego, Con esta tecla, guarda sus medidas: 1 m Haga clic en meas. Туре Setup Meas.

## 7. ¿CÓMO ANALIZA R LOS ARMÓNICOS?

## 8. CARACTERÍSTICAS TÉCNICAS

### 8.1. Función "OSCILOSCOPIO"

Únicamente los valores afectados por tolerancias o límite constituyen valores garantizados (después de ½ hora de puesta en temperatura).

Los valores sin tolerancia se dan a título orientativo.

### Desviación vertical

| Características                                                                                      |                 | OX 9062                                                                                                    | OX 9102<br>OX 9104                           | OX 9304                                      |  |
|----------------------------------------------------------------------------------------------------|-----------------|----------------------------------------------------------------------------------------------------|----------------------------------------------|----------------------------------------------|--|
| Número de <b>canales</b> <sup>1</sup>                                                                |                 | 2                                                                                                    | 2 <b>OX 9xx2:</b> 2, <b>OX 9xx4:</b> 4       |                                              |  |
| Rangos verticales                                                                                    |                 | 2,5 mV a 200 V/div.<br>Variación por saltos (ningún coeficiente variable continuo)                                              |                                              |                                              |  |
| <b>AB</b> a -3 dB                                                                                    |                 | 60 MHz                                                                                                    | 100 MHz                                      | 300 MHz                                      |  |
|                                                                                                    |                 | Medido en carga 50 $arOmega$ con una señal de amplitud de 6 div.                                                                |                                              |                                              |  |
| Tensión de entrada máx.²                                                                             |                 | 1.400 Vcc, 1 kVrms con la sonda <i>Probix</i> HX0030                                                                            |                                              |                                              |  |
| Tipo de entradas                                                                                     |                 | Conector de seguridad Probix: clase 2, entradas aisladas                                                                        |                                              |                                              |  |
| Dinámica del desplazamiento vertical                                                                 |                 | ±10 divisiones en todos los rangos                                                                                              |                                              |                                              |  |
| Acoplamiento de entrada                                                                              | CA<br>CC<br>GND | 10 Hz a 60 MHz<br>0 a 60 MHz<br>referencia                                                                                      | 10 Hz a 100 MHz<br>0 a 100 MHz<br>referencia | 10 Hz a 300 MHz<br>0 a 300 MHz<br>referencia |  |
| Limitadores de ancho de banda                                                                        |                 | a ≈15MHz, 1,5 MHz, 5 kHz                                                                                                    |                                              |                                              |  |
| Tiempo de <b>subida</b> en todos los rangos<br>vert. 2,5 mV a 200 V/div.                             |                 | ≈5,85 ns                                                                                                    | ≈3,5 ns                                      | ≈1,17 ns                                     |  |
| Diafonía entre canales                                                                               |                 | >70 dB (misma sensibilidad en los 2 canales)                                                                                    |                                              |                                              |  |
| <b>Respuesta</b> a las señales<br>rectangulares 1 kHz y 1 MHz                                        |                 | Overshoot positivo o negativo<br>Rebasamiento ≤ 4%                                                                              |                                              |                                              |  |
| Resolución vertical de la visualización                                                              |                 | ±0,4% de la escala completa (sin ZOOM)<br>0,025% en modo ZOOM (12 bits)                                                         |                                              |                                              |  |
| Precisión de las ganancias pico-pico                                                                 |                 | ±2% con promedio desde 4 hasta 1 kHz                                                                                            |                                              |                                              |  |
| <b>Precisión</b> de las medidas verticales<br>en CC con desplazamiento<br>y promedio de 16           |                 | ±[2,2% (lectura) + 11% (sensibilidad) + 400 μV]<br>se aplica a las medidas: Vmín., Vmáx., Vbaja, Valta, Vmed., curs(1), curs(2) |                                              |                                              |  |
| <b>Precisión</b> de las medidas verticales<br>en CA sin desplazamiento a 1 kHz<br>con promedio de 16 |                 | ±[2% (lectura) + 1% (sensibilidad)]<br>se aplica a las medidas: Vamp, Vrms, Dep+, Dep-                                          |                                              |                                              |  |
| Resolución de las medidas                                                                            |                 | 12 bits                                                                                                    |                                              |                                              |  |
| Precisión del desplazamiento vertical                                                                |                 | ±[0,2% (lectura) + 10% (sensibilidad) + 400 μV]                                                                                 |                                              |                                              |  |
| Función <b>ZOOM</b> vertical en una curva<br>adquirida o guardada                                    |                 | Factores de ZOOM: 16 máx.                                                                                                    |                                              |                                              |  |
| Impedancia de entrada                                                                                |                 | 1 MΩ ±0,5% aproximadamente 12 pF                                                                                                |                                              |                                              |  |

<sup>&</sup>lt;sup>1</sup> Instrumentos 2 canales: CH1 y CH4, instrumentos 4 canales: CH1, CH2, CH3, CH4

<sup>&</sup>lt;sup>2</sup> Remítase a la figura (§ 9.4.3.): tensión de entrada máx. en función de la frecuencia
### Desviación horizontal (base de tiempo)

| Características                                  | OX 9062 - OX 9102 - OX 9104 - OX 9304                                                                                                    |  |  |
|--------------------------------------------------|----------------------------------------------------------------------------------------------------|--|--|
| Rangos de base de tiempo                         | 35 rangos, desde 1 ns hasta 200 s/div.                                                                                                    |  |  |
| Precisión de la base de tiempo                   | ±[0,0005% + máx. (500 ps, 1 muestra)]                                                                                                    |  |  |
| Frecuencia de muestreo                           | 2,5 GS/s en tiempo real<br>100 GS/s en señal repetitiva                                                                                                    |  |  |
| Precisión de las medidas temporales              | ±[(0,02 div.)x(time/div.) + 0,01xlectura + 1ns]                                                                                                    |  |  |
|                                                  | Coeficiente de zoom: x1 a x100<br>El osciloscopio dispone de una capacidad de memoria de 100.000 cts por canal.                                                                                                    |  |  |
| <b>ZOOM</b> horizontal                           | en modo ZOOM, encontramos la misma secuencia<br>de rangos de base de tiempo que en modo normal.<br>La resolución horizontal de la pantalla es de 2.500 cuentas por 10 divisiones.                                                                                                    |  |  |
| Modo XY                                          | Los anchos de banda son idénticos en X y en Y (véase § Desviación vertical). Como<br>en el modo estándar, la frecuencia de muestreo depende del valor de la base de<br>tiempo.                                                                                                    |  |  |
| Error de fase                                    | <3°                                                                                                    |  |  |
| Representación<br>Transformada rápida de Fourier | <ul> <li>temporal o frecuencial (FFT)</li> <li>cálculo en las trazas presentes en la zona de la pantalla</li> <li>actualización dinámica función de la señal observada en modo RUN</li> <li>función ventana: rectángulo, hamming, hanning, blackman</li> <li>escalas: logarítmica o lineal</li> <li>ajuste automático con el autoset</li> </ul> |  |  |

#### Circuito de activación

| Característ                                      | icas      | OX 9062                                                                                                    | OX 9102<br>OX 9104                                                | OX 9304                                                                 |
|--------------------------------------------------|-----------|----------------------------------------------------------------------------------------------------|-------------------------------------------------------------------|-------------------------------------------------------------------------|
| Fuentes de activació                             | า         | CH1, CH2, CH3, CH4 ( <b>OX 9xx4</b> )<br>CH1, CH4 ( <b>OX 9102</b> )                                                                                                    |                                                                   |                                                                         |
| Modo de activación                               |           |                                                                                                    | Automático<br>Activado<br>Monodisparo<br>Auto Level 50%           |                                                                         |
|                                                  | CA        | 10 Hz a 100 MHz                                                                                                    | 10 Hz a 200 MHz                                                   | ≥10 Hz                                                                  |
| AB en activación                                 | сс        | 0 Hz a 100 MHz                                                                                                    | 0 Hz a 200 MHz                                                    | 0 Hz a BW máx. <sup>3</sup>                                             |
| sin limitación de<br>banda                       | HF reject | 0 Hz a 10 kHz                                                                                                    | 0 a 10 kHz                                                        | 0 a 10 kHz                                                              |
| Sanda                                            | BF reject | 10 kHz a 100 MHz                                                                                                    | 10 kHz a 200 MHz                                                  | ≥10 kHz                                                                 |
|                                                  |           | Cuando la limitación de banda está habilitada,<br>el AB de la activación también está reducido.                                                                                                    |                                                                   |                                                                         |
| Pendiente de activac                             | ión       | F                                                                                                    | Flanco de bajada o Flanco de s                                    | subida                                                                  |
| Sensibilidad de activ                            | ación     | 0,6 div. (0 Hz a 50 MHz)         0,6 div. (0 Hz a 50 MHz)         0,6 div. (0 Hz a 50 MHz)         0,6 div. (0 Hz a 50 MHz)           1,2 div. (50 MHz a 100<br>MHz)         1,2 div. (50 MHz a 200<br>MHz)         1,2 div. (50 MHz a 200<br>MHz a 8W má        |                                                                   |                                                                         |
| Rechazo del ruido                                |           | ≈ ±1,5 div.                                                                                                    |                                                                   |                                                                         |
| <b>Nivel</b> de activación<br>Rango de variación |           | ±10 div.                                                                                                    |                                                                   |                                                                         |
| Tipo de activación                               |           | en el flanco                                                                                                    | - Fuente de activación: CH1                                       | (CH2) (CH3) CH4                                                         |
|                                                  |           | en la anchura de<br>impulso                                                                                                    | <t1;>T2; ∈ [T1, T2]; ∉ [T1,<br/>con T1 y T2 ∈ [16 ns, 20 s]</t1;> | T2]                                                                     |
|                                                  |           | activación<br>después del plazo<br>- de 48 ns a 20 s<br>- Fuente de qualifier: CH1 (CH2) (CH3) CH4<br>- Fuente de activación: CH1 (CH2) (CH3) CH4                                                                                                    |                                                                   | CH2) (CH3) CH4<br>(CH2) (CH3) CH4                                       |
|                                                  |           | <ul> <li>desde 3 a 16.384 eventos</li> <li>Fuente de qualifier: CH1 (CH2) (CH3) CH4</li> <li>Fuente de cómputo: CH1 (CH2) (CH3) CH4</li> <li>Fuente de cómputo: CH1 (CH2) (CH3) CH4</li> <li>Fuente de activación: fuente del qualifier o del cómputo</li> </ul> |                                                                   | CH2) (CH3) CH4<br>CH1 (CH2) (CH3) CH4<br>te del qualifier o del cómputo |
| Holdoff Ajustable de 64 ns a 15 s                |           | s                                                                                                    |                                                                   |                                                                         |

<sup>&</sup>lt;sup>3</sup>BW máx.: ancho de banda máximo en función de la sensibilidad vertical del canal

### Cadena de adquisición

| Características                                               | OX 9062 - OX 9102 - OX 9104 - OX 9304                                                                                                    |
|---------------------------------------------------------------|----------------------------------------------------------------------------------------------------|
| Resolución del ADC                                            | 12 bits                                                                                                    |
| Frecuencia de <b>muestreo</b> máxima                          | 2,5 GS/s en tiempo real<br>100 GS/s en señal repetitiva (ETS) según BdT<br>1 convertidor por canal                                                               |
|                                                               | Anchura mínima de los Glitchs detectables: $\geq$ 2 ns                                                                                                    |
| Captura de transitorios<br>Modo <b>MÍN./MÁX</b>               | En el rango [1 ns 5 ms]:<br>1.250 parejas Mín./Máx guardadas en memoria de adquisición de 100.000 cts.<br>En el rango [20 ms 200 s]:<br>50.000 parejas MÍN./MÁX. |
| Profundidad de <b>memoria de</b><br>adquisición reconstituida | 100.000 cts por canal                                                                                                    |
| PRETRIG                                                       | 0-9,5 div.<br>0-950 div. (zoom)                                                                                                    |
| POSTRIG                                                       | 0-20 div.<br>0-2000 div. (zoom)                                                                                                    |

### Formato de los distintos archivos

| Características                                                               | OX 9062 - OX 9102 - OX 9104 - OX 9304                                                                                                    |
|-------------------------------------------------------------------------------|----------------------------------------------------------------------------------------------------|
| Memorias de <b>copia de seguridad</b>                                         | Sistema de archivos local Los archivos del usuario se almacenan en una partición específica.<br>Sistema de archivos en SDCard. Se puede acceder a las particiones de la SDCard en                                   |
|                                                                               | el directorio sdcard_pX del sistema de archivos local.                                                                                                    |
| <b>Tamaño</b> memoria disponible para el sistema de archivos                  | <ul> <li>Memoria interna del instrumento: 1 GB</li> <li>con tarjeta de memoria "Micro SD" de tipo SC (≤2 GB), HC (&gt;2 GB ≤32 GB) o XC (&gt;32 GB ≤2 TB) cuya/s partición/es están formateadas en FAT32</li> </ul> |
| Los archivos de trazas adquiridas en<br>modo <b>SCOPE</b><br>Extensión: .trc  | Formato binario<br>Tamaño: ≈ 400 kB por traza memorizada (máx.: 1,6 MB)                                                                                                    |
| Los archivos de trazas adquiridas en<br>modo <b>LOGGER</b><br>Extensión: .rec | Formato binario<br>Tamaño: ≈ 400 kB por traza memorizada (máx.: 1,6 MB)                                                                                                    |
| Los archivos de <b>configuración</b><br>Extensión: .cfg                       | Formato binario<br>Tamaño: ≈ 1 kB                                                                                                    |
| Los archivos de <b>impresión</b><br>Extensión: .png                           | Tamaño: <200 kB                                                                                                    |
| Los archivos de funciones<br>matemáticas<br>Extensión: .fct                   | Formato de texto<br>Tamaño: <1 kB                                                                                                    |
| Los archivos que contienen <b>texto</b><br>Extensión: .txt                    | Formato de texto<br>Los archivos de extensión .TXT pueden contener medidas realizadas en los<br>distintos modos de adquisición del instrumento.                                                                     |
| Archivo .txt que contiene una traza adquirida en modo <b>ARMÓNICO</b>         | Tamaño: <10 kB                                                                                                    |

### Procesamiento de las medidas

| Funciones matemáticas                                        | Editor de ecuación (funciones en                                                                     | los canales o simuladas):              |
|--------------------------------------------------------------|----------------------------------------------------------------------------------------------------|----------------------------------------|
|                                                              | Suma, sustracción, multiplicación<br>canales.                                                        | , división y funciones complejas entre |
| Medidas                                                      |                                                                                                    |                                        |
| automáticas                                                  | Medidas temporales                                                                                   | Medida de nivel                        |
|                                                              | tiempo de subida                                                                                     | tensión continua                       |
|                                                              | tiempo de bajada                                                                                     | tensión eficaz                         |
|                                                              | impulso positivo                                                                                     | tensión pico a pico:                   |
|                                                              | impulso negativo                                                                                     | amplitud                               |
|                                                              | ciclo de trabajo                                                                                     | tensión máx.                           |
|                                                              | periodo                                                                                              | tensión mín.                           |
|                                                              | frecuencia                                                                                           | nivel alto                             |
|                                                              | fase                                                                                                 | nivel bajo                             |
|                                                              | cómputo                                                                                              | rebasamiento                           |
| Resolución de las medidas                                    | 12 bits/visualización en 4 dígitos                                                                   |                                        |
| Medidas con cursores o medidas automáticas                   |                                                                                                    |                                        |
| Precisión de las medidas <b>verticales</b> en CC             | ±[1%x(lectura - desplazamiento) + precisión del desplazamiento vertical<br>+ (0,05 div.) + (V/div.)] |                                        |
| Precisión de las medidas <b>temporales</b><br>con 2 cursores | ±[0,02x(t/div.) + 0,01% (lectura) +                                                                  | 1 ns]                                  |
|                                                              | En modo XY, los cursores no está                                                                     | án atados a la curva.                  |

Visualización

| Características                         | OX 9062 - OX 9102 - OX 9104 - OX 9304                                                                                                    |
|-----------------------------------------|----------------------------------------------------------------------------------------------------|
| Pantalla de visualización               | LCD 7" TFT (visualización a color)                                                                                                    |
|                                         | Retroiluminación LED                                                                                                    |
| Brillo                                  | Ajuste en continuo                                                                                                    |
| Resolución                              | WVGA, es decir: 800 píxeles horizontales por 480 píxeles verticales                                                                                                    |
| Salvapantallas                          | Plazo seleccionable: 15', 30', 1 h o ninguno                                                                                                    |
| Visualización sin Zoom                  | Memoria completa: 100.000                                                                                                    |
| ZOOM horizontal                         | 2.500 cts entre las 100.000 de la memoria completa                                                                                                    |
| Modos de <b>visualización</b><br>Vector | Puntos adquiridos, puntos interpolados, media<br>Interpolación lineal entre 2 cts adquiridas.                                                                                                    |
| Envolvente                              | Visualización de los mín. y máx., en cada abscisa, adquiridos en varias ráfagas.                                                                                                    |
| Media                                   | Factores que van desde: ninguna, 2, 4, 16, 64                                                                                                    |
| Toda la adquisición                     | Visualización de todas las muestras adquiridas en una ráfaga con interpolación lineal entre 2 cts adquiridas                                                                                                    |
| Persistancia                            | Las trazas persisten hasta un cambio de ajustes.                                                                                                    |
| Indicaciones en pantalla<br>Activación  | Ubicación del nivel de activación (con acoplamiento e indicador de rebasamiento)<br>Ubicación del punto de Trigger en la barra analógica y en el borde superior de la<br>pantalla (con indicadores de rebasamiento)<br>Identificadores de trazas, activación de las trazas<br>Posición, Sensibilidad<br>Referencia masa |
| Trazas                                  | Indicadores de rebasamiento alto y bajo, si trazas fuera de pantalla                                                                                                    |

| Varios                                                                                                   |                                                                                                    |  |
|----------------------------------------------------------------------------------------------------|----------------------------------------------------------------------------------------------------|--|
| <b>Señal</b> de calibración de las sondas<br>1/10 <sup>e</sup>                                           | Forma: rectangular<br>Amplitud: ≈0-3 V<br>Frecuencia: ≈1 kHz<br>Conecte el punto frío de la sonda al punto frío<br>de la salida de calibración de las sondas. |  |
| Autoset<br>Tiempo de búsqueda<br>Rango de frecuencia<br>Rango de amplitud<br>Límites de ciclo de trabajo | <5 s<br>>30 Hz<br>15 mVpp a 400 Vpp<br>desde 20 hasta 80%                                                                                                    |  |

## 8.2 Función "MULTÍMETRO" y "LOGGER"

Únicamente los valores afectados por tolerancias o límite constituyen valores garantizados (después de ½ hora de puesta en temperatura). Los valores sin tolerancia se dan a título orientativo.

| Visualización                                                 | 8.000 puntos en voltímetro                                                                                      |                                                                               |                                                                                 |                                                                              |                                          |                         |
|---------------------------------------------------------------|----------------------------------------------------------------------------------------------------|-------------------------------------------------------------------------------|---------------------------------------------------------------------------------|------------------------------------------------------------------------------|------------------------------------------|-------------------------|
| Impedancia de entrada                                         | 1 ΜΩ                                                                                                    |                                                                               |                                                                                 |                                                                              |                                          |                         |
| Tensión máx. de entrada                                       | 600 Vrms se<br>1.000 Vrms                                                                                       | no y 800 \<br>y 1.400 \                                                       | / CC, ningu<br>/ CC, con s                                                      | una sonda<br>onda HX00                                                       | )30                                      |                         |
| Medida CC                                                     |                                                                                                    |                                                                               |                                                                                 |                                                                              |                                          | <u>HX0030</u>           |
| Rangos                                                        | 0,8 V                                                                                                    | 8 V                                                                           | 80 V                                                                            | 800 V                                                                        |                                          | 8 kV                    |
| Resolución                                                    | 0,1 mV                                                                                                    | 1 mV                                                                          | 10 mV                                                                           | 0,1 V                                                                        |                                          | 1 V                     |
| Precisión                                                     | ± (0,5% +25                                                                                                    | D) en CC                                                                      | de 10% a 1                                                                      | 00% de la e                                                                  | scala                                    |                         |
| Rechazo del modo común                                        | >70 dB a 50                                                                                                    | o 60 o 400                                                                    | ) Hz                                                                            |                                                                              |                                          |                         |
| Medidas CA y CA+CC                                            |                                                                                                    |                                                                               |                                                                                 |                                                                              |                                          | <u>HX0030</u>           |
| Rangos                                                        | 0,6 V<br>0,8 V                                                                                                  | 6 V<br>8 V                                                                    | 60 V<br>80 V                                                                    | 600 Vrms<br>800 Vpicc                                                        | seno                                     | 6 kVrms<br>8 kVcc       |
| Resolución                                                    | 0,1 mV                                                                                                    | 1 mV                                                                          | 10 mV                                                                           | 0,1 V                                                                        |                                          | 1 V                     |
| Precisión en acoplamiento<br>CA + CC<br>Filtros inhabilitados | ± (1% + 25 U<br>±(2% + 25 D<br>±(3% + 25 D                                                                      | R) en CC y<br>de >1 kH<br>de >10 k                                            | / de 40 Hz a<br>lz a 10 kHz<br>Hz a 200 kł                                      | 5 kHz<br>Hz                                                                  | de 10% a 10<br>id.<br>id.                | 00% de la escala (pico) |
| CA<br>Filtros inhabilitados                                   | $\begin{array}{c} \pm (1\% + 25 \text{ D}) \\ \pm (2\% + 25 \text{ D}) \\ \pm (3\% + 25 \text{ D}) \end{array}$ | de 40 Hz<br>de >1 kH<br>de >10 k                                              | : a 1 kHz<br>Iz a 10 kHz<br>Hz a 200 kł                                         | Ηz                                                                           | id.<br>id.<br>id.                        |                         |
| Rechazo del modo común                                        | >70 dB a 50,                                                                                                    | 60 o 400                                                                      | Hz                                                                              |                                                                              |                                          |                         |
| Filtro digital                                                | - Filt<br>- Fre<br>- Oro<br>- On<br>- Bai<br>- Ate                                                              | ro paso ba<br>cuencia d<br>len (Orde<br>dulación e<br>nda de tra<br>nuación c | ajo (Low-pa<br>le corte (Cu<br>r)<br>en el rango<br>nsición (Tra<br>le banda re | ss filter)<br>toff frequenc<br>de uso (Pass<br>ansition banc<br>chazada (Sto | sy)sband ripple)<br>1)<br>2)band attenua |                         |

| Medida de <b>resistencia</b>                   | En Canal 1                                                                                                    |                                                              |                                                              |
|------------------------------------------------|----------------------------------------------------------------------------------------------------|--------------------------------------------------------------|--------------------------------------------------------------|
| Rangos (fin de escala)                         | Óhmetro                                                                                                    | Resolución                                                   | Corriente de medida                                          |
|                                                | 80 Ω<br>800 Ω<br>8 kΩ<br>80 kΩ<br>800 kΩ<br>8 MΩ<br>32 MΩ                                                                                                    | 0,01 Ω<br>0,1 Ω<br>1 Ω<br>10 Ω<br>100 Ω<br>1.000 Ω<br>10 kΩ  | 500 μΑ<br>50 μΑ<br>50 μΑ<br>2 μΑ<br>2 μΑ<br>50 nA<br>50 nA   |
| Precisión                                      | ±(0,5% + 25 D) de 10%                                                                                                    | % a 100% de la escala                                        |                                                              |
| Tensión en circuito abierto                    | ≈3 V                                                                                                    |                                                              |                                                              |
| Medida de <b>continuidad</b>                   | En Canal 1                                                                                                    |                                                              |                                                              |
| Zumbador                                       | <30 Ω ±5 Ω                                                                                                    |                                                              |                                                              |
| Corriente de medida                            | ≈0,5 mA                                                                                                    |                                                              |                                                              |
| Respuesta del zumbador                         | <10 ms                                                                                                    |                                                              |                                                              |
| Prueba de <b>diodo</b>                         | En Canal 1                                                                                                    |                                                              |                                                              |
| Tensión                                        | en circuito abierto: $\approx$ + 3                                                                                                    | 3,3 V                                                        |                                                              |
| Precisión                                      | ±(0,5% + 5 D)                                                                                                    |                                                              |                                                              |
| Corriente de medida                            | ≈ 0,6 mA                                                                                                    |                                                              |                                                              |
| Medida de <b>capacidad</b>                     | En Canal 1                                                                                                    |                                                              |                                                              |
| Rangos                                         | Capacímetro                                                                                                    | Resolución                                                   | Corriente de medida                                          |
|                                                | 5 mF<br>500 µF<br>50 µF<br>5 µF<br>500 nF<br>50 nF<br>5 nF                                                                                                    | 1 μF<br>0,1 μF<br>0,01 μF<br>1 nF<br>100 pF<br>10 pF<br>1 pF | 500 μA<br>500 μA<br>500 μA<br>50 μA<br>50 μA<br>2 μA<br>2 μA |
| Precisión                                      | - en el rango 5 nF (medida con un cable apantallado):<br>de 500 pF a 1 nF: $\pm$ (6% +10 D)<br>de >1 nF a 2 nF: $\pm$ (4% +10 D)<br>>2 nF: $\pm$ (2% +10 D)<br>- en los demás rangos: $\pm$ (2% +10 D) de 10% a 100% de la escala completa |                                                              |                                                              |
| Cancelación de las R en serie y en<br>paralelo | R en paralelo >10 k<br>Utilice cables los más c                                                                                                    | cortos posibles.                                             |                                                              |
| Medida de <b>frecuencia</b>                    | de 20 Hz a 200 kHz en una señal cuadrada y seno<br>de 20 Hz a 20 kHz en una señal triangular<br>Precisión: 0,2%                                                                                                    |                                                              |                                                              |
| Medida de <b>potencia</b>                      | La medida de potencia                                                                                                    | está disponible únicam                                       | nente en CA, CA<5 kHz y CA<625 Hz.                           |
| activa                                         | ±(2% +25 D) de 40 a 1 kHz, filtros inactivos                                                                                                    |                                                              |                                                              |
| reactiva                                       | ±(4% +25 D) de 1 a 10 kHz, filtros inactivos                                                                                                    |                                                              |                                                              |
| aparente                                       | ±(6% +25 D) de 10 a 200 kHz, filtros inactivos                                                                                                    |                                                              |                                                              |

### Modos de funcionamiento

| Modo Relativo                              | Visualización con respecto a<br>una medida básica                                                                                                    |                                                            |  |
|--------------------------------------------|----------------------------------------------------------------------------------------------------|------------------------------------------------------------|--|
| Vigilancia (estadística)                   | en todas las medidas<br>en valor MÁX. MÍN.                                                                                                    | Los modos Relativo, Vigilancia, Frecuencia son exclusivos. |  |
| Frecuencia                                 | Visualización posible de<br>la frecuencia en modo CA                                                                                                    |                                                            |  |
| Intervalo de tiempo entre<br>2 medidas     | 0,2 s                                                                                                    |                                                            |  |
| Duración de los registros<br>(modo LOGGER) | Cada archivo contiene 100.000 medidas, es decir una duración de adquisición de 20.000 segundos.<br>Registro secuencial automático (N archivos de 100.000 medidas) |                                                            |  |
| RUN (modo MULTÍMETRO)                      | Inicio de las medidas                                                                                                    |                                                            |  |
| HOLD (modo MULTÍMETRO)                     | Congelación de la medida                                                                                                    |                                                            |  |

### Visualización

| En formato digital                              | – de la medida principal → visualización de grandes dimensiones<br>– de una medida secundaria → visualización de pequeñas dimensiones<br>El tipo de medida secundaria se puede seleccionar con el menú. |
|-------------------------------------------------|----------------------------------------------------------------------------------------------------|
| Trazado gráfico<br>(modo LOGGER)                | Historial de las medidas en el tiempo                                                                                                    |
| Número de medidas representadas<br>en una traza | 100.000                                                                                                    |

### 8.3 Función "VIEWER"

La función "VIEWER" se utiliza para leer un archivo adquirido en el modo "LOGGER".

| Zoom horizontal                                          | Coeficiente de zoom: x1 a x100<br>El osciloscopio dispone de una capacidad de memoria de 100.000 cts por canal. |
|----------------------------------------------------------|----------------------------------------------------------------------------------------------------|
| Zoom vertical                                            | Factores de ZOOM: 16 máx.                                                                                       |
| <b>Precisión</b> de las medidas por cursores, verticales | ± ±[1%x(lectura - desplazamiento) + precisión del desplazamiento vertical<br>+ (0,05 div.) + (V/div.)]          |
| <b>Precisión</b> de las medidas por cursores, temporales | ± [0,02x(t/div.) + 0,01% (lectura) + 1 ns]                                                                      |

### 8.4 Función "ANÁLISIS DE LOS ARMÓNICOS"

- Presentación de los armónicos en forma de barra analógica
- Retículo con eje vertical graduado en %
- Eje horizontal graduado en rangos de armónico
- Visualización de 63 rangos
- La función de Análisis armónico se puede realizar en los 4 canales
  - Visualización de las medidas realizadas:
    - nivel RMS de la señal
    - · distorsión armónica total con respecto al valor eficaz de la fundamental THD.
    - nivel RMS del armónico seleccionado
    - relación en % entre el valor eficaz del armónico seleccionado y el valor eficaz de la fundamental
    - frecuencia del armónico seleccionado
    - · fase del armónico seleccionado/fundamental

#### Análisis de los armónicos

| Frecuencia de la fundamental<br>de la señal analizada | desde 40 hasta 450 Hz                                     | Condición    |  |
|-------------------------------------------------------|-----------------------------------------------------------|--------------|--|
| Precisión de las medidas                              | En el rango de referencia: 18 °C a 28 °C, a 50 Hz y 60 Hz |              |  |
| Nivel de la fundamental                               | ±(2% + 10 D)                                              |              |  |
| Nivel de los armónicos                                | ±(3% + 10 D), relación ±2%                                | relación >4% |  |
| Distorsión armónica (THD)                             | ±4%                                                       |              |  |
| Fase                                                  | ±5%                                                       | relación >4% |  |
| Variaciones en el rango nominal de<br>uso             | 0 °C a 40 °C, a 50 Hz y 60 Hz                             |              |  |
| Nivel de la fundamental                               | ±(5%/10 °C)                                               |              |  |
| Nivel de los armónicos                                | ±(5%/10 °C), relación ±(1%/10 °C)                         | relación >4% |  |
| Distorsión armónica (THD)                             | ±(5%/10 °C)                                               |              |  |
| Fase                                                  | ±(10°/10 °C)                                              | relación >4% |  |

### 8.5. "Comunicación"

### 8.5.1. Puerto y dispositivos de comunicación

| ETHERNET | 100Base-T eléctricamente aislado (dispositivo)<br>El aislamiento 600 V, CAT III se realiza en el interior del instrumento.<br>Aislamiento ETHERNET, por transformador<br>Aislamiento USB, por aislador lógico                                                                                                    |  |  |
|----------|----------------------------------------------------------------------------------------------------|--|--|
| WIFI     | WEP, WPA                                                                                                    |  |  |
| USB      | Eléctricamente aislado<br>Protocolo CDC ( <i>Communication Device Class</i> ), ACM ( <i>Abstract Control</i><br><i>Model</i> ) para realizar consultas SCPI<br>Protocolo MS ( <i>Mass Storage</i> ) para manipular el sistema de archivos de<br>SCOPIX IV (y su SDCARD).<br>RNDIS ( <i>Remote Network Driver Interface Specification</i> ) para comunicar<br>con USB utilizando el protocolo TCP/IP |  |  |
| SDCARD   | Transferencia de archivos entre el scope y un ordenador tipo PC mediante<br>tarjeta de memoria, formato Micro SD (tipo SC, HC).<br>El sistema de archivos soportado es FAT32.                                                                                                    |  |  |

#### 8.5.2. Aplicaciones

| SCOPENET                                     | Accesible, mediante ETHERNET, WIFI o USB, desde un navegador.<br>Para acceder a ello, introduzca en la barra de navegación de:<br>FIREFOX/CHROME/EXPLORER la siguiente línea: http:// <adresse ip=""><br/>Ejemplo: http://192.168.1.1<br/>Esta aplicación utiliza los puertos IP 50.000 et 50.010 (se deberá<br/>posiblemente indicar al Firewall instalado en el PC).</adresse>                                                                                                    |
|----------------------------------------------|----------------------------------------------------------------------------------------------------|
| Acceso al sistema de<br>archivos desde un PC | a través de USB: utilizando el protocolo Mass Storage (y el controlador de<br>dispositivo correspondiente)<br>Desde la pantalla de inicio: acceso a todos los archivos (internos y SDCARD).<br>Desde un instrumento (osciloscopio, multímetro, Logger, etc.): acceso limitado<br>a los manuales de instrucciones en formato PDF.                                                                                                    |
| SCPI                                         | a través de USB: utilizando el protocolo CDC ACM (y el controlador de<br>dispositivo correspondiente)<br>a través de Ethernet: en el puerto 23<br>a través de Wi-Fi: en el puerto 23                                                                                                    |
| SX-METRO/P                                   | <ul> <li>Software de control (suministrado en opción)</li> <li>Visualización de las curvas</li> <li>Visualización de las formas de onda en tiempo real</li> <li>Control a distancia y programación</li> <li>Carga y copia de seguridad de una configuración</li> <li>Importación de los archivos almacenados en la memoria del osciloscopio</li> <li>Procesamientos matemáticos de los canales</li> <li>Recuperación con selección del canal mostrado</li> <li>Transferencia de datos a EXCEL</li> <li>Recuperación de una captura de pantalla</li> <li>Enlace hacia SCOPENET</li> </ul> |

# 9. CARACTERÍSTICAS GENERALES

### 9.1. Rango nominal de uso

#### 9.1.1. Condiciones ambientales

| Temperatura de referencia  | :      | + 18 °C a + 28 °C                                              |
|----------------------------|--------|----------------------------------------------------------------|
| Temperatura de uso         | :      | 0°C a + 40 °C                                                  |
| Temperatura de almacenamie | ento : | -20 °C a + 70 °C                                               |
| Humedad relativa           | :      | < 80% HR $\rightarrow$ + 35 °C; <70% de 35 °C a 40 °C          |
|                            |        | (limitada a un 70% en rangos de 8 M $\Omega$ y 32 M $\Omega$ ) |
| Altitud                    | :      | <2.000 m.                                                      |

| Magnitud de               | Damma da influencia |                                                                                                    | Error                                                                    |                                                                    |  |
|---------------------------|---------------------|----------------------------------------------------------------------------------------------------|--------------------------------------------------------------------------|--------------------------------------------------------------------|--|
| influencia                | Rango de iniluencia | Magnitudes Iniluenciadas                                                                                                    | Típico                                                                   | Máx.                                                               |  |
| Tensión batería           | 9,4 V a 12,6 V      | Todas                                                                                                    | -                                                                        | -                                                                  |  |
| Temperatura               | 0 °C a 40 °C        | Osciloscopio<br>Precisión de la ganancia vertical<br>Precisión del encuadre<br>Precisión del nivel de activación<br>Precisión de las medidas automáticas<br>Precisión de la base de tiempo                                    | ±0,5% por 10 °C<br>±0,1% por 10 °C                                       | ±1% por 10 °C<br>±0,2% por 10 °C                                   |  |
|                           | 0 °C a 40 °C        | Ancho de banda, rebasamiento                                                                                                    | ±2,5% por 10 °C                                                          | ±5% por 10 °C                                                      |  |
|                           | 0 °C a 40 °C        | Multímetro<br>Precisión de las medidas CC<br>Precisión en CA+CC<br>Precisión de la medida<br>de las resistencias<br>de los diodos<br>de las capacidades<br>Precisión del frecuencímetro<br><u>Medidas Armónicos de la red</u> | ±0,5% por 10 °C<br>±0,5% por 10 °C<br>±0,5% por 10 °C<br>±0,1% por 10 °C | ±1% por 10 °C<br>±1% por 10 °C<br>±1% por 10 °C<br>±0,2% por 10 °C |  |
|                           | 0 °C a 40 °C        | Precisión de la fundamental<br>Precisión de los armónicos<br>Precisión de la distorsión<br>Precisión de la fase                                                                                                    | ±3% por 10 °C<br>±5° por 10 °C                                           | ±5% por 10 °C<br>±10° por 10 °C                                    |  |
| Campo<br>electromagnético | 10 V/m              | <u>Osciloscopio</u><br>Ruido vertical<br><u>Óhmetro</u><br>Precisión medidas                                                                                                    | 5 mV <sub>pp</sub><br>0 – 2%                                             | 7,5 mV <sub>pp</sub><br>5% de la escala                            |  |
| Humedad                   | 0% a 70%            | Cualquier medida                                                                                                    | -                                                                        | -                                                                  |  |
| Temperatura               | 70% a 80%           | <u>Cualquier medida de 0 °C a 35 °C</u> salvo en<br>los rangos 8 MΩ y 32 MΩ                                                                                                    | -                                                                        | -                                                                  |  |

### 9.1.2. Variaciones en el rango nominal de uso

#### 9.1.3. Fuente de alimentación

| Tensión batería        | : | >9,5V; 10,8 V nominal                    |
|------------------------|---|------------------------------------------|
| o con la red eléctrica | : | conectada a la red 230 V $\pm$ 15%       |
|                        |   | 50 Hz o 110 V ±15%, 60 Hz                |
|                        |   | (funciona por lo tanto de 98 V a 264 V). |

### 9.2. Características mecánicas

#### 9.2.1. Carcasa dura recubierta de elastómero

Formada por:

- una carcasa inferior,
- una cintura central portadora de todos los conectores,
- una carcasa superior,
- una tapa para el compartimiento de la batería.
- Dimensiones: 292,5 x 210,6 x 66,2 mm
- Peso: unos 2,4 kg, con la batería
- Correa de transporte: enganchable en la parte superior del instrumento

#### 9.2.2. Características mecánicas

#### Estanqueidad

Hermética a las gotas de agua verticales y penetración de objeto  $\ge 1$  mm: IP 54 (instrumento sin funcionar) Instrumento solo, sin accesorio, ni alimentación eléctrica en posición vertical a 40° con su soporte o en posición horizontal, LCD hacia arriba.

#### **Observaciones**:

- 1. No utilice el instrumento en una atmósfera cargada de polvo de carbono o polvo metálico o cualquier otro polvo conductor.
- 2. Pase un trapo por el instrumento, especialmente por los bornes de medida, antes de volver a utilizarlo.

#### Golpes e impactos

Según normas de prueba IEC 62262: IK03 (pantalla LCD) e IK06 (cualquier otra parte del instrumento) 3 golpes con una energía de 1 Joule (IK06) o 0,35 Joule (IK03), aplicados a cada parte constitutiva del instrumento, sin deterioro que pueda crear un riesgo para la seguridad del usuario.

#### Caída

Libre, sin embalaje. Instrumento solo, sin accesorio, en 3 caras. Según normas de prueba IEC 61010-1-2010.

### 9.3. Características eléctricas

#### 9.3.1. Alimentación por batería

- Tecnología LI-lon
- Tensión nominal: 10,8 V
- Tensión de funcionamiento: 10 V a 12 V
- Capacidad:
  - 5.800 mAh/62 Wh (modelo 695065A00)
  - 6.900 mAh/74 Wh (modelo 695066A00)
- Protección de la batería contra los cortocircuitos a través de un fusible rearmable
- Autonomía (modelo 695065A00):
  - $\approx$  5h30 para los modelos de 2 canales
  - $\approx$  4h para los modelos de 4 canales
- <u>Tiempo de carga</u>: ≤ 7 h según el tipo de cargador

#### 9.3.2. Alimentación eléctrica

- Tensión continua de 15 V aproximadamente, 30 W para el funcionamiento del instrumento
- Tensión continua de 11 V aproximadamente, 15 W para la carga de la batería
- Características del circuito primario: 98 V < Tensión de entrada < 264 V
- Funciona por lo tanto en las redes:
  - 230 V, ±15%, 50 Hz
  - 115 V, ±15%, 60 Hz

### 9.4. CEM y seguridad

#### 9.4.1.Compatibilidad electromagnética

Los productos cumplen con las normas y sus posibles enmiendas respectivas, en su clasificación industrial:

IEC 61326-1 con una magnitud de influencia en presencia de un campo magnético de 10 V/m

#### 9.4.2. Seguridad eléctrica

↓ IEC 61010-1 (2010 + enmienda 1)
 ↓ IEC 61000-2-030 (2017)

| Seguridad <b>eléctrica</b><br>sin accesorios     | 600 V CAT III, doble aislamiento                  |
|--------------------------------------------------|---------------------------------------------------|
| Tensión de <b>entrada máx.</b><br>sin accesorios | 300 Vcc, 300 Vrms, 414 Vpk (CC + pico CA a 1 kHz) |

### Valores de derating

#### a) Seguridad eléctrica:

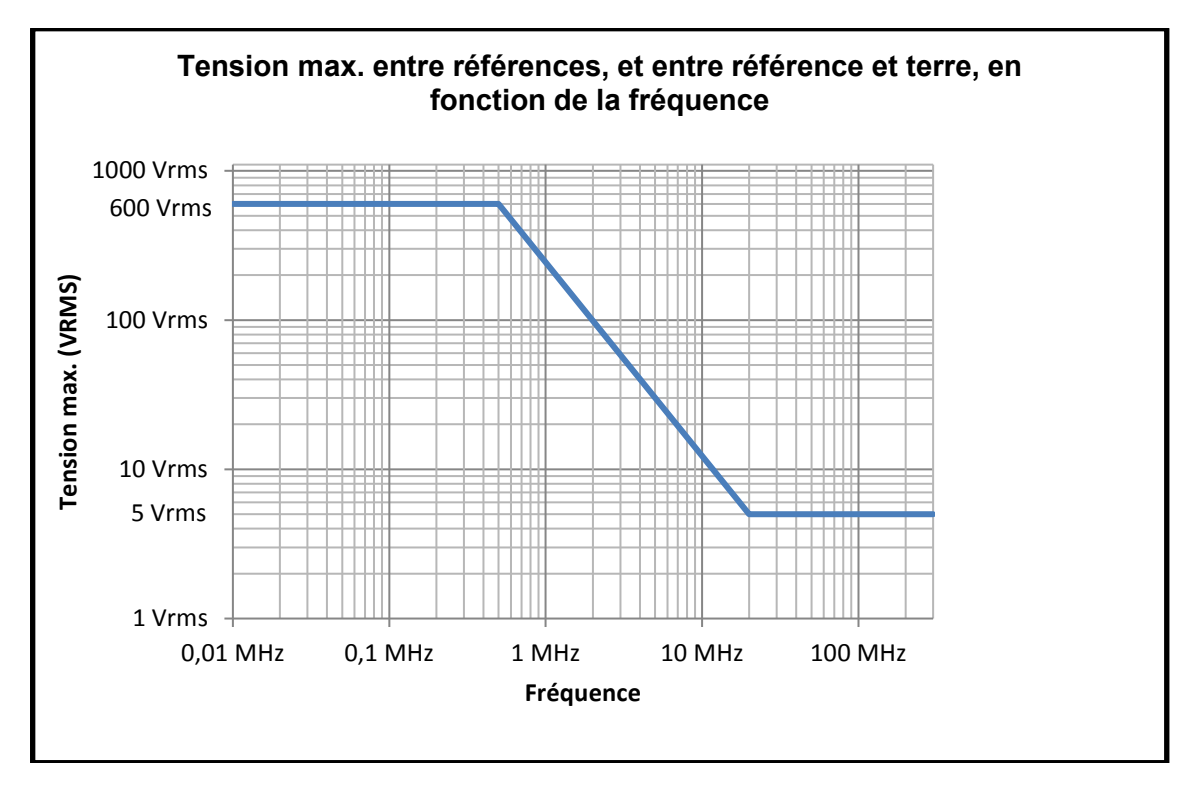

### b) Tensión de entrada:

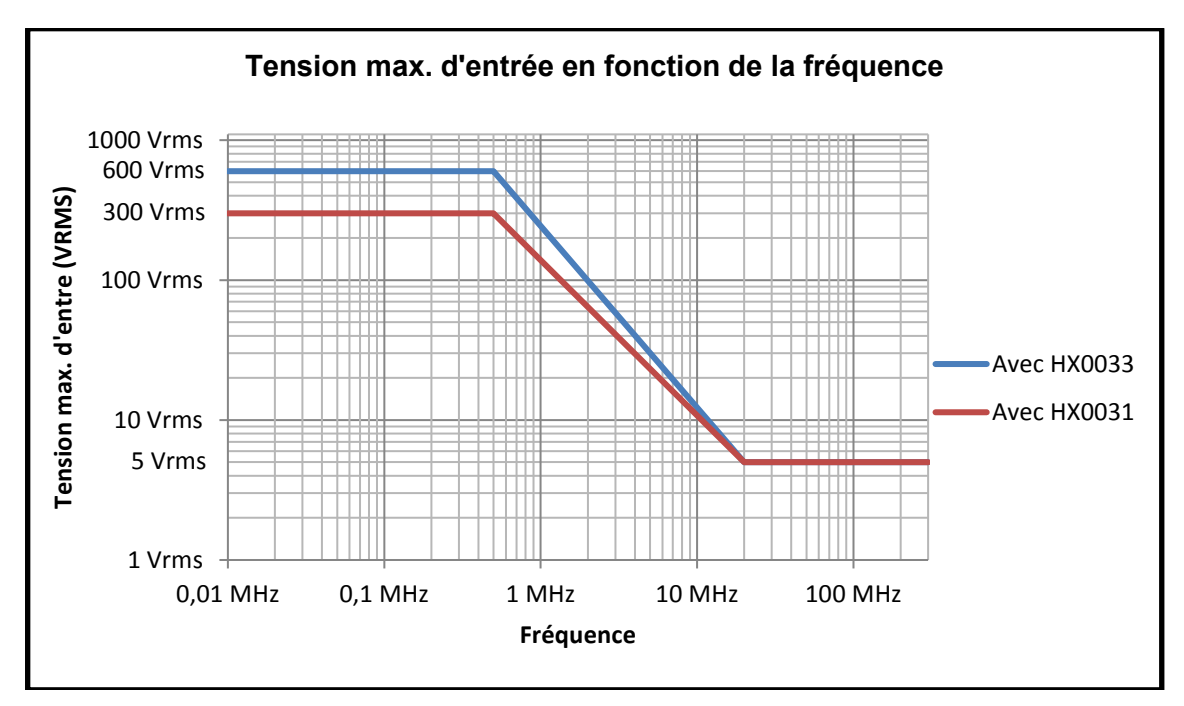

#### 9.4.3. Temperatura

Temperatura máx. interna: 85 °C cuando la temperatura ambiente máx. es de 40 °C.

### 10.1. Garantía

| Este osciloscopio está garantizado 3 años contra cualquier defecto de material o de fabricación, de conformidad con las condiciones generales de venta.                                                                                                    |  |  |  |  |  |
|----------------------------------------------------------------------------------------------------|--|--|--|--|--|
| Durante este periodo, el instrumento sólo debe ser reparado por el fabricante, que se reserva el derecho de elegir entre reparación y su sustitución, en todo o en parte. En caso de devolución del material al fabricante, el transporte de ida correrá a cargo del cliente.                                                                                                    |  |  |  |  |  |
| La garantía no se aplicará en los siguientes casos:                                                                                                    |  |  |  |  |  |
| <ul> <li>utilización inapropiada del material o combinado con un equipo incompatible;</li> <li>modificación realizada en el instrumento sin la expresa autorización de los servicios técnicos del fabricante;</li> <li>una persona no autorizada por el fabricante ha realizado operaciones sobre el instrumento;</li> <li>adaptación a una aplicación particular, no prevista en la definición del equipo o en el manual de instrucciones;</li> <li>un golpe, una caída o una inundación.</li> </ul> |  |  |  |  |  |

### 10.2. Limpieza

| <ul> <li>Apague el instrumento.</li> <li>Límpielo con un paño humedecido y jabón.</li> <li>Nunca utilice productos abrasivos, solventes, alcohol, ni hidrocarburos.</li> <li>Deje que se seque antes volver a utilizarlo.</li> </ul> |
|----------------------------------------------------------------------------------------------------|
|----------------------------------------------------------------------------------------------------|

### 10.3. Reparación y Verificación metrológica

Véase hoja adjunta.

¡Atención! En cualquier caso, si observa algún defecto (rotura de la pantalla, casquillo Probix roto, carcasa defectuosa, etc.), no utilice su ScopiX IV, ya que el aislamiento ya no está más garantizado. Devuélvalo sin demora al servicio postventa para su reparación.

# 11.PROGRAMACIÓN REMOTA

### 11.1. Introducción

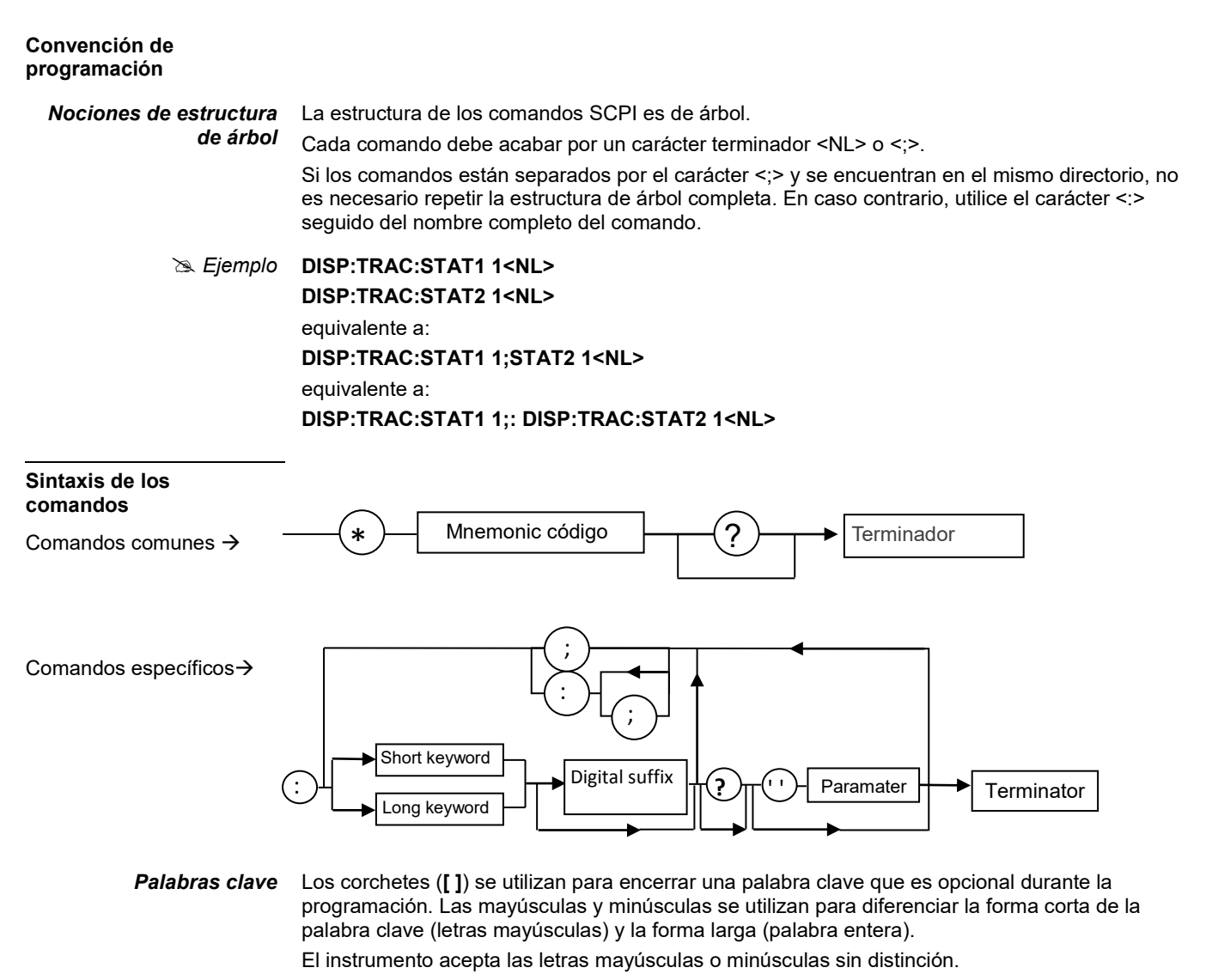

#### Separadores

| ::' | desciende en el directorio siguiente o se vuelve a situar debajo de la raíz, si está precedido de un '; ' |
|-----|----------------------------------------------------------------------------------------------------|
| ';' | separa 2 comandos de un mismo directorio                                                                  |
|     | (espacio) separa la palabra clave del parámetro siguiente                                                 |
| ;   | separa un parámetro del siguiente                                                                         |

#### Parámetros

| <  | Los parámetros de un tipo definido van acompañados de estos caracteres.                                      |
|----|----------------------------------------------------------------------------------------------------|
| 0  | Los corchetes significan que el o los parámetros son opcionales.                                             |
| {} | Las llaves definen la lista de parámetros permitidos.                                                        |
| I  | La barra vertical puede ser leída como un "o". Se utiliza para separar los distintos parámetros<br>posibles. |

| Formato de los<br>parámetros | Los parámetros pueden ser palabras clave, valores digitales, cadenas de caracteres o también expresiones numéricas. |                                                                                                    |                                             |                                                                                              |  |
|------------------------------|----------------------------------------------------------------------------------------------------|----------------------------------------------------------------------------------------------------|---------------------------------------------|----------------------------------------------------------------------------------------------|--|
|                              | El intérprete                                                                                                    | no hace                                                                                                    | distinciones entre mayúsculas y minúsculas. |                                                                                              |  |
| Palabras clave               |                                                                                                    | Las palabras clave pueden tener 2 formas, al igual que para las instrucciones:<br>la forma abreviada (en mayúsculas)<br>la forma entera (forma abreviada más complemento en minúscula). |                                             |                                                                                              |  |
|                              |                                                                                                    | <ul> <li>ON, OFF que corresponden a los valores booleanos (1,0)</li> <li>EDGE, PULse, DELay, EVENt o TV para los modos de activación.</li> </ul>                                        |                                             |                                                                                              |  |
| Valores digitales            |                                                                                                    | Son número                                                                                                    | s que pu                                    | eden tener varios formatos:                                                                  |  |
|                              | NR1                                                                                                    | El parámetro                                                                                                    | o es un n                                   | úmero entero con signo.                                                                      |  |
|                              |                                                                                                    | S Eiemplo: 10                                                                                                    |                                             |                                                                                              |  |
|                              | NR2                                                                                                    | Fl parámetro                                                                                                    | o es un n                                   | úmero real con signo sin exponente                                                           |  |
|                              |                                                                                                    | >> Fiemplo                                                                                                    | 10.1                                        |                                                                                              |  |
|                              |                                                                                                    | El porómotr                                                                                                    |                                             | úmero real con aigne con una mantica y un experiente con aigne                               |  |
|                              | INKJ                                                                                                    | <b>1R3</b> El parametro es un numero real con signo con una mantisa y un exponente con signo                                                                                            |                                             |                                                                                              |  |
|                              |                                                                                                    | a <i>Ejempio:</i> 10.1e-3                                                                                                    |                                             |                                                                                              |  |
|                              | NRf                                                                                                    | (flexible Nun<br>En el caso d<br>unidad.                                                                                                    | neric Rep<br>le una ma                      | oresentation).<br>agnitud física, estos números pueden estar seguidos de un múltiplo y de su |  |
|                              |                                                                                                    | Unidades                                                                                                    |                                             |                                                                                              |  |
|                              |                                                                                                    |                                                                                                    | V                                           | Voltio (Tensión)                                                                             |  |
|                              |                                                                                                    |                                                                                                    | S                                           | Segundo (Tiempo)                                                                             |  |
|                              |                                                                                                    |                                                                                                    | PCT                                         | Por ciento (Porcentaje)                                                                      |  |
|                              |                                                                                                    |                                                                                                    | Hz                                          | Hertz (Frecuencia)                                                                           |  |
|                              |                                                                                                    |                                                                                                    | MHZ                                         | Megahertz (Frecuencia)                                                                       |  |
|                              |                                                                                                    |                                                                                                    | Г                                           | Faradio (Capacidad)                                                                          |  |
|                              |                                                                                                    |                                                                                                    |                                             | Grado Celsius                                                                                |  |
|                              |                                                                                                    | Múltiploo                                                                                                    | DEC                                         |                                                                                              |  |
|                              |                                                                                                    | wultiples                                                                                                    | ΜΔ                                          | Meaa: 10 <sup>+6</sup>                                                                       |  |
|                              |                                                                                                    |                                                                                                    | K                                           | Kilo <sup>,</sup> 10 <sup>+3</sup>                                                           |  |
|                              |                                                                                                    |                                                                                                    | M                                           | Mili: 10 <sup>-3</sup>                                                                       |  |
|                              |                                                                                                    |                                                                                                    | U                                           | Micro: 10 <sup>-6</sup>                                                                      |  |
|                              |                                                                                                    |                                                                                                    | N                                           | Nano: 10 <sup>-9</sup>                                                                       |  |
|                              |                                                                                                    |                                                                                                    | Р                                           | Pico: 10 <sup>-12</sup>                                                                      |  |
|                              |                                                                                                    | >> Fiemplo:                                                                                                    | nara intr                                   | oducir una duración de 1 microsegundo en formato Nrf. se podrá escribir a                    |  |

Se *Ejemplo*: para introducir una duración de 1 microsegundo en formato Nrf, se podrá escribir a su elección: 1us, 0.000001, 1e-6s, 1E-3ms ...

Valores especiales

MÁXimo, MÍNimo permiten obtener los valores extremos del parámetro. UP, DOWN permiten alcanzar el valor siguiente o anterior al estado actual del parámetro.

|                               | Togramatio                                                                                                    |
|-------------------------------|----------------------------------------------------------------------------------------------------|
| Cadenas de caracteres         | Son combinaciones de letras y cifras enmarcadas con comillas " ".                                                                                             |
| Terminador                    |                                                                                                    |
| <nl></nl>                     | Se apuntará <b><nl></nl></b> como término general para designar un terminador.                                                                                |
|                               | NL es el carácter CR (código ASCII 13 o 0x0D).                                                                                                    |
|                               | Una línea de comando no debe exceder 80 caracteres; se acaba con un terminador.                                                                               |
| Sintaxis de las<br>respuestas |                                                                                                    |
|                               | La respuesta puede estar formada por varios elementos separados entre ellos por una coma ','.<br>El último elemento está seguido por un terminador <nl>.</nl> |
| Palabras clavo                | Son las mismas que las utilizadas en parámetro, pero aquí, sóle se remite la forma abreviada                                                                  |
| FaidDias Clave                | Son las mismas que las utilizadas en parametro, pero aquí, solo se termite la forma abreviada.                                                                |
| Valores digitales             | Son posibles tres formatos: NR1, NR2 y NR3.                                                                                                    |
| Cadena de caracteres          | No existe ninguna diferencia con respecto a los parámetros. Si la cadena consta de una palabra<br>clave, se devuelve en su forma abreviada.                   |

### 11.2. Comandos específicos al instrumento

| ABORt                                          | <ul> <li>(Command)</li> <li>The ABOR command aborts the acquisition in progress.</li> <li>If the instrument is set in the single mode, the acquisition is stopped. The instrument stays in the starting status.</li> <li>If the instrument is in continuous mode, the acquisition in progress is stopped and the following starts.</li> <li>Note : if no acquisition is running, this command has no effect.</li> </ul>                                                                                                    |
|------------------------------------------------|----------------------------------------------------------------------------------------------------|
| ARM[:SEQuence{[3] 4}]<br>:COUPling             | (Command/Query)<br>The ARM:COUP <ac dc> command determines the coupling associated to the trigger<br/>auxiliary source.<br/>To the question ARM:COUP?, the instrument returns the coupling associated to the trigger<br/>auxiliary source.</ac dc>                                                                                                    |
| ARM[:SEQuence{[3] 4}]<br>:FILTer:HPASs[:STATe] | <ul> <li>(Command/Query)</li> <li>The ARM:FILT:HPAS &lt;1 0 ON OFF&gt; command validates or devalidates the reject of the low frequencies associated to the trigger auxiliary source.</li> <li>1 ON: activates the reject of the low frequencies (LF Reject coupling)</li> <li>0 OFF: deactivates the reject of the low frequencies; the coupling DC is then activated.</li> <li>To the question ARM:FILT:HPAS?, the instrument returns the activation status of the low frequencies reject associated to the trigger auxiliary source.</li> </ul>                                                     |
| ARM[:SEQuence{[3] 4}]<br>:FILTer:LPASs[:STATe] | <ul> <li>(Command/Query)</li> <li>The ARM:FILT:LPAS &lt;1 0 ON OFF&gt; command validates or devalidates the high frequencies reject associated to the trigger auxiliary source.</li> <li>1 ON: activates the high frequencies reject (HF Reject coupling)</li> <li>0 OFF: deactivates the high frequencies reject ; the DC coupling is then activated.</li> <li>To the question ARM:FILT:LPAS?, the instrument returns the activation status of the high frequencies reject associated to the trigger auxiliary source.</li> </ul>                                                                     |
| ARM[:SEQuence{[3] 4}]<br>:HYSTeresis           | <ul> <li>(Command/Query)</li> <li>The ARM:HYST<hysteresis> command sets the amplitude of the hysteresis which rejects the noise associated to the trigger auxiliary source.</hysteresis></li> <li><hysteresis> is a value in format NR1 with following values : <ul> <li>0: no noise rejection, hysteresis is about 0.5 div.</li> <li>3: activated noise rejection, hysteresis is about 3 div.</li> </ul> </hysteresis></li> <li>To the question ARM:HYST?, the instrument returns the amplitude of the hysteresis used for the noise rejection associated to the trigger auxiliary source.</li> </ul> |
| ARM[:SEQuence{[3] 4}]<br>:LEVel                | (Command/Query)<br>The ARM:LEV <level max min up down> command sets the trigger level of the auxiliary<br/>source.<br/><level> is a value in format <nrf>, it may be followed or not by a multiple and by the unit.<br/>By default, the value is expressed in volt.<br/>To the question ARM:LEV?, the instrument returns the trigger level of the auxiliary source.<br/>Response format: <measured value=""><nl><br/>value in format <nr3> expressed in volt.</nr3></nl></measured></nrf></level></level max min up down>                                                                              |
| ARM[:SEQuence{[3] 4}]<br>:SLOPe                | (Command/Query)<br>The ARM:SLOP <positive negative> command determines the trigger front of the auxiliary<br/>source.<br/>POSitive: rising front<br/>NEGative: falling front<br/>To the question ARM:SLOP?, the instrument returns the polarity of the trigger front of the<br/>auxiliary source.</positive negative>                                                                                                    |

|                                        | 5                                                                                                    |
|----------------------------------------|----------------------------------------------------------------------------------------------------|
| ARM[:SEQuence{[3] 4}]<br>:SOURce       | (Command/Query)                                                                                                    |
|                                        | The <b>ARM:SOUR <internal{1 2 3 4}></internal{1 2 3 4}></b> command determines the auxiliary trigger source of the instrument.                                                                                                    |
|                                        | INTernal{1 2 3 4} corresponds to the trigger source (1, 2, 3, 4 channels) of the instrument on SCOPIX and SCOPIX BUS.                                                                                                    |
|                                        | To the question <b>ARM:SOUR?</b> , the instrument returns the used trigger auxiliary source.                                                                                                    |
| AUTOSet:EXEcute                        | (Command)                                                                                                    |
|                                        | The <b>AUTOS:EXE</b> command starts an autoset on each active channel.                                                                                                    |
| CALCulate:MATH                         | (Command/Query)                                                                                                    |
| [[1]  2 3 4][:EXPRession]<br>[:DEFine] | The <b>CALC:MATH{[1] 2 3 4} &lt;(function)&gt;</b> command defines and activates the mathematical function of the selected signal.                                                                                                    |
|                                        | <function> is the definition of the mathematical function.</function>                                                                                                    |
|                                        | (ch1-ch2) subtracts the channel 1 from channel 2.                                                                                                    |
|                                        | To the question <b>CALC:MATH{[1] 2 3 4}?</b> , the instrument returns the mathematical function of the selected signal.                                                                                                    |
| CALCulate:MATH                         | (Command)                                                                                                    |
| [1]  2 3 4}[:EXPRession]<br>:DELete    | The <b>CALC:MATH{[1] 2 3 4}:DEL</b> command deletes the mathematical function of the selected signal.                                                                                                    |
| CALCulate:TRANsform                    | (Command/Query)                                                                                                    |
| :FREQuency[:STATe]                     | The CALC:TRAN:FREQ <1 0 ON OFF> command activates the FFT calculation.                                                                                                    |
|                                        | To the question <b>CALC:TRAN:FREQ?</b> , the instrument returns the activation status of the FFT calculation.                                                                                                    |
| CALCulate:TRANsform                    | (Command/Query)                                                                                                    |
| :FREQuency:WINDow                      | CALC:TRAN:FREQ:WIND <rectangular hamming hanning blackman flattop><br/>window used for the FFT calculation.</rectangular hamming hanning blackman flattop>                                                                                                    |
|                                        | To the question <b>CALC:TRAN:FREQ:WIND</b> ?, the instrument returns the type of window used for the FFT calculation.                                                                                                    |
| DEVice:MODe                            | (Command/Query)                                                                                                    |
|                                        | The <b>DEV:MOD <scope analyser logger multimeter></scope analyser logger multimeter></b> command selects the principal<br>mode of the instrument.                                                                                                    |
|                                        | To the question <b>DEV:MOD?</b> , the instrument returns the mode in which it has been configured.                                                                                                    |
| DISPlay: BRIGhtness                    | (Command/Query)                                                                                                    |
|                                        | The <b>DISP:BRIG <brightness></brightness></b> command sets the backlight intensity of the screen.                                                                                                    |
|                                        | <b>Solution</b> Sector A state of the sector and the sector and the |
| DISPlay[:WINDow]:CURSor                | (Command/Query)                                                                                                    |
| :REFerence                             | The <b>DISP:CURS:REF <int{1 2 3 4}></int{1 2 3 4}></b> command selects the reference for the automatic and manual measurements.                                                                                                    |
|                                        | To the question <b>DISP:CURS:REF?</b> , the instrument returns the signal used as reference.                                                                                                    |

| regramaelen                       |                                                                                                    |
|-----------------------------------|----------------------------------------------------------------------------------------------------|
| DISPlay[:WINDow]:CURSor<br>:STATe | (Command/Query)<br>The <b>DISP:CURS:STAT &lt;1 0 ON OFF&gt;</b> command activates or inhibits the manual measurements.                                                              |
|                                   | 1 ON: activates the manual measurements                                                                                                    |
|                                   | • 0 OFF: inhibits the manual measurements                                                                                                    |
|                                   | To the question <b>DISP:CURS:STAT?</b> , the instrument returns the activation status of the manual measurements.                                                                   |
| DISPlay[:WINDow]:CURSor           | (Command/Query)                                                                                                    |
| : TIME{[1] 2 3}:POSILION          | The DISP:CURS:TIME{[1] 2 3}:POS <position max min> command</position max min>                                                                                                    |
|                                   | sets the position of the selected TIMEx manual cursor.                                                                                                    |
|                                   | <pre><pre>cposition&gt; is a value in format NRf, it may be followed or not by a multiple and the unit.</pre></pre>                                                                 |
|                                   | By default the value is expressed in second.                                                                                                    |
|                                   | This command acts on the manual cursors represented on the screen by the X-symbol accompanied by an index (1, 2 or $\varphi$ ).                                                     |
|                                   | To the question <b>DISP:CURS:TIME{[1] 2 3}:POS?</b> , the instrument returns the horizontal position of the selected manual cursor.                                                 |
|                                   | Response format: <measured value=""><nl></nl></measured>                                                                                                    |
|                                   | value in format <nr3> expressed in second.</nr3>                                                                                                    |
| DISPlay[:WINDow]:CURSor           | (Command/Query)                                                                                                    |
| :TIME{[1] 2 3}:YPOSition?         | To the question <b>DISP:CURS:TIME{[1] 2 3}:YPOS?</b> , the instrument returns the value of the sample of the reference channel, at the position defined by the TIMEx manual cursor. |
|                                   | Response format : <measured value=""><nl></nl></measured>                                                                                                    |
|                                   | value in format <nr3> expressed in second.</nr3>                                                                                                    |
|                                   | (Query)                                                                                                    |
| :VOLT{[1]]2}:POSition             | To the question <b>DISP:CURS:VOLT{[1] 2}:POS?</b> , the instrument returns the position of the selected VOLTx manual cursor.                                                        |
|                                   | This command acts on the manual cursors represented on the screen by the X-symbol accompanied by an index (1, 2).                                                                   |
|                                   | Response format : <measured value=""><nl></nl></measured>                                                                                                    |
|                                   | value in format <nr3> expressed in volt.</nr3>                                                                                                    |
| DISPlay[:WINDow]:TRACe            | (Command/Query)                                                                                                    |
| .i Ortinat                        | The <b>DISP:TRAC:FORM <aixy></aixy></b> command selects the display mode of the instrument.                                                                                         |
|                                   | A validates the Oscilloscope display mode : Y = f(t)                                                                                                    |
|                                   | XY validates the XY display mode : Y = f(x)                                                                                                    |
|                                   | To the question <b>DISP:TRAC:FORM</b> ?, the instrument returns the active display mode.                                                                                            |
| DISPlay[:WINDow]:TRACe            | (Command/Query)                                                                                                    |
| :MODE                             | The <b>DISP:TRAC:MODE <normal envelope></normal envelope></b> command selects the display mode.                                                                                     |
|                                   | <ul> <li>NORMal validates the Vector display mode.</li> </ul>                                                                                                    |
|                                   | <ul> <li>ENVelope validates the Envelope display mode.</li> </ul>                                                                                                    |
|                                   | To the question <b>DISP:TRAC:MODE</b> ?, the instrument returns the active display mode.                                                                                            |
| DISPlay[:WINDow]                  | (Command/Query)                                                                                                    |
| : [RACe:STATe{[1] 2 3 4}          | The <b>DISP:TRAC:STAT{[1] 2 3 4} &lt;1 0 ON OFF&gt;</b> command validates or devalidates the selected signal.                                                                       |
|                                   | To the question <b>DISP:TRAC:STAT{[1] 2 3 4}?</b> , the instrument returns the validation status of the selected signal.                                                            |

| DISPlay[:WINDow]<br>:TRACe:X[:SCALe]<br>:PDIVision | (Command/Query)<br>The DISP:TRAC:X:PDIV <scale max min up down> command sets the value of the time<br/>base.<br/><scale> is a value in format <nrf> , it may be followed or not by a multiple and by the unit.</nrf></scale></scale max min up down>                                                                                                    |
|----------------------------------------------------|----------------------------------------------------------------------------------------------------|
|                                                    | By default, the value is expressed in second.                                                                                                    |
|                                                    | Example: to get a time base of 1 $\mu$ s, following values can be entered: 1E-3ms or 1E-6 or 0.000001s or 0.000001 or else 1us.<br>To the question <b>DISP:TRAC:X:PDIV?</b> , the instrument returns the value of the time base.                                                                                                    |
|                                                    | value in format <nr3> expressed in second.</nr3>                                                                                                    |
| DISPlay[:WINDow]:TRACe<br>:XY:XDEFine              | (Command/Query)<br>The DISP:TRAC:XY:XDEF <int{1 2 3 4}> command selects the signal positioned on the<br/>X-basis.</int{1 2 3 4}>                                                                                                    |
|                                                    | X-basis.                                                                                                    |
| DISPlay[:WINDow]:TRACe<br>:XY:YDEFine              | (Command/Query)<br>The <b>DISP:TRAC:XY:YDEF <int{1 2 3 4}></int{1 2 3 4}></b> command selects the signal positioned on the<br>Y-basis.                                                                                                    |
|                                                    | To the question <b>DISP:TRAC:XY:YDEF?</b> , the instrument returns the signal used on the Y-basis.                                                                                                    |
| DISPlay[:WINDow]<br>:TRACe:Y:LABel{[1] 2 3 4}      | (Command/Query)<br>The DISP:TRAC:Y:LAB{[1] 2 3 4} <"Iabel"> command determines the unit of the selected signal.                                                                                                    |
|                                                    | The unit is selected among the upper-case letters of the alphabet (A to Z), and is composed of a name up to 3 letters.                                                                                                    |
|                                                    | To the question <b>DISP:TRAC:Y:LAB{[1] 2 3 4}?</b> , the instrument returns the unit of the selected signal.                                                                                                    |
| DISPlay[:WINDow]                                   | (Command/Query)                                                                                                    |
| :TRACe:Y[:SCALe]<br>:PDIVision{[1] 2 3 4}          | The command <b>DISP:TRAC:Y:PDIV{[1] 2 3 4}<scale max min></scale max min></b> command sets the value of the probe coefficient for the selected signal.                                                                                                    |
|                                                    | <scale> is a value at NRf format.</scale>                                                                                                    |
|                                                    | To the question <b>DISP:TRAC:Y:PDIV{[1] 2 3 4}?</b> , the instrument returns the value of the probe coefficient for the selected signal.                                                                                                    |
| DISPlay[:WINDow]                                   | (Command/Query)                                                                                                    |
| :TRACe :Y:SPACing                                  | The <b>DISP:TRAC:Y:SPAC <logarithmic linear></logarithmic linear></b> command specifies the type of scale applied to the Y-axis.                                                                                                    |
|                                                    | To the question <b>DISP:TRAC:Y:SPAC?</b> , the instrument returns the type of scale applied to the Y-axis.                                                                                                    |
| FORMat[:DATA]                                      | <i>(Command/Query)</i><br>The <b>FORM <integer ascii hexadecimal binary></integer ascii hexadecimal binary></b> command selects the data format of the trace transfer.                                                                                                    |
|                                                    | INTeger: The data transmitted consists in whole numbers, unsigned with a length of 32 bits, preceded by the heading #an. n represents the number of data items to transmit.<br>a gives the number of figures making up n.                                                                                                    |
|                                                    | <ul> <li>ASCii: The data is transferred using ASCII characters according to <nr1> numbering from 0 to 255. Each number is separated by a comma.</nr1></li> <li># The transmission for 4 data items (74, 70, 71, 76) is 74, 70, 71, 76</li> </ul>                                                                                                    |
|                                                    | <ul> <li>HE transmission for 4 data items (74, 70, 71, 70) is 74, 70, 71, 70</li> <li>HEXadecimal: The data is transferred using ASCII characters according to a numbering in base 16 on 8 bits. Each number is preceded by #H and separated by a comma.</li> <li># The transmission for 4 data items (74, 70, 71, 76) is #H4A,#H46,#H47,#H4C</li> </ul> |
|                                                    | BINary: The data is transferred using ASCII characters according to a numbering in base 2 on 8 bits. Each number is preceded by #B and separated by a comma.                                                                                                    |
|                                                    | # The transmission for 4 data items (74, 70, 71, 76) is #<br>B1001010,#B1000110,#B1000111,<br># B1001100                                                                                                    |
|                                                    | To the question <b>FORM?</b> , the device returns the format selected for the trace transfer                                                                                                    |

| FORMat:DINTerchange       | <i>(Command/Query)</i><br>The <b>FORM:DINT &lt;1 0 ON OFF&gt;</b> command activates or inhibits the trace transfer in DIF                                                                                                    |
|---------------------------|----------------------------------------------------------------------------------------------------|
|                           | format.                                                                                                    |
|                           | <ul> <li>ON 1 activates the trace transfer in DIF format.</li> </ul>                                                                                                    |
|                           | <ul> <li>OFF 0 the trace transfer data is raw.</li> <li>To the question FORM:DINT?, the device returns the activation status of the DIF format.</li> <li>Response format: DIF format:<br/>(DIF (VERsion <year.version>)</year.version></li> <li>DIMension=X (TYPE IMPLicit<br/>SCALe <sample interval=""></sample></li> </ul> |
|                           | DIMension=Y (TYPE EXPLicit<br>SCALe <adc step=""> SIZE 262144<br/>OEESet 393216</adc>                                                                                                    |
|                           | U N ITs "V")<br>DATA(CURVe ( <data block="">)))<nl></nl></data>                                                                                                    |
|                           | <year.version> is a number in <nr2> format giving the year of the SCPI standard used and the software version.</nr2></year.version>                                                                                                    |
|                           | # : 1999.1 means that SCPI version 1999 is used. This is the first software version of the remote control management programme.                                                                                                    |
|                           | <sample interval=""> is a number in <nr3> format.<br/>It represents the time difference between two samples.</nr3></sample>                                                                                                    |
|                           | <sample no=""> is a number in <nr1> format.<br/>It represents the number of samples to be transferred. It can vary from 1 to 100 000.</nr1></sample>                                                                                                    |
|                           | <adc step=""> is a number in <nr3> format.</nr3></adc>                                                                                                    |
|                           | It represents the difference in volt between two consecutive values of the analogue digital converter.                                                                                                    |
|                           | <data block=""> is a block containing the samples. This data comprises only the values resulting from the analogue digital converter. This block is in the format specified by the FORMat[:DATA] command.</data>                                                                                                    |
| HCOPy:SDUMp[:IMMediate]   | <i>(Command)</i><br>The <b>HCOP:SDUM</b> [file.png] command starts a hard copy.The parameter file.png is optional. If this parameter is not present, a default filename is created from current date and time.                                                                                                    |
|                           | The file is created in the "screenshots" directory of the active device (SDCARD or internal memory).                                                                                                    |
| HELP[?]                   | (Query)                                                                                                    |
|                           | commands available.                                                                                                    |
|                           | « directory entry » is a key word (short or long form) of first level in the tree of the command.<br>No distinction is made between small and capital letters.                                                                                                    |
|                           | In absence of parameter, the list of the key words accepted by the function is given. When a key word is introduced, the list and the syntax of all the commands starting with this word is returned by the function.                                                                                                    |
| INITiate:CONTinuous:NAME  | (Command)<br>INIT:CONT:NAME <edge pulse delay event>,&lt;1 0 ON OFF&gt; starts or stops the acquisition in repetitive mode in the indicated trigger mode.</edge pulse delay event>                                                                                                    |
|                           | In the CAPTure mode, the capture of faults in (Recorder) files is used.                                                                                                    |
| INITiate[:IMMediate]:NAME | (Command)<br>INIT:NAME <edge pulse delay event> runs an acquisition in single mode.</edge pulse delay event>                                                                                                    |
| INPut{[1] 2 3 4}:COUPling | (Command/Query) The INP{[1] 2 3 4}:COUP <ac dc ground> command selects the coupling of the selected channel</ac dc ground>                                                                                                    |
|                           | channel.<br>To the question INP{[1] 2 3 4}:COUP?, the instrument returns the coupling of the selected channel.                                                                                                    |
|                           |                                                                                                    |

| INPUT:DMM<br>:BANDwidth:RESolution         | (Commande/Query)<br><b>The INP{[1] 2 3 4}:DMM:BAND:RES <bandwidth></bandwidth></b> command limits the channel bandwidth to<br>a value among : 625 Hz, 5 kHz, 0 (no limit), directly higher or equal to the required value.<br>To the question <b>INP{[1] 2 3 4}:DMM:BAND:RES?</b> the instrument shows the cutoff frequency<br>of the low-pass filter in use (625 Hz, 5 kHz or 0).                                                                                                    |
|--------------------------------------------|----------------------------------------------------------------------------------------------------|
| INPut{[1]]2 3 4}:DMM<br>:COUPling          | (Command/Query)<br>The INP{[1] 2 3 4}:DMM:COUP <ac dc ground> command affects the coupling of the<br/>selected channel.<br/>To the question INP{[1] 2 3 4}:DMM:COUP? the instrument returns the current coupling of the<br/>selected channel.</ac dc ground>                                                                                                    |
| MEASure:AC?                                | (Query)<br>To the question <b>MEAS:AC? <int{1 2 3 4}>,<cycle interval></cycle interval></int{1 2 3 4}></b> the instrument returns the<br>RMS voltage over an integer number of periods (CYCle) or over the measurement interval<br>(INTerval).<br>Response format: <a href="mailto:</a> measured value> <nl><br/>value in format <nr3> expressed in volt.</nr3></nl>                                                                                                    |
| MEASure:AMPLitude?                         | (Query)<br>To the question <b>MEAS: AMPLitude? <int{1 2 3 4}></int{1 2 3 4}></b> the instrument returns the amplitude of<br>the selected signal.                                                                                                    |
| MEASure:CURSor:DTIME?                      | (Query)<br>To the question MEAS:CURS:DTIME?, the instrument returns the time delay between cursors<br>1 and 2.<br>Response format: <measured value=""><nl><br/>value in format <nr3> expressed in second.</nr3></nl></measured>                                                                                                    |
| MEASure:CURSor:DVOLT?                      | (Query)<br>To the question MEAS:CURS:DVOLT?, the instrument returns the difference between cursors<br>1 and 2.<br>Response format: <pre><measured value=""><nl></nl></measured></pre> value in format <nr3> expressed in volt.</nr3>                                                                                                    |
| MEASure:DMM?                               | (Query)<br>To the question MEAS:DMM? <int1 2 3 4> the instrument returns the value of the main<br/>measurement for the selected channel.<br/>INT1 to INT4 index are associated with channels 1 to 4. Use the index to find INT5 power<br/>measurement.<br/>Before using the command MEAS: DMM? INT5, the instrument must be configured to<br/>measure the power measurement (see [SENSe]: Function).<br/>Response format : <mesure><nl><br/>value format <nrf></nrf></nl></mesure></int1 2 3 4> |
| MEASure:FALL:OVERshoot?                    | (Query)<br>To the question MEAS:FALL:OVER? <int{1 2 3 4}> the instrument returns the negative<br/>overshoot of the selected signal.<br/>Response format: <measured value=""><nl><br/>value in format <nr2> expressed in percent.</nr2></nl></measured></int{1 2 3 4}>                                                                                                    |
| MEASure:FALL:TIME?<br>or<br>MEASure:FTIME? | (Query)<br>To the question MEAS:FALL:TIME? <int{1 2 3 4}> the instrument returns the fall time of the<br/>selected signal.<br/>Response format: <measured value=""><nl><br/>value in format <nr3> expressed in second.</nr3></nl></measured></int{1 2 3 4}>                                                                                                    |

#### Programación

| MEASure:FREQuency?  | (Query)                                                                                                    |
|---------------------|----------------------------------------------------------------------------------------------------|
|                     | To the question <b>MEAS:FREQ? <int{1 2 3 4}></int{1 2 3 4}></b> the instrument returns the frequency of the selected signal.                                                                                                 |
|                     | Response format: <measured value=""><nl></nl></measured>                                                                                                    |
|                     | value in format <nr3> expressed in hertz.</nr3>                                                                                                    |
| MEASure:HIGH?       | (Query)                                                                                                    |
|                     | To the question <b>MEAS:HIGH? <int{1 2 3 4}></int{1 2 3 4}></b> the instrument returns the value of the high level level of the selected signal.                                                                             |
|                     | Response format: <pre><measured value=""><nl></nl></measured></pre>                                                                                                    |
|                     | value in format <nr3> expressed in volt.</nr3>                                                                                                    |
| MEASure:LOW?        | (Query)                                                                                                    |
|                     | To the question <b>MEAS:LOW? <int{1 2 3 4}></int{1 2 3 4}></b> the instrument returns the low level value of the selected signal.                                                                                            |
|                     | Response format: <pre> <measured value=""><nl></nl></measured></pre>                                                                                                    |
|                     | value in format <nr3> expressed in volt.</nr3>                                                                                                    |
| MFASure MAXimum?    | (Query)                                                                                                    |
|                     | To the question <b>MEAS:MAX? <int{1 2 3 4}></int{1 2 3 4}></b> the instrument returns the maximum value of the                                                                                                    |
|                     | selected signal.                                                                                                    |
|                     | Response format: <measured value=""><nl></nl></measured>                                                                                                    |
|                     | value in format <nr3> expressed in volt.</nr3>                                                                                                    |
| MEASure:MINimum?    | (Query)                                                                                                    |
|                     | To the question <b>MEAS:MIN? <int{1 2 3 4}></int{1 2 3 4}></b> the instrument returns the value minimum of the selected signal.                                                                                              |
|                     | Response format: <pre><measured value=""><nl></nl></measured></pre>                                                                                                    |
|                     | value in format <nr3> expressed in volt.</nr3>                                                                                                    |
|                     |                                                                                                    |
| MEASure:NWIDth?     | (Query)                                                                                                    |
|                     | To the question <b>MEAS:NWID? <int{1 2 3 4}></int{1 2 3 4}></b> the instrument returns the negatitive pulse width of the selected signal.                                                                                    |
|                     | Response format: <measured value=""><nl></nl></measured>                                                                                                    |
|                     | value in format <nr3> expressed in second.</nr3>                                                                                                    |
| MEASure:PDUTycycle? | (Query)                                                                                                    |
|                     | To the question <b>MEAS:PDUT? <int{1 2 3 4}></int{1 2 3 4}></b> the instrument returns the duty cycle of the selected signal.                                                                                                |
|                     | Response format: <pre><measured value=""><nl></nl></measured></pre>                                                                                                    |
|                     | value in format <nr2> expressed in percent.</nr2>                                                                                                    |
| MEASure:PERiod?     | (Query)                                                                                                    |
|                     | To the question <b>MEAS:PERiod? <int{1 2 3 4}></int{1 2 3 4}></b> the instrument returns the period of the<br>selected signal.                                                                                               |
|                     | Response format: <measured value=""><nl></nl></measured>                                                                                                    |
|                     | value in format <nr3> expressed in second.</nr3>                                                                                                    |
| MEASure:PHASe?      | (Query)                                                                                                    |
|                     | To the question MEASPHAS?, the instrument returns the phase of $\varphi$ -cursor in relation to cursors 1 and 2. The difference between the cursor 1 and 2 represents 360°. The cursor 1 equal to 0° and the cursor 2, 360°. |
|                     | Response format: <measured value=""><nl></nl></measured>                                                                                                    |
|                     | value in format <nr2> expressed in degree.</nr2>                                                                                                    |

| MEASure:PTPeak?        | (Query)<br>To the question <b>MEAS:PTP? <int{1 2 3 4}></int{1 2 3 4}></b> the instrument returns the peak-to-peak value of the selected signal.                              |
|------------------------|----------------------------------------------------------------------------------------------------|
|                        | value in format <nr3> expressed in volt.</nr3>                                                                                                    |
| MEASure:PULse:COUNt?   | (Query)<br>To the question <b>MEAS:PUL:COUN? <int{1 2 3 4}></int{1 2 3 4}></b> the instrument returns the pulse count on screen of the selected signal.<br>Response format:  |
|                        | value in format <nr2>.</nr2>                                                                                                    |
| MEASure:PWIDth?        | (Query)<br>To the question <b>MEAS:PWID? <int{1 2 3 4}></int{1 2 3 4}></b> the instrument returns the positive pulse width<br>of the selected signal.                        |
|                        | Response format: <pre><measured value=""><nl> value in format <nr3> expressed in second.</nr3></nl></measured></pre>                                                         |
| MEASure:RISE:OVERshoot | (Query)                                                                                                    |
|                        | overshoot of the selected signal.                                                                                                    |
|                        | value in format <nr2> expressed in percent.</nr2>                                                                                                    |
| MEASure:RISE:TIME?     | (Query)                                                                                                    |
| or<br>MEASure:RTIME?   | To the question <b>MEAS:RISE:TIME? <int{1\2\3\4}></int{1\2\3\4}></b> the instrument returns the rise time of the selected signal.                                            |
|                        | Response format: <measured value=""><nl></nl></measured>                                                                                                    |
|                        | value in format <nr3> expressed in second.</nr3>                                                                                                    |
| MEASure:SUM?           | (Query)                                                                                                    |
|                        | of the selected signal.                                                                                                    |
|                        | Response format: <measured value=""><nl></nl></measured>                                                                                                    |
|                        |                                                                                                    |
| MEASure:VOLT[:DC]?     | (Query)                                                                                                    |
|                        | selected signal.                                                                                                    |
|                        | Response format: <measured value=""><nl></nl></measured>                                                                                                    |
|                        |                                                                                                    |
| MMEMory:CATalog?       | (Query)<br>To the question MMEM:CAT? [ <local sdcard>] the device returns the list of files present<br/>in the local memory</local sdcard>                                   |
|                        | If the file system is not specified, the default file system is used (see command MMEM:MSIS).                                                                                |
|                        | Response format: <file number="">, 0[,<file list="">]<br/><file number=""> is in NR1 format.<br/><file list=""> = &lt;"file"&gt;,<type>,0</type></file></file></file></file> |
|                        | <"file"> consists in a name of 20 letters maximum, followed by a period and the 3-letter extension.                                                                          |
|                        | <type> is • STAT for the extension files .cfg</type>                                                                                                    |
|                        | • TRAC for the extension files .trc and .rec                                                                                                    |
|                        | ASC for the extension files .txt and .fct                                                                                                    |
|                        | ■ IVIAU TOF THE EXTENSION THES .MAC<br>■ BIN for all other files                                                                                                    |
|                        |                                                                                                    |

| MMEMory:CDIR?        | (Command/Query)<br>The <b>MMEM:CDIR &lt;"directory"&gt;</b> command determines the working directory on the default<br>device.                                                                          |
|----------------------|----------------------------------------------------------------------------------------------------|
|                      | To the question <b>MMEM:CDIR?</b> the instrument returns the working directory.                                                                                                    |
|                      | (Command/Query)                                                                                                    |
|                      | The MMEM:DATA <"file"> <block> command transfers a file from the PC to the device</block>                                                                                                    |
|                      | <"file"> consists in a name of 20 letters maximum, followed by a period and the 3-letter<br>extension. If the file already exists, it will be overwritten by the new file.                              |
|                      | <br><br><br><br><br><br><br><br><br><br>                                                                                                    |
|                      | To the question MMEM:DATA? <"file">, the device transfers the file named to the PC.                                                                                                    |
|                      | Response format: <block> <nl></nl></block>                                                                                                    |
| MMEMorv:DELete       | (Command)                                                                                                    |
|                      | The MMEM:DEL <"file">L <l ocal\sdcard="">L command deletes a file</l>                                                                                                    |
|                      | If the file system is not specified, the default file system is used (see command MMEM:MSIS and MMEM:CDIR).                                                                                             |
| MMEMory:LOAD:MACRo   | (Command)                                                                                                    |
|                      | The <b>MMEM:STOR:MACR,&lt;"file"&gt;,<local sdcard ></local sdcard ></b> command reads a mathematical function from a ".fct" file and assigns it to the indicated signal.                               |
|                      | If the file system is not specified, the default file system is used (see <b>MMEM:MSIS</b> and <b>MMEM:CDIR</b> ).                                                                                      |
|                      | <"file"> consists in a name of 20 letters maximum, followed by a period and the FCT extension.                                                                                                    |
| MMEMory:LOAD:STATe   | (Command)                                                                                                    |
|                      | The <b>MMEM:LOAD:STAT &lt;"file"&gt;[,<local sdcard ftp>]</local sdcard ftp></b> command reads an instrument configuration from a ".cfg" file.                                                          |
|                      | If the file system is not specified, the default file system is used (see command <b>MMEM:MSIS</b> and <b>MMEM:CDIR</b> ).                                                                              |
|                      | <"file"> consists in a name of 20 letters max., followed by a period and the CFG extension.                                                                                                    |
| MMFMory: IOAD: TRACe | (Command)                                                                                                    |
|                      | MMEM:LOAD:TRAC <trace>,&lt;"file.trc"&gt;[,<local sdcard>] command reads traces defined in a ".trc" file.</local sdcard></trace>                                                                        |
|                      | If the file system is not specified, the default file system is used (see command <b>MMEM:MSIS</b> and <b>MMEM:CDIR</b> ).                                                                              |
|                      | <"file"> consists in a name of 20 letters maximum, followed by a period and the TRC extension.                                                                                                    |
| MMEMory:MSIS         | (Command/Querv)                                                                                                    |
| ,                    | The <b>MMEM:MSIS<local sdcard>]</local sdcard></b> is used to select the default mass storage support.<br>To the question MMEM:MSIS? The instrument returns the default mass storage support.           |
| MMEMory:STORe:MACRo  | (Command)                                                                                                    |
|                      | The <b>MMEM:STOR:MACR</b> , <b>&lt;"file"&gt;</b> , <b><local< b=""> <b>SDCARD&gt;</b> command generates a file ".fct" from the specified mathematical function in the chosen file system.</local<></b> |
|                      | If the file system is not specified, the default file system is used (see <b>MMEM:MSIS</b> and <b>MMEM:CDIR</b> command).                                                                               |
|                      | <"file"> consists in a name of 20 letters maximum, followed by a period and the fct extension.                                                                                                    |
| MMEMorv:STORe:STATe  | (Command)                                                                                                    |
| ,                    | The <b>MMEM:STOR:STAT &lt;"file"&gt;[,<local sdcard ftp>]</local sdcard ftp></b> command generates a ".cfg" file from the instrument configuration, in the selected file system.                        |
|                      | If the file system is not specified, the default file system is used (see command <b>MMEM:MSIS</b> and <b>MMEM:CDIR</b> ).                                                                              |
|                      | <"file"> consists in a name of 20 letters maximum, followed by a period and the CFG extension.                                                                                                    |
|                      |                                                                                                    |

| MMEMon/STOROTRACo    | (Commond)                                                                                                    |
|----------------------|----------------------------------------------------------------------------------------------------|
| MIMEMOLY.STORE.TRACE | The <b>MMEM:STOR:TRAC &lt;"file.trc"&gt;[,<local sdcard>]</local sdcard></b> command generates a ".trc" file from displayed signals, in the selected file system.                                                                                                    |
|                      | If the file system is not specified, the default file system is used (see commands <b>MMEM:MSIS</b> and <b>MMEM:CDIR</b> ).                                                                                                    |
|                      | <"file"> consists in a name of 20 letters maximum, followed by a period and the TRC extension.                                                                                                    |
| PASSFAIL:BEEP        | (Command/Query)<br>The <b>PASSFAIL:BEEP &lt;1 0 ON OFF&gt;</b> command controls the instrument beeper when the condition defined with the PASSFAIL:DISPLAY command is effective.                                                                                                    |
|                      | To the question <b>FASSFAIL.DEEF</b> ?, the institution returns the state of the beeper.                                                                                                    |
| PASSFAIL:CONTrol     | (Command/Query)<br>The <b>PASSFAIL:CONT &lt;1 0 ON OFF&gt;</b> command is used to start/stop the passfail functionality<br>in respect with the different tunings defined with the other PASSFAIL commands.<br>To the question <b>PASSFAIL:CONT?</b> , the instrument returns "1" ou "0"                                                                                                    |
| PASSEAIL COUNT ALL?  | (Query)                                                                                                    |
|                      | To the question <b>PASSFAIL:COUNT:ALL?</b> , the instrument returns the total number of acquisitions obtained since last passfail start operation.                                                                                                    |
| PASSFAIL:COUNT:FAIL? | (Querv)                                                                                                    |
|                      | To the question <b>PASSFAIL:COUNT:FAIL?</b> , the instrument returns the number of acquisitions outside the limits defined by the mask, obtained since last passfail start operation.                                                                                                    |
| PASSFAIL:COUNT:PASS? | (Query)                                                                                                    |
|                      | To the question <b>PASSFAIL:COUNT:PASS?</b> , the instrument returns the number of acquisitions inside the limits defined by the mask, obtained since last passfail start operation.                                                                                                    |
| PASSFAIL:DISPlay[?]  | (Command/Query)<br>The PASSFAIL:DISP <all pass fail> command is used to select which filtered events<br/>should be displayed.<br/>To the guestion PASSFAIL:DISP?, the instrument returns ALL, PASS or FAIL.</all pass fail>                                                                                                    |
|                      |                                                                                                    |
| PASSFAIL:LOAD        | (Command)<br>The <b>PASSFAIL:LOAD &lt;"file.msk"&gt;[,<local sdcard>]</local sdcard></b> command is used to defined a<br>mask used in the passfail fonctionnality, from a .msk file. This file can be located anywhere on<br>the local file-system or on the SDCARD. (ex: <b>PASSFAIL:LOAD "masks/mask.msk",sdcard</b><br>to read file mask.msk located in the repertory /masks on the SDCARD).                       |
| PASSFAIL:SAVE        | (Command)<br>The <b>PASSFAIL:SAVE &lt;"file.msk"&gt;[,<local sdcard>]</local sdcard></b> command is used to record the<br>mask used in the passfail fonctionnality, in a .msk file. This file can be located anywhere on the<br>local file-system or on the SDCARD. (ex: <b>PASSFAIL:SAVE "masks/mask.msk",sdcard</b> to<br>write file mask.msk in the repertory /masks on the SDCARD).                               |
| PASSFAIL:SOURCE      | (Command/Query)<br>The <b>PASSFAIL:SOURCE <int1 int2 int3 int4></int1 int2 int3 int4></b> command determines the channel that<br>passfail utility controls.<br>In a first step, this source can be used to compute a mask.<br>In a second step, this source is compared to the mask.<br>To the question <b>PASSFAIL:SOURCE?</b> , the instruments returns the string INTx where x<br>represent the channel concerned. |
| PASSFAIL:STATE       | (Command/Query)<br>The <b>PASSFAIL:STATE &lt;1 0 ON OFF&gt;</b> control the state of the PASSFAIL utility.<br>To the question <b>PASSFAIL:STATE?</b> The instrument replies "1" or "0".                                                                                                    |

| PASSFAIL:XMASK                                               | (Command/Query)<br>The <b>PASSFAIL:XMASK <xmask></xmask></b> command compute a mask used in the passfail<br>functionality, from the source channel with an offset of +/-xmask on the horizontal axis. xmask<br>represents a number of divisions ans is a floating point value in the range 0.0 to 2.0<br>To the question <b>PASSFAIL:XMASK?</b> The instruments returns the value in the format 1.23                              |
|--------------------------------------------------------------|----------------------------------------------------------------------------------------------------|
| PASSFAIL:YMASK                                               | (Command/Query)<br>The <b>PASSFAIL:YMASK <ymask></ymask></b> command compute a mask used in the passfail<br>functionality, from the source channel with an offset of +/-ymask on the vertical axis. ymask<br>represents a number of divisions and is a floating point value in the range 0.0 to 2.0<br>To the question <b>PASSFAIL:XMASK?</b> The instruments returns the value in the format 1.23                                |
| [SENSe:]AVERage<br>:COUNt[?]                                 | (Command/Query)<br>Use <b>AVER:COUN <value max min up down></value max min up down></b> command to set a coefficient needed by<br>average filter to compute averaged trace (see [SENSe]:AVERage[:STATe]).<br><value> is a value at NR1 format taking following values : 0, 2, 4, 16, 64<br/>To the question <b>AVER:COUN?</b>, the instrument returns the value of the coefficient used to<br/>compute an averaged trace.</value> |
| [SENSe:]AVERage<br>:TYPE[?]                                  | <ul> <li>(Command/Query)</li> <li>Use AVER:TYPE <normal envelope> command to activate/desactivate the min/max representation of a signal.</normal envelope></li> <li><normal> min/max representation OFF.</normal></li> <li><envelope> min/max representation ON.</envelope></li> <li>To the question AVER:TYPE?, the instrument returns the state of the min/max representation.</li> </ul>                                      |
| [SENSe:]AVERage<br>[:STATe][?]                               | (Command/Query)<br>Use AVER:STATE <1 0 ON OFF> command to set the REPETITIVE SIGNAL option.<br>If this option is set:<br>• Signals are build using several acquisitions<br>• Average filter is activated<br>To the question AVER:STATE?, the instrument returns the state of the REPETITIVE SIGNAL<br>option.                                                                                                    |
| [SENSe:]AVERage:<br>BANDwidth{[1] 2 3 4}<br>[:RESolution][?] | (Command/Query)<br>Use <b>AVER:BAND{[1] 2 3 4} <value></value></b> command to set the low pass filter cut frequency.<br><value> is a value at NR1 format taking following values : 5kHz, 1.5MHz, 20MHz ou 0 (no<br/>filter).<br/>To the question <b>AVER:BAND?</b>, the instrument returns the value of the low pass filter cut<br/>frequency.</value>                                                                            |
| [SENSe:]FUNCtion[1][?]                                       | (Command/Query)<br>In the Multimeter and Logger mode, the FUNC <voltage continuity="" resistance=""  =""  <br="">CAPAcitor   DIODe   PT100   POWer   POW3a   POW3b   POW3c&gt; is used to set the channel<br/><u>1 measurement type</u>.<br/>To the question AVER:BAND?, the instrument returns the channel 1 measurement type.</voltage>                                                                                         |
| [SENSe:]:RANGe{[1] 2 3 4}<br>:AUTO[?]                        | (Command/Query)<br>In the Multimeter mode, the <b>RANGe{[1] 2 3 4}:AUTO &lt;0 1 ON OFF&gt;</b> is used to activate<br>vertical AUTORANGING on the selected channel.<br>To the question <b>RANGe{[1] 2 3 4}:AUTO?</b> , The instrument returns AUTORANGING activity.                                                                                                    |
| [SENSe:]RANGe[1]<br>:CAPA[?]                                 | (Command/Query)<br>In the Multimeter mode, the <b>RANGe[1]:CAPA <range max min up down></range max min up down></b> is used to set the<br>measurement range of the capacimeter.<br><range> is a value coded with the NRf format, and can be followed (or not) of the<br/>measurement unit (F).<br/>To the question <b>RANGe[1]:CAPA?</b>, The instrument returns the capacimeter measurement<br/>range (NR3 format).</range>      |

| [SENSe:]RANGe[1]<br>:OHM[?]           | (Command/Query)<br>In the Multimeter mode, the <b>RANGe[1]:OHM <range max min up down></range max min up down></b> is used to set the<br>measurement range of the capacimeter                                                                                                    |
|---------------------------------------|----------------------------------------------------------------------------------------------------|
|                                       | <pre><range> is a value coded with the NRf format, and can be followed (or not) of the </range></pre>                                                                                                    |
|                                       | To the question <b>RANGe[1]: OHM?</b> , The instrument returns the ohmmeter measurement range (NR3 format).                                                                                                    |
| [SENSe:]:RANGe{[1] 2 3 4}<br>:VOLT[?] | (Command/Query)                                                                                                    |
|                                       | In the Multimeter mode, the <b>RANGe{[1] 2 3 4}:VOLT <range max min up down>&gt;</range max min up down></b> is used to set the measurement range of the voltmeter on the selected channel. <range> is a value coded with the NRf format, and can be followed (or not) of the</range> |
|                                       | measurement unit.<br>To the question <b>RANGe{[1] 2 3 4}: VOLT?</b> , the instrument returns the voltmeter measurement                                                                                                    |
|                                       | range (NR3 format).                                                                                                    |
| [SENSe:]SWEep:OFFSet<br>:TIME[?]      | (Command/Query)<br>Use SWE:OFFS:TIME <time max min up down> command to control horizontal position of<br/>a trace (run after delay or positio)</time max min up down>                                                                                                    |
|                                       | ctime> is a signed value coded with the NRf format, and can be followed (or not) of the                                                                                                    |
|                                       | To te question <b>SWE:OFFS:TIME</b> ?, the instrument return the value of the horizontal position (NR3 format).                                                                                                    |
| [SENSe]:VOLTage                       | (Command/Querv)                                                                                                    |
| {[1] 2 3 4}[:DC]<br>:RANGe:OFFSet     | The VOLT{[1] 2 3 4}:RANG:OFFS <offset max min up down> command sets the vertical offset of the time representation of the selected signal.</offset max min up down>                                                                                                    |
|                                       | <offset> is a value in NRf format, it may be followed or not by a multiple and the unit.</offset>                                                                                                    |
|                                       | By default the value is expressed in volt.                                                                                                    |
|                                       | To the question V{[1] 2 3 4}:RANG:OFFS?, the instrument returns the vertical offset of the selected signal.                                                                                                    |
|                                       | Response format: <pre><measured value=""><nl></nl></measured></pre>                                                                                                    |
|                                       | value in format <nr3> expressed in volt.</nr3>                                                                                                    |
| [SENSe]:VOLTage                       | (Command)                                                                                                    |
| [1] 2 3 4}[:DC]:RANGe<br>PTPeak       | The VOLT{[1] 2 3 4}:RANG:PTP <sensitivity max min up down> command</sensitivity max min up down>                                                                                                    |
|                                       | sets the full screen vertical sensitivity of the selected channel.                                                                                                    |
|                                       | <sensitivity> is a value in NRf format, it may be followed or not by a multiple and the unit.</sensitivity>                                                                                                    |
|                                       | To the question VOLT{[1] 2 3 4}:RANG:PTP?, the instrument returns the full screen vertical                                                                                                    |
|                                       | sensitivity of the selected channel.                                                                                                    |
|                                       | <u>Response format:</u> <measured value=""><nl></nl></measured>                                                                                                    |
|                                       | If 10mV/div is the sensitivity displayed in the channel parameters, then the <sensitivity> parameter = 8 x 10 mV/div.</sensitivity>                                                                                                    |
| SYSTem:COMMunicate                    | (Command/Query)                                                                                                    |
| :SOCKet:{[1] 2]}:ADDRess              | The SYST:COMM:SOCK:{[1] 2]}:ADDR " <ipaddress>" command defines the IP address of the instrument.</ipaddress>                                                                                                    |
|                                       | Use index 1 to set ETHERNET and index 2 to set WIFI.                                                                                                    |
|                                       | <ipaddress> is a chain of characters as: ip1.ip2.ip3.ip4, each of the ipX values must be<br/>included between 0 &amp; 255.</ipaddress>                                                                                                    |
|                                       | To the question <b>SYST:COMM:SOCK:ADDR?</b> the instrument returns the value of the current IP address.                                                                                                    |
|                                       | Response format: <ip1.ip2.ip3.ip4><nl></nl></ip1.ip2.ip3.ip4>                                                                                                    |
| SYSTem:COMMunicate                    | (Command)                                                                                                    |
| :SOCKet:{[2]}:WIFI                    | SYST:COMM:SOCK <"ssid">, <wep wpa-psk open>, &lt;"password"&gt; is used to set WIFI :</wep wpa-psk open>                                                                                                    |
|                                       | the 3 parameters necessary to connect to the WIFI network.                                                                                                    |

| amacion                               |                                                                                                    |
|---------------------------------------|----------------------------------------------------------------------------------------------------|
| SYSTem:DATE                           | (Command/Query)<br>The <b>SYST:DATE</b> <nr1>.<nr1>.<nr1> command sets the date of the instrument.</nr1></nr1></nr1>                                                                                                    |
|                                       | The possible values are:                                                                                                    |
|                                       | 0 to 9999 for the year range (1st range).                                                                                                    |
|                                       | 1 to 12 for the month range (2nd range)                                                                                                    |
|                                       | 1 to 31 for the day range (3rd range)                                                                                                    |
|                                       | To the question <b>SYST:DATE?</b> the instrument returns the date                                                                                                    |
|                                       | Response format: < VVVV MM DD >                                                                                                    |
|                                       | with $Y = year$ , $M = month$ , $D = day$ .                                                                                                    |
| SYSTem:ERRor[:NEXT]?                  | (Query)                                                                                                    |
|                                       | To the question SYST:ERR?, the instrument returns the number of error positioned at the top                                                                                                    |
|                                       | of the queue. The queue has a stack of 20 numbers and is managed as follows :                                                                                                    |
|                                       | first in, first out.                                                                                                    |
|                                       | As the <b>SYST:ERR?</b> questions arrive, the instrument returns the number of errors in order of arrival, until the queue is empty. Every more <b>SYST:ERR?</b> question involves a negative answer: character "0" (ASCII 48code). If the queue is full, the case at the top of the queue takes the value -350 (saturated queue). |
|                                       | The queue is empty:                                                                                                    |
|                                       | - when the instrument is getting started.                                                                                                    |
|                                       | - at the receipt of a *CLS.                                                                                                    |
|                                       | - at the reading of the last error.                                                                                                    |
|                                       | Response format: <error><nl></nl></error>                                                                                                    |
|                                       | with error = negative or 0, no error.                                                                                                    |
| * Command error:<br>(-199 to -100)    | They indicate that a syntax error has been detected by the syntax analyzer and causes event register bit 5, called CME, CoMmand Error to be set to 1.                                                                                                    |
|                                       | -101: Invalid character                                                                                                    |
|                                       | -103: Invalid separator                                                                                                    |
|                                       | -104: Data type error                                                                                                    |
|                                       | -108: Parameter not allowed                                                                                                    |
|                                       | -109: Missing parameter                                                                                                    |
|                                       | -111: Header separator error                                                                                                    |
|                                       | -112: Program mnemonic too long                                                                                                    |
|                                       | -113: Undefined header                                                                                                    |
|                                       | -114: Header suffix out of range                                                                                                    |
|                                       | -121: Invalid character in number                                                                                                    |
|                                       | -128: Numeric data not allowed                                                                                                    |
|                                       | -131 Invalid suffix                                                                                                    |
|                                       | -138: Suffix not allowed                                                                                                    |
|                                       | -141: Invalid character data                                                                                                    |
|                                       | -148: Character data not allowed                                                                                                    |
|                                       | -151 Invalid string data                                                                                                    |
|                                       | -154: String data too long                                                                                                    |
|                                       | -171: Invalid expression                                                                                                    |
| * Execution errors:<br>(-299 to -200) | They indicate that an error has been detected at the moment of command execution and causes event register bit 4, called EXE, Execution Error, to be set to 1.                                                                                                    |
|                                       | -200: Execution error                                                                                                    |
|                                       | -213: Init ignored                                                                                                    |
|                                       | -221: Sandtings conflict                                                                                                    |
|                                       | -222. Data out of range<br>-232: Invalid format                                                                                                    |
|                                       | -256: File name not found                                                                                                    |
|                                       | -257: File name error                                                                                                    |
|                                       |                                                                                                    |

|                                                 | 0                                                                                                    |
|-------------------------------------------------|----------------------------------------------------------------------------------------------------|
| * Specific instrument errors:<br>(-399 to -300) | They indicate that an abnormal error has been detected during execution of a task, and causes event register bit 3, called DDE, Device Dependent Error to be set to 1.                                                                                                    |
|                                                 | -300:Device-specific error-321:Out of memory-350:Queue overflow-360:Communication error                                                                                                    |
| * Query errors:<br>(-499 to -400)               | They indicate that an abnormal error has been detected during execution of a task, and cause event register bit 2, called QYE, QuerY Error, to be set to 1.<br>-400: Query error                                                                                                    |
| SYSTem:KLOCK                                    | (Command/Query)<br>The <b>SYST:KLOCK &lt;0 1 ON OFF&gt;</b> command locks the front face.<br>To the question <b>SYST:KLOCK?,</b> the instrument returns the lock status of the front face.                                                                                                    |
| SYSTem:SET                                      | (Command/Query)<br>The <b>SYST:SET</b> <block> command transfers the configuration from the computer to the device.<br/><block> is a finite data number preceded by the heading #an with n, the data number and a, a<br/>figure indicating the number of figures making up n.<br/>To the question <b>SYST:SET?</b>, the device transfers the current configuration to the computer.<br/>Response format: <block> <nl></nl></block></block></block>                                                                                                   |
| SYSTem:TIME                                     | (Command/Query)<br>The SYST:TIME <nr1>,<nr1>,<nr1> command sets the time of the instrument.<br/>The possible values are:<br/>0 to 23 for the hour range (1st range).<br/>0 to 59 for the minute range (2nd range).<br/>0 to 59 for the second range (3rd range).<br/>To the question SYST:TIME?, the instrument returns the hour.<br/>Response format: <hh,mm,ss><nl><br/>avec H = hour, M = minute, S = second.</nl></hh,mm,ss></nr1></nr1></nr1>                                                                                                   |
| TRACe:CATalog                                   | (Query)<br>To the question <b>TRAC:CAT?</b> , the device returns the list of active signals.<br><b># TRAC:CAT?</b><br>reply <nl> when no signal is active.<br/>reply INT1 <nl> when only signal 1 is active.<br/>reply INT1,INT3<nl> when signals 1 and 3 are active.</nl></nl></nl>                                                                                                    |
| TRACe[:DATA]                                    | (Query)<br>To the question TRAC? <int{1 2 3 4}>, the device transfers the selected trace to the<br/>computer.<br/>Response format: <block><nl><br/><block> is a data block, the format of which is set by the FORMat:DINTerchange and<br/>FORMat[:DATA] commands.<br/>It contains the value of the 2500 samples encoded on 4 bytes, as follows (bit 31 = MSB):<br/><math display="block">\frac{31  24  19 \qquad 0}{Validity  - \text{ samples coded on 20 bits}}</math> The validity byte contains 3 data bits:</block></nl></block></int{1 2 3 4}> |
|                                                 | 31       30       29       28       27       26       25       24         I       O       E       -       -       -       -       -         with :       I:       Invalidity, the sample is invalid if equal to 1       A : Age, used in slow mode, this sample is validated                                                                                                    |

E : Extrapolated, the sample is the result of an extrapolation if equal to 1.

| TRACe:LIMit                                         | (Command/Query)<br>The <b>TRAC:LIM <abscissa1>,<abscissa2>,<step></step></abscissa2></abscissa1></b> command sets the left and right limits and<br>the step of the data to be transferred.<br><abscissa1>,<abscissa2>,<step> are parameters using format NR1.<br/>Their default value is 0, 2499 and 1.<br/>To the question <b>TRAC:LIM?</b>, the device returns the left and right limits and the step of the data<br/>to be transferred.</step></abscissa2></abscissa1> |
|-----------------------------------------------------|----------------------------------------------------------------------------------------------------|
| TRIGger[:SEQuence<br>{[1] 2 3 4}] :ATRIGger[:STATe] | <ul> <li>(Command/Query)</li> <li>The TRIG:ATRIG &lt;1 0 ON OFF&gt; command validates or devalidates the automatic trigger mode.</li> <li>ON 1 activates the automatic trigger mode.</li> <li>OFF 0 activates the trigger mode.</li> <li>To the question TRIG:ATRIG?, the instrument returns the activation status of the automatic trigger mode.</li> </ul>                                                                                                    |
| TRIGger[:SEQuence<br>{[1] 2 3 4}]:COUPling          | (Command/Query)<br>The <b>TRIG:COUP <ac dc></ac dc></b> command determines the coupling associated to the main trigger<br>source.<br>To the question <b>TRIG:COUP?</b> , the instrument returns the coupling associated to the main<br>trigger source.                                                                                                    |
| TRIGger[:SEQuence<br>{[1] 2 3 4}]:DEFine?           | (Command/Query)<br>Returns the description of the indicated sequence :<br>SEQuence1: EDGE<br>SEQuence2: PULse<br>SEQuence3: DELay<br>SEQuence4: EVENt                                                                                                    |
| TRIGger:SEQuence{2 3}<br>:DELay                     | <pre>(Command/Query) The TRIG:SEQ{2 3}:DEL <time max min up down> command</time max min up down></pre>                                                                                                    |
| TRIGger[:SEQuence2]<br>:DELDpulse                   | (Command/Query)<br>The <b>TRIG: DELD<time max min up down></time max min up down></b> is used to set T2 in the following cases :<br>« t > T1 and t < T2 »,<br>« t < T1 or t > T2 »                                                                                                    |
| TRIGger[:SEQuence[4]]<br>:ECOunt                    | (Command/Query)<br>The <b>TRIG:ECO <count max min up down></count max min up down></b> command sets the number of events used in<br>the trigger mode delayed by count.<br><count> is a value in format NR1 from 3 to 16384.<br/>To the question <b>TRIG:ECO?</b>, the instrument returns the number of events to be counted<br/>before the trigger.</count>                                                                                                    |

|                                                            | FIOGRATIACION                                                                                                    |
|------------------------------------------------------------|----------------------------------------------------------------------------------------------------|
| TRIGger[:SEQuence<br>{[1] 2 3 4}]<br>:FILTer:HPASs[:STATe] | (Command/Query)<br>The <b>TRIG:FILT:HPAS &lt;1 0 ON OFF&gt;</b> command validates or devalidates the reject of the low<br>frequencies associated to the main trigger source.                                                                                                    |
|                                                            | <ul> <li>1 ON: activates the reject of the low frequencies (LF Reject coupling)</li> <li>0 OFF: deactivates the reject of the low frequencies; the DC coupling is then activated.</li> </ul>                                                                                                    |
|                                                            | To the question <b>TRIG:FILT:HPAS?</b> , the instrument returns the activation status of the low frequencies reject associated to the trigger source.                                                                                                    |
| TRIGger[:SEQuence<br>{[1] 2 3 4}]<br>:FILTer:LPASs[:STATe] | (Command/Query)<br>To the question <b>TRIG:FILT:LPAS</b> ?, the instrument returns the activation status the reject of<br>the high frequencies associated to the trigger source.                                                                                                    |
|                                                            | <ul> <li>1 ON: activates the high frequencies reject (HF Reject coupling)</li> <li>0 OFF: deactivates the high frequencies reject; the DC coupling is then activated.</li> <li>To the question TRIG:FILT:LPAS?, the instrument returns the activation status the reject of the high frequencies associated to the trigger source.</li> </ul>                                                                                                    |
| TRIGger[:SEQuence<br>{[1] 2 3 4}]:HYSTeresis<br>[:STATe]   | <ul> <li>(Command/Query)</li> <li>The TRIG:HYST <hysteresis> command sets the amplitude of the hysteresis which rejects the noise associated to the trigger main source.</hysteresis></li> <li><hysteresis> is a value at NR1 format taking following values : <ul> <li>0: no noise reject, hysteresis is about 0.5 div.</li> <li>3: activated noise reject, hysteresis is about 3 div.</li> </ul> </hysteresis></li> <li>To the question TRIG:HYST?, the instrument returns the amplitude of the hysteresis which rejects the noise associated to the trigger main source.</li> </ul> |
| TRIGger[:SEQuence[1] 3 4]<br>: HOLDoff                     | (Command/Query)<br>The <b>TRIG:HOLD <time max min up down></time max min up down></b> command sets the inhibition time of the trigger<br>(Holdoff).<br><time> is a value in format <nrf>, it may be followed or not by a multiple and by the unit.<br/>By default the value is expressed in second.<br/>To the question <b>TRIG:HOLD?</b>, the instrument returns the trigger Holdoff time.<br/>Response format: <measured value=""><nl><br/>value in format <nr3> expressed in second.</nr3></nl></measured></nrf></time>                                                             |
| TRIGger[:SEQuence<br>{[1] 2 3 4 }]:LEVel                   | (Command/Query)<br>Used in the Seq. 1 to 4, the <b>TRIG:LEV <level max min up down< b="">&gt; command sets the trigger<br/>level of the main source.<br/><level> is a value in format NRf, it may be followed or not by a multiple and by the unit.<br/>By default, the value is expressed in volt.<br/>To the question <b>TRIG:LEV?</b>, the instrument returns the trigger level of the main source in<br/>SEQuence1.<br/>Response format: <measured value=""><nl><br/>value in format <nr3> expressed in volt.</nr3></nl></measured></level></level max min up down<></b>           |
| TRIGger[:SEQuence<br>{[1] 2 3 4}]:RUN:STATe                | (Command/Query)<br>The TRIG:RUN:STAT <1 0 ON OFF> command starts or stops the acquisition.<br>ON 1 acquisition starts.<br>OFF 0 acquisition is stopped.<br>To the question TRIG:RUN:STAT?, the instrument returns the trigger status.                                                                                                    |
#### TRIGger[:SEQuence (Command/Query) {[1]]2|3|4}]:SLOPe TRIG:SEQ{[1]|2|3|4}:SLOP <POSitive|NEGative> determines : in SEQuence2 : determines the polarity of the pulse $\rightarrow$ POSitive: positive pulse $\square$ ſ $\rightarrow$ NEGative: negative pulse To the question TRIG:SEQ{[1]|2|3|4<}:SLOP?, the instrument returns the polarity trigger front or pulse according to the selected SEQuence. In the other sequences: used to measure the triggering edge of the main source: $\rightarrow$ POSitive: rising front → NEGative: falling front TRIGger[:SEQuence (Command/Query) {[1]|2|3|4}]:SOURce The TRIG:SOUR <INTernal{1|2|3|4|> command determines the main trigger source of the instrument. INTernal{1|2|3|4} corresponds to the trigger source (1, 2, 3, 4 channels) of the instrument on SCOPIX and SCOPIX BUS. To the question TRIG:SOUR?, the instrument returns the main trigger source used in. TRIGger[:SEQuence[2]] (Command/Query) :TYPe The TRIG:TYP <INFerior|SUPerior|INT|OUT> command determines the trigger type on pulse width : trigger on pulses of durations which are inferior (INF) or superior (SUP) to the specified duration, or which are situated inside (INT) or outside (OUT) of the specified temporal range, with : . INF : triggers on a pulse if its duration is less than t1 SUP : triggers on a pulse if its duration is more than t1 INT : triggers on a pulse if its duration is between t1 and t1 + d OUT : triggers on a pulse if its duration is situated over t1 and t1 + d To the question TRIG:TYP?, the instrument returns the trigger type on pulse width. Response format: <INF|SUP|INT|OUT ><NL>

## 11.3. IEEE 488.2 common commands

#### Introduction

The common commands are defined by the IEEE 488.2 standard. They are operational on all instruments which are specified IEEE 488.2. They command basic functions such as: identification,

reset,

configuration reading,

reading of event and status register,

reset of event and status register.

If a command containing one or several directories has been received, and if a common command has been stacked up, then the instrument stays in this directory and execute normally the commands.

# Events and status management

Registers

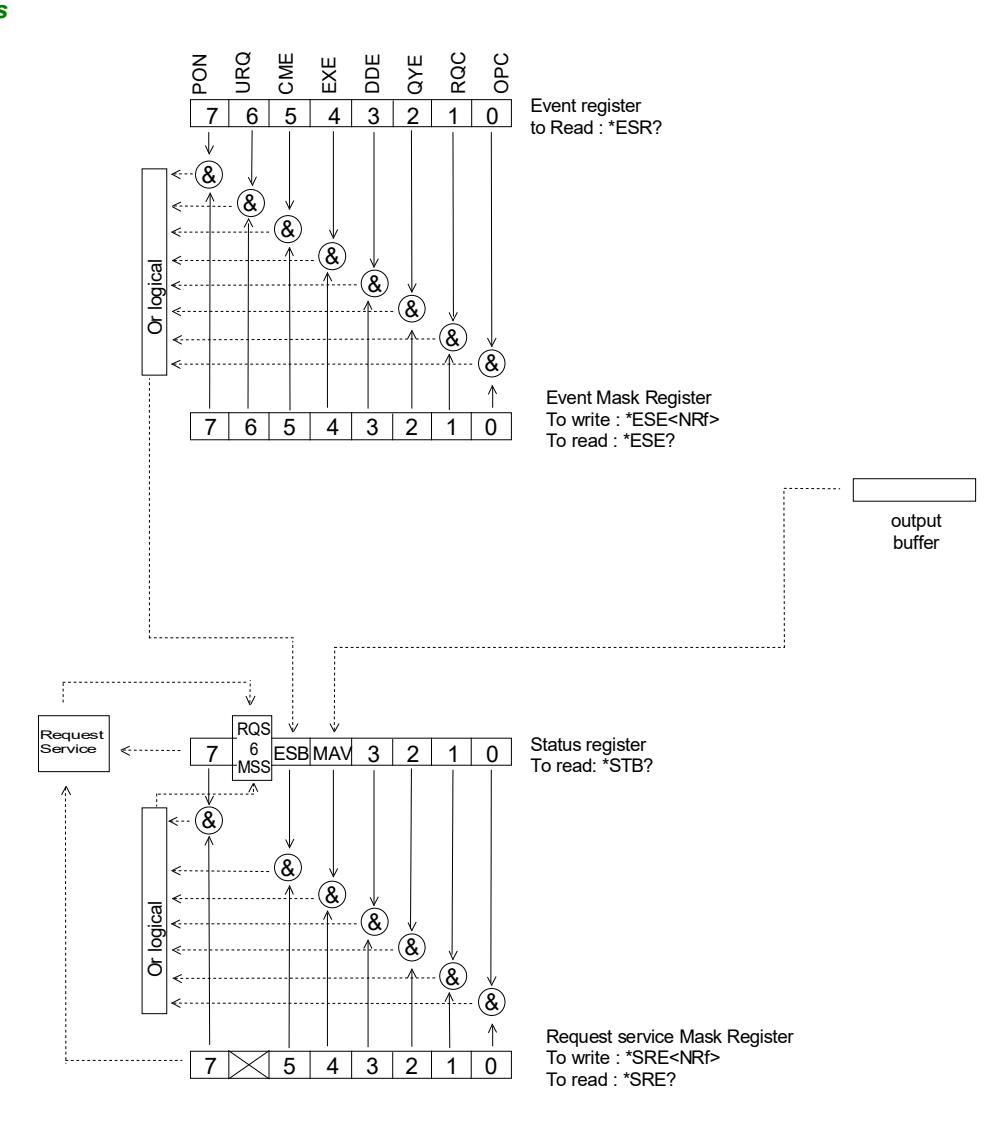

#### Status registers

Reading only  $\rightarrow$  \*STB? common command.

In this case, the (MSS) 6 Bit is returned and remain in the status it was before reading [see §. \*STB (Status Byte)]

The \*CLS common command is reset to zero.

Detailed description

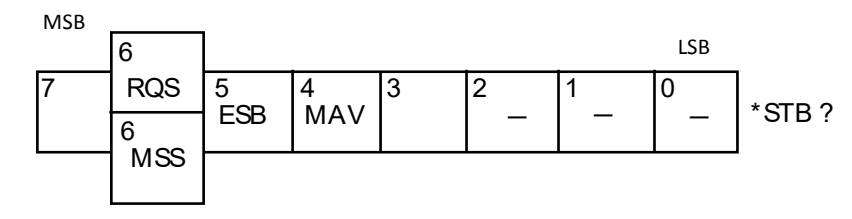

RQS Request Service (6 bit)

Indicates if the instrument requests a service. The type of COMM used on the instrument does not generate a request, but the byte is accessible in reading. It is reset to 0 after reading and can switch to zero only if the event register is reset to zero (by reading or \*CLS).

#### MSS Master Summary Status (6 bit)

Indicates if the instrument has a reason to request a service. This information is accessible only in reading the status register. (\*STB? command) and stays as it is after the reading.

# ESB Event Satus Bit (5 bit)

Indicates if at least one of the conditions of the event register is satisfied and not masked.

I SR

#### MAV Message Available (4 bit)

Indicates if at least one response is in the output spooler.

Service request mask

Reading and writing  $\rightarrow$  \*SRE command.

| rometor  |
|----------|
| reuisier |

| - <b></b> | IVISB |   |     |     |   |   |   | 200 |                      |
|-----------|-------|---|-----|-----|---|---|---|-----|----------------------|
|           | 7     | 6 | 5   | 4   | 3 | 2 | 1 | 0   | SRE <nrf>*SRE?</nrf> |
|           |       |   | ESB | MAV |   |   |   |     |                      |

#### **Event register** Reading $\rightarrow$ \*ESR command. Its reading resets to zero.

**Detailed description** 

| PON | Powe | r On (7 | bit) |     |     |     |     |       |
|-----|------|---------|------|-----|-----|-----|-----|-------|
| PON | URQ  | CME     | EXE  | DDE | QYE | RQC | OPC | *ESR? |
| 7   | 6    | 5       | 4    | 3   | 2   | 1   | 0   |       |
| MSB |      |         |      |     |     |     | LSB |       |

| rowe   |     |
|--------|-----|
| Not us | sed |

- URQ User request (6 bit)
  - Not used
- CME Command Error (5 bit)

A command error has been detected.

- EXE Execution Error (4 bit) An error execution has been detected.
- DDE Device Dependant Error (3 bit)

An error specific to the instrument has been detected.

- QYE Query Error (2 bit)
- A query error has been detected.
- RQC Request Control (1 bit)
  - Always at zero.
- OPC Operation Complete (0 bit) All operations running are ended.

*Event mask register* Reading and writing  $\rightarrow$  \*ESE command.

#### MSB

| ESE <nrf>*ESE?</nrf> | 0   | 1   | 2   | 3   | 4   | 5   | 6   | 7   |
|----------------------|-----|-----|-----|-----|-----|-----|-----|-----|
|                      | OPC | RQC | QYE | DDE | EXE | CME | URQ | PON |

#### **IEEE 488.2 Commands**

\***CLS** (Clear Status)

) The common command **\*CLS** reset the status and event register.

#### \*ESE (Command/Query)

(Command)

(Event Status Enable) The \*ESE <mask> common command positions the status of the event mask.

<mask> is a value in format <NR1>, from 0 to 255.

A **1** authorises the corresponding bit of the event register to generate an event, while a **0** masks it.

To the question **\*ESE?**, the instrument returns the current content of the event mask register. <u>Response format</u>: <value><NL>

LSB

value in format <NR1> from 0 to 255.

#### Event mask register :

| MSB |     |     |     |     |     |     | LSB |
|-----|-----|-----|-----|-----|-----|-----|-----|
| 7   | 6   | 5   | 4   | 3   | 2   | 1   | 0   |
| PON | URQ | CME | EXE | DDE | QYE | RQC | OPC |

#### \*ESR? (Query)

(Event Status Register)

To the question **\*ESR?**, the instrument returns the content of the event register.

Once the register has been read, the content value is reset to zero.

<u>Response format</u>: <value><NL>

value in format <NR1> from 0 to 255.

#### Event register

| MSB |     |     |     |     |     |     | LSB |
|-----|-----|-----|-----|-----|-----|-----|-----|
| 7   | 6   | 5   | 4   | 3   | 2   | 1   | 0   |
| PON | URQ | CME | EXE | DDE | QYE | RQC | OPC |

#### \*IDN? (Query)

(Identification Number)

#### To the question \*IDN?, the instrument returns the type of instrument and the software version.

Response format:

<instrument>,<firmware version>/<hardware version><NL>

<instrument> Instrument reference

<firmware version> Software version

<hardware version> PCB version

### **\*OPC** (Command/Query)

(Operation Complete)

The command **\*OPC** authorises the setting to 1 of the OPC bit in the event register as soon as the current operation is completed.

To the question **\*OPC?**, the instrument returns the character ASCII "1" as soon as the current operation is terminated.

# \*RST (Command)

(Reset) The command **\*RST** reconfigures the instrument with the factory settings.

## \*SRE (Command/Query)

(Service Request Enable)

The command \*SRE <mask> positions the service request mask register. <mask> is a value in format <NR1>, from 0 to 255.

A value of bit at 1 enables the same-rank bit of the status register to request a service (bit of the status register contains 1). A bit value at 0 neutralizes it.

To the question \*SRE?, the instrument returns the value of the service demand mask register. Response format: <value><NL>

value in format <NR1> from 0 to 255.

Service demand mask register :

MSB

| 7 | 6 | 5   | 4   | 3 | 2 | 1 | 0 |
|---|---|-----|-----|---|---|---|---|
| 0 | 0 | ESB | MAV | 0 | 0 | 0 | 0 |

LSB

#### \***STB?** (Query) (Status Byte) To the c

To the question \*STB? the instrument returns the content of its status register (Status Byte Register).

The bit 6 returned indicates the MSS value (Master Summary Status) (at 1 if the instrument has a reason for requesting a service).

Contrary to RQS, it is not reset to zero after reading the status register (RQS is accessible only by series recognition, and falls to 0 at its end).

#### Status register

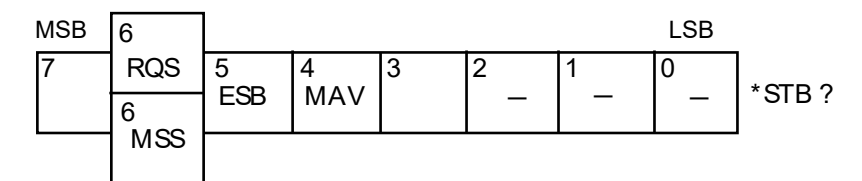

#### \*TRG (Command)

The command \*TRG starts an acquisition in the current mode "single" or "continuous".

### \*TST? (Query)

- (Test) To the question \*TST?, the instrument returns the status of the autotest procedure. <u>Response format:</u> <0|1><NL>
  - responds 0 when the autoset is successful.
  - responds 1 when a problem has been detected.
- \*WAI (Command)
- (Wait) The command \*WAI prevents the instrument from performing further commands as long as the current command has not been terminated. This enables to synchronize the instrument with the application program in progress on the controller.

### Tree structure

IEEE 488.2 Common commands

| Commands | Functions                                   |
|----------|---------------------------------------------|
| *CLS     | Resets the status and event registers       |
| *ESE     | Writes event mask                           |
| *ESE?    | Reads event mask                            |
| *ESR?    | Reads event register                        |
| *IDN?    | Reads identifier                            |
| *OPC     | Validates bit OPC                           |
| *OPC?    | Waits till end of execution                 |
| *RST     | Resets                                      |
| *SRE     | Writes service request mask                 |
| *SRE?    | Reads service request mask                  |
| *STB?    | Reads status register                       |
| *TRG     | Starts an acquisition in the current mode   |
| *TST?    | Returns the status of the autoset procedure |
| *WAI     | Commands synchronization                    |

# 12.1 Bus « ARINC 429 »

### 12.1.1 Presentación

| Configuration actuelle       | Bus à analy                           | vser                  | connevions)    |    | • |
|------------------------------|---------------------------------------|-----------------------|----------------|----|---|
| Arinc429 100kbps<br>receiver | ARINC 429                             | Arinc A               |                |    | × |
| configurations disponibles   |                                       | <u>Arinc B</u><br>GND |                | ━- |   |
| Arinc429_rec_100kbps.bus     | · · · · · · · · · · · · · · · · · · · | 6                     | म्<br>सन्ते वि |    |   |
| Arinc429_rec_12-5kbps.bus    |                                       | <u>با</u><br>ٹ        | ᄨᆖᇊᇊᇊᄖ         | 田  |   |
| Arinc429_send_100kbps.bus    |                                       |                       | copix          |    |   |
| Arinc429_send_12-5kbps.bus   |                                       |                       |                |    |   |

# Configuración

|              |         | Arinc4  | 29 100k | bps receiver |         |         |        |
|--------------|---------|---------|---------|--------------|---------|---------|--------|
| High AB      | 9.00 V  | 11.0 V  | 10.0 %  | Low AB       | -11.0 V | -9.00 V | 10.0 % |
| Null AB      | -500 mV | 500 mV  | 10.0 %  | Time Rise    | 1.00 µs | 2.00 µs | 10.0 % |
| Time Fall    | 1.00 µs | 2.00 µs | 10.0 %  | Bit Time     | 9.75 µs | 10.2 µs | 10.0 % |
| 1/2 Bit Time | 4.75 µs | 5.25 µs | 10.0 %  |              |         |         |        |
|              |         |         |         |              |         |         |        |

### Especificaciones de las medidas

# 12.1.2. Implementación

| Materiales                   | <ul> <li>Dos sondas HX0130 o HX0030</li> <li>Una tarjeta de conexión HX0191 genérica (opcional).</li> </ul>                        |  |
|------------------------------|----------------------------------------------------------------------------------------------------|--|
| Archivos de<br>configuración | <ul> <li>"Arinc429_rec_100kbps ", "Arinc429_rec_12-5kbps "</li> <li>"Arinc429_send_100kbps ", "Arinc429_send_12-5kbps "</li> </ul> |  |
| Conectores                   |                                                                                                    |  |

# 12.1.3. Medidas (ARINC 429)

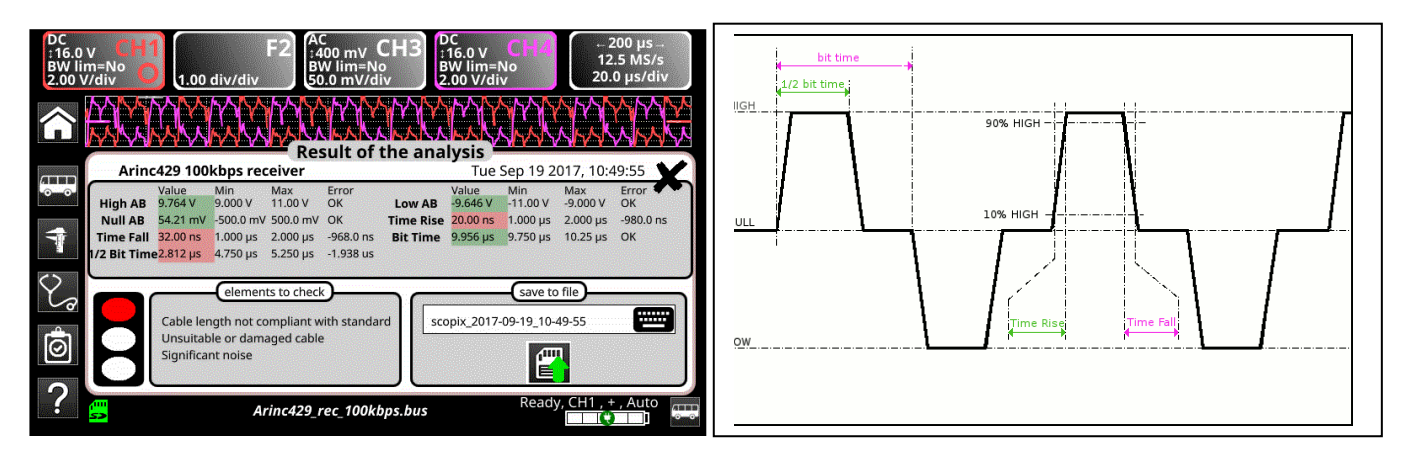

| Diagnóstic   | • Utilice esta tabla para diag     | nosticar la causa de un problema en una medida: :                                                                                                    |
|--------------|------------------------------------|----------------------------------------------------------------------------------------------------|
| Medida       | Descripción                        | Diagnóstico                                                                                                    |
| High AB      | Nivel alto de la señal diferencial | <ul> <li>Problema de terminación (carga insuficiente)</li> </ul>                                                                                                    |
| Low AB       | Nivel bajo de la señal diferencial | <ul> <li>Longitud de cable no conforme a la norme</li> <li>Racor de unión defectuosa (oxidación, falso contacto, etc.)</li> <li>Ruido importante (compruebe el tendido del cable, cable trenzado de masa no conectada, masa defectuosa, etc.)</li> <li></li> </ul> |
| Null AB      | Nivel de reposo de la señal        | ■ Problema                                                                                                    |
| Time Rise    | Tiempo de subida                   | Problema                                                                                                    |
| Time Fall    | Tiempo de bajada                   |                                                                                                    |
| Bit Time     | Duración de un bit                 | Problema                                                                                                    |
| 1/2 Bit Time | Duración de un semi bit            | ■ Problema                                                                                                    |

# 12.2 Bus « AS-I »

# 12.2.1 Presentación

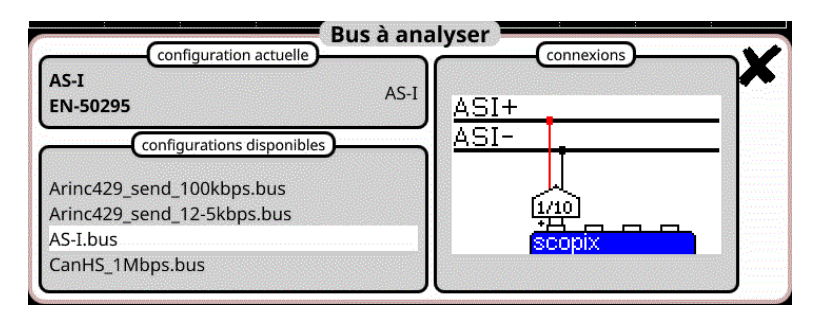

## Configuración

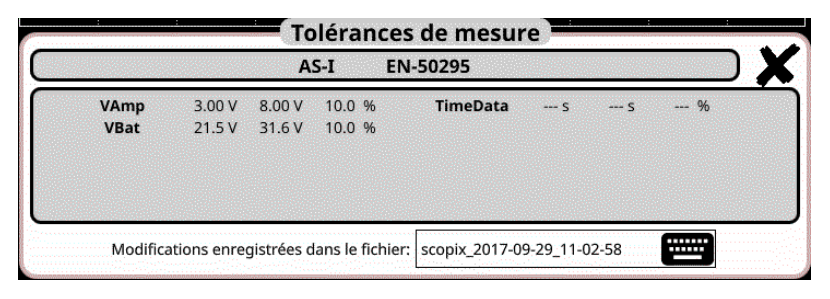

#### Especificaciones de las medidas

## 12.2.2 Implementación

| Materiales                   | <ul><li>Una sonda HX0130 o HX0030</li><li>Una tarjeta de conexión HX0191 M12 (opcional).</li></ul>                                       |
|------------------------------|----------------------------------------------------------------------------------------------------|
| Archivos de<br>configuración | <ul> <li>«AS-I»</li> <li>d, Los parámetros de los archivos de configuración cumplen la norma EN 50295, del lado del receptor.</li> </ul> |
| Conectores                   | Pin 1 : AS-I+<br>Pin 3 : AS-I-                                                                                                    |

# 12.2.3. Medidas (AS-I)

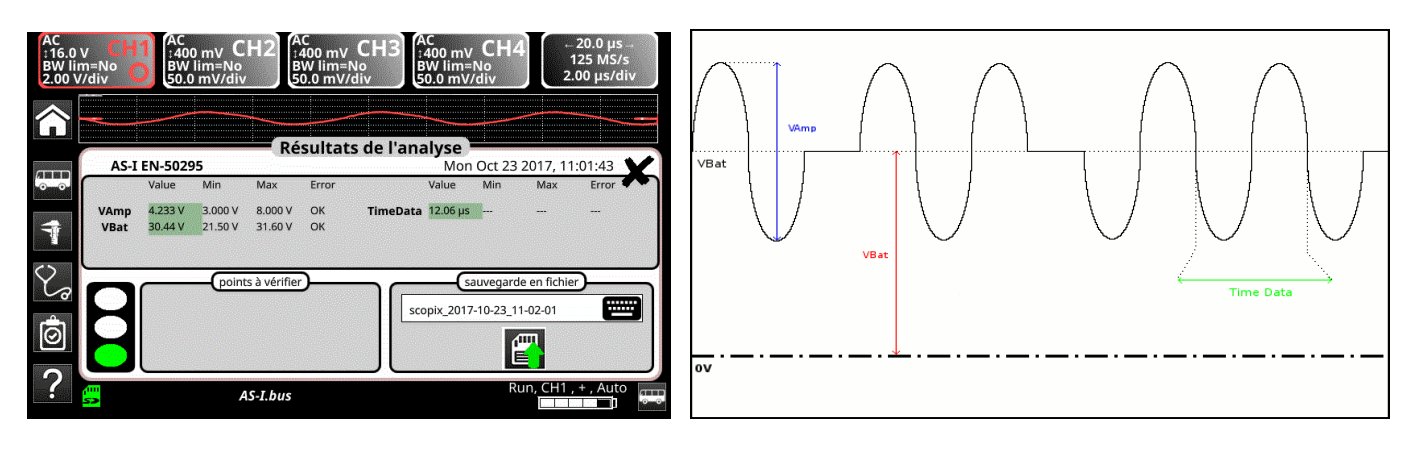

| Diagnóstico | Utilice esta tabla para diagnos                                                                                                    | sticar la causa de un problema en una medida: :                                                                                                    |
|-------------|----------------------------------------------------------------------------------------------------|----------------------------------------------------------------------------------------------------|
| Medida      | Descripción                                                                                                    | Diagnóstico                                                                                                    |
| VAmp        | Medida de amplitud de la<br>componente alterna de la señal                                                                                                    | <ul> <li>Problema de terminación (carga insuficiente)</li> <li>Longitud del cable no conforme a la norma</li> <li>Racor de unión defectuosa (oxidación, falso contacto, etc.)</li> <li>Ruido importante (compruebe el tendido del cable, cable trenzado de masa no conectada, masa defectuosa, etc.)</li> <li></li> </ul>    |
| Time Data   | Medida realizada a partir de una<br>acumulación de tiempos bits.<br>El tiempo bit se mide en un periodo<br>de tiempo, ya que el bus AS-I está en<br>codificación Manchester. |                                                                                                    |
| VBat        | Medida de offset de la parte continua<br>de la señal.<br>Esto corresponde a la alimentación<br>del bus AS-I.                                                                 | <ul> <li>Cable inapropiado o dañado (carga insuficiente)</li> <li>Longitud del cable no conforme a la norma</li> <li>Racor de unión defectuosa (oxidación, falso contacto, etc.)</li> <li>Ruido importante (compruebe el tendido del cable, cable trenzado de masa no conectada, masa defectuosa, etc.)</li> <li></li> </ul> |

# 12.3 Bus « CAN High-Speed »

## 12.3.1 Presentación

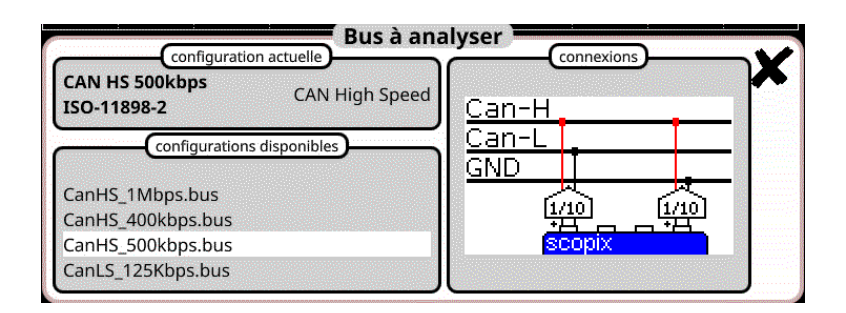

## Configuración

|           | c       | AN HS  | 500kbps | ISO-11898-2 |         |         |        |
|-----------|---------|--------|---------|-------------|---------|---------|--------|
| Vdiff Dom | 1.20 V  | 3.00 V | 10.0 %  | Vdiff Rec   | -120 mV | 50.0 mV | 10.0 % |
| /CanH Dom | -800 mV | 7.00 V | 10.0 %  | VCanH Rec   | -2.12 V | 7.00 V  | 10.0 % |
| Time Rise | S       | 312 ns | 10.0 %  | Time Fall   | S       | 312 ns  | 10.0 % |
| Time Data | S       | S      | %       | Jitter      | %       | %       | %      |
| Over+     | %       | %      | %       | Over-       | %       | %       | %      |

Especificaciones de las medidas

# 12.3.2 Implementación

| Materiales                                                                             | <ul><li>Dos sondas HX0130 o HX0030</li><li>Una tarjeta de conexión HX0190 SUBD9 (opcional).</li></ul>                                                                                                    |
|----------------------------------------------------------------------------------------|----------------------------------------------------------------------------------------------------|
| Archivos de<br>configuración                                                           | <ul> <li>"CANHighSpeed_1Mbps" para un bus CAN High Speed de 1 Mbds de velocidad.</li> <li>, Los parámetros de los archivos de configuración cumplen la norma ISO 11898-2, del lado del receptor.</li> </ul> |
| Conectores<br>SHIELD<br>CAN GING<br>CAN L BUS line<br>CAN L BUS line<br>CAN High Speed | Pin 7 : CAN H<br>Pin 2 : CAN L<br>Pin 3 : GND                                                                                                    |

# 12.3.3. Medidas (CAN High-Speed)

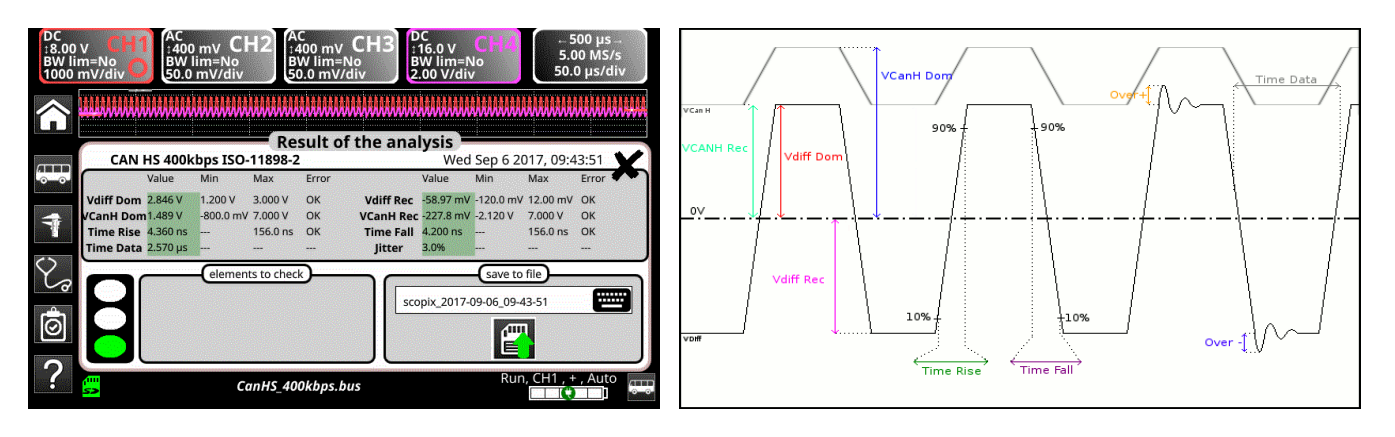

| Diag      | nóstico Utilice esta tabla para diag                                             | gnosticar la causa de un problema en una medida: :                                                                                                    |
|-----------|----------------------------------------------------------------------------------|----------------------------------------------------------------------------------------------------|
|           |                                                                                  |                                                                                                    |
| Medida    | Descripción                                                                      | Diagnóstico                                                                                                    |
| Vdiff Dom | Medida del nivel del estado<br>dominante de Vdif                                 | <ul> <li>Problema de terminación (carga insuficiente)</li> <li>Racor de unión (oxidación, falso contacto, etc.)</li> <li>Longitud del cable no conforme a la norma</li> <li>Ruido importante (compruebe el tendido del</li> </ul>  |
| Vdiff Rec | Medida del nivel del estado recesivo<br>de Vdif                                  | <ul> <li>cable, cable trenzado de masa no conectada,<br/>masa defectuosa, etc.)</li> <li></li> </ul>                                                                                                    |
| VCanH Dom | Medida del nivel del estado<br>dominante de VcanH                                | <ul> <li>Problema de masa perturbada</li> <li>Problema de modo común</li> <li>Longitud del cable no conforme a la norma</li> <li>Ruido importante (compruebe el tendido del<br/>completa entre de mase en espectada</li> </ul>     |
| VCanH Rec | Medida del nivel del estado recesivo<br>de VcanH                                 | <ul> <li>cable, cable trenzado de masa no conectada,<br/>masa defectuosa, etc.)</li> <li>Racor de unión (oxidación, falso contacto, etc.)</li> <li></li> </ul>                                                                     |
| Time Rise | Tiempo de subida entre un 10% y un<br>90% de la amplitud de la señal Vdif        | <ul> <li>Cable inapropiado o dañado (carga insuficiente)</li> <li>Longitud del cable no conforme a la norma</li> <li>Racor de unión defectuosa (oxidación, falso contacto, etc.)</li> </ul>                                        |
| Time Fall | Tiempo de bajada entre un 90% y un<br>10% de la amplitud de la señal Vdif        | <ul> <li>Ruido importante (compruebe el tendido del cable, cable trenzado de masa no conectada, masa defectuosa, etc.)</li> <li></li> </ul>                                                                                        |
| Time Data | Medida realizada a partir de una<br>acumulación de tiempos bits                  | <ul> <li>Cable inapropiado o dañado</li> <li>Impedancia de terminación mal posicionada</li> <li>Ruido importante (compruebe el tendido del cable, cable trenzado de masa no conectada, masa defectuosa, etc.)</li> <li></li> </ul> |
| Jitter    | Medida realizada a partir de una<br>acumulación de tiempos bits                  | <ul> <li>Ruido importante (compruebe el tendido del<br/>cable, cable trenzado de masa no conectada,<br/>masa defectuosa, etc.)</li> <li></li> </ul>                                                                                |
| Over +    | Medida de rebasamiento positivo<br>comparado con la amplitud de la<br>señal Vdif | <ul> <li>Impedancia de cable inapropiada</li> <li>Problema de terminación de bus (en caso de ausencia de terminación, overshoot importante)</li> </ul>                                                                             |
| Over -    | Medida de rebasamiento negativo<br>comparado con la amplitud de la<br>señal Vdif | <ul> <li>Ruido importante (compruebe el tendido del<br/>cable, cable trenzado de masa no conectada,<br/>masa defectuosa, etc.)</li> <li></li> </ul>                                                                                |

# 12.4 Bus « CAN Low-Speed »

### 12.4.1 Presentación

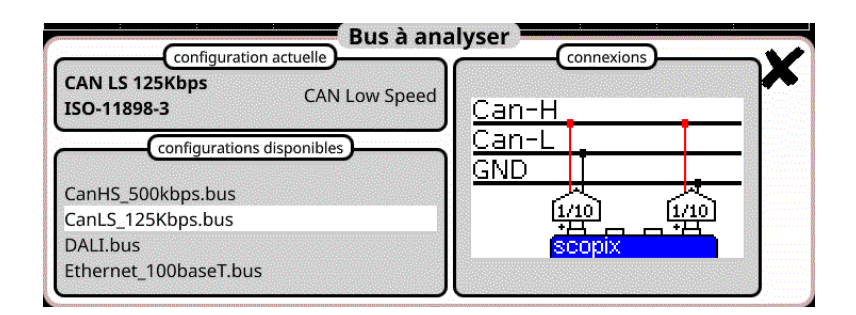

#### Configuración

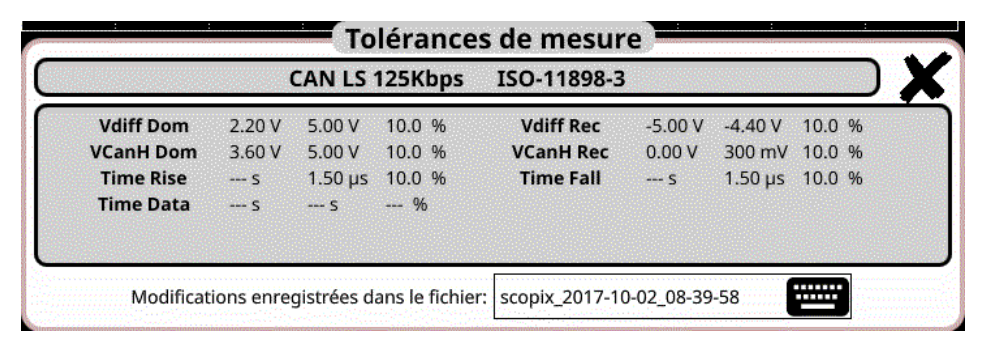

#### Especificaciones de las medidas

#### 12.4.2 Implementación

| Materiales                   | <ul><li>Dos sondas HX0130 o HX0030</li><li>Una tarjeta de conexión HX0190 SUBD9 (opcional).</li></ul>                                                                                                    |
|------------------------------|----------------------------------------------------------------------------------------------------|
| Archivos de<br>configuración | <ul> <li>"CANLowSpeed_1Mbps" para un bus CAN Low Speed de 125 Kbds de velocidad.</li> <li>, Los parámetros de los archivos de configuración cumplen la norma ISO 11898-32, del lado del receptor.</li> </ul> |
| CAN Low Speed                | Pin 7 : CAN H<br>Pin 2 : CAN L<br>Pin 3 : GND                                                                                                    |

# 12.4.3. Medidas (CAN Low-Speed)

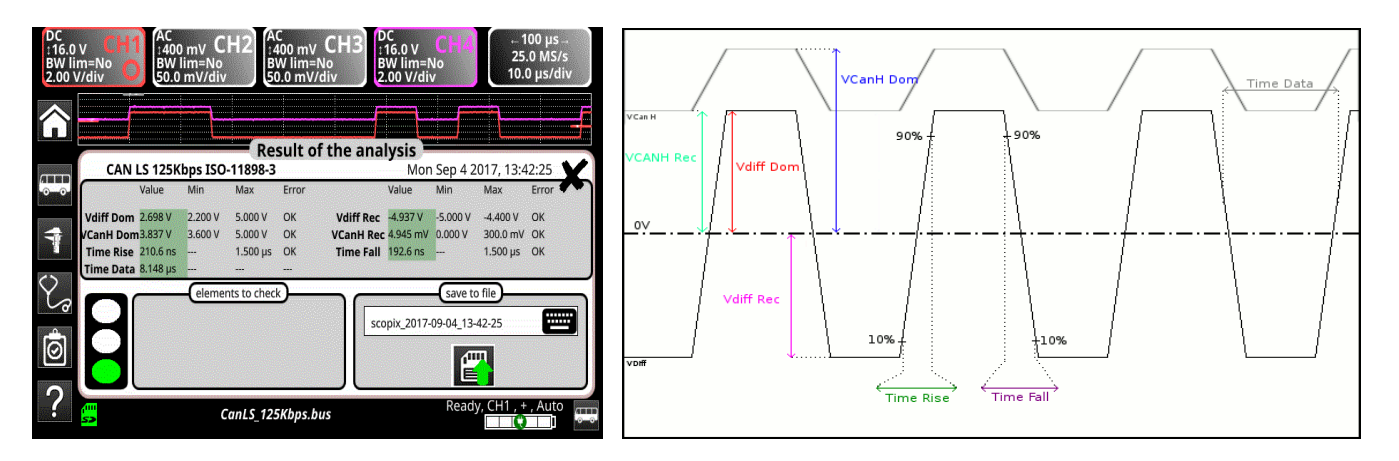

|           | Diagnóstico                | Utilice esta tabla para di                           | agnosticar la causa de un problema en una medida: :                                                                                                    |
|-----------|----------------------------|------------------------------------------------------|----------------------------------------------------------------------------------------------------|
| Medida    |                            | Descripción                                          | Diagnóstico                                                                                                    |
| Vdiff Dom | Medida del<br>dominante d  | nivel del estado<br>de Vdif                          | <ul> <li>Problema de terminación (carga insuficiente)</li> <li>Racor de unión (oxidación, falso contacto, etc.)</li> <li>Longitud del cable no conforme a la norma</li> <li>Ruido importante (compruebe el tendido del</li> </ul> |
| Vdiff Rec | Medida del<br>de Vdif      | nivel del estado recesivo                            | cable, cable trenzado de masa no conectada,<br>masa defectuosa, etc.)<br>                                                                                                    |
| VCanH Dom | Medida del<br>dominante c  | nivel del estado<br>de VcanH                         | <ul> <li>Problema de masa perturbada</li> <li>Problema de modo común</li> <li>Longitud del cable no conforme a la norma</li> <li>Ruido importante (compruebe el tendido del</li> </ul>                                            |
| VCanH Rec | Medida del<br>de VcanH     | nivel del estado recesivo                            | <ul> <li>cable, cable trenzado de masa no conectada,<br/>masa defectuosa, etc.)</li> <li>Racor de unión (oxidación, falso contacto, etc.)</li> <li></li> </ul>                                                                    |
| Time Rise | Tiempo de r<br>90% de la a | medida entre un 10% y un<br>mplitud de la señal Vdif | <ul> <li>Cable inapropiado o dañado (los tiempos de<br/>subida y bajada aumentan con la impedancia</li> </ul>                                                                                                    |
| Time Fall | Tiempo de l<br>10% de la a | oajada entre un 90% y un<br>mplitud de la señal Vdif | del cable)<br>■                                                                                                    |
| Time Data | Medida real<br>acumulación | izada a partir de una<br>n de tiempos bits           | <ul> <li>Cable inapropiado o dañado</li> <li>Ruido importante (compruebe el tendido del cable, cable trenzado de masa no conectada, masa defectuosa, etc.)</li> <li></li> </ul>                                                   |

# 12.5 Bus « DALI »

# 12.5.1 Presentación

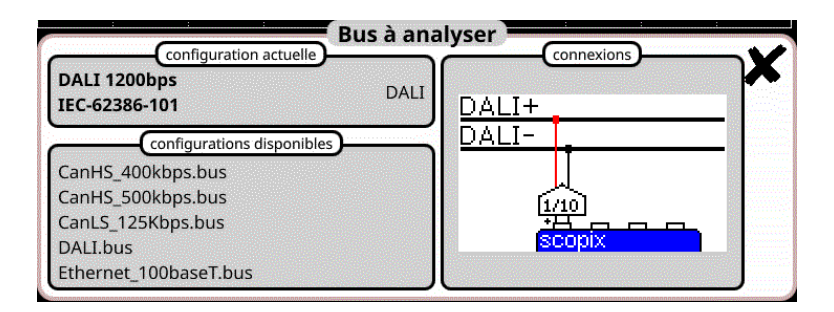

# Configuración

|           | D      | ALI 120 | 0bps   | IEC-62386-101 | I       |        |        |
|-----------|--------|---------|--------|---------------|---------|--------|--------|
| VHigh     | 9.50 V | 22.5 V  | 10.0 % | VLow          | -6.50 V | 6.50 V | 10.0 % |
| TRise     | S      | 100 µs  | 10.0 % | TFall         | S       | 100 µs | 10.0 % |
| Time Data | 750 µs | 917 µs  | 10.0 % |               |         |        |        |
|           |        |         |        |               |         |        |        |
|           |        |         |        |               |         |        |        |

# Especificaciones de las medidas

### 12.5.2 Implementación

| Materiales                   | <ul> <li>Una sonda HX0130 o HX0030</li> <li>Una tarjeta de conexión HX0191 genérica (opcional).</li> </ul>                                                                    |
|------------------------------|----------------------------------------------------------------------------------------------------|
| Archivos de<br>configuración | <ul> <li>"DALI" para una velocidad de 1.200 bds.</li> <li>, Los parámetros de los archivos de configuración cumplen la norma IEC 62386-101, del lado del receptor.</li> </ul> |
| CAN Low Speed                | Pin 6 : DALI+<br>Pin 5 : DALI-                                                                                                    |

# 12.5.3. Medidas (DALI)

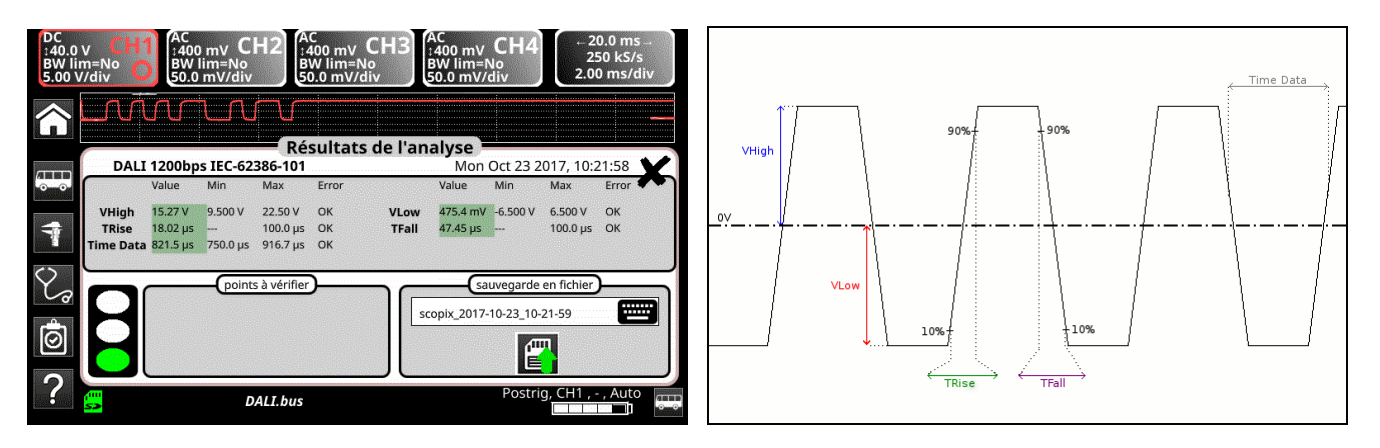

| a diagnostical la causa de un problema en una medida                                                                                                    |
|----------------------------------------------------------------------------------------------------|
| Diamástica                                                                                                    |
| Diagnostico                                                                                                    |
| <ul> <li>Problema de terminación</li> <li>Longitud del cable no conforme a la norma</li> <li>Problema de masa perturbada</li> <li>Ruido importante (compruebe el tendido del</li> </ul>                                            |
| cable, cable trenzado de masa no conectada,<br>masa defectuosa, etc.)<br>■ …                                                                                                    |
| <ul> <li>Longitud del cable no conforme a la norma</li> <li>Cable inapropiado o dañado (los tiempos de<br/>subida y bajada aumentan con la impedancia<br/>del cable)</li> </ul>                                                    |
| •                                                                                                    |
| <ul> <li>Longitud del cable no conforme a la norma</li> <li>Cable inapropiado o dañado</li> <li>Ruido importante (compruebe el tendido del cable, cable trenzado de masa no conectada, masa defectuosa, etc.)</li> <li></li> </ul> |
|                                                                                                    |

# 12.6 Bus « Ethernet 10Base-2 »

### 12.6.1 Presentación

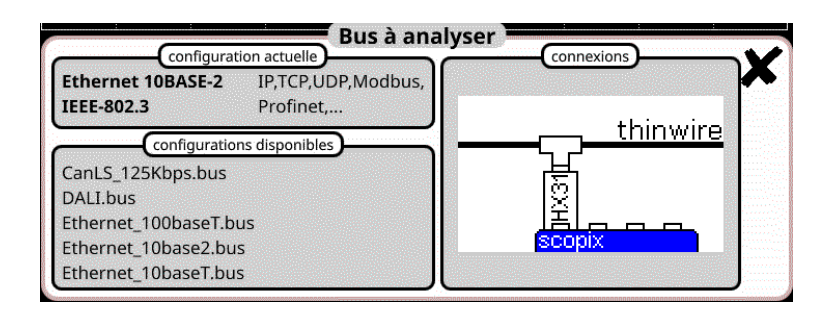

## Configuración

| V High    | -225 mV | 0.00 V  | 10.0 % | V Low     | -2.22 V | -1.42 V | 10.0 % |
|-----------|---------|---------|--------|-----------|---------|---------|--------|
| Time Rise | 20.0 ns | 30.0 ns | 10.0 % | Time Fall | 20.0 ns | 30.0 ns | 10.0 % |
| ime Data  | 90.0 ns | 110 ns  | 10.0 % | Jitter    | %       | 6.00 %  | 10.0 % |
| Dist      | %       | %       | %      |           |         |         |        |

Especificaciones de las medidas

## 12.6.2 Implementación

| Materiales                   | <ul> <li>Una sonda Probix HX0131</li> <li>Un T BNC mcho, BNC hembra</li> </ul>                                                                                                    |
|------------------------------|----------------------------------------------------------------------------------------------------|
| Archivos de<br>configuración | <ul> <li>"Ethernet_10base2" para una velocidad de 10 Mbds.</li> <li>, Los parámetros de los archivos de configuración cumplen la norma IEEE 802.3, del lado del receptor.</li> </ul> |
| Conectores                   | 500<br>Equipment 1<br>Scopix                                                                                                    |

# 12.6.3. Medidas (Ethernet 10Base-2)

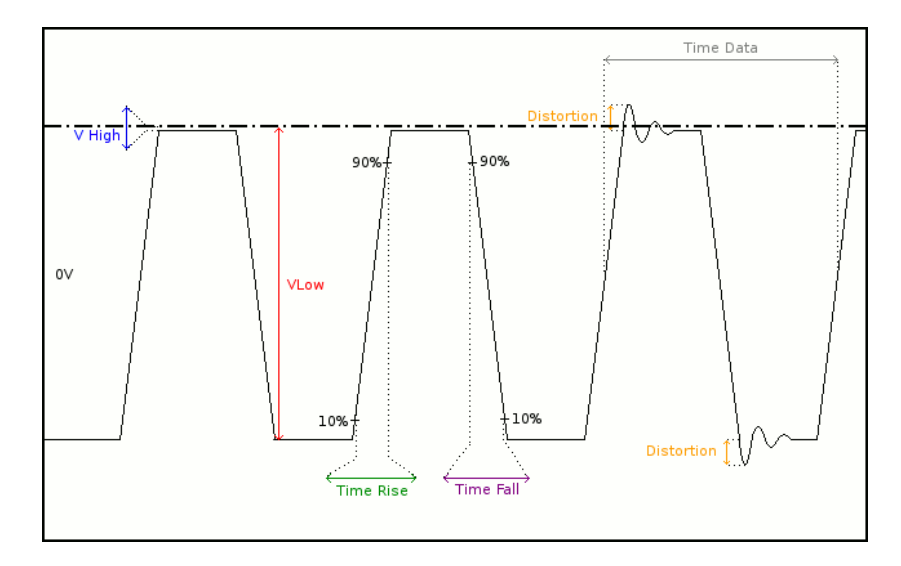

| D         | iagnóstico                             | Utilice esta tabla para diaç                                                                                        | gnosticar la causa de un problema en una medida: :                                                                                                    |
|-----------|----------------------------------------|----------------------------------------------------------------------------------------------------|----------------------------------------------------------------------------------------------------|
| Medida    |                                        | Descripción                                                                                                    | Diagnóstico                                                                                                    |
| VHigh     | Medida                                 | del nivel alto                                                                                                    | <ul> <li>Problema de terminación</li> <li>Racor de unión (oxidación, falso contacto, etc.)</li> <li>Longitud del cable no conforme a la norma</li> <li>Ruido importante (compruebe el tendido del</li> </ul>                                                                                                    |
| VLow      | Medida                                 | del nivel bajo                                                                                                    | cable, cable trenzado de masa no conectada,<br>masa defectuosa, etc.)<br>■ …                                                                                                    |
| Time Rise | Tiempo<br>90% de                       | de subida entre un 10% y<br>la amplitud de la señal                                                                 | <ul> <li>Cable inapropiado o dañado (los tiempos de<br/>subida y bajada aumentan con la impedancia<br/>del cable)</li> <li>Impedancia de terminación mal posicionada</li> </ul>                                                                                                    |
| Time Fall | Tiempo<br>10% de                       | de bajada entre un 90% y<br>la amplitud de la señal                                                                 | •                                                                                                    |
| Time Data | Medida<br>acumul<br>El tiem<br>de tiem | realizada a partir de una<br>ación de tiempos bits<br>oo bit se mide en un periodo<br>po (codificación Manchester). | <ul> <li>Cable inapropiado o dañado</li> <li>Impedancia de terminación mal posicionada</li> <li>Ruido importante (compruebe el tendido del cable, cable trenzado de masa no conectada, masa defectuosa, etc.)</li> <li></li> </ul>                                                                                        |
| Jitter    | Medida<br>acumul                       | realizada a partir de una<br>ación de tiempos bits                                                                  | <ul> <li>Ruido importante (compruebe el tendido del cable, cable trenzado de masa no conectada, masa defectuosa, etc.)</li> <li></li> </ul>                                                                                                    |
| Dist      | Medida<br>El nivel<br>compar           | de distorsión de amplitud.<br>de rebasamiento máx. se<br>a al valor pico de la señal.                               | <ul> <li>Impedancia de cable inapropiada</li> <li>Problema de terminación (si no hay terminación overshoot importante y a la inversa si impedancia del bus es demasiado alta)</li> <li>Ruido importante (compruebe el tendido del cable, cable trenzado de masa no conectada, masa defectuosa, etc.)</li> <li></li> </ul> |

# 12.7 Bus « Ethernet 10Base-T »

# 12.7.1 Presentación

| Ethernet 10BASE-T                          | IP,TCP,UDP,Modbus, |                                |                |              |
|--------------------------------------------|--------------------|--------------------------------|----------------|--------------|
| IEEE-802.3                                 | Profinet,          | $\frac{t_{X+}/r_{X+}}{t_{X+}}$ |                | _            |
| configuratio                               | ns disponibles     | <u>tx-/rx-</u>                 | - <del>-</del> | -            |
| DALI.bus                                   |                    |                                |                |              |
| Ethernet_100baseT.b                        | us                 | 1                              | 10]            |              |
|                                            |                    |                                | <u></u>        |              |
| Ethernet_10base2.bu                        | S                  | <u> </u>                       |                | and a second |
| Ethernet_10base2.bu<br>Ethernet_10baseT.bu | s                  | <b>S</b>                       | copix          |              |

# Configuración

| 1.12 22.2 |        | Ethern  | et 10BASE | -T IEEE-802.3 |         | 1997.8  |        |
|-----------|--------|---------|-----------|---------------|---------|---------|--------|
| V Level   | 1.17 V | 6.20 V  | 10.0 %    | Time Rise     | S       | 20.0 ns | 10.0 % |
| Time Fall | 5      | 20.0 ns | 10.0 %    | Time Data     | 73.0 ns | 127 ns  | 10.0 % |
| Jitter    | %      | 13.5 %  | 10.0 %    | Dist          | %       | %       | %      |
|           |        |         |           |               |         |         |        |

### Especificaciones de las medidas

### 12.7.2 Implementación

| Materiales                   | <ul> <li>Una sonda HX0130 o HX0030</li> <li>Una tarjeta de conexión HX0190 RJ45 (opcional)</li> </ul>                                                                               |   |
|------------------------------|----------------------------------------------------------------------------------------------------|---|
| Archivos de<br>configuración | <ul> <li>"Ethernet_10baseT" para una velocidad de 10 Mbds.</li> <li>, Los parámetros de los archivos de configuración cumplen la norma IEEE 802.3, del lad del receptor.</li> </ul> | 0 |
| Conectores                   | Pin 3 : Rx+<br>Pin 2 Tx-<br>Pin 6 : Rx-                                                                                                    |   |

# 12.7.3. Medidas (Ethernet 10Base-T)

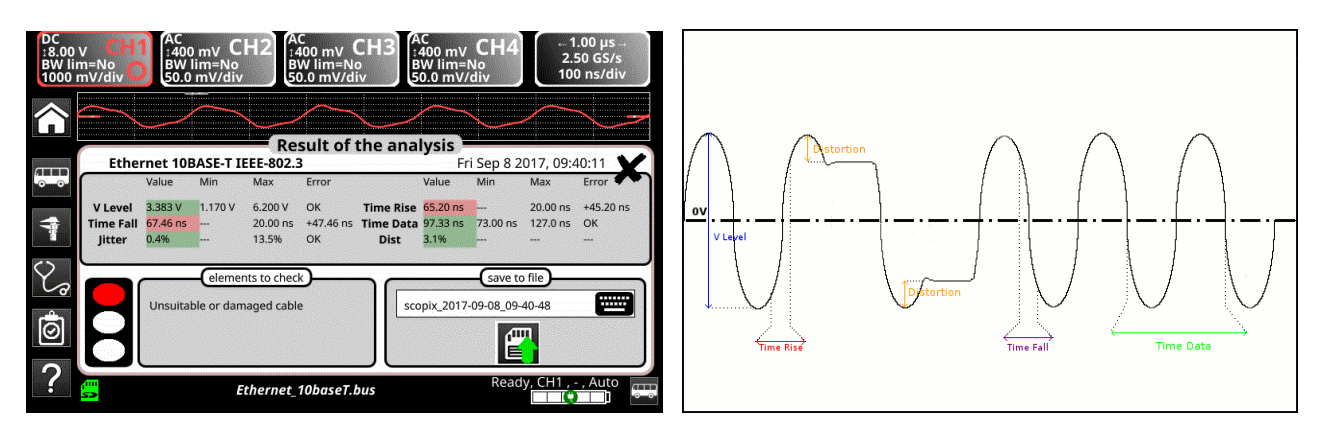

| Di        | iagnóstico                                                                | Utilice esta tabla para diag                                                                                                    | nosticar la causa de un problema en una medida: :                                                                                                    |
|-----------|---------------------------------------------------------------------------|----------------------------------------------------------------------------------------------------|----------------------------------------------------------------------------------------------------|
| Medida    |                                                                           | Descripción                                                                                                    | Diagnóstico                                                                                                    |
| VLevel    | Medida d<br>finos de la                                                   | e la amplitud en los impulsos<br>a señal                                                                                                    | <ul> <li>Problema de terminación</li> <li>Racor de unión (oxidación, falso contacto, etc.)</li> <li>Longitud del cable no conforme a la norma</li> <li>Ruido importante (compruebe el tendido del cable, cable trenzado de masa no conectada, masa defectuosa, etc.)</li> <li></li> </ul>                                 |
| Time Rise | Tiempo d<br>90% de la                                                     | e subida entre un 10% y<br>a amplitud de la señal                                                                                                    | <ul> <li>Cable inapropiado o dañado (los tiempos de<br/>subida y bajada aumentan con la impedancia<br/>del cable)</li> </ul>                                                                                                    |
| Time Fall | Tiempo d<br>10% de la                                                     | e bajada entre un 90% y<br>a amplitud de la señal                                                                                                    | •                                                                                                    |
| Time Data | Medida re<br>acumulac<br>tiempo bi<br>tiempo (c<br>La medid<br>los impuls | ealizada a partir de una<br>ión de tiempos bits. El<br>t se mide en un periodo de<br>odificación Manchester).<br>a se efectúa únicamente en<br>sos finos de la señal. | <ul> <li>Cable inapropiado o dañado</li> <li>Ruido importante (compruebe el tendido del cable, cable trenzado de masa no conectada, masa defectuosa, etc.)</li> <li></li> </ul>                                                                                                    |
| Jitter    | Medida re<br>acumulac                                                     | ealizada a partir de una<br>ión de tiempos bits                                                                                                    | <ul> <li>Ruido importante (compruebe el tendido del<br/>cable, cable trenzado de masa no conectada,<br/>masa defectuosa, etc.)</li> <li></li> </ul>                                                                                                    |
| Dist      | Medida d<br>El nivel d<br>compara<br>medida s<br>impulsos                 | e distorsión de amplitud.<br>e rebasamiento máx. se<br>al valor pico de la señal. La<br>e efectúa únicamente en los<br>anchos.                                        | <ul> <li>Impedancia de cable inapropiada</li> <li>Problema de terminación (si no hay terminación overshoot importante y a la inversa si impedancia del bus es demasiado alta)</li> <li>Ruido importante (compruebe el tendido del cable, cable trenzado de masa no conectada, masa defectuosa, etc.)</li> <li></li> </ul> |

# 12.8 Bus « Ethernet 100Base-T

#### 12.8.1.Presentación

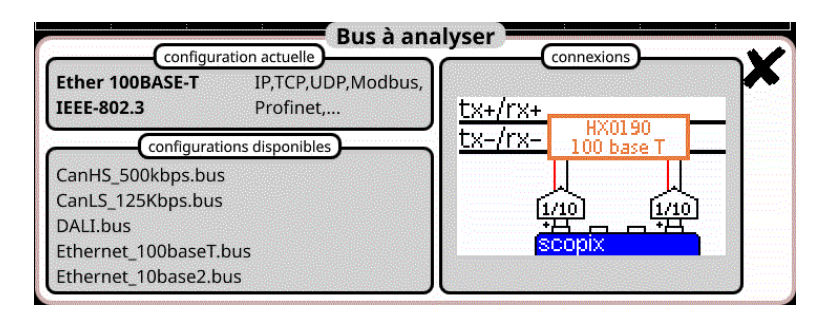

## Configuración

| Vout  | 950 mV  | 1.05 V  | 10.0 % | -Vout      | -1.05 V | -950 mV | 10.0 % |
|-------|---------|---------|--------|------------|---------|---------|--------|
| Trise | 3.00 ns | 5.00 ns | 10.0 % | Tfall      | 3.00 ns | 5.00 ns | 10.0 % |
| DCD   | %       | 10.0 %  | 10.0 % | JitterPtoP | %       | %       | %      |
| Over+ | %       | %       | %      | Over-      | %       | %       | %      |

## Especificaciones de las medidas

### 12.8.2.Implementación

| Materiales                   | <ul> <li>Una sonda HX0130 o HX0030</li> <li>Una tarjeta de conexión HX0190 RJ45 (opcional)</li> </ul>                                                                                  |
|------------------------------|----------------------------------------------------------------------------------------------------|
| Archivos de<br>configuración | <ul> <li>"Ethernet_100baseT" para una velocidad de 100 Mbds.</li> <li>, Los parámetros de los archivos de configuración cumplen la norma IEEE 802.3, del lado del receptor.</li> </ul> |
| Conectores                   | Pin 1: Tx+Pin 3: Rx+Pin 2: Tx-Pin 6: Rx-                                                                                                    |

## 12.8.3. Medidas (Ethernet 100Base-T)

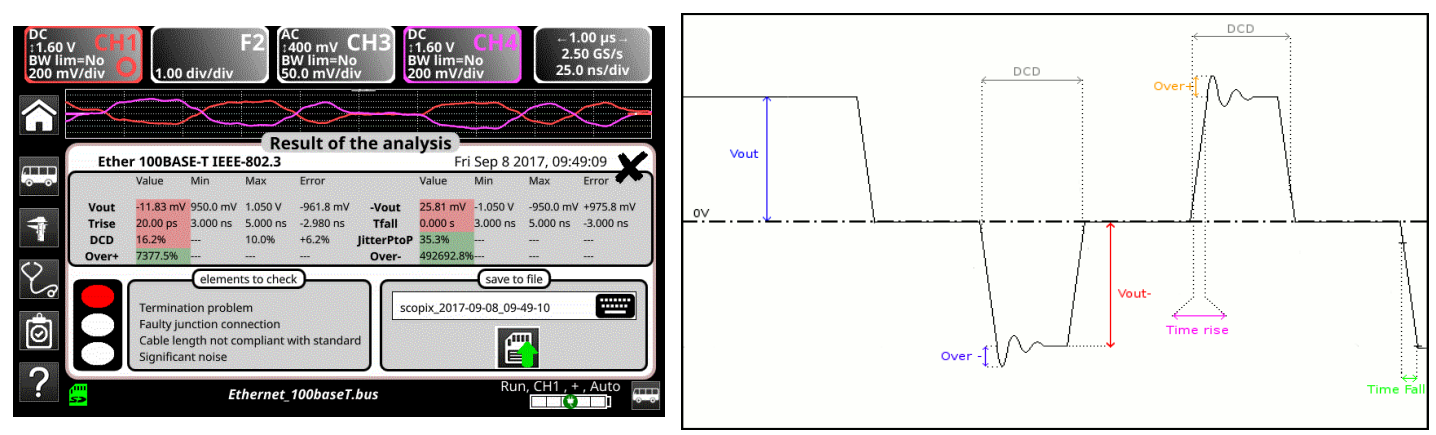

Diagnóstico

Utilice esta tabla para diagnosticar la causa de un problema en una medida: :

| Medida     | Descripción                                                                                                    | Diagnóstico                                                                                                    |
|------------|----------------------------------------------------------------------------------------------------|----------------------------------------------------------------------------------------------------|
| Vout       | Medida de la amplitud del pulso positivo                                                                                                    | <ul> <li>Problema de terminación</li> <li>Racor de empalme (oxidación, contacto erróneo)</li> <li>Longitud de cable no conforme a la norma</li> <li>Ruido importante (compruebe la trayectoria del cable, trenza de masa no conectada, masa defectuosa)</li> <li></li> </ul>                                           |
| Time Rise  | Tiempo de subida entre el 10% y el 90% de la<br>amplitud de un pulso positivo                                                                   | <ul> <li>Cable inadecuado o deteriorado (los tiempos de<br/>subida y de bajada aumentan con la impedancia del</li> </ul>                                                                                                    |
| Time Fall  | Tiempo de bajada entre el 90% y el 10% de la<br>amplitud de un pulso negativo                                                                   | cable)<br>                                                                                                    |
| DCD        | Medida de relación cíclica entre los pulsos<br>positivo y negativo<br>Medidas realizadas a partir de un cúmulo de<br>pulsos positivo y negativo | <ul> <li>Cable inadecuado o deteriorado</li> <li>Ruido importante (compruebe la trayectoria del cable, trenza<br/>de masa no conectada, masa defectuosa)</li> <li>Longitud de cable conforme a la norma</li> <li></li> </ul>                                                                                           |
| JitterPtoP | Medida realizada a partir de un cúmulo de pulsos positivos y negativos                                                                          | <ul> <li>Ruido importante (compruebe la trayectoria del cable, trenza<br/>de masa no conectada, masa defectuosa)</li> <li></li> </ul>                                                                                                    |
| Over+      | Medida de rebasamiento realizada en los pulsos<br>positivos.<br>El nivel de rebasamiento máx. del pulso se<br>compara con su amplitud.          | <ul> <li>Impedancia de cable inadaptada</li> <li>Problema de terminación (si no hay terminación overshoot<br/>importante y al contrario si impedancia de bus demasiado<br/>alta)</li> <li>Ruido importante (compruebe la trayectoria del cable, trenza<br/>de masa no conectada, masa defectuosa)</li> <li></li> </ul> |
| Over-      | Medida de rebasamiento realizada en los pulsos<br>negativos.<br>El nivel de rebasamiento máx. del pulso se<br>compara con su amplitud.          |                                                                                                    |

# 12.9 Bus « FlexRay »

# 12.9.1 Presentación

| Configuration actue<br>FlexRay 10Mbps<br>Spec V2.1 | Flexray | BP  | -(connexi | ons    | X      |
|----------------------------------------------------|---------|-----|-----------|--------|--------|
| configurations dispon                              | ibles   | BM  |           |        | -      |
| Ethernet_100baseT.bus                              |         | GND |           |        |        |
| Ethernet_10base2.bus                               |         |     | [1/10]    | [1/10] |        |
| Ethernet_10baseT.bus                               |         |     | Ē         |        |        |
| FlexRay_10Mbps.bus                                 |         |     | scopix    |        |        |
| KNX.bus                                            |         |     |           |        | terrer |

# Configuración

|           |         | FlexRa  | y 10Mbps | Spec V2.1 |         |         |        |
|-----------|---------|---------|----------|-----------|---------|---------|--------|
| JBus High | 400 mV  | 2.00 V  | 10.0 %   | UBus Low  | -2.00 V | -400 mV | 10.0 % |
| lime Data | 80.0 ns | 120 ns  | 10.0 %   | TRise     | S       | 22.5 ns | 10.0 % |
| TFall     | S       | 22.5 ns | 10.0 %   | UCm       | -10.0 V | 15.0 V  | 10.0 % |
|           |         |         |          |           |         |         |        |
|           |         |         |          |           |         |         |        |
|           | ••••••  |         |          |           |         |         |        |

# Especificaciones de las medidas

# 12.9.2 Implementación

| Materiales             | <ul> <li>Dos sondas HX0130 o HX0030</li> <li>Una tarácta da comación UX0100 OURDO (consistenci)</li> </ul> |
|------------------------|----------------------------------------------------------------------------------------------------|
|                        | Ona tarjeta de conexion HX0190 SUBD9 (opcional)                                                            |
| Archivos de            | <ul> <li>"FlexRay_10Mbps" para un FlexRay de 10 Mbds de velocidad.</li> </ul>                              |
| configuracion          | 🖑, Los parámetros de los archivos de configuración cumplen con la Espec. V2.1.                             |
|                        | , Para analizar el bus FlexRay a otras velocidades, debe crear un nuevo archivo de                         |
|                        | configuración "BUS" con el software PC SxBus.                                                              |
| Conectores             |                                                                                                    |
| GND<br>U_BM<br>FlexRay | Pin 7 : U_BPPin 2 : U_BMPin 3 : GND                                                                        |

# 12.9.3. Medidas (FlexRay)

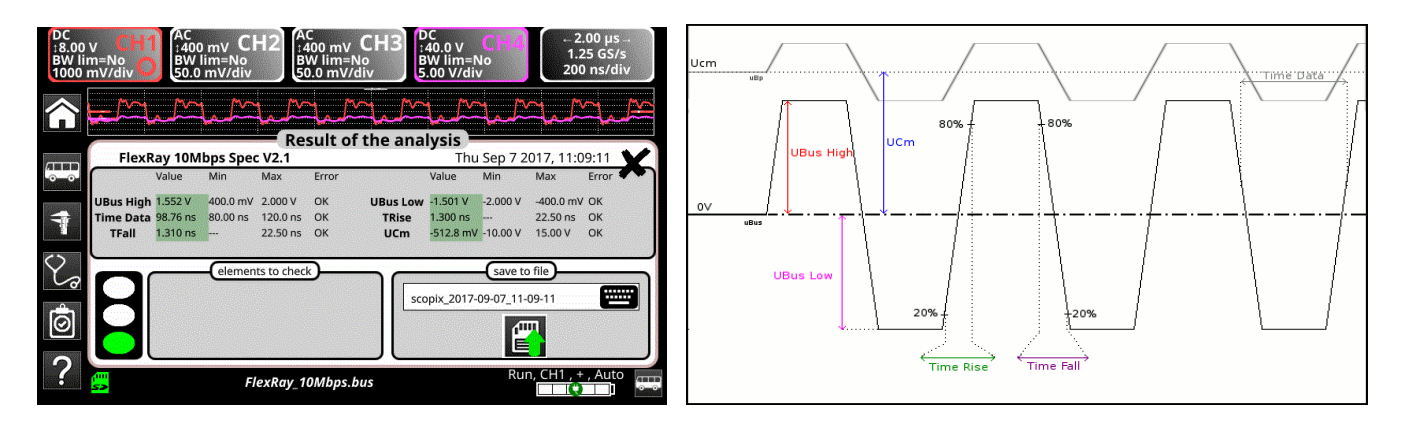

# UBus = U\_BP - U\_BM

| Diagnóstico |                                                                                        | Utilice esta tabla para diagnosticar la causa de un problema en una medida: : |                                                                                                    |  |  |
|-------------|----------------------------------------------------------------------------------------|-------------------------------------------------------------------------------|----------------------------------------------------------------------------------------------------|--|--|
|             | T                                                                                      | <b>N</b> 11/                                                                  |                                                                                                    |  |  |
| Medida      |                                                                                        | Descripcion                                                                   | Diagnostico                                                                                                    |  |  |
| UBus High   | Medida del nivel alto en la señal UBus<br>Medida del nivel<br>bajo en la señal<br>UBus |                                                                               | <ul> <li>Problema de terminación</li> <li>Racor de unión (oxidación, falso contacto, etc.)</li> <li>Longitud del cable no conforme a la norma</li> </ul>                                                                           |  |  |
| UBus Low    |                                                                                        |                                                                               | <ul> <li>Ruido importante (compruebe el tendido del cable, cable trenzado de masa no conectada, masa defectuosa, etc.)</li> <li></li> </ul>                                                                                        |  |  |
| Time Data   | Medida realizada a partir de una<br>acumulación de tiempos bits                        |                                                                               | <ul> <li>Cable inapropiado o dañado</li> <li>Impedancia de terminación mal posicionada</li> <li>Ruido importante (compruebe el tendido del cable, cable trenzado de masa no conectada, masa defectuosa, etc.)</li> <li></li> </ul> |  |  |
| TRise       | Tiempo<br>80% de                                                                       | o de subida entre un 20% y<br>e la amplitud de la señal UBus                  | <ul> <li>Cable inapropiado o dañado (los tiempos de<br/>subida y bajada aumentan con la impedancia<br/>del cable)</li> </ul>                                                                                                    |  |  |
| TFall       | Tiempo<br>20% de                                                                       | o de bajada entre un 80% y<br>e la amplitud de la señal UBus                  | <ul> <li>Impedancia de terminación mal posicionada</li> <li></li> </ul>                                                                                                    |  |  |
| UCm         | Medida                                                                                 | u de offset en la señal U_BP                                                  | <ul> <li>Problema de masa perturbada</li> <li>Problema de modo común</li> <li>Longitud del cable no conforme a la norma</li> <li></li> </ul>                                                                                       |  |  |

# 12.10 Bus « KNX »

# 12.10.1 Presentación

|           | BP         |
|-----------|------------|
|           | ΒM         |
|           | <u>GNE</u> |
| 1/10 1/10 |            |
|           |            |
| scopix    |            |
|           |            |

# Configuración

|          | к       | NX 960  | 0bps   | EN-50090-5-2 |         |         |      |
|----------|---------|---------|--------|--------------|---------|---------|------|
| VPower   | 21.0 V  | 32.0 V  | 10.0 % | VLow Active  | -10.5 V | -700 mV | 10.0 |
| /Max equ | 0.00 V  | 13.0 V  | 10.0 % | Uend equ     | -350 mV | 1.80 V  | 10.0 |
| TActive  | 25.0 µs | 70.0 µs | 10.0 % |              |         |         |      |
|          |         |         |        |              |         |         |      |

# Especificaciones de las medidas

## 12.10.2 Implementación

| Materiales                   | <ul> <li>Una sonda HX0130 o HX0030</li> <li>Una tarjeta de conexión HX0191 genérica (opcional)</li> </ul>                                                                                    |
|------------------------------|----------------------------------------------------------------------------------------------------|
| Archivos de<br>configuración | <ul> <li>"KNX" para analizar un bus KNX, velocidad 9600 bds.</li> <li>, Los parámetros de los archivos de configuración cumplen la norma EN 50090-5-2, del<br/>lado del receptor.</li> </ul> |
| Conectores                   | Pin 6 : KNX+<br>Pin 5 : KNX-                                                                                                    |

# 12.10.3. Medidas (KNX)

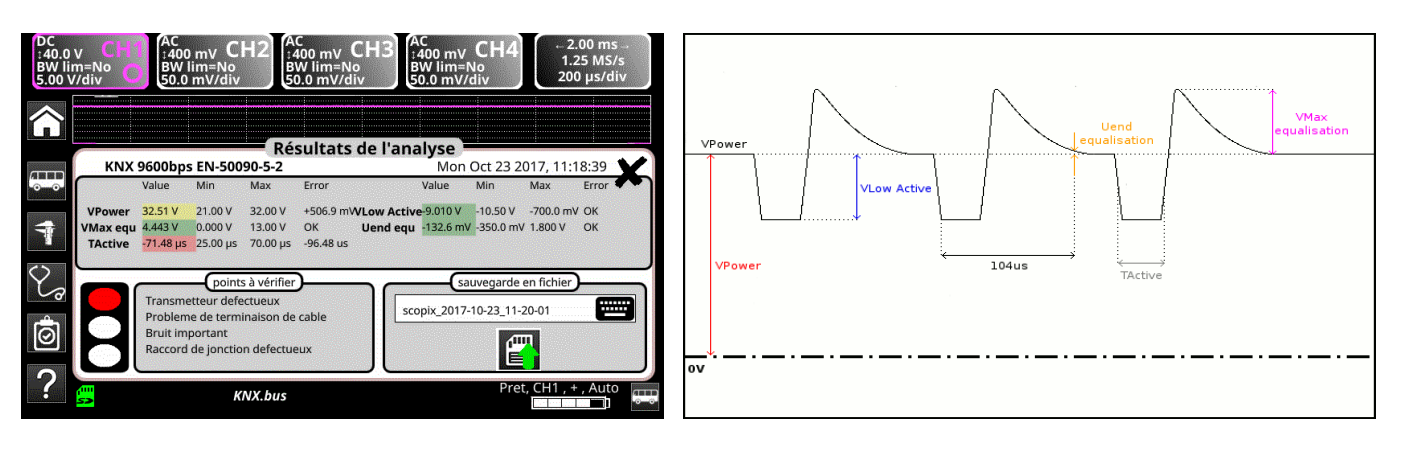

| Diag              | nóstico                                   | Utilice esta tabla para dia                                                                              | nosticar la causa de un problema en una medida: :                                                                                                    |
|-------------------|-------------------------------------------|----------------------------------------------------------------------------------------------------|----------------------------------------------------------------------------------------------------|
| Medida            |                                           | Descripción                                                                                              | Diagnóstico                                                                                                    |
| VPower            | Medida<br>(fuente                         | del offset de la señal KNX<br>de alimentación)                                                           | <ul> <li>Sobrecarga de dispositivos en el bus</li> <li>Longitud del cable no conforme a la norma</li> <li>Fuente de alimentación defectuosa</li> <li></li> </ul>                                                                                                    |
| VLow Active       | Medida<br>negativo                        | del nivel bajo del impulso<br>o                                                                          | <ul> <li>Transmisor defectuoso</li> <li>Longitud del cable no conforme a la norma</li> <li>Problema de terminación</li> <li>Ruido importante en la señal (compruebe el tendido del cable, cable trenzado de masa no conectado, masa defectuosa, etc.)</li> <li>Racor de unión defectuosa (oxidación, falso contacto, etc.)</li> <li></li> </ul> |
| VMax equalisation | Medida                                    | del nivel alto de la señal                                                                               | <ul> <li>Ruido importante en la señal (compruebe el tendido del cable, cable trenzado de masa no conectado, masa defectuosa, etc.)</li> <li>Transmisor defectuoso</li> <li></li> </ul>                                                                                                    |
| Uend equalisation | Nivel de<br>VPower<br>Los 104<br>flanco d | e tensión con respecto a<br>después de 104 μs.<br>μs se miden a partir del<br>e bajada del impulso bajo. | <ul> <li>Transmisor defectuoso</li> <li>Longitud del cable no conforme a la norma</li> <li>Problema de terminación</li> <li>Ruido importante en la señal (compruebe el tendido del cable, cable trenzado de masa no conectado, masa defectuosa, etc.)</li> <li>Racor de unión defectuosa (oxidación, falso contacto, etc.)</li> <li></li> </ul> |
| TActive           | Medida<br>acumula<br>bit medi<br>únicame  | realizada a partir de una<br>ación de tiempos bits. Tiempo<br>do en los impulsos bajos<br>ente.          | <ul> <li>Transmisor defectuoso</li> <li>Longitud del cable no conforme a la norma</li> <li>Problema de terminación</li> <li>Ruido importante en la señal (compruebe el tendido del cable, cable trenzado de masa no conectado, masa defectuosa, etc.)</li> <li>Racor de unión defectuosa (oxidación, falso contacto, etc.)</li> <li></li> </ul> |

# 12.11 Bus « LIN »

# 12.11.1 Presentación

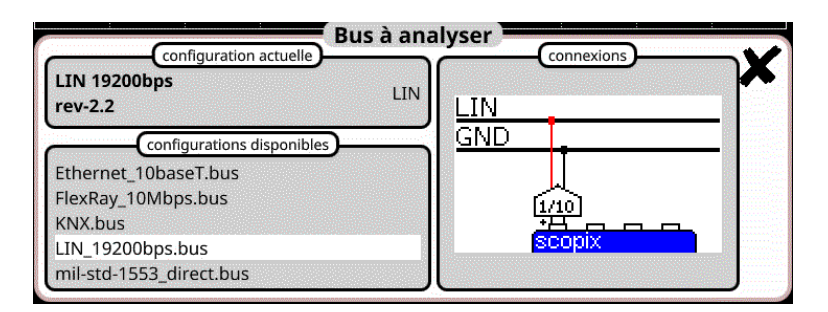

# Configuración

|             | LIN 19200bps                      | rev-2.2   |                          |
|-------------|-----------------------------------|-----------|--------------------------|
| VBat        | 8.00 V 18.0 V 10.0 %              | Time Data | 51.3 µs 52.9 µs 10.0 %   |
| Time Rise   | 750 kV/s 3.00 MV/s10.0 %          | Time Fall | 750 kV/s 3.00 MV/sl0.0 % |
| Delta Tr Tf | -2.00 µs 2.00 µs 10.0 %           |           |                          |
|             |                                   |           |                          |
| Modificat   | ions annasistráas dans la fishian |           | . 20 11 08 11            |

Especificaciones de las medidas

## 12.11.2 Implementación

| Materiales                   | <ul><li>Una sonda HX0130 o HX0030</li><li>Una tarjeta de conexión HX0190 SBD9 (opcional)</li></ul>                                                                                                    |
|------------------------------|----------------------------------------------------------------------------------------------------|
| Archivos de<br>configuración | <ul> <li>"LIN_19200bps" para un bus LIN de 19200 bds de velocidad.</li> <li>, Los parámetros de los archivos de configuración cumplen larev-2.2.</li> <li>, Para analizar el bus LIN a otras velocidades, debe crear un nuevo archivo de configuración "BUS" con el software PC SxBus.</li> </ul> |
| Conectores                   | Pin 7 : LIN<br>Pin 5 : GND                                                                                                    |

# 12.11.3. Medidas (LIN)

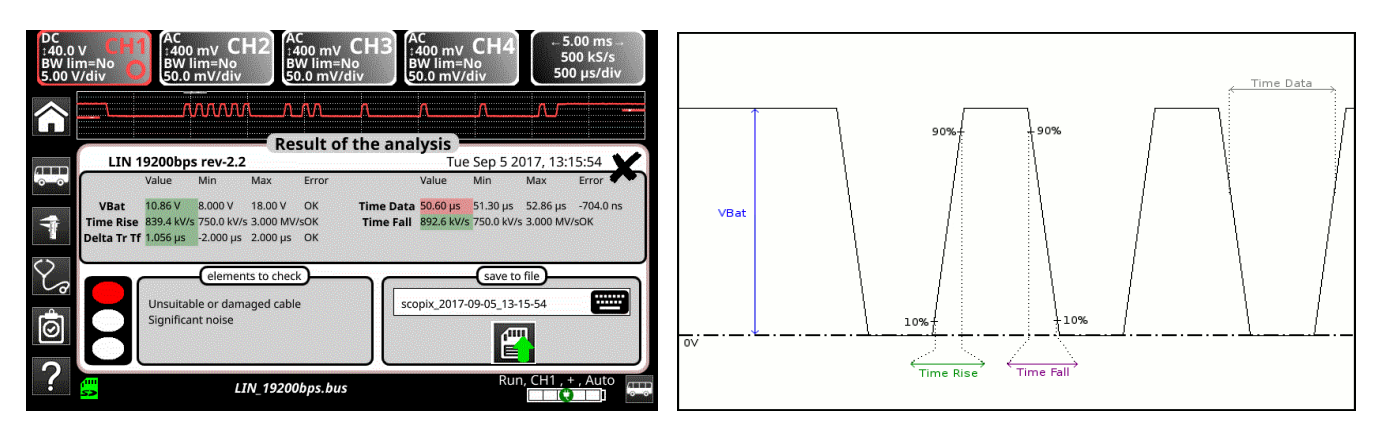

| Diag              | gnóstico Utilice esta tabla para dia                                                             | gnosticar la causa de un problema en una medida: :                                                                                                    |
|-------------------|--------------------------------------------------------------------------------------------------|----------------------------------------------------------------------------------------------------|
| Medida            | Descripción                                                                                      | Diagnóstico                                                                                                    |
| VBat              | Medida del nivel alto de la señal                                                                | <ul> <li>Sobrecarga de dispositivos en el bus</li> <li>Longitud del cable no conforme a la norma</li> <li>Fuente de alimentación defectuosa</li> <li>Masa defectuosa</li> <li>Masa mal conectada</li> <li>Problema de terminación</li> <li>Racor unión (oxidación, falso contacto)</li> <li>Ruido importante (compruebe el tendido del cable, cable trenzado de masa no conectada, masa defectuosa, etc.)</li> <li></li> </ul> |
| Time Data         | Medida realizada a partir de una acumulación de tiempos bits                                     | <ul> <li>Cable inapropiado o dañado</li> <li>Ruido importante (compruebe el tendido del cable, cable trenzado de masa no conectada, masa defectuosa, etc.)</li> </ul>                                                                                                    |
| Time Rise         | Tiempo de subida entre un 10% y<br>90% de la amplitud de la señal<br>expresada en Voltio/segundo | <ul> <li>Cable inapropiado o dañado (los tiempos de<br/>subida y bajada aumentan con la impedancia<br/>del cable)</li> </ul>                                                                                                    |
| Time Fall         | Tiempo de bajada entre un 90% y<br>10% de la amplitud de la señal<br>expresada en Voltio/segundo | •                                                                                                    |
| Delta TRise TFall | Diferencia entre tiempo de subida al<br>10% 90% y tiempo de bajada al 90%<br>10%.                | <ul> <li>Cable inapropiado o dañado (los tiempos de subida y bajada aumentan con la impedancia del cable)</li> <li>Ruido importante (compruebe el tendido del cable, cable trenzado de masa no conectada, masa defectuosa, etc.)</li> <li></li> </ul>                                                                                                    |

# 12.12 Bus « MIL-STD-1553 »

# 12.12.1 Presentación

| MIL-STD-1553           | MIL-STD-1553  |          |            |                                                                                                    |
|------------------------|---------------|----------|------------|----------------------------------------------------------------------------------------------------|
| direct                 | 1Mbps         | Data+    |            |                                                                                                    |
| configuration          | s disponibles | Data-    |            |                                                                                                    |
| FlexRay_10Mbps.bus     |               | Gnd      |            |                                                                                                    |
| KNX.bus                |               | <u>б</u> | und fi     | HALL                                                                                                    |
| LIN_19200bps.bus       |               | 1        | <u>Boo</u> | Š I                                                                                                    |
| mil-std-1553_direct.bu | S             | 8        | copix      |                                                                                                    |
|                        |               |          |            | The second second second second second second second second second second second second second second second s |

# Configuración

|              |        | MIL-9   | STD-1553 | direct      |         |                                       |        |
|--------------|--------|---------|----------|-------------|---------|---------------------------------------|--------|
| High inp lev | 1.20 V | 20.0 V  | 10.0 %   | Low inp lev | -20.0 V | -1.20 V                               | 10.0 % |
| Time Rise    | 100 ns | 300 ns  | 10.0 %   | Time Fall   | 100 ns  | 300 ns                                | 10.0 % |
| Bit Time     | 850 ns | 1.15 µs | 10.0 %   | DCD         | %       | 2.50 %                                | 10.0 % |
|              |        |         |          |             |         |                                       |        |
|              |        |         |          |             |         |                                       |        |
|              |        |         |          |             |         | · · · · · · · · · · · · · · · · · · · |        |

Especificaciones de las medidas

# 12.12.2 Implementación

| Materiales                   | <ul> <li>Dos sondas HX0130 o HX0030</li> <li>Una tarjeta de conexión HX0191 genérica (opcional)</li> </ul>                                                         |                       |
|------------------------------|----------------------------------------------------------------------------------------------------|-----------------------|
| Archivos de<br>configuración | <ul> <li>"mil-std-1553_direct", "mil-std-1553_transfo"</li> <li>, Los parámetros de los archivos de configuración cumplen la nor<br/>lado del receptor.</li> </ul> | rma MIL-STD-1553, del |
| Conectores                   |                                                                                                    |                       |

Time Fall

# 12.12.3. Medidas (MIL-STD-1553)

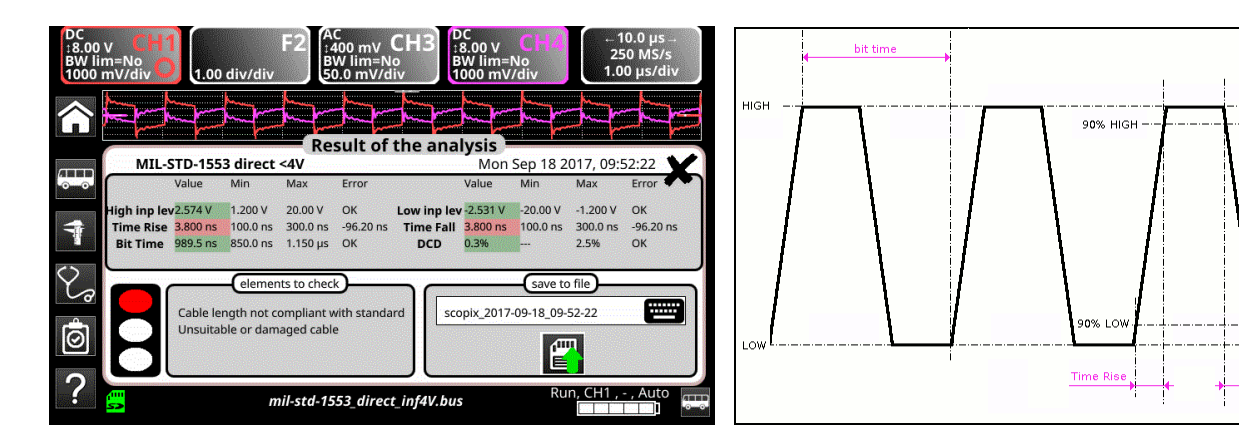

| Diag             | gnóstico                                          | Utilice esta tabla para diag                                                                                                  | nosticar la causa de un problema en una medida: :                                                                                                    |
|------------------|---------------------------------------------------|----------------------------------------------------------------------------------------------------|----------------------------------------------------------------------------------------------------|
| Modida           |                                                   | Descripción                                                                                                    | Diagnóstico                                                                                                    |
| High Input Level | Nivel al                                          | to de la señal diferencial                                                                                                    | <ul> <li>Problema de terminación (carga insuficiente)</li> <li>Longitud del cable no conforme a la norma</li> <li>Racor de unión defectuosa (oxidación, falso contacto, etc.)</li> </ul>                                           |
| Low Input Level  | Nivel ba                                          | ajo de la señal diferencial                                                                                                   | <ul> <li>Ruido importante (compruebe el tendido del<br/>cable, cable trenzado de masa no conectada,<br/>masa defectuosa, etc.)</li> <li></li> </ul>                                                                                |
| Time Rise        | e Rise Tiempo de subida                           |                                                                                                    | <ul> <li>Longitud del cable no conforme a la norma</li> <li>Cable inapropiado o dañado (los tiempos de<br/>oubido y baiado outratos con la impodencia</li> </ul>                                                                   |
| Time Fall        | Tiempo                                            | de bajada                                                                                                    | del cable)                                                                                                    |
| Bit Time         | Duració                                           | n de un bit                                                                                                    | <ul> <li>Longitud del cable no conforme a la norma</li> <li>Cable inapropiado o dañado</li> <li>Ruido importante (compruebe el tendido del cable, cable trenzado de masa no conectada, masa defectuosa, etc.)</li> <li></li> </ul> |
| DCD              | Medida<br>impulso<br>Medida<br>acumul<br>negative | del ciclo de trabajo entre los<br>os positivo y negativo<br>s realizadas a partir de una<br>ación de impulsos positivo y<br>o | <ul> <li>Cable inapropiado o dañado</li> <li>Ruido importante (compruebe el tendido del cable, cable trenzado de masa no conectada, masa defectuosa, etc.)</li> <li>Longitud del cable no conforme a la norma</li> <li></li> </ul> |

# 12.13 Bus « Profibus DP »

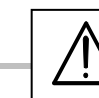

Para ser analizada, la amplitud de la señal debe ser mayor que 700 mV.

12.13.1 Presentación

| configuration actuelle Bus à an                                                    | alyser |
|------------------------------------------------------------------------------------|--------|
| ProfibusDP 12Mbps<br>>4V EIA485 ProfibusDP                                         | Data+  |
| configurations disponibles<br>mil-std-1553_transfo.bus<br>mil-std-1553_transfo.bus | Gnd    |
| ProfibusDP_inf4V_l2Mbps.bus<br>ProfibusDP_inf4V_12Mbps.bus                         |        |

# Configuración

| VOffset         -7.00 V         12.0 V         10.0 %         V Level         400 mV         12.0 V         10.0           Time Data         s         s         10.0 %         Time Rise         s         25.0 ns         10.0           Time Fall         s         25.0 ns         10.0 %         Jitter         %         5.00 %         10.0           Over+         %         10.0 %         0.0 %         Over-         %         10.0 %         10.0 |           | Profi   | busDP 1 | 12Mbps | >4V EI    | A485   |         |        |
|----------------------------------------------------------------------------------------------------|-----------|---------|---------|--------|-----------|--------|---------|--------|
| Time Data         s         10.0 %         Time Rise         s         25.0 ns         10.0           Time Fall         s         25.0 ns         10.0 %         Jitter         %         5.00 %         10.0           Over+         %         10.0 %         Over-         %         10.0 %         10.0                                                                                                    | VOffset   | -7.00 V | 12.0 V  | 10.0 % | V Level   | 400 mV | 12.0 V  | 10.0 % |
| Time Fall         s         25.0 ns         10.0 %         Jitter         %         5.00 %         10.0           Over+         %         10.0 %         Over-         %         10.0 %         10.0                                                                                                    | ime Data  | S       | S       | 10.0 % | Time Rise | S      | 25.0 ns | 10.0 % |
| Over+% 10.0% 10.0% Over% 10.0% 10.0                                                                                                    | Time Fall | S       | 25.0 ns | 10.0 % | Jitter    | %      | 5.00 %  | 10.0 % |
|                                                                                                    | Over+     | %       | 10.0 %  | 10.0 % | Over-     | %      | 10.0 %  | 10.0 % |

### Especificaciones de las medidas

### 12.13.2 Implementación

| Materiales                                                                                                    | <ul> <li>Una sonda HX0130 o HX0030</li> <li>Opcional: una tarjeta de conexión HX0190 SUBD9 o una tarjeta</li> </ul>                                                                                                    | eta HX0191 M12 |  |  |
|----------------------------------------------------------------------------------------------------|----------------------------------------------------------------------------------------------------|----------------|--|--|
| Archivos de<br>configuración                                                                                                    | <ul> <li>"ProfibusDP_12Mbps " para un bus Profibus DP, velocidad 12 Mbds, amplitud &gt; 4 V</li> <li>"ProfibusDP_inf4V_12Mbps " para Profibus DP, velocidad 12 Mbds, amplitud &lt; 4 V</li> <li>"RS485_10Mbps " para un bus RS485, velocidad 10 Mbds, amplitud &gt; 4 V</li> <li>"RS485_inf4V_10Mbps " para un bus RS485, velocidad 10 Mbds, amplitud &lt; 4 V</li> <li>"RS485_19200bps " para un bus RS485, velocidad 19200 bds, amplitud &gt; 4 V</li> <li>"RS485_inf4V_19200bps " para un bus RS485, velocidad 19200 bds, amplitud &lt; 4 V</li> <li>"RS485_inf4V_19200bps " para un bus RS485, velocidad 19200 bds, amplitud &lt; 4 V</li> <li>"RS485_inf4V_19200bps " para un bus RS485, velocidad 19200 bds, amplitud &lt; 4 V</li> </ul> |                |  |  |
|                                                                                                    | - Para analizar el bus Profibus a otras velocidades, debe crear un nuevo archivo de configuración ".BUS" con el software PC SxBus.                                                                                                    |                |  |  |
| Conectores                                                                                                    | HX0190 SUBD9                                                                                                    | 9              |  |  |
| RxD/TxD-N<br>DGND-3                                                                                                    |                                                                                                    |                |  |  |
| Profibus DP<br>DGND<br>S<br>RxD/TxD-P<br>S<br>RxD/TxD-N<br>C<br>S<br>S<br>RxD/TxD-N<br>C<br>S<br>S<br>S<br>RxD/TxD-N<br>C<br>S<br>S<br>S<br>C<br>VP | Pin 3 : RxD/TxD-P                                                                                                    |                |  |  |
|                                                                                                    | Pin 8 : RxD/TxD-N                                                                                                    |                |  |  |
|                                                                                                    | רווי ס . האטן ואט-וא                                                                                                    | •              |  |  |

# 12.13.3. Medidas (Profibus DP)

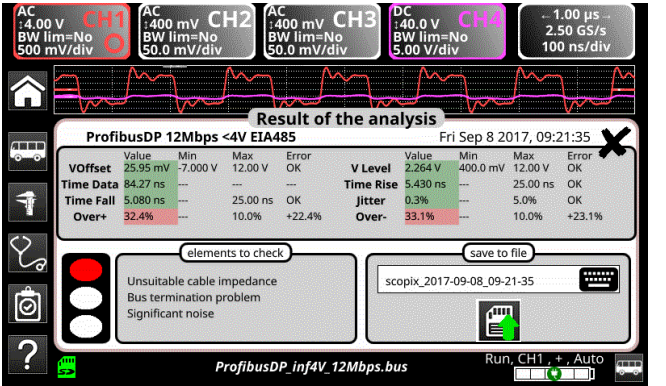

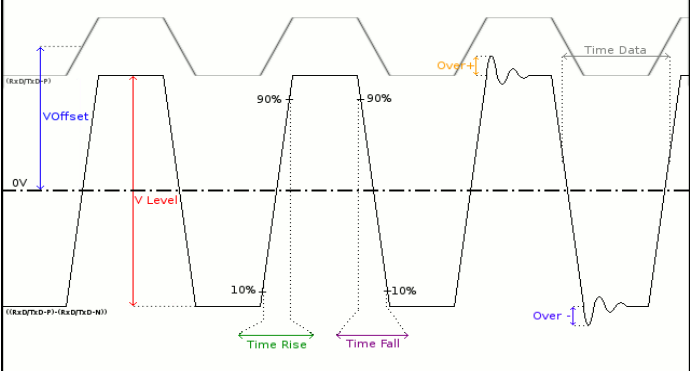

| Diagnóstico |                                                                    | Utilice esta tabla para dia                            | gnosticar la causa de un problema en una medida: :                                                                                                    |
|-------------|--------------------------------------------------------------------|--------------------------------------------------------|----------------------------------------------------------------------------------------------------|
| Modida      | I                                                                  | Dosorinción                                            | Diagnóstico                                                                                                    |
| VOffset     | Medida de offset en la<br>señal RxD-P ou TxD-P                     |                                                        | <ul> <li>Problema de masa perturbada</li> <li>Problema de modo común</li> <li>Longitud del cable no conforme a la norma</li> <li></li> </ul>                                                                                                    |
| VLevel      | Medida de amplitud de la señal<br>((RxD-P o TxD-P)-(RxD-N o TxDN)) |                                                        | <ul> <li>Problema de terminación</li> <li>Racor de unión (oxidación, falso contacto, etc.)</li> <li>Longitud del cable no conforme a la norma</li> <li>Ruido importante (compruebe el tendido del cable, cable trenzado de masa no conectada, masa defectuosa, etc.)</li> <li></li> </ul> |
| Time Data   | Medida<br>acumul                                                   | realizada a partir de una<br>ación de tiempos bits     | <ul> <li>Cable inapropiado o dañado</li> <li>Impedancia de terminación mal posicionada</li> <li>Ruido importante (compruebe el tendido del cable, cable trenzado de masa no conectado, masa defectuosa, etc.)</li> <li></li> </ul>                                                        |
| Time Rise   | Tiempo<br>90% de                                                   | de subida entre un 10% y<br>la amplitud de la señal    | <ul> <li>Cable inapropiado o dañado (los tiempos de<br/>subida y bajada aumentan con la impedancia</li> </ul>                                                                                                    |
| Time Fall   | Tiempo<br>10% de                                                   | de bajada entre un 90% y<br>la amplitud de la señal    | <ul> <li>Impedancia de terminación mal posicionada</li> <li></li> </ul>                                                                                                    |
| Jitter      | Medida<br>acumul                                                   | realizada a partir de una<br>ación de tiempos bits     | <ul> <li>Ruido importante (compruebe el tendido del<br/>cable, cable trenzado de masa no conectado,<br/>masa defectuosa, etc.)</li> <li></li> </ul>                                                                                                    |
| Over+       | Medida<br>compar<br>señal                                          | del rebasamiento positivo<br>ado con la amplitud de la | <ul> <li>Impedancia de cable inapropiada</li> <li>Problema de terminación (si no hay terminación overshoot importante y a la inversa si impedancia del bus es demasiado alta)</li> </ul>                                                                                                  |
| Over-       | Medida<br>compar<br>señal                                          | del rebasamiento negativo<br>ado con la amplitud de la | <ul> <li>Ruido importante (compruebe el tendido del cable, cable trenzado de masa no conectado, masa defectuosa, etc.)</li> <li></li> </ul>                                                                                                    |
|             |                                                                    |                                                        |                                                                                                    |

# 12.14 Bus « Profibus PA »

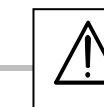

Para ser analizada, la amplitud de la señal debe ser mayor que 300 mV.

#### 12.14.1 Presentación

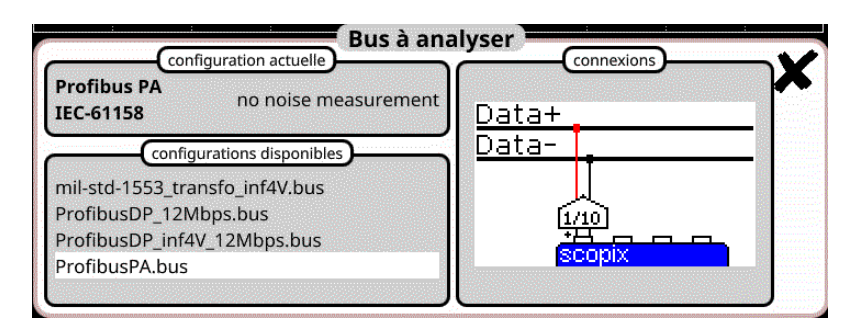

### Configuración

| VOffset 9.00 V 32.0 V 10.0 % Vpp 150 mV 1.00 V   |        |
|--------------------------------------------------|--------|
|                                                  | 10.0 % |
| Trise s 8.00 µs 10.0 % Tfall s 8.00 µs           | 10.0 % |
| Jitter % 10.0 % 10.0 % Time Data 31.1 µs 32.9 µs | 10.0 % |
| Distortion % 10.0 % 10.0 %                       |        |
|                                                  |        |

### Especificaciones de las medidas

## 12.14.2 Implementación

| Materiales                | <ul> <li>Una sonda HX0130 o HX0030</li> <li>Una tarjeta de conexión HX0191 M12 (opcional)</li> </ul>                                                                                                    |                                                                                      |
|---------------------------|----------------------------------------------------------------------------------------------------|--------------------------------------------------------------------------------------|
| Archivos de configuración | <ul> <li>"ProfibusPA_Noise " para Profibus PA, velocidad 31250 bds</li> <li>"Profibus_PA " para Profibus PA, velocidad 31250 bds sin m</li> <li>, Los parámetros de los archivos de configuración cumplen la</li> <li>, Para analizar el bus Profibus a otras velocidades, debe crea configuración ".BUS" con el software PC SxBus.</li> </ul> | con medida de ruido<br>edida de ruido<br>a norma IEC 61158.<br>r un nuevo archivo de |
| Conectores<br>DATA3       | Pin 1 :DATA+<br>Pin 3 : DATA-                                                                                                    |                                                                                      |

# 12.14.3. Medidas (Profibus PA)

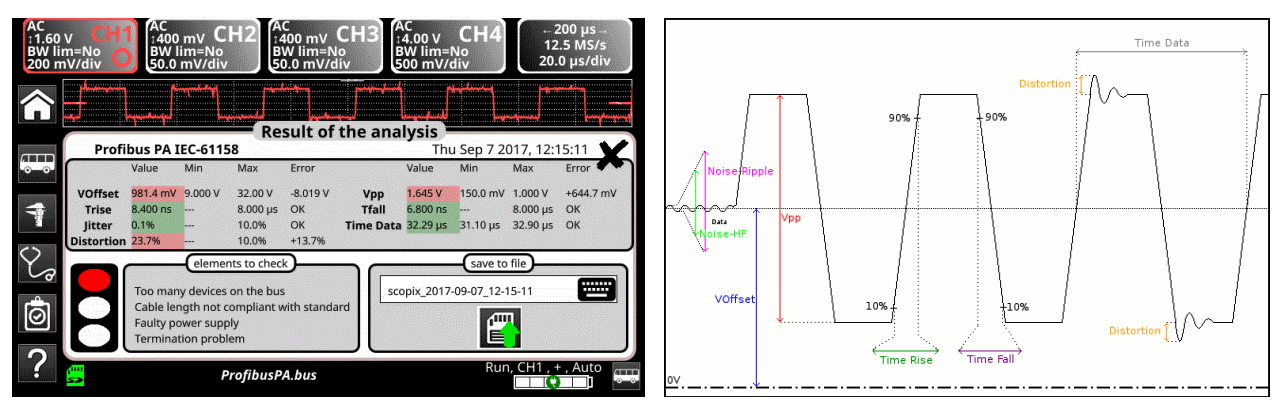

| Diagnóstico Utilice esta tabla para diagnosticar la causa de un problema en una medida: : |                                                                                                    |                                                                                                    |  |  |  |  |
|-------------------------------------------------------------------------------------------|----------------------------------------------------------------------------------------------------|----------------------------------------------------------------------------------------------------|--|--|--|--|
| Medida                                                                                    | Descripción                                                                                                    | Diagnóstico                                                                                                    |  |  |  |  |
| VOffset                                                                                   | Medida de offset en la señal Data                                                                                                    | <ul> <li>Sobrecarga de dispositivos en el bus</li> <li>Longitud del cable no conforme a la norma</li> <li>Fuente de alimentación defectuosa</li> <li></li> </ul>                                                                                                    |  |  |  |  |
| Vpp                                                                                       | Medida pico a pico en la señal Data                                                                                                    | <ul> <li>Problema de terminación</li> <li>Longitud del cable no conforme a la norma</li> <li>Racor de unión defectuosa (oxidación, falso contacto, etc.)</li> <li>Ruido importante en la señal (compruebe el tendido del cable, cable trenzado de masa no conectado, masa defectuosa, etc.)</li> </ul>          |  |  |  |  |
| TRise                                                                                     | Tiempo de subida entre un 10% y<br>90% de la amplitud de la señal Data                                                                                        | <ul> <li>Longitud del cable no conforme a la norma</li> <li>Cable inapropiado o dañado (los tiempos de<br/>subida y bajada aumentan con la impedancia</li> </ul>                                                                                                    |  |  |  |  |
| TFall                                                                                     | Tiempo de bajada entre un 90% y<br>10% de la amplitud de la señal Data                                                                                        | del cable) …<br>■ Impedancia de terminación mal posicionada …                                                                                                    |  |  |  |  |
| Jitter                                                                                    | Medida realizada a partir de una<br>acumulación de tiempos bits                                                                                               | <ul> <li>Ruido importante (compruebe el tendido del<br/>cable, cable trenzado de masa no conectada,<br/>masa defectuosa, etc.) …</li> </ul>                                                                                                    |  |  |  |  |
| Time Data                                                                                 | Medida realizada a partir de una<br>acumulación de tiempos bits. El<br>tiempo bit se mide en un periodo de<br>tiempo (codificación Manchester).               | <ul> <li>Ruido importante (compruebe el tendido del<br/>cable, cable trenzado de masa no conectada,<br/>masa defectuosa, etc.)</li> <li>Longitud de cable que no cumple la norma</li> <li>Cable inapropiado o dañado</li> <li>Impedancia de terminación mal posicionada</li> </ul>                              |  |  |  |  |
| Distortion                                                                                | Medida de distorsión de amplitud tal<br>como se define en la norma IEC-<br>61152. El nivel de rebasamiento máx.<br>se compara al valor pico de la señal.      | <ul> <li>Impedancia de cable inapropiada</li> <li>Problema de terminación (si no hay terminación overshoot importante y a la inversa si impedancia del bus es demasiado alta)</li> <li>Ruido importante (compruebe el tendido del cable, cable trenzado de masa no conectada, masa defectuosa, etc.)</li> </ul> |  |  |  |  |
| Noise-Ripple                                                                              | Búsqueda del valor máx. pico a pico<br>de las señales entre 7,8 kHz y<br>39,1 kHz en la parte tiempo muerto<br>del bus, es decir su fuente de<br>alimentación | <ul> <li>Presencia de un ruido demasiado importante<br/>entre 7,8 kHz y 39,1 kHz en la fuente de<br/>alimentación (compruebe que la fuente de<br/>alimentación no esté defectuosa, compruebe el<br/>tendido del cable, cable trenzado de masa no<br/>conectado, masa defectuosa,)</li> </ul>                    |  |  |  |  |
| Noise-HF                                                                                  | Búsqueda del valor máx. pico a pico<br>de las señales entre 3,91 MHz y<br>25 MHz en la parte tiempo muerto del<br>bus, es decir su fuente de<br>alimentación. | <ul> <li>Presencia de un ruido demasiado importante<br/>entre 3,91 MHz y 25 MHz en la fuente de<br/>alimentación (compruebe que la fuente de<br/>alimentación no esté defectuosa, compruebe el<br/>tendido del cable, cable trenzado de masa no<br/>conectado, masa defectuosa,)</li> </ul>                     |  |  |  |  |

# 12.15 Bus « RS232 »

#### 12.15.1 Presentación

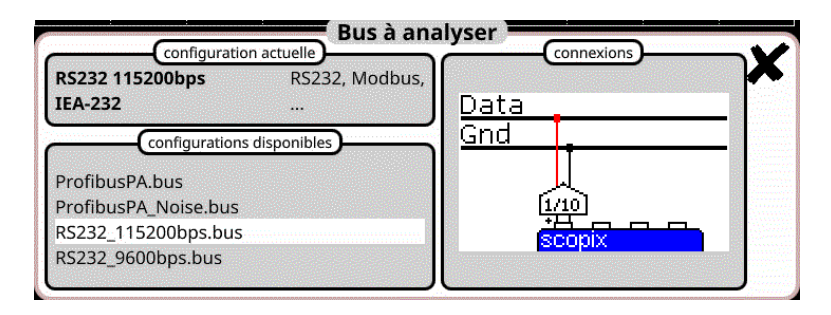

### Configuración

| level High | 3 00 V | 15.0 V | 10.0 % | Vieveliow | -15 0 V | -3.00 V | 10.0 % |
|------------|--------|--------|--------|-----------|---------|---------|--------|
| Time Data  | S      | 5      | 10.0 % | Time Rise | S       | S       | 10.0 % |
| Time Fall  | S      | S      | 10.0 % | Jitter    | %       | 5.00 %  | 10.0 % |
| Over+      | %      | %      | 10.0 % | Over-     | %       | %       | 10.0 % |

#### Especificaciones de las medidas

#### 12.15.2 Implementación

| Materiales                                                    | <ul> <li>Una sonda HX0130 o HX0030</li> <li>Una tarjeta de conexión HX0190 SUBD9 (opcional)</li> </ul>                                       |
|---------------------------------------------------------------|----------------------------------------------------------------------------------------------------|
| Archivos de<br>configuración                                  | <ul> <li>"RS232_9600bps" para analizar un bus RS232 a 9600 bds</li> <li>"RS232_115200bps" para analizar un bus RS232 a 115200 bds</li> </ul> |
|                                                               | , Los parámetros de los archivos de configuración cumplen la norma EIA-232.                                                                  |
|                                                               | , Para analizar el bus RS232 a otras velocidades, debe crear un nuevo archivo de configuración ".BUS" con el software PC SxBus.              |
| Conectores                                                    |                                                                                                    |
| GND<br>DIR<br>TAD<br>RB<br>CO<br>RB<br>CO<br>RB-232<br>RS-232 | Pin 2 : Rx Data<br>Pin 3 : Tx Data<br>Pin 5 : masa<br>Medida entre 2 (o 3) y 5                                                               |

# 12.15.3. Medidas (RS232)

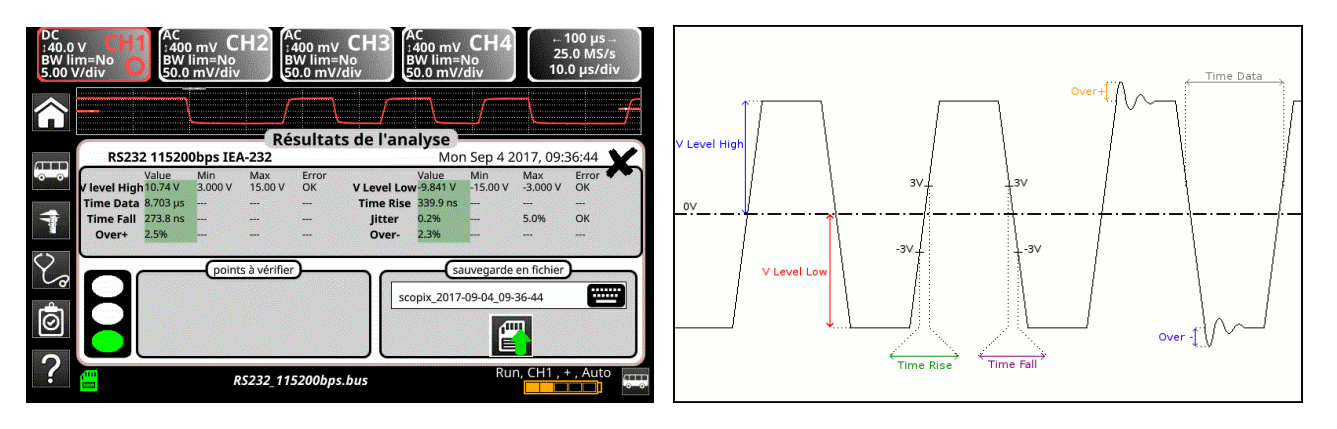

| D           | biagnóstico Utilice esta tabla para dia                      | agnosticar la causa de un problema en una medida: :                                                                                                    |
|-------------|--------------------------------------------------------------|----------------------------------------------------------------------------------------------------|
| Medida      | Descripción                                                  | Diagnóstico                                                                                                    |
| VLevel High | Medida del nivel alto de la señal                            | <ul> <li>Problema de terminación</li> <li>Longitud del cable no conforme a la norma</li> <li>Problema de masa perturbada</li> </ul>                                                                                                |
| VLevel Low  | Medida del nivel bajo de la señal                            | <ul> <li>Ruido importante (compruebe el tendido del cable, cable trenzado de masa no conectada, masa defectuosa, etc.)</li> <li></li> </ul>                                                                                        |
| Time Data   | Medida realizada a partir de una acumulación de tiempos bits | <ul> <li>Ruido importante (compruebe el tendido del cable, cable trenzado de masa no conectada, masa defectuosa, etc.)</li> <li>Longitud del cable no conforme a la norma</li> <li>Cable inapropiado o dañado</li> <li></li> </ul> |
| Time Rise   | Tiempo de subida<br>entre -3 V y 3 V                         | <ul><li>Longitud del cable no conforme a la norma</li><li>Cable inapropiado o dañado (los tiempos de</li></ul>                                                                                                    |
| Time Fall   | Tiempo de bajada<br>entre 3 V y -3 V                         | subida y bajada aumentan con la impedancia<br>del cable)<br>                                                                                                    |
| Jitter      | Medida realizada a partir de una acumulación de tiempos bits | <ul> <li>Ruido importante (compruebe el tendido del cable, cable trenzado de masa no conectada, masa defectuosa, etc.)</li> <li></li> </ul>                                                                                        |
| Over+       | Medida del rebasamiento positivo                             | <ul> <li>Impedancia de cable inapropiada</li> <li>Problema de terminación de bus (en caso de ausencia de terminación, rebasamiento importanto)</li> </ul>                                                                          |
| Over-       | Medida del rebasamiento negativo                             | <ul> <li>Ruido importante (compruebe el tendido del cable, cable trenzado de masa no conectada, masa defectuosa, etc.)</li> <li></li> </ul>                                                                                        |
# 12.16 Bus « RS485 »

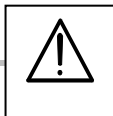

Para ser analizada, la amplitud de la señal debe ser mayor que 700 mV.

#### 12.16.1 Presentación

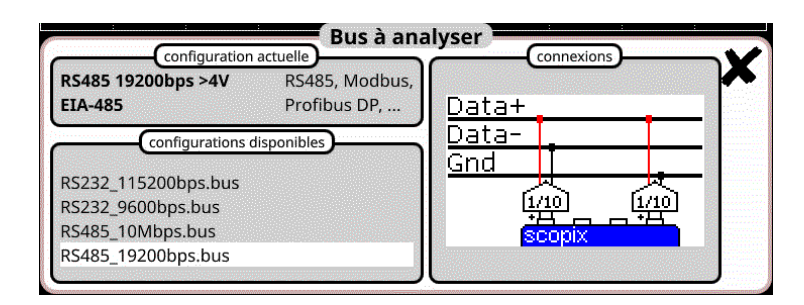

## Configuración

|           | RS485 19200bps >4V |         |        | EIA-485   |        |         |        |
|-----------|--------------------|---------|--------|-----------|--------|---------|--------|
| VOffset   | -7.00 V            | 12.0 V  | 10.0 % | V Level   | 400 mV | 12.0 V  | 10.0 % |
| lime Data | S                  | S       | 10.0 % | Time Rise | S      | 15.6 µs | 10.0 % |
| Time Fall | S                  | 15.6 µs | 10.0 % | Jitter    | %      | 5.00 %  | 10.0 % |
| Over+     | %                  | 10.0 %  | 10.0 % | Over-     | %      | 10.0 %  | 10.0 % |
|           |                    |         |        |           |        |         |        |

#### Especificaciones de las medidas

#### 12.16.2 Implementación

| Materiales                | <ul> <li>Dos sondas HX0130 o HX0030</li> <li>Una tarjeta de conexión HX0190 SUBD9 (opcional)</li> </ul>                                                                                                    |  |  |  |  |
|---------------------------|----------------------------------------------------------------------------------------------------|--|--|--|--|
| Archivos de configuración | <ul> <li>"RS485_10Mbps" pour un bus RS485, velocidad 10 Mbds, amplitud &gt; 4 V</li> <li>"RS485_inf4V_10Mbps" pour un bus RS485, velocidad 10 Mbds, amplitud &lt; 4 V</li> <li>"RS485_19200bps" pour un bus RS485, velocidad 19200 bds, amplitud &gt; 4 V</li> <li>"RS485_inf4V_19200bps" pour un bus RS485, velocidad 19200 bds, amplitud &lt; 4 V</li> <li>"RS485_inf4V_19200bps" pour un bus RS485, velocidad 19200 bds, amplitud &lt; 4 V</li> <li>"RS485_inf4V_19200bps" pour un bus RS485, velocidad 19200 bds, amplitud &lt; 4 V</li> </ul>                                                                                                    |  |  |  |  |
|                           | , Para analizar el bus RS485 a otras velocidades, debe crear un nuevo archivo de configuración ".BUS" con el software PC SxBus.                                                                                                    |  |  |  |  |
| Conectores                | With the second second secon |  |  |  |  |

## 12.16.3. Medidas (RS485)

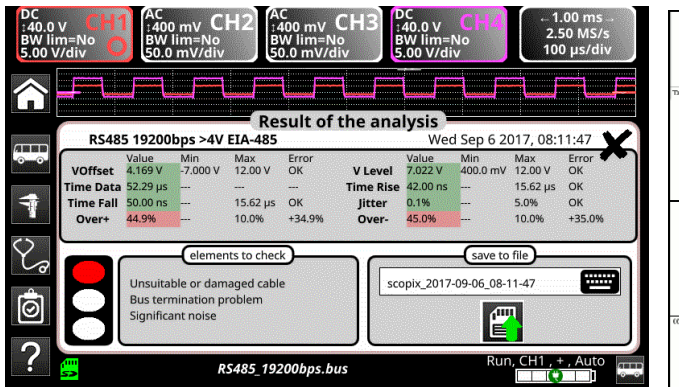

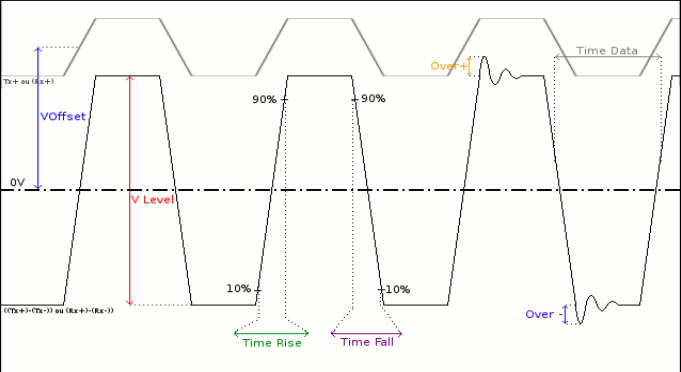

| Di                            | iagnóstico                 | Utilice esta tabla para dia                                                | nosticar la causa de un problema en una medida: :                                                                                                    |  |  |
|-------------------------------|----------------------------|----------------------------------------------------------------------------|----------------------------------------------------------------------------------------------------|--|--|
| Medida                        |                            | Descripción                                                                | Diagnóstico                                                                                                    |  |  |
| VOffset                       | Medida<br>(Rx+) (s         | de offset en la señal(Tx+) o<br>eñal presente en el canal 4)               | <ul> <li>Problema de masa perturbada</li> <li>Problema de modo común</li> <li>Longitud del cable no conforme a la norma</li> <li></li> </ul>                                                                                                    |  |  |
| Medi<br>VLevel ((Tx+<br>prese |                            | de amplitud de la señal<br>x-)) o ((Rx+)-(Rx-)) (señal<br>e en el canal 1) | <ul> <li>Problema de terminación</li> <li>Racor de unión (oxidación, falso contacto, etc.)</li> <li>Longitud del cable no conforme a la norma</li> <li>Ruido importante (compruebe el tendido del cable, cable trenzado de masa no conectado, masa defectuosa, etc.)</li> <li></li> </ul> |  |  |
| Time Data                     | Medida<br>acumula          | realizada a partir de una<br>ación de tiempos bits                         | <ul> <li>Cable inapropiado o dañado</li> <li>Impedancia de terminación mal posicionada</li> <li>Ruido importante (compruebe el tendido del cable, cable trenzado de masa no conectado, masa defectuosa, etc.)</li> <li></li> </ul>                                                        |  |  |
| Time Rise                     | Tiempo<br>90% de           | de subida entre un 10% y<br>la amplitud de la señal                        | <ul> <li>Cable inapropiado o dañado (los tiempos de<br/>subida y bajada aumentan con la impedancia</li> </ul>                                                                                                    |  |  |
| Time Fall                     | Tiempo<br>10% de           | de bajada entre un 90% y<br>la amplitud de la señal                        | <ul> <li>del cable)</li> <li>Impedancia de terminación mal posicionada</li> <li></li> </ul>                                                                                                    |  |  |
| Jitter                        | Medida<br>acumula          | realizada a partir de una<br>ación de tiempos bits                         | <ul> <li>Ruido importante (compruebe el tendido del cable, cable trenzado de masa no conectada, masa defectuosa, etc.)</li> <li></li> </ul>                                                                                                    |  |  |
| Over+                         | Medida<br>compara<br>señal | del rebasamiento positivo<br>ado con la amplitud de la                     | <ul> <li>Impedancia de cable inapropiada</li> <li>Problema de terminación (si no hay terminación overshoot importante y a la inversa si impedancia del bus demasiado alta)</li> </ul>                                                                                                    |  |  |
| Over-                         | Medida<br>compara<br>señal | del rebasamiento negativo<br>ado con la amplitud de la                     | <ul> <li>Ruido importante (compruebe el tendido del cable, cable trenzado de masa no conectada, masa defectuosa, etc.)</li> <li></li> </ul>                                                                                                    |  |  |

# 12.17 Bus « USB »

## 12.17.1 Presentación

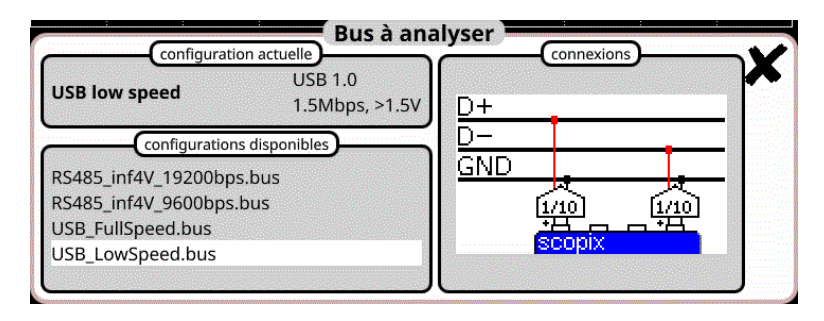

## Configuración

| USB low speed |         |        |        |           |         |         |        |
|---------------|---------|--------|--------|-----------|---------|---------|--------|
| VHigh         | 1.00 V  | 3.60 V | 10.0 % | VLow      | -3.60 V | -1.00 V | 10.0 % |
| Time Rise     | 75.0 ns | 300 ns | 10.0 % | Time Fall | 75.0 ns | 300 ns  | 10.0 % |
| Rise-TFall    | S       | S      | %      | Time Data | S       | S       | %      |
| Jitter        | %       | 24.0 % | 10.0 % |           |         |         |        |

## Especificaciones de las medidas

## 12.17.2 Implementación

|          | Materiales       | <ul> <li><i>s</i> Dos sondas HX0130 o HX0030</li> <li>Una tarjeta de conexión HX0191 genérica (opcional)</li> </ul>                                                                        |         |    |      |  |
|----------|------------------|----------------------------------------------------------------------------------------------------|---------|----|------|--|
| Archivos | de configuración | <ul> <li>"USB_Fullspeed.bus " para un bus USB 1.1, velocidad 12 Mbps, amplitud &gt;1,5V</li> <li>"USB_LowSpeed.bus " para un bus USB 1.0, velocidad 1,5 Mbps, amplitud &gt;1,5V</li> </ul> |         |    |      |  |
|          | Conectores       |                                                                                                    |         |    |      |  |
| [        | Numéro contact   | Signal                                                                                                    | Couleur |    |      |  |
|          | 1                | VBUS                                                                                                    | Rouge   |    |      |  |
|          | 2                | D-                                                                                                    | Blanc   |    |      |  |
|          | 3                | D+                                                                                                    | Vert    |    |      |  |
|          | 4                | GND                                                                                                    | Noir    |    |      |  |
| Blindage |                  | shield                                                                                                    |         | ₩. | 0000 |  |
|          |                  |                                                                                                    |         |    |      |  |

## 12.17.3. Medidas (USB)

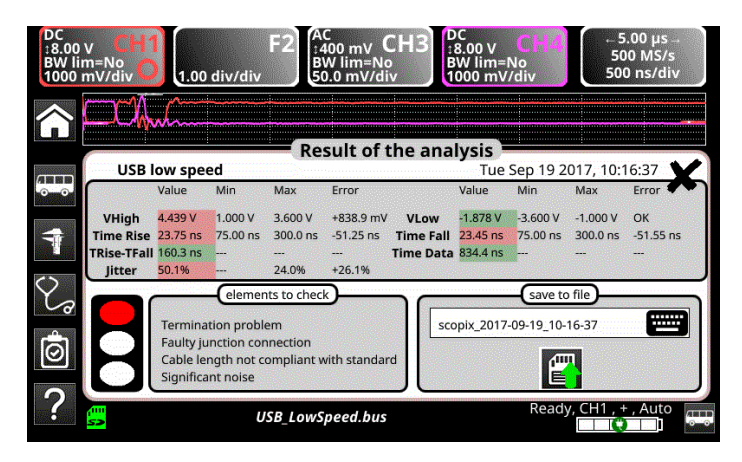

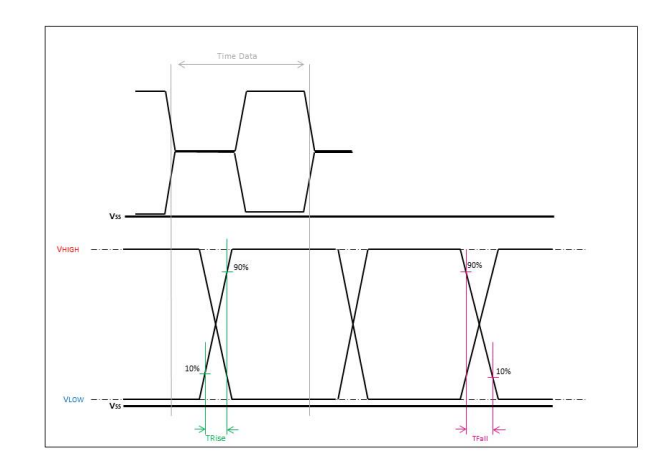

| Diagnóstico |                                                                                                    | Utilice esta tabla para diag | a de un problema en una medida: :                                                                                                    |                                                                                                    |
|-------------|----------------------------------------------------------------------------------------------------|------------------------------|----------------------------------------------------------------------------------------------------|----------------------------------------------------------------------------------------------------|
| Medida      |                                                                                                    | Descripción                  |                                                                                                    | Diagnóstico                                                                                                    |
| VHIGH       | Medida                                                                                                    | del nivel alto de la señal   | <ul> <li>Problema</li> <li>Longitud d</li> <li>Problema</li> <li>Buido imp</li> </ul>                                                                                                    | de terminación<br>del cable no conforme a la norma<br>de masa perturbada                                                                                             |
| VLOW        | Medida                                                                                                    | del nivel bajo de la señal   | cable, cab<br>masa defe                                                                                                    | ele trenzado de masa no conectada,<br>ectuosa, etc.)                                                                                                    |
| Time Rise   | Tiempo de subida entre un 10% y<br>90% de la amplitud de la señalTiempo de bajada entre un 90% y<br>10% de la amplitud de la señal |                              | <ul> <li>Cable inap<br/>subida y</li> </ul>                                                                                                    | propiado o dañado (los tiempos de<br><sup>,</sup> bajada aumentan con la impedancia                                                                                  |
| Time Fall   |                                                                                                    |                              | del cable) Impedanci                                                                                                    | del cable)<br>Impedancia de terminación mal posicionada<br>                                                                                                    |
| TRise-TFall | Diferencia entre tiempo de subida al<br>10% 90% y tiempo de bajada al 90%<br>10%.                                                  |                              | <ul> <li>Cable inap<br/>subida y b<br/>del cable)</li> <li>Ruido imp<br/>cable, cab<br/>masa defe</li> <li></li> </ul>                                                                                                    | propiado o dañado (los tiempos de<br>pajada aumentan con la impedancia<br>portante (compruebe el tendido del<br>ple trenzado de masa no conectada,<br>ectuosa, etc.) |
| Time Data   | Medida realizada a partir de una<br>acumulación de tiempos bits                                                                    |                              | <ul> <li>Cable inapropiado o dañado</li> <li>Impedancia de terminación mal posicional</li> <li>Ruido importante (compruebe el tendido o cable, cable trenzado de masa no conecta masa defectuosa, etc.)</li> <li></li> </ul> |                                                                                                    |
| Jitter      | tter Medida realizada a partir de una acumulación de tiempos bits                                                                  |                              |                                                                                                    | ortante (compruebe el tendido del<br>ole trenzado de masa no conectada,<br>ectuosa, etc.)                                                                            |

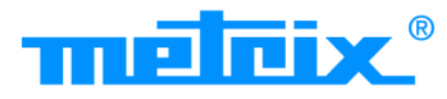

# FRANCE

## Chauvin Arnoux Group

190, rue Championnet 75876 PARIS Cedex 18 Tél : +33 1 44 85 44 85 Fax : +33 1 46 27 73 89 info@chauvin-arnoux.com www.chauvin-arnoux.com

## INTERNATIONAL Chauvin Arnoux Group Tél : +33 1 44 85 44 38 Fax : +33 1 46 27 95 69

Our international contacts

www.chauvin-arnoux.com/contacts

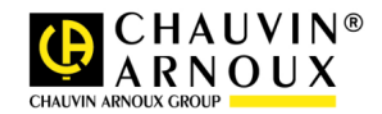